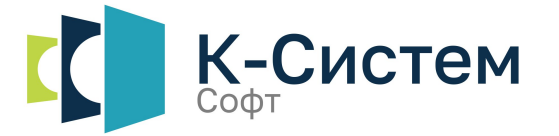

10.01.2025 v. 1.1.4

# Руководство пользователя

# K-System SCADA 7.1

Настоящая документация предназначена для квалифицированного технического персонала, ответственного за внедрение, эксплуатацию и техническое обслуживание описанного в настоящем документе программного продукта. В ней содержится информация, необходимая для правильного использования продукта.

ООО «К-Систем Софт» не берет на себя никакие обязательства и не предоставляет никаких гарантий, явно или косвенно связанных с данным руководством, и в рамках определенных текущим законодательством, не несет никакой ответственности ни за какие нарушения гарантийных обязательств, могущих являться следствием замены настоящего руководства другим. Более того, ООО «К-Систем Софт» оставляет за собой право пересмотра настоящего руководства в любое время без предварительного уведомления об этом пользователей.

Демонстрационные проекты предоставляются компанией ООО «К-Систем Софт», как часть программной платформы K-System SCADA 7.1.

Демонстрационные проекты, предоставляемые в рамках установочного пакета, следует использовать, с целью изучения возможностей K-System SCADA 7.1. ООО «К-Систем Софт» предоставляет бесплатную, неисключительную, непередаваемую лицензию на использование Демонстрационных проектов, устанавливаемых с приобретенной вами версией программной платформы K-System SCADA 7.1.

Компания ООО «К-Систем Софт» не гарантирует надежность, удобство использования или функционирование Демонстрационными проектами, а также соответствие каким-либо нормативным документам, в том числе локальным стандартам конечных пользователей.

ООО «К-Систем Софт» не несет ответственность за прямые или косвенные убытки, возникающие в результате использования вами примера Демонстрационного проекта.

#### АВТОРСКИЕ ПРАВА

© Авторское право ООО «К-Систем Софт», 2025 г. Все права защищены.

#### ТОВАРНЫЕ ЗНАКИ

Все бренды и продукты, упомянутые в настоящем документе, являются товарными знаками или зарегистрированными товарными знаками их владельцев.

#### ПРИМЕЧАНИЕ ПО СРОКУ ДЕЙСТВИЯ

Версия документа v 1.1.4 от января 2025 г. для K-System SCADA 7.1 (сборка 1.1.0.0) и версий выше, если не было обновлений руководства.

В связи с постоянным усовершенствованием продукции, разработчик оставляет за собой право на изменение информации в этом документе в любой момент без уведомления. Для получения наиболее полной и точной информации следует обращаться в техническую поддержку.

#### ТЕХНИЧЕСКАЯ ПОДДЕРЖКА

Для тех, кто хочет максимально эффективно использовать наш продукт с технической точки зрения, мы предлагаем консультации и обучение от наших специалистов.

Свяжитесь с ООО «К-Систем Софт» по адресу support@ksysel.ru.

# Содержание

| Определения и сокращения                         | 7  |
|--------------------------------------------------|----|
| О программном продукте K-System SCADA 7.1        | 8  |
| 1.1. Поддержка операционных систем               | 9  |
| 1.2. Средства сетевой поддержки                  | 9  |
| 1.2.1. Перечень поддерживаемых драйверов         | 9  |
| 2. Установка K-System SCADA 7.1                  | 10 |
| 2.1. Системные требования                        | 10 |
| 2.2. RED OS                                      | 11 |
| 2.3. Astra Linux                                 | 12 |
| 2.4. Windows 10/11                               | 12 |
| 2.5. Запуск приложения                           | 12 |
| 2.6. Настройки среды                             | 13 |
| 2.7. Регистрация пользователя                    | 15 |
| 2.7.1. Смена пароля                              | 18 |
| 2.7.2. Файл login.ini                            | 20 |
| 3.         Состав компонентов K-System SCADA 7.1 | 22 |
| 3.1. Создание проекта                            | 22 |
| 3.2. Описание интерфейса                         | 22 |
| 3.3. Дерево объектов                             | 23 |
| 3.3.1. ROOT                                      | 27 |
| 3.3.1.1 Функциональные кнопки                    | 28 |
| 3.3.1.2 Параметры свойств <mark>те</mark> га     | 29 |
| 3.3.1.3 Type                                     | 29 |
| 3.3.2. TNET                                      | 31 |
| 3.3.2.1 Раздел Настройки                         | 31 |
| 3.3.2.2 Черный список                            | 33 |
| 3.3.2.3 Буфер                                    |    |
| 3.3.3. Screens                                   | 34 |
| 3.3.4. DRV                                       | 35 |
| 3.3.4.1 Статистика драйвера                      | 35 |
| 3.3.4.2 Теги драйвера                            | 36 |
| 3.3.5. Script                                    | 36 |
| 3. <mark>3.6</mark> . Plugin                     | 36 |
|                                                  |    |

| 3.3.7.               | Trends                                |     |
|----------------------|---------------------------------------|-----|
| 3.3.8.               | Reports                               |     |
| 3.3.9.               | DBManager                             | 37  |
| 3.3.10               | . CMD                                 |     |
| 3.3.11               | . IntegrityControl                    |     |
| 3.4. P               | абочая область                        |     |
| 3.5. C               | Строка меню                           | 42  |
| 3.5.1.               | Файл                                  | 43  |
| 3.5.2.               | Параметры                             | 55  |
| 3.5.3.               | Объекты-сигналы                       | 59  |
| 3.5.4.               | Экраны                                | 74  |
| 3.5.5.               | Драйверы                              |     |
| 3.5.6.               | Тренды                                | 84  |
| 3.5.7.               | Скрипты                               | 84  |
| 3.5.8.               | Инструменты                           | 90  |
| 3.6. P               | едактирование мнемосхем               | 113 |
| 3.7. J               | Іобавление программного кода          | 114 |
| 3.8. Г               | рафические возможности                | 117 |
| 3.8.1.               | Панель инструментов в окне мнемосхемы | 117 |
| 3.8.2.               | Контекстное меню экрана               | 119 |
| 4. Моду.             | ль тренды (Trends)                    | 131 |
| 4.1. T               | Іоле сигналов                         |     |
| 4.2. I               | Іоле трендов                          | 137 |
| 4.2.1.               | Контекстное меню                      |     |
| 4.3. C               | Строка меню                           | 138 |
| 4.3.1.               | Файл                                  |     |
| 4.3.2.               | Печать                                |     |
| 4.3.3.               | Масштаб                               |     |
| 4.3.4.               | Сигналы                               | 141 |
| 4.3.5.               | Функции                               |     |
| 4.3.6.               | Настройки                             | 144 |
| <mark>4.</mark> 3.7. | Окна                                  |     |
| 4.4. N               | Леню кнопок                           | 159 |
| 4.5. T               | аблица состояний                      |     |
|                      |                                       |     |

| 4.6. C                | ткрытие нескольких графиков через командную строку | 162               |
|-----------------------|----------------------------------------------------|-------------------|
| 5. Модул              | ть тревоги (Alarms)                                | <mark>1</mark> 64 |
| 5.1. C                | Общие сведения                                     | <u>16</u> 4       |
| 5.1.1.                | Оперативный режим исполнения                       | 166               |
| 5.1.2.                | Исторический режим                                 | 168               |
| 5.1.3.                | Таблица событий                                    | 168               |
| 5.1.4.                | Контекстное меню                                   | 169               |
| 5.1.5.                | Главное меню                                       | 173               |
| 5.1.6.                | Меню кнопок                                        | 174               |
| 5.2. <b>Φ</b>         | Рильтрация                                         | 177               |
| 5.2.1.                | Включить фильтр                                    | 178               |
| 5.2.2.                | Открыть фильтр                                     | 178               |
| 5.2.3.                | Создание (настройка) фильтра                       | 179               |
| 5.3. H                | астройки                                           | 184               |
| 5.3.1.                | Общие настройки                                    | 185               |
| 5.3.2.                | Кнопки                                             | 187               |
| 5.3.3.                | Цвета сообщений                                    | 187               |
| 5.3.4.                | Столбцы                                            | 189               |
| 5.3.5.                | Оперативный режим                                  | 191               |
| 5.3.6.                | Исторический режим                                 | 192               |
| 5.3.7.                | Подключения                                        | 193               |
| 5.3.8.                | Фильтры                                            | 194               |
| 5.3.9.                | Пути                                               | 195               |
| 5.4. C                | лужебные сообщения                                 | 195               |
| 6. Библи              | отека контроля целостности (Integrity control)     | 196               |
| 6.1. C                | Общие сведения                                     | 196               |
| 6.2. C                | писание интерфейса контроля целостности            | 196               |
| 6.3. P                | едактирование эталона                              | 199               |
| 6.3.1.                | Создание выборки эталонных файлов                  | 199               |
| 6.3.2.                | Настройка выборки эталонных файлов                 | 201               |
| 6.4. P                | абота контроля целостности                         | 203               |
| <mark>6.</mark> 4.1.  | Проверка контроля целостности                      | 203               |
| 6 <mark>.4</mark> .2. | Создание эталона                                   | 204               |
| 6. <mark>4.</mark> 3. | Экспорт результата проверки контроля целостности   | 205               |
|                       |                                                    |                   |

| 7. Дра   | йверы ввода/вывода                             | 207 |
|----------|------------------------------------------------|-----|
| 7.1.     | Драйвер EtherNet/IP                            |     |
| 7.2.     | Условия функционирования                       |     |
| 7.3.     | Расположение драйвера ЕІР                      |     |
| 7.4.     | Создание конфигурации                          |     |
| 7.5.     | Открытие существующей конфигурации             | 211 |
| 7.6.     | Настройка устройства                           | 212 |
| 7.7.     | Подключение/отключение устройства              | 213 |
| 7.8.     | Дерево тегов                                   | 216 |
| 7.9.     | Включение и выключение драйвера EIP            | 217 |
| 7.10.    | Настройка сигналов                             |     |
| 7.10     | .1. Создание нового сигнала                    | 219 |
| 7.10     | .2. Заполнение полей сигнала тегами с драйвера | 219 |
| 7.11.    | Запуск ввода-вывода                            |     |
| Лист рег | истрации изменений                             |     |

## Определения и сокращения

**K-System SCADA 7.1** - программная платформа, предназначенная для разработки или обеспечения работы в реальном времени систем сбора, обработки, отображения и архивирования информации об объекте мониторинга или управления.

**HMI** - человеко-машинный интерфейс (HMI), инструмент, который представляет данные о ходе процесса человеку оператору, что позволяет оператору контролировать процесс и управлять им.

Администратор - пользователь с высокими привилегиями, ответственный за конфигурацию, обеспечение безопасности, мониторинг и обслуживание системы управления и сбором данных.

АРМ – автоматизированное рабочее место.

БД - база данных.

ЛКМ - левая клавиша мыши.

ОС - операционная система.

ПКМ - правая клавиша мыши.

**Пользователь** – участник с ограниченными привилегиями, осуществляющий мониторинг и управление процессами на объектах.

Событие - нарушение K-System SCADA 7.1 – ситуация, не являющаяся частью стандартного функционирования платформы.

# 1. О программном продукте K-System SCADA 7.1

K-System SCADA 7.1 - программный продукт, предназначенный для разработки решений в области АСУ ТП, обеспечивающих сбор, обработку, отображение и архивирование информации в режиме реального времени.

К основным функциональным возможностям K-System SCADA 7.1 можно отнести:

- Поддержка ОС (Windows, Astra Linux, Red OS);

- Наличие компонентов:

- драйверы ввода-вывода;
- система реального времени;
- среда исполнения (АРМ диспетчера);
- среда проектирования;
- редактор работы со скриптами;
- БД реального времени;
- система управления тревогами;

– внешние интерфейсы обмена данными между K-System SCADA 7.1 и другими приложениями.

Поддержка сетевых (TCP, UDP) и промышленных протоколов (OPC DA, OPC UA);

- Встроенный язык программирования (Python);
- Поддержка БД (Firebird);
- Графические возможности;
- Тренды;
- События;
- Аварийные события;
- Защита от несанкционированного доступа;

Работа совместно с антивирусным ПО (все антивирусы, которые доступны на территории РФ);

- Встроенные средства администрирования;
- Масштабируемость;
- Резервирование;
- Русифицированный интерфейс.

# 1.1. Поддержка операционных систем

Ниже представлена таблица совместимости K-System SCADA 7.1 и операционных систем РФ:

| Операционная система | Поддержка    |
|----------------------|--------------|
| RED OS               | √            |
| Astra Linux          | √            |
| Windows 10/11        | $\checkmark$ |

# 1.2. Средства сетевой поддержки

| MS Windows                                                            | Astra Linux       | RED OS                               |
|-----------------------------------------------------------------------|-------------------|--------------------------------------|
| Modbus TCP Master;<br>OPC UA Client;<br>IAX Master;<br>OPC DA Client; | Modbus TCP Master | Modbus TCP Master;<br>OPC UA Client; |

# 1.2.1. Перечень поддерживаемых драйверов

# 2. Установка K-System SCADA 7.1

# 2.1. Системные требования

При выборе оборудования, следует придерживаться минимальных рекомендуемых в документе требований. Оптимальные требования к аппаратному обеспечению определяются масштабами проекта. Также существенное влияние на скорость работы оказывает стороннее ПО: антивирусы, СУБД и т.д.

K-System SCADA 7.1 работает на следующем (или совместимом с ним) оборудовании и программном обеспечении:

#### ВАЖНО!

Рекомендуемые минимальные требования позволят реализовать проект на 5 тыс тегов.

Минимальные и рекомендуемые требования к серверу/АРМ приведены ниже:

1. Минимальные требования:

Сервер БД: 4 потока (2,4 ГГц) (не старше 2018г.), 6 ГБ ОЗУ (DDR3),
 SSD 500 мбит/с (в зависимости от проекта), 1920х1080, 1Gbit;

Сервер К-System SCADA 7.1: 6 потоков (2,6 ГГц) (не старше 2018г.),
 8 ГБ ОЗУ (DDR3), SSD 500 мбит/с (100 ГБ, определяется проектом),
 1920x1080, 1Gbit;

Клиент K-System SCADA 7.1: 6 потоков (2,6 ГГц) (не старше 2018г.),
 8 ГБ ОЗУ (DDR3), SSD 500 мбит/с (100 ГБ, определяется проектом),
 1920х1080, 1Gbit.

2. Рекомендуемые:

Сервер БД: 6 потока (2,8 ГГц) (не старше 2018г.), 8 ГБ ОЗУ (DDR4),
 SSD 500 мбит/с (в зависимости от проекта), 1920х1080, 1Gbit;

Сервер К-System SCADA 7.1: 8 потоков (2,8 ГГц) (не старше 2018г.),
 16 ГБ ОЗУ (DDR4), SSD 500 мбит/с (150 ГБ, определяется проектом),
 1920x1080, 1Gbit;

Клиент K-System SCADA 7.1: 8 потоков (2,8 ГГц) (не старше 2018г.),
 16 ГБ ОЗУ (DDR4), SSD 500 мбит/с (150 ГБ, определяется проектом),
 1920x1080, 1Gbit.

| Наименование<br>требования |                                                           | Компоненты                                               |                                                                                                    |
|----------------------------|-----------------------------------------------------------|----------------------------------------------------------|----------------------------------------------------------------------------------------------------|
| Операционная<br>система    | Windows 10/11                                             | Astra Linux                                              | Red OS                                                                                                    |
| Язык интерфейса            | Русский, английский                                       | Русский, английский                                      | Русский, английский                                                                                                    |
| Язык<br>программирования   | Python 3                                                  | Python 3                                                 | Python 3                                                                                                    |
| База данных                | Firebird 2.5                                              | Firebird 3.0                                             | Firebird 2.5                                                                                                    |
| Компонент                  | VC_redist 2015<br>GuardantControlCenter<br>VLС медиаплеер | libgtk2.0-dev<br>GuardantControlCenter<br>VLС медиаплеер | gtk2-devel<br>gtk+-devel<br>cairo-devel<br>cairo-gobject-devel<br>pango-devel<br>GuardantControlCenter<br>VLC медиаплеер |

Таблица 2.1 - Требования к программному окружению

# 2.2. RED OS

# Необходимые компоненты для установки

- RED OS;
- доступ в интернет на ПК.

# Шаги установки:

- Установить систему RED OS.
- Запустить через консоль (с правами администратора) файл install.sh.

# 2.3. Astra Linux

# Необходимые компоненты для установки

- Astra Linux;
- доступ в интернет на ПК.

# Шаги установки:

- Установить систему Astra Linux.
- Запустить через консоль (с правами администратора) файл install.sh.

# 2.4. Windows 10/11

Подробная информация об установке K-System SCADA 7.1 представлена в документе «Инструкция по установке K-System SCADA 7.1».

# 2.5. Запуск приложения

Для того чтобы запустить приложение, необходимо:

– кликнуть на ярлык K-System SCADA 7.1 в установленных приложениях;

- нажать Файл - Открыть проект;

– выбрать необходимый сохраненный проект, либо нажать Создать проект.

В результате запуска приложения отобразится рабочее пространство K-System SCADA 7.1:

| 🗚 K-System SCADA 7.1 - DE | МО Осталось: 7200 Сек. [Нет проекта]                                                                                                    |
|---------------------------|----------------------------------------------------------------------------------------------------|
| Файл Параметры Объек      | ты-Сигналы Экраны Драйвера Тренды Скрипты Инструменты Справка                                                                                                    |
| 🌡 🗁 🖄 🚱 🔲 🕨               | 🧏 🚸 🛅 🔟 <mark>Исполнение</mark> 🚥                                                                                                    |
| Дерево объектов           | Начало работы 🗵                                                                                                    |
|                           | С:\Program Files\ksp\scada.7.1\1.0.1.5\DemoProjects\demo\DemoProject_22-02.TP<br>C\Program Files\ksp\scada.7.1\1.0.1.5\DemoProjects\DemoEipDriver\EIPDemoProject_22-02.TP |

# 2.6. Настройки среды

Для настройки платформы необходимо на панели меню выбрать Инструменты – Настройки.

| Настрой           | ки                                            |                                |                                |                                                                                                    |                                                               |           |          | × |
|-------------------|-----------------------------------------------|--------------------------------|--------------------------------|----------------------------------------------------------------------------------------------------|---------------------------------------------------------------|-----------|----------|---|
| Общее             | Сообщения                                     | Автозапуск                     | Оптимизация                    | Отображение                                                                                                    | Защита среды                                                  | Тренды    | Python   |   |
| Вде               | реве <mark>об</mark> ъектов                   | в показывать:                  | Имя тега+Опи                   | сание (Pref + Des                                                                                                    | ic) ~                                                         |           |          |   |
| □ P<br>□ 3<br>□ H | ежим полета<br>апускать спря<br>le показывать | танным<br>строку состоя        | ния                            | <ul> <li>Включить ОР</li> <li>Включить ОР</li> <li>Включить ОР</li> <li>Разрешить ан</li> <li>Порт для UA сер</li> </ul> | РС-DA Сервер<br>РС-UA Сервер<br>нонимное подкл<br>овера: 4840 | пючение д | ия OPC-U | A |
| В                 | ыполнять пла                                  | гины в отдель                  | ных потоках                    | Двойной гра                                                                                                    | фик                                                           |           |          |   |
|                   | Іоказывать лог                                | г при старте                   |                                | ✓ Звуки в режи                                                                                                    | име разработки                                                |           |          |   |
|                   | )чищать лог п                                 | ри запуске из                  | разработки                     |                                                                                                    |                                                               |           |          |   |
|                   | )чищать лог п<br>Іоказывать кно               | ри запуске пл<br>опку Explorer | агинов<br>только для разр      | аботчиков (для (                                                                                                    | формы Состояні                                                | ий)       |          |   |
| П                 | еги <mark>по OPC ст</mark> а                  | андарту                        |                                |                                                                                                    |                                                               |           |          |   |
|                   | Be                                            | сегда строить                  | полное дерево                  | проекта                                                                                                    |                                                               |           |          |   |
|                   | В                                             | дереве выдел                   | я <mark>ть текущий э</mark> ле | мент <mark>строкой</mark>                                                                                                |                                                               |           |          |   |
|                   | 🗹 Pa                                          | азрешить <mark>и</mark> зм     | енение названи                 | я тега в дереве п                                                                                                    | проекта                                                       |           |          |   |
| Описа             | ание                                          |                                |                                |                                                                                                    |                                                               |           | OK       |   |
|                   |                                               |                                |                                |                                                                                                    |                                                               |           | Отмена   |   |

| астрой | ки                         |                 |                 |                    |                              |           | ×          |
|--------|----------------------------|-----------------|-----------------|--------------------|------------------------------|-----------|------------|
| Общее  | Сообщения                  | Автозапуск      | Оптимизация     | Отображение        | Защита среды                 | Тренды    | Python     |
| Вде    | реве объектов              | в показывать:   | Имя тега (Pref) |                    | ~                            |           |            |
|        |                            |                 |                 | Включить ОР        | РС-DA Сервер<br>РС-UA Сервер |           |            |
| P      | ежим полета                |                 |                 | Разрешить ан       | нонимное подкл               | пючение д | иля OPC-UA |
| 3      | апускать спря              | танным          |                 | Порт для UA сер    | вера: 4840                   |           |            |
| H      | le показывать              | строку состоя   | ния             |                    |                              |           |            |
| В      | ыполня <mark>ть</mark> пла | гины в отдель   | ных потоках     | Двойной гра        | фик                          |           |            |
|        | loказывать лог             | при старте      |                 | 🗹 Звуки в режи     | име разработки               |           |            |
|        | )чищать лог п              | ри запуске из   | разработки      | 🗹 Требовать п      | одтверждения п               | ри закрыт | гии        |
|        | )чищать лог п              | ри запуске пла  | агинов          |                    |                              |           |            |
|        | оказывать кно              | опку Explorer т | голько для разр | аботчиков (для с   | формы Состояни               | ий)       |            |
| Г      | еги по ОРС ста             | андарту         |                 |                    |                              |           |            |
|        | Bo                         | егда строить    | полное дерево   | проекта            |                              |           |            |
|        | В                          | дереве выделя   | ять текущий эле | мент строкой       |                              |           |            |
|        | 🗌 Pa                       | зрешить изме    | енение названи  | ія тега в дереве п | роекта                       |           |            |
| Опис   | ание                       |                 |                 |                    |                              |           | OK         |
|        |                            |                 |                 |                    |                              |           |            |
|        |                            |                 |                 |                    |                              |           | Отмена     |

Для настройки параметров проекта необходимо на панели меню выбрать Инструменты – Проект.

| Параметры проекта                                                                                                    |                                                                                                    | ×      |
|----------------------------------------------------------------------------------------------------|----------------------------------------------------------------------------------------------------|--------|
| Общие Экраны Локальные Д                                                                                                    | райвера                                                                                                    |        |
| Стартовый экран Prj.Screens.Firs                                                                                                    | it 🗸 🗸                                                                                                    |        |
| Поверх окон                                                                                                    | Позиция по Х 0                                                                                                    |        |
| Летающее окно                                                                                                    |                                                                                                    |        |
| Рамка окна                                                                                                    |                                                                                                    |        |
| Запускать на полный экран                                                                                                    |                                                                                                    |        |
| Свойство ENABLED кнопки бло                                                                                                    | кирует OnClick                                                                                                    |        |
| Скрывать главную форму в рез                                                                                                    | киме выполнения                                                                                                    |        |
| Протокодирование ОРС серве                                                                                                    | сервер<br>ра При запросе не сиществующих тегов, сведения о них записываются в файл: c:\AddNewItemToServer.csv                                                         |        |
| Тип хранения конфигурации                                                                                                    |                                                                                                    |        |
| ⊖ XML                                                                                                    |                                                                                                    |        |
| OBIN                                                                                                    |                                                                                                    |        |
| О Сохраняем оба (грузим BIN                                                                                                    |                                                                                                    |        |
| • csv                                                                                                    |                                                                                                    |        |
| Тип хранения состоянии                                                                                                    | 🗌 Игнорирует флаг SaveInState и всегда сохраняет все свойства При загрузке                                                                                            |        |
|                                                                                                    | Игнорирует флаг SaveinState и всегда сохраняет все свойства При Сохранение                                                                                            |        |
|                                                                                                    |                                                                                                    |        |
| CSV                                                                                                    |                                                                                                    |        |
|                                                                                                    |                                                                                                    |        |
| Delta истор. трендов в процен                                                                                                    | rax                                                                                                    |        |
| Версия проекта: 2.1.1.14                                                                                                    |                                                                                                    |        |
|                                                                                                    |                                                                                                    |        |
|                                                                                                    |                                                                                                    |        |
|                                                                                                    | Сохранить                                                                                                    | Отмена |
|                                                                                                    |                                                                                                    |        |
| Параметры проекта                                                                                                    |                                                                                                    | ×      |
| Общие Экраны Локальные Д                                                                                                    | црайвера                                                                                                    |        |
| Стартовый экран Dri Screens Eir                                                                                                    | +                                                                                                    |        |
|                                                                                                    |                                                                                                    |        |
| Поверх окон                                                                                                    | Позиция по Х 0                                                                                                    |        |
| Прамка окна                                                                                                    | Позиция по Ү 0                                                                                                    |        |
| Кнопка закрытия                                                                                                    | Hunder St. Stands                                                                                                    |        |
| Запускать на полный экран                                                                                                    |                                                                                                    |        |
| Свойство ENABLED кнопки бло                                                                                                    | кирует OnClick                                                                                                    |        |
| Скрывать главную форму в ре                                                                                                    | киме выполнения                                                                                                    |        |
| Протоколирование ОРС серве                                                                                                    | ра. При запросе не существующих тегов, сведения о них записываются в файл: c:\AddNewItemToServer.csv                                                                  |        |
| Тип хранения конфигурации                                                                                                    | na lista na misi aparta isis a siya kena nga kena inga sagara nga sana apar sa kana isi kan basa gaba kena ng nga ponina a<br>I                                       |        |
| OXML                                                                                                    |                                                                                                    |        |
|                                                                                                    |                                                                                                    |        |
| О Сохраняем оба (грузим BIN                                                                                                    |                                                                                                    |        |
| ● CSV                                                                                                    |                                                                                                    |        |
| Тип хранения состояний                                                                                                    |                                                                                                    |        |
|                                                                                                    | Игнорирует флаг SaveInState и всегда сохраняет все свойства При загрузке                                                                                              |        |
|                                                                                                    | ☐ Игнорирует флаг SaveInState и всегда сохраняет все свойства При загрузке                                                                                            |        |
|                                                                                                    | Игнорирует флаг SaveInState и всегда сохраняет все свойства При загрузке                                                                                              |        |
| ХМL     ВIN     Сохраняем оба (грузим BIN     Сохраняем оба (грузим BIN                                                                                      | ☐ Игнорирует флаг SaveInState и всегда сохраняет все свойства При Загрузке                                                                                            |        |
| ХМL     ВIN     Сохраняем оба (грузим BIN     С SV                                                                                                    | ∟ Игнорирует флаг SaveInState и всегда сохраняет все свойства При Загрузке<br>□ Игнорирует флаг SaveInState и всегда сохраняет все свойства При Сохранение            |        |
| ХМL     ВIN     Сохраняем оба (грузим ВIN     Ссу     Ссу     Осзу     Осзу                                                                                  | ☐ Игнорирует флаг SaveInState и всегда сохраняет все свойства При Загрузке ☐ Игнорирует флаг SaveInState и всегда сохраняет все свойства При Сохранение тах           |        |
|                                                                                                    | ☐ Игнорирует флаг SaveInState и всегда сохраняет все свойства При Загрузке ☐ Игнорирует флаг SaveInState и всегда сохраняет все свойства При Сохранение тах           |        |
| О XML     BIN     Coxpаняем оба (грузим BIN     CSV     Delta истор. трендов в процен Версия проекта: 2.1.1.0                                                | ☐ Игнорирует флаг SaveInState и всегда сохраняет все свойства При Загрузке ☐ Игнорирует флаг SaveInState и всегда сохраняет все свойства При Сохранение тах           |        |
| <ul> <li>XML</li> <li>BIN</li> <li>Сохраняем оба (грузим BIN</li> <li>CSV</li> <li>Delta истор. трендов в процен</li> <li>Версия проекта: 2.1.1.0</li> </ul> | ∟ Игнорирует флаг SaveInState и всегда сохраняет все свойства При Загрузке<br>□ Игнорирует флаг SaveInState и всегда сохраняет все свойства При Сохранение<br>тах     |        |
| <ul> <li>XML</li> <li>BIN</li> <li>Сохраняем оба (грузим BIN</li> <li>CSV</li> <li>Delta истор. трендов в процен</li> <li>Версия проекта: 2.1.1.0</li> </ul> | ☐ Игнорирует флаг SaveInState и всегда сохраняет все свойства При Загрузке ☐ Игнорирует флаг SaveInState и всегда сохраняет все свойства При Сохранение тах Сохранить | Отмена |

## 2.7. Регистрация пользователя

# Запуск авторизации пользователя из командной строки

Для запуска окна авторизации пользователя, необходимо запустить приложение Login. Для этого в командной строке<sup>1</sup> необходимо вызвать

<sup>&</sup>lt;sup>1</sup> Внимание! Командная строка должна быть запущена от имени Администратора. ООО «К-СИСТЕМ СОФТ»

приложение login.exe из каталога K-System SCADA 7.1, указав следующие параметры:

login.exe <projectPath> [горизонтальная координата] [вертикальная координата],

где:

<projectPath> – путь к корневой папке проекта, в которой находится ТР – файл.

[горизонтальная координата] [вертикальная координата] - числовые значения координат экрана, для задания полжения окна при открытии.

Пример:

login.exe C:\Project\DemoProjects 100 100

## Запуск авторизации пользователя в ПО K-System SCADA 7.1

Авторизация пользователя в ПО K-System SCADA 7.1 возможна двумя способами:

– на панели меню выбрать вкладку Инструменты – Регистрация (F12).

– нажатием кнопки F12 на клавиатуре.

В результате отобразится диалоговое окно авторизации Регистрация.

| егистрация  | ×          |
|-------------|------------|
| Группа      |            |
|             | ~ C)       |
| Пользовател | Ь          |
|             | ~ <b>C</b> |
| Пароль      |            |
|             | Ø          |
| РУС         | ENG        |
| OK          | Отмена     |

поле Группа – поле с выпадающим списком выбора группы пользователей;

|                             |              | ~ ¢ |
|-----------------------------|--------------|-----|
| Разработчики                |              |     |
| Пользователи                | 1            | 0   |
| Системные ад                | министраторы | 4   |
| Системные ад<br>Инженеры ИЕ | министраторы |     |
| Системные ад<br>Инженеры ИЕ | министраторы |     |

 поле Пользователь - поле с выпадающим списком выбора логина пользователя;

- поле Пароль поле ввода пароля пользователя;
- кнопка кнопка очистки поля выбора;

– кнопка 🧖– кнопка позволяет отобразить/скрыть введенные символы;

- кнопка ОК - позволяет применить введенные данные;

 кнопка Отмена - закрывает окно Регистрация без сохранения введенных данных;

- кнопка РУС - меняет раскладку клавиатуры на Кириллицу;

- кнопка ENG - меняет раскладку клавиатуры на Английскую;

– поле информации о текущей раскладке - показывает текущий язык.

Для смены пользователя необходимо нажать кнопку **F12**, либо на панели меню выбрать вкладку **Инструменты – Регистрация (F12)** и в открывшемся окне нажать на кнопку **Блокировка**.

| Регистрация |              | × |
|-------------|--------------|---|
| Текущий по  | ользователь  |   |
|             | Demo         |   |
|             | Смена пароля |   |
|             | Блокировка   |   |

# 2.7.1. Смена пароля

Для смены пароля необходимо нажать кнопку F12, либо на панели меню выбрать вкладку Инструменты – Регистрация (F12) и в открывшемся окне нажать на кнопку Смена пароля.

| Регистрация   | егистрация     |              |  |  |  |  |
|---------------|----------------|--------------|--|--|--|--|
| Введите новь  | ый пароль и по | одтверждение |  |  |  |  |
| Текущий парол | пь             |              |  |  |  |  |
| Новый пароль  | •              |              |  |  |  |  |
| Подтверждени  | ие             | Ø            |  |  |  |  |
|               | РУС            | ENG          |  |  |  |  |
| ОК            |                | Отмена       |  |  |  |  |

В результате будет отображено окно изменения пароля:

- поле Текущий пароль - поле ввода текущего пароля пользователя;

- поле Новый пароль - поле ввода нового пароля пользователя;

– поле Подтверждение - поле повторного ввода нового пароля пользователя;

– кнопка <sup>22</sup> – кнопка позволяет отобразить/скрыть введенные символы;

- кнопка ОК - позволяет применить введенные данные;

- кнопка Отмена - закрывает окно без сохранения введенных данных;

кнопка вызова виртуальной клавиатуры
 позволяет вызвать виртуальную клавиатуру на экран;

- поле информации о текущей раскладке - показывает текущий язык;

- кнопка РУС - меняет раскладку клавиатуры на Кириллицу;

– кнопка ENG - меняет раскладку клавиатуры на Английскую.

Если пароль успешно изменен, будет отображено соответствующее окно с информационным сообщением.

| Регистра | <mark>ция</mark>       | × |
|----------|------------------------|---|
|          | Пароль успешно изменен |   |
|          | ОК                     |   |

# 2.7.2. Файл login.ini

| 🦲 log          | jin.ini – Бл | окнот   |       |                                |
|----------------|--------------|---------|-------|--------------------------------|
| Файл           | Правка       | Формат  | Вид   | Справка                        |
| [Stat<br>Style | e]<br>=0     |         |       |                                |
| Answe          | r=1          |         |       |                                |
| Keybo          | rd=0         |         |       |                                |
| SaveU          | ser=0        |         |       |                                |
| oldGr          | oup=0        |         |       |                                |
| oldUs          | er=-1        |         |       |                                |
| Logou          | t=Польз      | ователь | #GRI  | Р\#USER вышел из системы в #DT |
| Logon          | =Пользо      | ватель  | #GRP  | \#USER зарегистрирован в #DT   |
| Loger          | r=Неуда      | чная по | пытка | а регистрации в #DT            |

В папке проекта каталога K-System SCADA 7.1 распологается файл login.ini, в котором можно задать настройки для приложения авторизации пользователя:

'Style' - стиль отображения окна (0 – стиль №1 (выбор групп и пользователей из выпадающего списка), 1 – стиль №2 (задания имени пользователя вручную), 2 – стиль №3 (выбор групп и пользователей из выпадающего списка, отображение текущего авторизованного пользователя)).

'Answer' - отображать сообщение о выполненной операции.

'Keybord' - отображать кнопку вызова экранной клавиатуры.

'SaveUser' - сохранять имя пользователя.

'Logout' - сообщение о выходе пользователя (макросы: #GRP - имя группы, #USER - имя пользователя, #DT - метка времени).

'Logon' - сообщение о входе пользователя (макросы: #GRP - имя группы, #USER - имя пользователя, #DT - метка времени).

'Logerr' - сообщение о неудачной регистрации пользователя (макрос: #DT - метка времени).

# 3. Состав компонентов K-System SCADA 7.1

## 3.1. Создание проекта

Проект создается на компьютере с установленным приложением K-System SCADA 7.1 в режиме Разработка.

Создание проектов предусматривает выполнение следующих задач:

 анализ технического задания и определение входных/выходных данных, управляющих сигналов;

- подготовка информационной базы;

 создание скриптов (программ), реализующих логику работы с входными/ выходными данными, процессы управления элементами мнемосхемы и т.д;

создание мнемосхем (НМІ проекта);

 определение всех параметров, не связанных с графическими страницами (например, алармов, отчётов, событий, параметров регистрации данных и т.д.).

#### Отладка проекта

При реализации скриптов следует пользоваться отладчиком, который встроен в журнал событий платформы.

#### Создание НМІ проекта

Для создания человеко-машинного интерфейса следует воспользоваться встроенными графическими инструментами.

## 3.2. Описание интерфейса

Рабочее пространство K-System SCADA 7.1 представляет собой набор функциональных блоков:

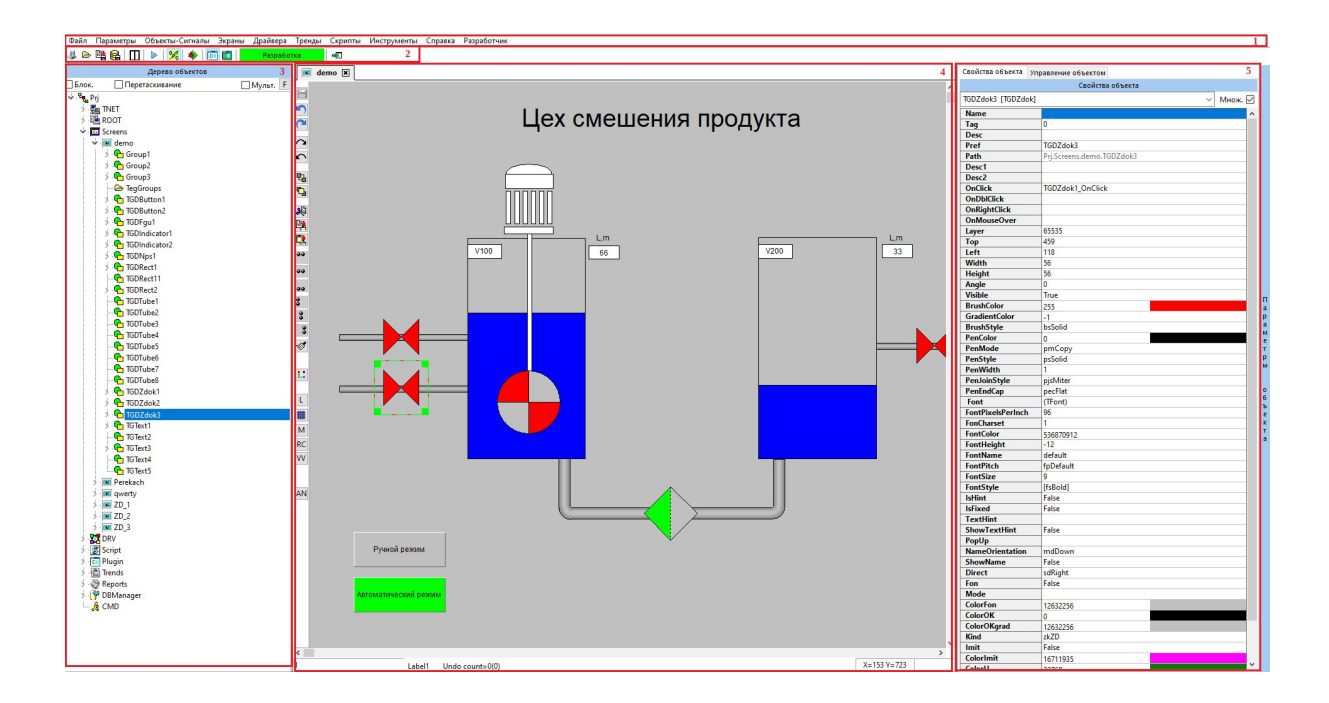

- <u>Строка меню</u>
- Меню кнопок
- Дерево объектов
- <u>Рабочая область</u>
- Параметры объекта

# 3.3. Дерево объектов

Основным навигационным инструментом при определении местоположения файлов является **Дерево объектов**. Этот инструмент находится в левой стороне программы и выглядит как иерархическое отображение папок, как показано на приведенном ниже рисунке.

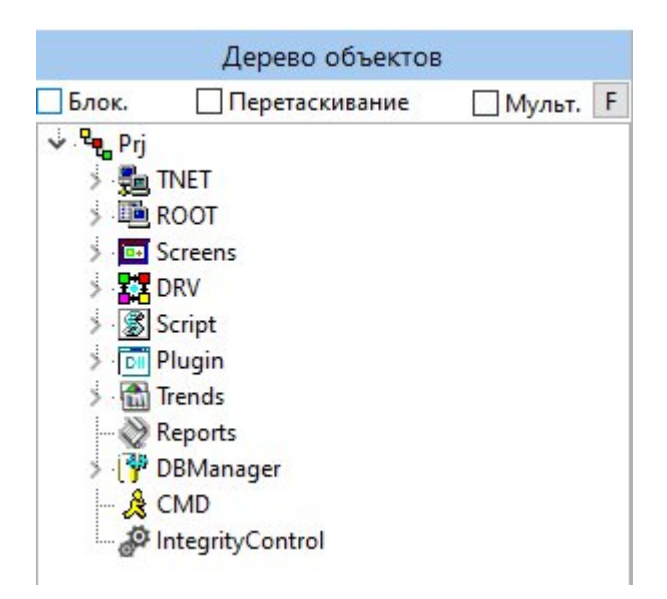

Выбранный объект выделится в рабочей области на мнемосхеме:

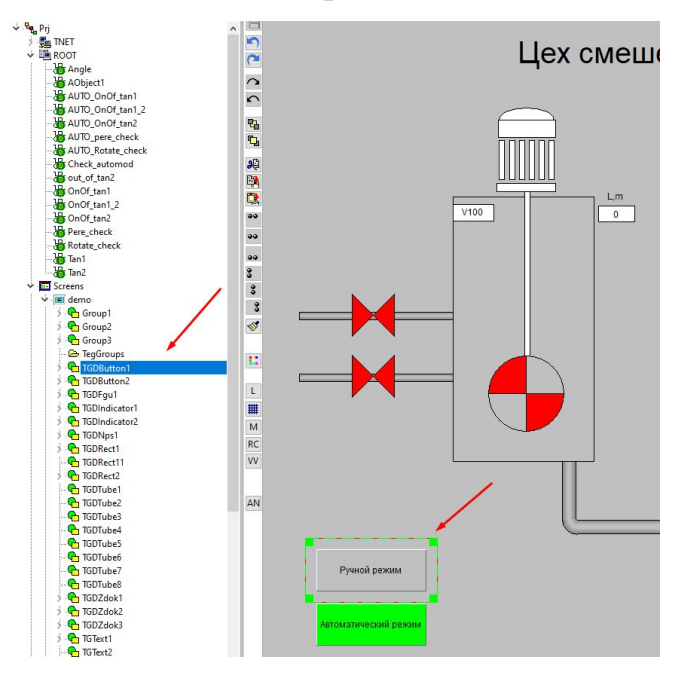

Здесь же, в дереве, можно взаимодействовать с объектами, как и в рабочей области. Некоторые корневые ветви Дерева объектов (Root, Screens, DRV, Plugin) обладают опциями контекстного меню, для того чтобы ими воспользоваться, нажмите на корневой ветви ПКМ:

|           |                  | Дерево объектов           |          |  |  |  |  |
|-----------|------------------|---------------------------|----------|--|--|--|--|
| Блок      |                  | Перетаскивание            | Мульт. F |  |  |  |  |
| ✓ • • • • | Prj              | NET                       | ^        |  |  |  |  |
|           | -                | Удаленный узел ( Ctrl)    |          |  |  |  |  |
|           | Ħ                | Ссылка (Ctrl)             |          |  |  |  |  |
|           | 🖧 Сигнал ( Ctrl) |                           |          |  |  |  |  |
|           |                  | Команда ( Ctrl)           |          |  |  |  |  |
|           | #                | Таблица ( Ctrl)           |          |  |  |  |  |
|           | #                | Таблица SQL ( Ctrl)       |          |  |  |  |  |
|           | 7                | Таблица трендов ( Ctrl)   |          |  |  |  |  |
|           |                  | Исторический тренд( Ctr   | I)       |  |  |  |  |
|           |                  | Оперативный тренд( Ctrl   | )        |  |  |  |  |
|           | 0                | Скриптовый тег( Ctrl)     |          |  |  |  |  |
|           | ~                | Опер. и историч. тренд    |          |  |  |  |  |
|           |                  | Звук ( Ctrl)              |          |  |  |  |  |
|           | •                | ОРС узел                  |          |  |  |  |  |
|           |                  | Фильтр                    |          |  |  |  |  |
|           |                  | Копировать Path в буфер о | бмена    |  |  |  |  |
|           |                  | Копировать свойства( Ct   | rl)      |  |  |  |  |
|           |                  | Применить свойства( Ctr   | ·I)      |  |  |  |  |
|           |                  | Применить новые свойств   | a        |  |  |  |  |
|           |                  | Выделить все объекты по и | классу   |  |  |  |  |
|           |                  | Копировать( Ctrl)         |          |  |  |  |  |
|           |                  | Вставить( Ctrl)           | Alt+V    |  |  |  |  |
|           |                  | Вставить подузлы( Ctrl)   | Alt+M    |  |  |  |  |
|           |                  | Удалить объект            | Alt+Del  |  |  |  |  |
|           |                  | Удалить дочерние объекть  | ol       |  |  |  |  |

Более подробно опции контекстного меню будут описаны далее.

Для того чтобы открыть/закрыть корневую ветвь нажмите на стрелочку возле названия:

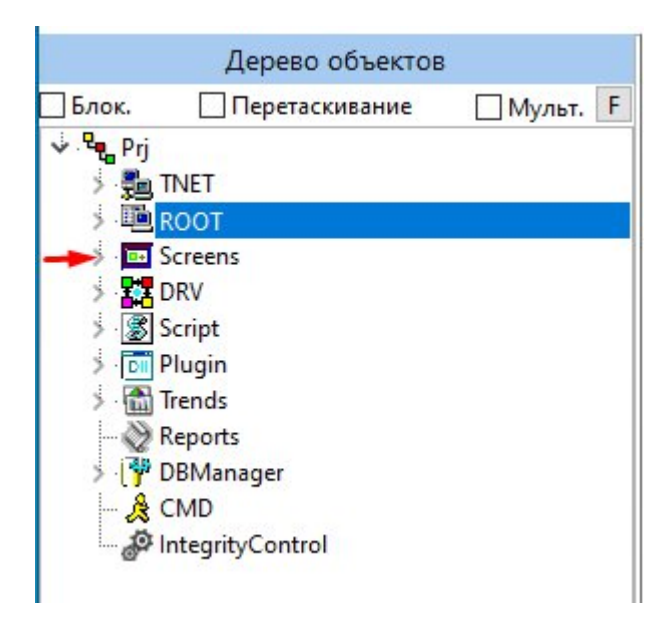

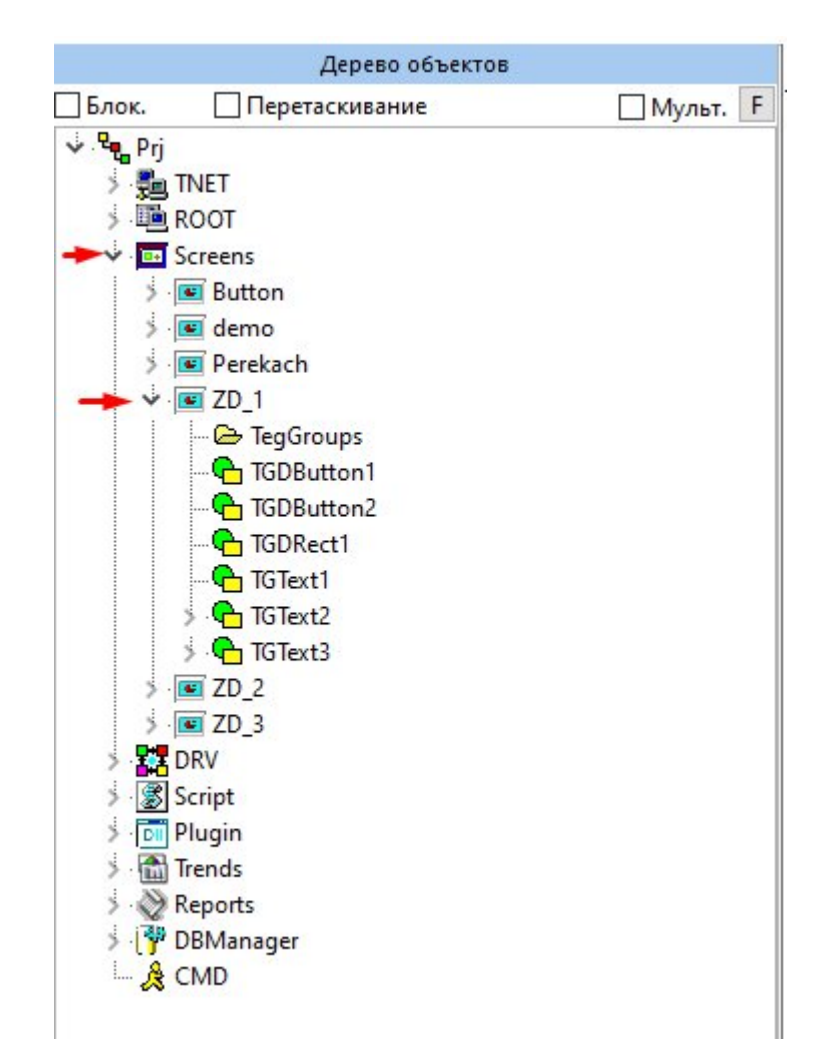

# внимание!

Перетаскивание / перемещение объектов по Дереву объектов запрещено.

| Элемент дерева объектов<br>(корневая папка) | Описание                                                              |  |  |
|---------------------------------------------|-----------------------------------------------------------------------|--|--|
| Prj                                         | Основная папка проекта, при нажатии - раскрывает составляющие проекта |  |  |
| TNET                                        | Папка предназначенная для резервирования системы                      |  |  |
| ROOT                                        | Папка предназначенная для работы с сигналами                          |  |  |
| Screens                                     | Папка предназначенная для работы с мнемосхемами                       |  |  |
| DRV                                         | Папка для работы с драйверами                                         |  |  |
| Script                                      | Папка для работы со скриптами                                         |  |  |
| Plugin                                      | Папка предназначена для работы с плагинами                            |  |  |
| Trends                                      | Папка для работы с трендами                                           |  |  |
| Reports                                     | Папка для работы с отчетами                                           |  |  |
| DBManager                                   | Папка для работы с базой данных                                       |  |  |
| СМД                                         | Папка для работы с командами между клиентом и сервером                |  |  |
| IntegrityControl                            | Папка для работы с контролем целостности                              |  |  |

# 3.3.1. ROOT

**ROOT** - корневая папка проекта, предназначенная для хранения сигналов. Именно в ней Пользователь может создать сигналы. При двойном нажатии ЛКМ открывается окно с внутренними настройками:

| префик  |                                                                          |                            |         | PIJ.KOC       |                     |       |         |       |        |            |            | 1    |
|---------|--------------------------------------------------------------------------|----------------------------|---------|---------------|---------------------|-------|---------|-------|--------|------------|------------|------|
| Лмя     | Теги                                                                     |                            |         |               |                     |       |         |       |        |            |            | Debu |
| Описани | исание                                                                   |                            |         |               |                     |       |         |       |        |            |            |      |
| Добав   | Добавить Удалить >5000 >6000 Экспорт Сохр. колонки Prj.ROOT.IsPlaginLoad |                            |         |               |                     |       |         |       |        |            |            |      |
| ID      | Name                                                                     | Desc                       | Туре    | Save in state | Value               | NET   | NET VAL | NETID | Source | ErrorCount | WriteCount |      |
| 1       | Value                                                                    | Значение                   | Double  | False         | 0                   | False |         | -1    |        | 0          | 1          |      |
| 2       | QUALITY                                                                  | Статус                     | Integer | False         | 192                 | False |         | -1    |        | 0          | 0          |      |
| 3       | TIME                                                                     | Время                      | Date    | False         | 02.10.2023 10:12:18 | False |         | -1    |        | 0          | 0          |      |
| 4       | AccessRights                                                             | Прова доступа              | Integer | False         | 2                   | False |         | -1    |        | 0          | 1          |      |
| 5       | ServerScanRate                                                           | Скан                       | Integer | False         | 1000                | False |         | -1    |        | 0          | 0          |      |
| 5001    | Port                                                                     | Port                       | Integer | False         | 550                 | False |         | -1    |        | 0          | 1          |      |
| 3000    | DT                                                                       | Date time                  | Date    | False         | 02.10.2023 11:50:14 | False |         | -1    |        | 0          | 4982       |      |
| 3001    | Tik                                                                      | System tik                 | Integer | False         | 3729                | False |         | -1    |        | 0          | 4982       |      |
| 3002    | IsServer                                                                 | Режим работы (stNone, stPr | Integer | False         | 3                   | False |         | -1    |        | 0          | 4982       |      |
| 3003    | PrjName                                                                  | Project name               | String  | False         | VANK                | False |         | -1    |        | 0          | 2          |      |
| 3004    | StateName                                                                | State name                 | String  | False         | LastState           | False |         | -1    |        | 0          | 1          |      |
| 3005    | CountOS                                                                  | Count open state           | Integer | False         | 283                 | False |         | -1    |        | 0          | 1          |      |
| 3006    | userName                                                                 | имя пользователя           | String  | False         | KAA                 | False |         | -1    |        | 0          | 9965       |      |
| 3007    | userGroup                                                                | группа пользователя        | String  | False         | Разработчик         | False |         | -1    |        | 0          | 9965       |      |
| 3008    | userLevel                                                                | уровень доступа            | Integer | False         | 100                 | False |         | -1    |        | 0          | 9965       |      |
| 3009    | PrjKey                                                                   | Project key                | String  | False         |                     | False |         | -1    |        | 0          | 2          |      |
| 3010    | KeyDemo                                                                  | Состояние ключа (0-норма)  | Integer | False         | 0                   | False |         | -1    |        | 0          | 1          |      |
| 3011    | IsPluginLoad                                                             | Запущены ли плагины        | Boolean | False         | 0                   | False |         | -1    |        | 0          | 0          |      |
| 3012    | IsDrv                                                                    | Запущены ли драйвера       | Integer | False         | 0                   | False |         | -1    |        | 0          | 4983       |      |
| 3011    | IsPlaginLoad                                                             | Запущены ли плагины        | Boolean | False         | False               | False |         | -1    |        | 0          | 4982       |      |

# 3.3.1.1 Функциональные кнопки

## Добавить

При нажатии на кнопку открывается окно для добавления нового свойства тега.

| Стандартное Поль   | зовательское |   |
|--------------------|--------------|---|
| ID: 5002           |              |   |
| Name:              |              |   |
| Desc:              |              |   |
| Type:              |              | ~ |
| Save property valu | e in state   |   |
|                    |              |   |

В разделе Пользовательское можно задать сигналу: ID, Имя (Name), Описание (Desc) и тип (Type).

В разделе Стандартное можно задать свойство из определенного списка.

- Удалить Опция позволяет удалить свойство.
- >5000 Удаляет все свойства тегов с ID > 5000
- >6000 Удаляет все свойства тегов с ID > 6000
- Сохр. колонки Сохраняет текущую ширину всех колонок

| ID           | Идентификатор сигнала                             |
|--------------|---------------------------------------------------|
| Name         | Имя сигнала                                       |
| Desc         | Описание сигнала                                  |
| Туре         | Тип сигнала                                       |
| State        | Сохранение значение сигнала в состоянии           |
| Value        | Значение сигнала                                  |
| NET          | Передача значения сигнала по сети                 |
| Source       | Источник сигнала (например, ссылка на другой тег) |
| NET VAL      | Последнее полученное значение по сети             |
| NET ID       | Идентификатор сигнала в массиве передачи по сети  |
| Error Count  | Количество ошибок записи в значение               |
| Write Source | Количество изменений значения                     |

3.3.1.2 Параметры свойств тега

# 3.3.1.3 Type

Тип сигнала.

| Smallint | Целые числа малого диапазона                                                                                            |
|----------|----------------------------------------------------------------------------------------------------|
| Integer  | Обычные целые числа                                                                                                    |
| Single   | Тип числа с плавающей запятой<br>обладающий наименьшей вместимостью<br>и точностью                                      |
| Double   | Предоставляет наибольшее и наименьшее возможные величины для числа. Значение по умолчанию для типа Double — 0.          |
| Currency | Используется для хранения чисел от -<br>922337203685477,5808 до<br>922337203685477,5807 и требует 8-и<br>байтов памяти. |
| Date     | Тип данных для хранения даты.                                                                                           |

| OleStr   | Данные типа PWideChar - указатель на последовательность из двухбайтных символов с двубайтным терминальным нулём в конце (\$0000)             |
|----------|----------------------------------------------------------------------------------------------------|
| Boolean  | Позволяет хранить логическое значение true или false.                                                                                        |
| Variant  | Может содержать любой вид данных, кроме данных с фиксированной длиной String                                                                 |
| ShortInt | Тип является знаковым целым типом, поддерживающим значения в диапазоне от -128 до 127.                                                       |
| Byte     | Это 8-битовое знаковое целое число с дополнением до двух                                                                                     |
| Word     | Целое число, поддерживающее положительные значения до 65535.                                                                                 |
| LongWord | Целые числа, имеющие положительные значения до 4294967295                                                                                    |
| Int64    | Тип неизменного значения,<br>представляющий целые числа со знаком<br>со значениями в диапазоне от<br>отрицательных 9 223 372 036 854 775 808 |
| StrArg   | -                                                                                                    |
| String   | Тип данных, значениями которого<br>является произвольная<br>последовательность (строка) символов<br>алфавита.                                |

# **3.3.2. TNET**

Папка предназначена для построения резервированной системы.

При двойном нажатии открывается информационное окно:

| Спи                                       | альный ст<br>ісок серве                                                         | ров                                                                                        |                                        |              | Я : Primary SERVERT (127.0.0.1:689)<br>Он: None 171902\0 Качество Сервера: 0%. Кач | ество Связи: 09 |
|-------------------------------------------|---------------------------------------------------------------------------------|--------------------------------------------------------------------------------------------|----------------------------------------|--------------|------------------------------------------------------------------------------------|-----------------|
| Nº                                        | Наличи                                                                          | Имя сервера                                                                                | IP сервера                             | Port сервера | Port сервера Ст                                                                    |                 |
| 1                                         | ВКЛ                                                                             | SERVER1                                                                                    | 192.168.69.79                          | 888          | 988                                                                                |                 |
| 2                                         | ВКЛ                                                                             | SERVER1                                                                                    | 127.0.0.1                              | 889          | 989                                                                                |                 |
| Рад                                       | ичество ог<br>реса данн                                                         | шибочных кадро<br>юго компьютера                                                           | ов: 5 📮                                |              |                                                                                    |                 |
| Р ад<br>10.6<br>фер                       | ичество оц<br>реса данн<br>6.69.39<br>Черный                                    | шибочных кадро<br>юго компьютера<br>і список Настро                                        | рв: <u>5</u><br>С                      |              |                                                                                    |                 |
| Р ад<br>10.6<br>фер                       | ичество оц<br>peca данн<br>.69.39<br>Черный<br>efresh                           | шибочных кадро<br>юго компьютера<br>і список Настро                                        | рв: <u>5</u>                           |              | охранить конфигурацию                                                              |                 |
| Р ад<br>10.6<br>фер<br>Ra<br>] Па<br>2 Са | ичество о<br>реса данн<br>.69.39<br>Черный<br>efresh<br>ередавать<br>эмостояте. | шибочных кадро<br>юго компьютера<br>і список Настро<br>свойства только<br>льно искать серв | рв: 5 💽<br>Ойки<br>с флагом SaveInStat |              | охранить конфигурацию<br>охранить черный список                                    |                 |

# 3.3.2.1 Раздел Настройки

– Локальный статус - может иметь два состояния: Client и Server.

– Client - программное обеспечение или устройство, которое подключено к серверу для получения данных, визуализации информации и взаимодействия с системой управления и сбора данных. Клиенты могут включать в себя операторские интерфейсы, графические информационные контрольные панели и другие приложения, которые предоставляют пользователям возможность контролировать процессы, анализировать данные и принимать управленческие решения на основе информации, поступающей от сервера.

– Server - представляет собой центральный узел, ответственный за прием, обработку и хранение данных, а также управление оперативными процессами. Он служит для сбора информации от

распределенных устройств и систем, предоставляя операторам и администраторам интерфейс для мониторинга, управления и принятия решений в реальном времени.

 — IP адреса данного компьютера - выводит информацию об IP адресах данной системы.

– Количество ошибочных кадров - параметр отвечающий за качество связи и качество работы сервера. Чем больше кадров, тем дольше идет проверка качества связи и тем дольше будет идти переключение между основным и резервным сервером.

– Я: текущее устройство.

– Он: другая система, с которой связывается текущее устройство.

## Определение состояния:

- **Primary** Ведущий сервер.
- Slave Сервер в режиме StandBy (горячего резерва).
- **None** система не определена/отсутствует.
  - Время отсутствия системы, в секундах.

– **Качество сервера** - показатель качества работы системы, в процентах.

 – Качество связи - показатель качества связи между устройствами, в процентах.

## Список серверов:

- № порядковый номер сервера в системе.
- Наличие статус сервера: ВКЛ или ОТКЛ.
- Имя сервера поле позволяет задать имя сервера.
- **IP сервера** поле позволяет указать IP адрес сервера.

– **Port сервера** - номер порта, который используется для подключения к серверу через сеть.

– **Port сервера Cmd** - номер порта, который используется для обмена командами между внутренними компонентами системы.

# Кнопки:

– **Refresh** - позволяет обновить информацию о серверах.

Сохранить конфигурацию - позволяет сохранить текущую конфигурацию серверов программы.

- Сохранить черный список - позволяет сохранить черный список тегов.

- Сохранить список тегов в файл - позволяет сохранить список тегов из черного списка файлом на ПК.

# Флаги:

– Передавать свойства только с флагом SaveInState - по сети (между клиентом и сервером) передаются теги помеченные как flNet, не указанный в "черном списке", и помеченный флагом SaveInState.

- Самостоятельно искать сервера в сети - позволяет программе при активном флаге постоянно производить процесс поиска серверов в сети.

# 3.3.2.2 Черный список

В данный раздел можно вносить теги или маски тегов, которые не должны передаваться по сети между сервером и клиентом.

| See TNET                                                                                                    |                               |
|----------------------------------------------------------------------------------------------------|-------------------------------|
| DataType<br>Quality<br>AccessRights<br>ServerScanRate<br>@MPa#<br>@at#<br>@kgs#<br>@atm#<br>@msec#<br>@mksec#<br>@mksec#<br>@mkh#<br>@kgsec#<br>@th# |                               |
| Буфер Черный список Настройки                                                                                                    |                               |
| Kefresh                                                                                                    | Сохранить конфигурацию        |
| □Передавать свойства только с флагом SaveInState ☑ Самостоятельно искать сервера в сети                                                              | Сохранить черный список       |
|                                                                                                    | Сохранить список тегов в файл |

# 3.3.2.3 Буфер

Раздел отображает текущий сетевой буфер обмена.

Для отображения данных в буфере требуется нажать кнопку Refresh.

| Change                          | NetID                                         | NetVal                                           | path                                    | Nº  | NetID           | NetVal                     | path               |  |
|---------------------------------|-----------------------------------------------|--------------------------------------------------|-----------------------------------------|-----|-----------------|----------------------------|--------------------|--|
| 71816                           | 0                                             | 01.08.2024                                       | Prj.ROOT.DT                             | 111 | a desta a desta |                            |                    |  |
| 71816                           | 1                                             | 164994                                           | Prj.ROOT.Tik                            | :   |                 |                            |                    |  |
| 71816                           | 2                                             | 1                                                | Prj.ROOT.IsServer                       |     |                 |                            |                    |  |
| vdep L                          | ерный спи                                     | сок Настро                                       | йки                                     |     |                 |                            |                    |  |
| yqep L<br>Refre                 | lерный спи<br>sh                              | ісок Настро                                      | йки                                     |     | Сохра           | нить конфиг                | урацию             |  |
| руфер<br>Refre<br>Пере<br>∠Само | lepный спи<br>sh<br>давать своі<br>стоятельно | исок Настрон<br>йства только с<br>о искать серве | йки<br>: флагом SaveInStat<br>ра в сети | te  | Coxpa           | нить конфиг<br>нить черный | урацию<br>і список |  |

# 3.3.3. Screens

В папке хранятся мнемосхемы созданные на основе экранов устройств ввода/вывода, такие как пульты управления или дисплеи терминалов. В этой папке могут храниться различные типы экранов, например, текстовые, графические или видеоэкраны.

# 3.3.4. DRV

Папка, содержащая в себе драйверы, программное обеспечение, которое обеспечивает взаимодействие между различными компонентами системы и операционной средой. Они обеспечивают правильную работу устройств ввода/вывода, а также взаимодействие с другими компонентами системы, такими как контроллеры и программное обеспечение.

Подробно с механизмом включения/ отключения можно ознакомиться на примере драйвера EtherNet/IP п .7.1 данного руководства.

При раскрытии папки и двойном нажатии на драйвер открывается окно, в котором можно увидеть Статистику и Теги драйвера.

## 3.3.4.1 Статистика драйвера

Это информация о производительности или характеристиках конкретного драйвера в K-System SCADA 7.1. Эта статистика помогает инженерам оценить эффективность работы драйвера и принять решения по его улучшению.

Статистика

Теги драйвера

| Параметр                                 | Значение |  |
|------------------------------------------|----------|--|
| Счетчик.                                 | 0        |  |
| Время инициализации в мсек.              | 0        |  |
| Время чтения в мсек.                     | 0        |  |
| Время записи в мсек.                     | 0        |  |
| Пренудительный интервал DataChange, сек. | 10       |  |
| Кол-во пренуд. интервал DataChange, шт.  | 0        |  |
| Переполнения буф. DataChange.            | 0        |  |
| Счетчик DataChange.                      | 0        |  |
| Кол-во тегов DataChange.                 | 0        |  |
| Время добавления тегов, сек.             | 0        |  |
| Кол-во добавленных тегов Data, шт.       | 0        |  |
| Кол-во добавленных тегов Quality, шт.    | 0        |  |
| Всего доступно тегов, шт.                | 0        |  |
| Кол-во записанных тегов, шт.             | 0        |  |
|                                          |          |  |

# 3.3.4.2 Теги драйвера

Раздел отображает метки, которые используются для категоризации драйверов в K-System SCADA 7.1. Метки помогают определить тип драйвера и упростить поиск информации о нем.

# 3.3.5. Script

В папке хранятся скрипты, используемые в системе. Скрипты могут включать в себя различные функции, такие как инициализация устройств ввода/вывода, обработка данных от датчиков и т. д.

# 3.3.6. Plugin

В данной папке хранятся плагины, используемые в системе. Плагины могут включать в себя различные компоненты, такие как драйверы устройств, модули связи с другими системами и т. д. Плагины могут быть разработаны сторонними разработчиками или интегрированы из других систем.

# 3.3.7. Trends

Папка содержит тренды проекта.

Тренд – это графическое отображение изменения параметра во времени. Тренды в K-System SCADA 7.1 могут показывать изменение параметра за всю длительность его хранения в архиве. Оператору предоставляется возможность изменять масштаб, как времени, так и самого параметра. В тренд встроены различные инструменты анализа графика, сравнения его с уставкой или другим параметром, сглаживание или фильтрация, отметки на графике событий (например, нарушение границ) или закладок для памяти и многое другое.

Тренды полезны для визуального определения скачков аналоговых параметров. Например, на локальных энергоблоках, операторы постоянно следят за текущей нагрузкой комплекса и в случае возрастания нагрузки выше
допустимых пределов, должны принять меры по уменьшению данной нагрузки. Данные тренды позволяют оперативно отслеживать такие ситуации.

#### 3.3.8. Reports

В папке хранятся отчеты. Отчеты могут включать в себя различные типы отчетов, такие как отчеты об ошибках, журналы событий, отчеты о производительности и т. д. Эти отчеты могут использоваться для анализа производительности системы, выявления проблем и принятия решений на основе полученных данных.

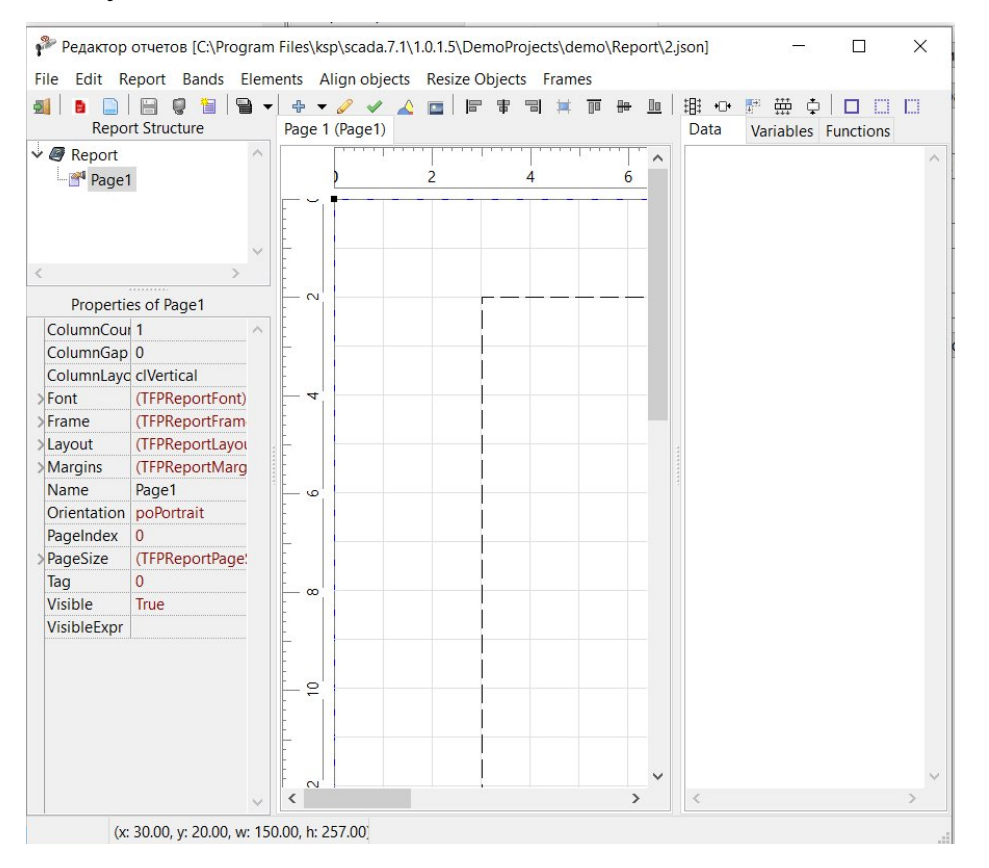

#### 3.3.9. DBManager

Это компонент SCADA-системы, который предоставляет интерфейс для взаимодействия с базами данных. Используется для настройки параметров подключения к базам данных.

| K-System SCADA 7.1 - DemoProject_22-02 - L                                                                                                    | astState - DEMO Осталось: 6985 Сек. [Работ | a]                          |             |                        |                                                                          | X I     |
|----------------------------------------------------------------------------------------------------|--------------------------------------------|-----------------------------|-------------|------------------------|--------------------------------------------------------------------------|---------|
| Файл Параметры Объекты-Сигналы Экран                                                                                                    | ны Драйвера Тренды Скрипты Инст            | рументы Справка Разработчик |             |                        |                                                                          |         |
| # @ B @ M   > %                                                                                                    | Разработка                                 |                             |             |                        |                                                                          |         |
| Лерево объектов                                                                                                    | 💌 demo 🗷                                   |                             |             | CRONCTRA OFFICIA VODAN |                                                                          |         |
| Блок. Перетаскивание                                                                                                    | Мульт. F отображения прое                  | па,                         | ^           | The second stripuly    | Спойства объекта                                                         |         |
| - TGText5                                                                                                    | л 🔤 просим Вас установ                     | вить                        |             | DBAlarms (TDBOPMS)     | ~                                                                        | Множ 🗸  |
| - 🔁 TGText6                                                                                                    | 🚬 масштаб экрана на у                      | ровне ЕХ СМЕШЕ              | ния продукт | Name                   | БД Сообщений                                                             |         |
| - 🔁 TGText7                                                                                                    | 100%. Перейдите                            | B                           | 1 1 13      | Tag                    | 0                                                                        |         |
| - TGText8                                                                                                    | Параметры экран                            | а <u>см.1</u>               |             | Pref                   | DBAlarms                                                                 |         |
| - TGText9                                                                                                    | (нажмите ПКМ на рас                        | рочем                       |             | Path                   | Pri.DBManager.DBAlarms                                                   |         |
| ✓ Imi Exit                                                                                                    | выберите ра                                | здел                        |             | DBPath<br>DBUser       | C:\Prodram Files\ksp\scada./.1\1.0.1.5\DemoProjects\demo\Base\<br>SYSDBA | OPMS    |
| - TegGroups                                                                                                    | Пасштао и размет                           | Ка И<br>100%                |             | DBPass                 | 123                                                                      |         |
| - TGDButton1                                                                                                    | ж установите значение                      |                             |             | DBRemote               | _ localhost                                                              |         |
| - TGDButton2                                                                                                    | ( <b>3</b> )                               | L1,m                        |             | DBProtocol             | firebird                                                                 |         |
| IGDRect1                                                                                                    | <b></b>                                    | V100 10                     | V200        | LockDB                 | False                                                                    | P       |
| - TGText1                                                                                                    |                                            |                             | 1200        |                        |                                                                          | а       |
| TGText2                                                                                                    | **                                         | Настройка подключения       | ×           |                        |                                                                          | p       |
| - I I I I I I I I I I I I I I I I I I I                                                                                                    | **                                         |                             |             |                        |                                                                          | a       |
| Rump                                                                                                    | 3 KJ. 1                                    | Файл БД PemoProjects(demo   | Base(OPMS   |                        |                                                                          | e       |
| Valve1                                                                                                    |                                            | Логин SYSDBA                |             |                        |                                                                          | т       |
| > Valve2                                                                                                    |                                            | Пароль 123                  |             |                        |                                                                          | p       |
| > Tel Valve3                                                                                                    | 1                                          | Common localbart            |             |                        |                                                                          | ы       |
| V XX DRV                                                                                                    |                                            | Сервер                      |             |                        |                                                                          |         |
| -SS EIP                                                                                                    |                                            | Порт 3099                   | Ŧ           |                        |                                                                          | 0       |
| -88 IAX                                                                                                    | L КЛ.2                                     | Протокол firebird           | ~           |                        |                                                                          | 6       |
| -SS MEM                                                                                                    |                                            | Библиотек                   | <u>e</u>    |                        |                                                                          | b       |
| -SS OPC                                                                                                    | M                                          |                             |             |                        |                                                                          | ĸ       |
| -St OPCUA                                                                                                    | RC                                         | ОК                          | Отмена      |                        |                                                                          | т       |
| > 📓 Script                                                                                                    | W                                          |                             |             |                        |                                                                          | а       |
| > 🔟 Plugin                                                                                                    | MS                                         |                             |             |                        |                                                                          |         |
| V 🛅 Trends                                                                                                    | AN                                         |                             |             |                        |                                                                          |         |
| - 28 TrendOper                                                                                                    | AR                                         |                             |             |                        |                                                                          |         |
| TrendsHist                                                                                                    |                                            |                             | V           |                        |                                                                          |         |
| - & Reports                                                                                                    |                                            |                             |             |                        |                                                                          |         |
| ✓ () DBManager     □     □     □     □     □     □     □     □     □     □     □     □     □     □     □     □     □     □     □     □     □     □     □     □     □     □     □     □     □     □     □     □     □     □     □     □     □     □     □     □     □     □     □     □     □     □     □     □     □     □     □     □     □     □     □     □     □     □     □     □     □     □     □     □     □     □     □     □     □     □     □     □     □     □     □     □     □     □     □     □     □     □     □     □     □     □     □     □     □     □     □     □     □     □     □     □     □     □     □     □     □     □     □     □     □     □     □     □     □     □     □     □     □     □     □     □     □     □     □     □     □     □     □     □     □     □     □     □     □     □     □     □     □     □     □     □     □     □     □     □     □     □     □     □     □     □     □     □     □     □     □     □     □     □     □     □     □     □     □     □     □     □     □     □     □     □     □     □     □     □     □     □     □     □     □     □     □     □     □     □     □     □     □     □     □     □     □     □     □     □     □     □     □     □     □     □     □     □     □     □     □     □     □     □     □     □     □     □     □     □     □     □     □     □     □     □     □     □     □     □     □     □     □     □     □     □     □     □     □     □     □     □     □     □     □     □     □     □     □     □     □     □     □     □     □     □     □     □     □     □     □     □     □     □     □     □     □     □     □     □     □     □     □     □     □     □     □     □     □     □     □     □     □     □     □     □     □     □     □     □     □     □     □     □     □     □     □     □     □     □     □     □     □     □     □     □     □     □     □     □     □     □     □     □     □     □     □     □     □     □     □     □     □     □     □     □     □     □     □     □     □     □     □     □     □     □     □     □     □     □     □     □     □     □     □     □     □ |                                            |                             |             |                        |                                                                          |         |
|                                                                                                    |                                            |                             |             |                        |                                                                          |         |
| - B DBTrends                                                                                                    |                                            |                             |             |                        | A                                                                        |         |
| - & CMD                                                                                                    |                                            |                             | ~           |                        | Активация Windows                                                        |         |
| P IntegrityControl                                                                                                    | × 0 65525                                  | Lindo count=0(0)            | X=410 Y=452 |                        |                                                                          |         |
| Prj.DBManager                                                                                                    | 1- 03353                                   | Undo count-oto/             |             | Разраб                 | отчики : Demo Работа 554   Сервер(Осн.) V.1                              | 1.0.1.5 |

## **3.3.10. CMD**

Папка в которой хранятся команды. Команда (Command) — это команда, которую пользователь может ввести в K-System SCADA 7.1 для выполнения определенной задачи. Команды могут быть отправлены на устройства ввода/вывода, контроллеры и программное обеспечение через коммуникационную шину системы. Некоторые примеры команд включают включение/выключение питания, запуск/остановку процесса, изменение параметров процесса и т. д.

## 3.3.11. IntegrityControl

Это компонент SCADA-системы, который предоставляет собой проверку контроля целостности файлов разрабатываемого проекта.

| IntegrityCo               | ontrol 🗶        |                         |                 |        |                |                           |
|---------------------------|-----------------|-------------------------|-----------------|--------|----------------|---------------------------|
| Контроль Целос            | тности Редактир | оование эталона         |                 |        |                |                           |
| Дата <mark>созд</mark> ан | ния эталона     | Дата последней проверки | Создатель Эталс | на     | Проверка       |                           |
| Дата создан               | ния эталона     | Дата последней проверки | Администратор   |        | Создать эталон | Экспорт данных            |
| Файл                      | Факт            |                         | Дата изменения  | Эталон | Дата изменения | Дополнительная информация |
|                           |                 |                         |                 |        |                |                           |
|                           |                 |                         |                 |        |                |                           |

## 3.4. Рабочая область

Рабочая область является окном, отображающим объекты K-System SCADA 7.1.

Для того чтобы открыть объект, воспользуйтесь одним из вариантов:

– Двойное нажатие ЛКМ на объекте в Дереве объектов - объект откроется в отдельном окне (отображается в виде вкладки), в рабочей области:

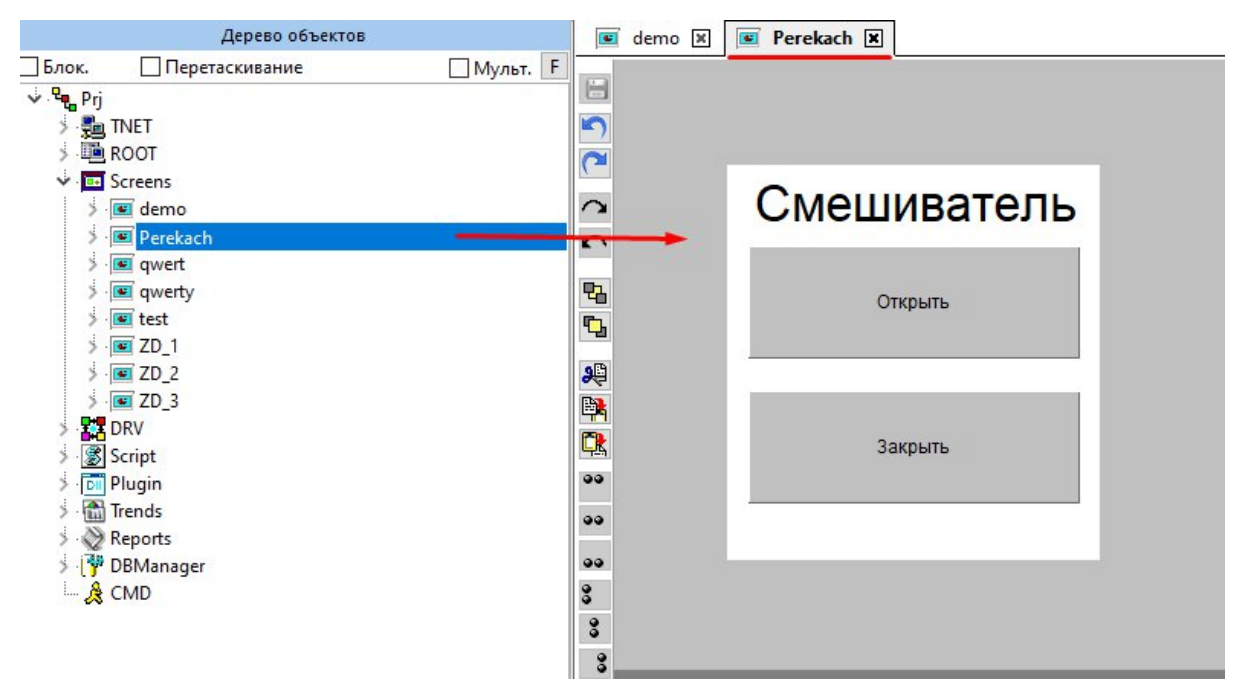

– Комбинация клавиш Ctrl + двойное нажатие ЛКМ на объекте в Дереве объектов - объект откроется в отдельном окне (отображается в центре рабочей области, можно перемещать и менять размер):

| Дерево объектов                                                                                                    |                        |                        |             |     |
|----------------------------------------------------------------------------------------------------|------------------------|------------------------|-------------|-----|
| Блок. Перетаскивание Мульт.                                                                                                    | F                      |                        |             |     |
| v 🤹 Prj<br>≶ - ∰ TNET<br>S - III ROOT                                                                                                    | Perekach               |                        | -           | 0 × |
| v I Screens<br>3 I demo<br>4 I Deselveta                                                                                                    |                        |                        |             |     |
| >     Image: Second second secon | 0                      | Смешиватель            |             |     |
| 5 · <b>II</b> ZD_1<br>5 · <b>II</b> ZD_2<br>5 · <b>II</b> ZD_3<br>5 · <b>II</b> ZD_3                                                                                                    | 52<br>52               | Открыть                |             |     |
| <ul> <li>Script</li> <li>Plugin</li> <li>Trends</li> <li>Reports</li> <li>BManager</li> </ul>                                                                                                    | ₽₽<br>₽ <b>%</b><br>•• | Закрыть                |             |     |
| E & CMD                                                                                                    | 00<br>00<br>8<br>0     |                        |             |     |
|                                                                                                    | 3<br>3                 |                        |             |     |
|                                                                                                    | <                      |                        |             | >   |
|                                                                                                    | 0                      | Label1 Undo count=0(0) | X=424 Y=439 |     |

Комбинация клавиш Shift + двойное нажатие ЛКМ на объекте в
 Дереве объектов - откроется окно Теговые группы для работы с тегами /
 группами данного объекта:

| 🃌 Теговые  | группы        |              |                        |        | ×     |
|------------|---------------|--------------|------------------------|--------|-------|
| Добавить т | еговую группу | Добавить тег | Удалить теговую группу | Удалит | ь тег |
| Тэг\Группа | TegGroup1     |              |                        |        |       |
|            |               |              |                        |        |       |
|            |               |              |                        |        |       |
|            |               |              |                        |        |       |
|            |               |              |                        |        |       |
|            |               |              |                        |        |       |
|            |               |              |                        |        |       |
|            |               |              |                        |        |       |

Обратите внимание, что при открытии объекта, приложение отображает его в рабочей области и автоматически отображает инструменты, необходимые для работы с объектом:

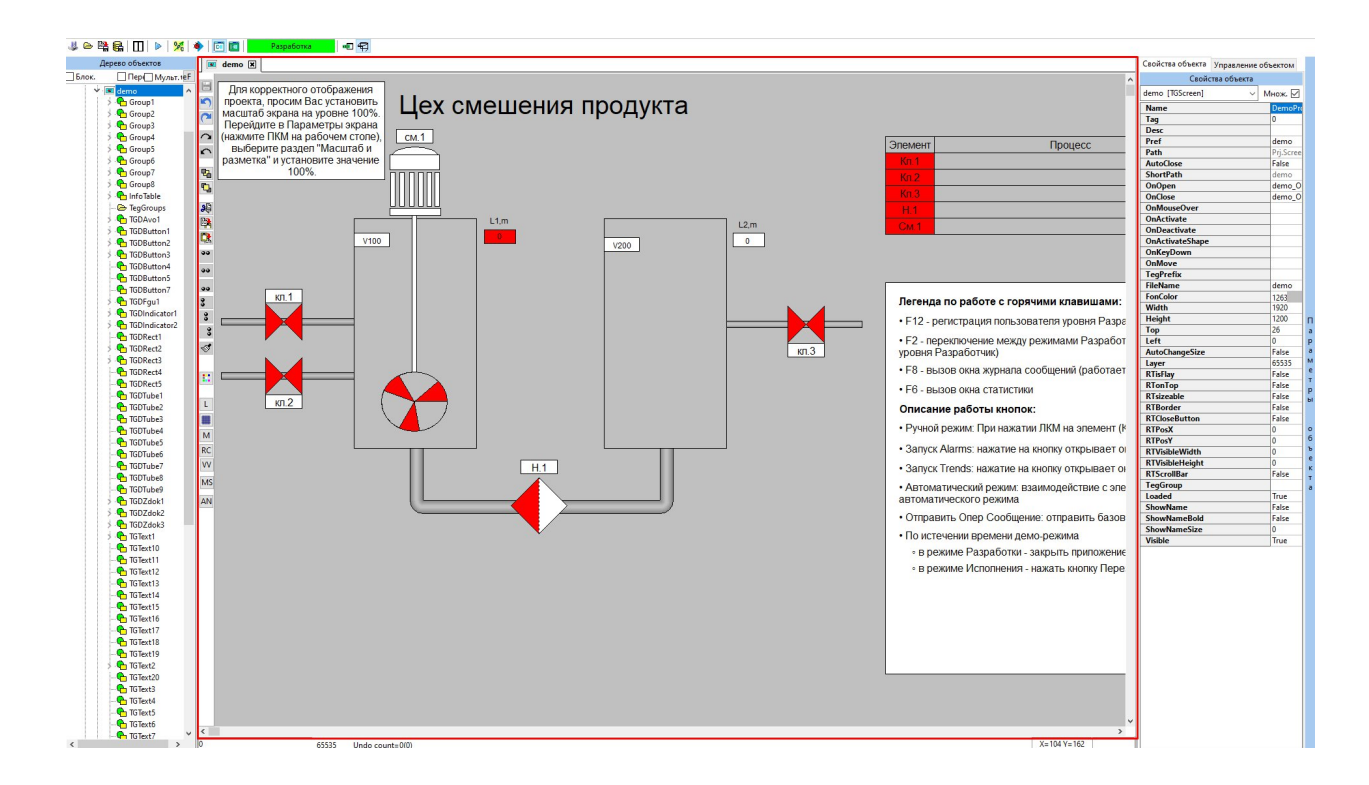

Параметры объекта - расположенный справа от рабочей области блок, который предназначен для работы со свойствами объекта:

При необходимости окно можно свернуть двойным нажатием ЛКМ на надпись **Параметры объекта**.

| Свойства объекта  | Управление объектом         |   |
|-------------------|-----------------------------|---|
|                   | Свойства объекта            |   |
| TGDButton2 [TGDB  | utton]                      |   |
| Name              |                             |   |
| Taq               | 0                           |   |
| Desc              |                             |   |
| Pref              | TGDButton2                  |   |
| Path              | Prj.Screens.demo.TGDButton2 |   |
| Desc1             |                             |   |
| Desc2             |                             |   |
| BasePath          |                             |   |
| OnClick           | TGDButton2_OnClick          |   |
| OnDblClick        |                             |   |
| OnRightClick      |                             |   |
| OnMouseOver       |                             |   |
| Layer             | 65535                       |   |
| Тор               | 789                         |   |
| Left              | 71                          |   |
| Width             | 145                         |   |
| Height            | 55                          | _ |
| Angle             | 0                           | a |
| Visible           | True                        | p |
| BrushColor        | 65280                       | а |
| GradientColor     | -1                          | M |
| BrushStyle        | bsSolid                     | Т |
| PenColor          | -2147483642                 | р |
| PenMode           | pmCopy                      | ы |
| PenStyle          | psSolid                     |   |
| PenWidth          | 1                           | 0 |
| PenJoinStyle      | pjsMiter                    | 6 |
| PenEndCap         | pecFlat                     | e |
| Font              | (TFont)                     | ĸ |
| FontPixelsPerInch | 96                          | T |
| FonCharset        | 1                           | a |
| FontColor         | 536870912                   |   |
| FontHeight        | 0                           |   |
| FontName          | Arial                       |   |
| FontPitch         | fpDefault                   |   |
| FontSize          | 0                           |   |

#### 3.5. Строка меню

Располагается в верхней части рабочей области. <u>Доступна только в</u> <u>режиме **Разработка**</u>. Меню выглядит следующим образом:

К-System SCADA 7.1 - DemoProject\_22-02 - LastState - DEMO Осталось: 6985 Сек. [Работа] – Ц ×
 Файл Параметры Объекты-Сигналы Экраны Драйвера Тренды Скрипты Инструменты Справка Разработчик

Для того чтобы воспользоваться опциями Строки меню, наведите курсор мыши на меню и нажмите ЛКМ на соответствующей опции. Далее приведено описание опций меню.

#### 3.5.1. Файл

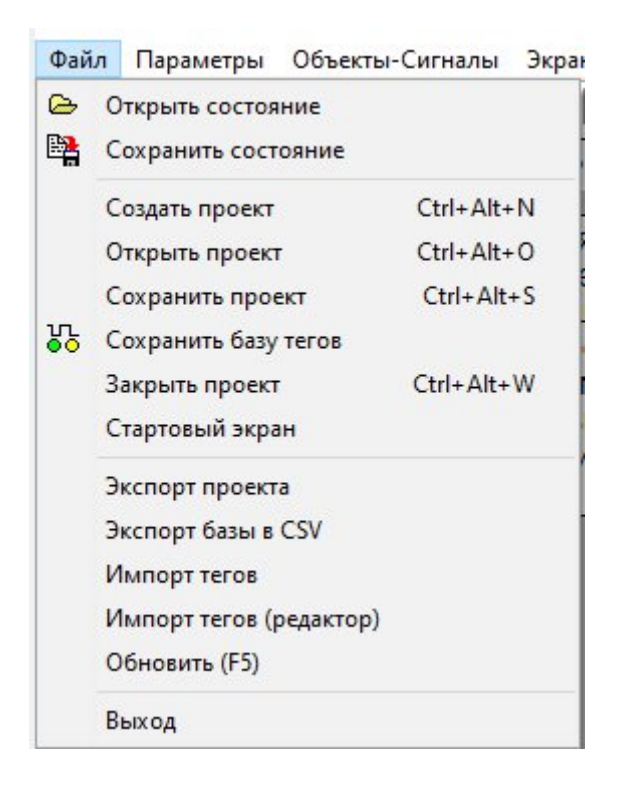

#### 3.5.1.1 Открыть состояние

Опция **Открыть состояние** - позволяет открыть сохраненное ранее состояние проекта.

Состояние проекта - файл, в котором содержится информация о сигналах и их свойствах. Файл может быть таких форматов: форматов \*.sx, csv, xml, bin. Ниже приведен листинг файла состояния:

```
<?xml version="1.0" encoding="utf-8"?>
<AObject Pref="ROOT">
 <StateDesc/>
  <Propertys Count="18"/>
  <AObject Pref="Angle">
    <Propertys Count="5"/>
    <AObject Pref="AObject1">
      <propertys Count="5"/></propertys
    </AObject>
    <AObject Pref="AObject2">
      <Propertys Count="5"/>
    </AObject>
    <AObject Pref="AObject4">
      <Propertys Count="5"/>
    </AObject>
  </AObject>
  <AObject Pref="Tan1">
    <Propertys Count="5"/>
  </AObject>
  <AObject Pref="Tan2">
    <Propertys Count="5"/>
    <AObject Pref="almir">
      <Propertys Count="5"/>
      <AObject Pref="dd">
        <Propertys Count="5"/>
        <AObject Pref="Table 1">
          <Propertys Count="7">
            <P 5 id="7"><![CDATA[0]]></P 5>
            <P 6 id="7"><![CDATA[0]]></P 6>
          </Propertys>
        </AObject>
        <AObject Pref="Angle">
          <Propertys Count="5"/>
          <AObject Pref="AObject1">
            <Propertys Count="5"/>
          </AObject>
          <AObject Pref="AObject2">
            <Propertys Count="5"/>
          </AObject>
          <AObject Pref="AObject4">
            <Propertys Count="5"/>
          </AObject>
        </AObject>
      </AObject>
    </AObject>
```

Для того чтобы открыть состояние, выберите опцию **Файл** → **Открыть состояние**, затем в списке файлов выделите файл, который следует открыть (например, LastState.sx) и нажмите кнопку **Открыть**:

| Директория                                                                                                    | Состояние |
|----------------------------------------------------------------------------------------------------|-----------|
| Internet Explorer     Internet Explorer       ksp     isstall       scada.7.1     isstall       isscada.7.1     isstall       isscada.7.1     isscada.7.1       isscada.7.1     isscada.7.1       isscada.7.1     isscad.7.1       isscada.7.1 |           |
| Краткое о                                                                                                    | П         |
|                                                                                                    |           |
|                                                                                                    |           |

#### 3.5.1.2 Сохранить состояние

Опция Сохранить состояние - позволяет сохранить текущее состояние проекта. Формат сохраняемого файла \*.sx, хранится данный файл в папке проекта.

Для того чтобы сохранить состояние, выберите опцию **Файл** → **Сохранить состояние**, затем введите имя файла (например, test.sx) и нажмите кнопку **Сохранить**:

| Директория                                                                                                    | Состояние |
|----------------------------------------------------------------------------------------------------|-----------|
| C:  KATP PerfLogs Program Files Common Files Firebird Firebird Fir |           |
| Краткое о                                                                                                    | писание   |

# 3.5.1.3 Создать проект

Опция **Создать проект** - позволяет создать папку, в которой будут хранится файлы проекта и, автоматически создаваемые папки, которые также необходимы для проекта.

Для создания проекта выберите опцию **Файл** → **Создать проект**, затем укажите директорию на жестком диске, в которую следует сохранить проект:

|                                                                                                    |                                  | 8==                                     |     |
|----------------------------------------------------------------------------------------------------|----------------------------------|-----------------------------------------|-----|
| <ul> <li>ОпеDrive</li> <li>Этот компьютер</li> <li>Видео</li> <li>Документы</li> <li>Затраки</li> </ul>       | ^<br>Нет элементов, удовлетворяю | Дата изменения<br>рщих условиям поиска. | Тип |
| <ul> <li>Вагрузки</li> <li>Изображения</li> <li>Музыка</li> <li>Объемные объ</li> <li>Рабочий стол</li> </ul> |                                  |                                         |     |
|                                                                                                    |                                  |                                         |     |
| <u>И</u> мя файла: test<br><u>Т</u> ип файла: Проект                                                          |                                  |                                         |     |

В результате в указанной для сохранения директории должны автоматически быть созданы следующие папки и файлы проекта:

| → ` ↑ 📙 > te                          | est v Ö          | ) 🔎 Поиск в: test |                 |        |
|---------------------------------------|------------------|-------------------|-----------------|--------|
| A                                     | Имя              | Дата изменения    | Тип             | Размер |
| выстрыи достуг                        | Alg              | 23.06.2023 15:13  | Папка с файлами |        |
| Рабочии ст 🖈                          | Base             | 23.06.2023 15:13  | Папка с файлами |        |
| 🕂 Загрузки 🖈                          | Graph            | 23.06.2023 15:13  | Папка с файлами |        |
| 🚆 Документь 🖈                         | PIC              | 23.06.2023 15:13  | Папка с файлами |        |
| 📰 Изображен 🖈                         | - Plugins        | 23.06.2023 15:13  | Папка с файлами |        |
| images                                | Script           | 23.06.2023 15:13  | Папка с файлами |        |
| Документация                          | base             | 23.06.2023 15:13  | Файл "XML"      | 4      |
| Документы Б                           | NETBlackList.lst | 01.06.2023 13:56  | Файл "LST"      | 11     |
| Постановки                            | Trend            | 23.06.2023 15:13  | Файл "XML"      | 11     |
| Постановки                            | NET NET          | 23.06.2023 15:13  | Параметры конф  | 11     |
| OneDrive                              | test.TP          | 23.06.2023 15:13  | Файл "ТР"       | 21     |
| Этот компьюте                         |                  |                   |                 |        |
| 📕 Видео                               |                  |                   |                 |        |
| Покументы                             |                  |                   |                 |        |
| A A A A A A A A A A A A A A A A A A A |                  |                   |                 |        |

#### 3.5.1.4 Открыть проект

Опция Открыть проект - позволяет открыть ранее созданный проект.

Обратите внимание, что перед открытием проекта необходимо закрыть ранее открытый проект, **Файл - Закрыть проект**.

Если вы не закрыли проект, то на вызов опции **Файл** → **Открыть проект** приложение выдаст следующее сообщение:

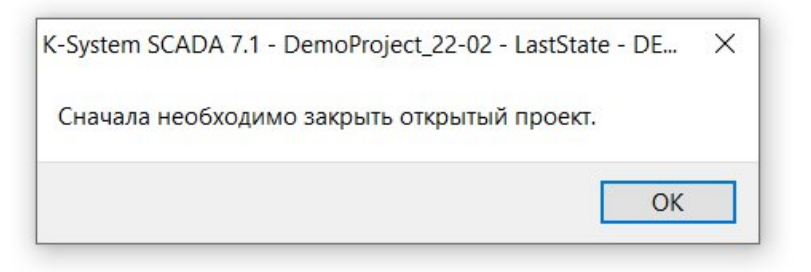

Для того чтобы открыть проект, выберите **Файл** → **Открыть проект**, затем укажите директорию, где хранится проект и откройте файл проекта, который имеет расширение \*.ТР:

| У Открыть проект                                                  |        |     |                  | ×       |
|-------------------------------------------------------------------|--------|-----|------------------|---------|
| $\leftarrow \rightarrow$ $\checkmark$ $\bigstar$ 🚺 « Рабочий стол | > test | ڻ ~ | р Поиск в: test  |         |
| Упорядочить 👻 Новая папка                                         |        |     |                  |         |
| 📙 Постановки \land Имя                                            | ^      |     | Дата изменения   | Тип     |
| lang 📥 OneDrive                                                   |        |     | 23.06.2023 15:13 | Папка с |
| Base                                                              |        |     | 23.06.2023 15:13 | Папка с |
| 🔜 Этот компьютер 🔡 🔤 Grapi                                        | h      |     | 23.06.2023 15:13 | Папка с |
| 📑 Видео 🔡 РІС                                                     |        |     | 23.06.2023 15:13 | Папка с |
| 🔮 Документы 📃 📙 Plugi                                             | ns     |     | 23.06.2023 15:13 | Папка с |
| 👃 Загрузки 🔡 Scrip                                                | t      |     | 23.06.2023 15:13 | Папка с |
| 🕞 Изображения                                                     | P      |     | 23.06.2023 15:13 | Файл "Т |
| Музыка                                                            |        |     |                  |         |
| 🗊 Объемные объ                                                    |        |     |                  |         |
| 📃 Рабочий стол                                                    |        |     |                  |         |
| 🏪 Локальный дис                                                   |        |     |                  |         |
| 👝 Новый том (D:)                                                  |        |     |                  |         |
| 🕳 Локальный дис                                                   |        |     |                  |         |
| 🔿 Сеть 🗸 🤟                                                        |        |     |                  | :       |
| Имя файла: test                                                   | ТР     | ~   | Проект           | ~       |
|                                                                   |        |     | Открыть          | Отмена  |

В результате в Дереве объектов отобразится проект, в котором автоматически создана структура проекта, которая используется в K-System SCADA 7.1:

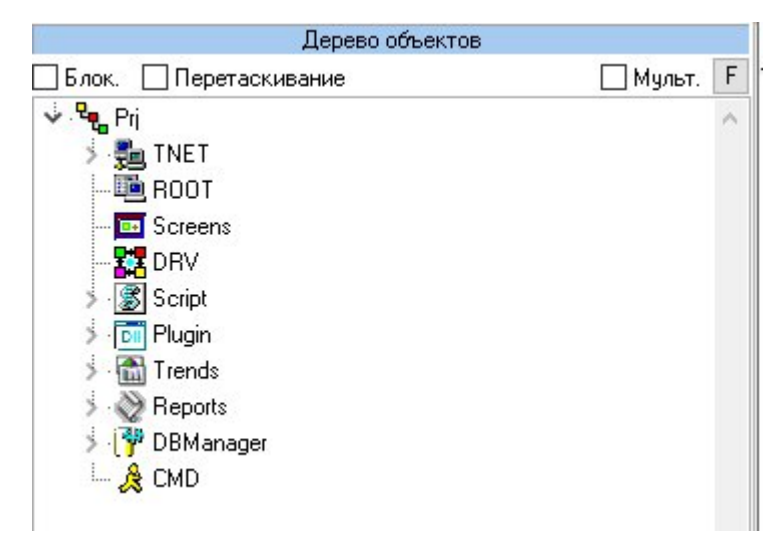

## 3.5.1.5 Сохранить проект

Опция Сохранить проект - позволяет сохранить ранее созданный проект. При выборе данной опции, необходимо подтвердить свое действие:

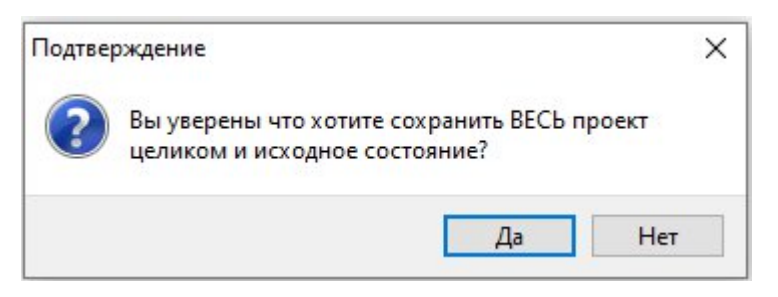

# 3.5.1.6 Сохранить базу тегов

Опция **Сохранить базу тегов** - позволяет сохранить конфигурацию (базу тегов) проекта. При выборе данной опции, необходимо подтвердить свое действие:

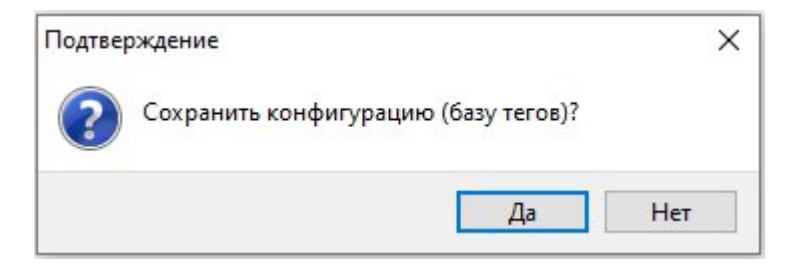

#### 3.5.1.7 Закрыть проект

Опция Закрыть проект - позволяет закрыть проект.

Обратите внимание, что перед закрытием проекта необходимо самостоятельно сохранить все изменения, которые были внесены ранее.

#### ВНИМАНИЕ!

Автоматически изменения при закрытии проекта не сохраняются.

#### 3.5.1.8 Стартовый экран

Опция Стартовый экран - позволяет открыть в отдельном окне стартовый экран, который предназначен для того чтобы начать работу с проектами приложения:

| EIPDemoProject_22-02.1P |  |  |
|-------------------------|--|--|
|                         |  |  |
|                         |  |  |
|                         |  |  |
|                         |  |  |

В виде списка отображаются все запущенные ранее в приложении проекты. Если установить флаг **Показывать полный путь**, то в списке будут отображены не просто названия проектов, а полный путь к проектам: | Начало работы ||

| C:\Program Files\ksp\scada.7.1\1.0. | 1.5\DemoProjects\demo | DemoProject_22-02  | .TP             |
|-------------------------------------|-----------------------|--------------------|-----------------|
| C:\Program Files\ksp\scada.7.1\1.0. | 1.5\DemoProjects\Demo | EipDriver\EIPDemoP | roject_22-02.TP |
|                                     |                       |                    |                 |
|                                     |                       |                    |                 |
|                                     |                       |                    |                 |
|                                     |                       |                    |                 |

Также на Стартовом экране имеется набор функциональных кнопок:

– Проводник... Аналог опции Файл → Открыть проект (см. п. 3.4.1.4).

– Новый проект. Аналог опции Файл → Создать проект (см. п. 3.4.1.3).

- Открыть проект. Позволяет открыть проект из списка. Для этого выделите проект в списке Стартового окна и нажмите кнопку Открыть проект.

Обратите внимание, чтобы воспользоваться кнопками **Новый проект** и **Проводник …**, необходимо, чтобы был закрыт ранее открытый проект. Иначе приложение выведет соответствующее сообщение:

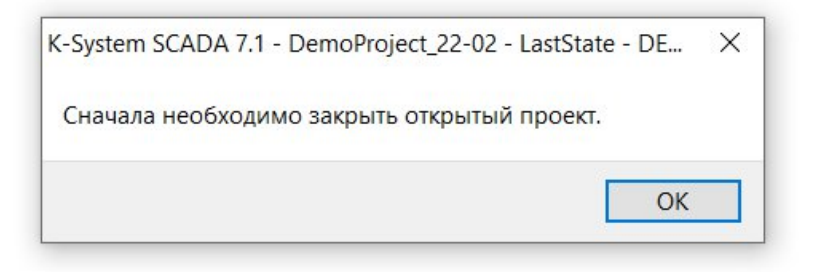

## 3.5.1.9 Экспорт базы в CSV

Опция Экспорт базы в CSV - позволяет сконвертировать базу в формат \*.csv.

Для этого выберите опцию **Файл** → Экспорт базы в CSV, затем укажите имя базы и нажмите кнопку Сохранить:

|                |       | restruction and the partster to Constitution to Silvery F |                  |                 |      |
|----------------|-------|-----------------------------------------------------------|------------------|-----------------|------|
| /порядочить 🔻  | Новая | папка                                                     |                  | 2               | . (  |
| 🤙 Этот компьют | ep    | А Ами                                                     | Дата изменения   | Тип             | Разм |
| 🛃 Видео        |       | bserver dbserver                                          | 10.01.2025 15:05 | Папка с файлами |      |
| 🗎 Документы    |       | drivers                                                   | 10.01.2025 14:09 | Папка с файлами |      |
| 🖊 Загрузки     |       | emty_base                                                 | 10.01.2025 14:13 | Папка с файлами |      |
| Изображени     | 19    | license_activation                                        | 10.01.2025 14:09 | Папка с файлами |      |
| 👌 Музыка       |       | Python                                                    | 10.01.2025 14:09 | Папка с файлами |      |
| 🧊 Объемные с   | бъ    |                                                           |                  |                 |      |
| Рабочий сто.   | л     |                                                           |                  |                 |      |
| 🐛 Локальный д  | цисі  |                                                           |                  |                 |      |
| 🥩 Сеть         | ~ <   |                                                           |                  |                 |      |
| Имя файла:     | test  |                                                           |                  |                 |      |
| Тип файла:     | Файлы | CSV (*.CSV)                                               |                  |                 |      |

# В результате в папке проекта появится файл:

| 📕   🗹 📜 🔻   bin<br>Файл Главная Поде | литься Вид                              |                  |                                        | - 0       | ×<br>~ ( |
|--------------------------------------|-----------------------------------------|------------------|----------------------------------------|-----------|----------|
| ← → ~ ↑ 📜 « Pro                      | ogram Files > ksp > scada.7.1 > 1.0.1.5 | > bin            | <ul><li>し</li><li>Поиск в: t</li></ul> | bin       | Q        |
| ^                                    | Имя                                     | Дата изменения   | Тип                                    | Размер    | -        |
| 📌 Быстрый доступ                     | Iclstrconsts.ru.po                      | 09.01.2025 10:04 | Файл "РО"                              | 53 KE     |          |
| 📃 Рабочий стол 🖈                     | libopermessages.dll                     | 10.01.2025 13:39 | Расширение при.                        | 5 360 КБ  |          |
| 🖊 Загрузки 🖈                         | 🔍 login.exe                             | 10.01.2025 13:40 | Приложение                             | 20 123 KE |          |
| 🗎 Документы 🖈                        | 😻 monitor.exe                           | 10.01.2025 13:40 | Приложение                             | 18 226 КБ |          |
| 📰 Изображени 🖈                       | 🔊 NET.ini                               | 09.01.2025 10:04 | Параметры конф                         | 1 КБ      |          |
| AlarmsHist                           | osk.exe                                 | 22.12.2023 8:34  | Приложение                             | 272 КБ    |          |
| DMPine                               | 🕤 Param.ini                             | 10.01.2025 15:05 | Параметры конф                         | 3 КБ      |          |
|                                      | ServiceInstall.bat                      | 09.01.2025 10:04 | Пакетный файл                          | 1 КБ      |          |
|                                      | ServiceInstallStart.bat                 | 09.01.2025 10:04 | Пакетный файл                          | 1 КБ      |          |
| _ докментация                        | ServiceReinstall.bat                    | 09.01.2025 10:04 | Пакетный файл                          | 1 КБ      |          |
| OneDrive                             | ServiceRestart.bat                      | 09.01.2025 10:04 | Пакетный файл                          | 1 КБ      |          |
|                                      | ServiceStart.bat                        | 09.01.2025 10:04 | Пакетный файл                          | 1 КБ      |          |
| S 9101 компьютер                     | ServiceStop.bat                         | 09.01.2025 10:04 | Пакетный файл                          | 1 КБ      |          |
| видео                                | ServiceUninstall.bat                    | 09.01.2025 10:04 | Пакетный файл                          | 1 КБ      |          |
| 🛅 Документы                          | 🕼 state.ico                             | 09.01.2025 10:04 | Значок                                 | 2 КБ      |          |
| 🖊 Загрузки                           | (I) test.CSV                            | 10.01.2025 15:11 | XLS Worksheet                          | 34 КБ     |          |
| 📰 Изображения                        | 😽 trends.exe                            | 10.01.2025 13:40 | Приложение                             | 11 967 КБ |          |
| 👌 Музыка                             | 💿 uninstalldbassistant.bat              | 09.01.2025 10:04 | Пакетный файл                          | 1 КБ      |          |
| 🧊 Объемные объ                       | useredit.exe                            | 10.01.2025 13:40 | Приложение                             | 12 253 КБ |          |
| Рабочий стол                         | usersservice.exe                        | 10.01.2025 13:40 | Приложение                             | 6 743 КБ  |          |
| Элементов: 47 Выбран                 | 1 элемент: 33.7 КБ                      | 40.04 2025 42.40 | Π                                      | C 7C7 VE  | :==      |

Откройте данный файл и убедитесь в том, что проект и сконвертированный файл совпадают по содержанию:

| Φ         | ны — — — — — — — — — — — — — — — — — — — | стораная<br>вная Вст     | авка Разм | иетка страні | ицы Форг       | test.TP-E<br>иулы Данн                         | ixcel<br>њiе Реце                      | нзирование          | Вид     | Справка     | _<br>О Пома | Щн   | ~<br>に |
|-----------|------------------------------------------|--------------------------|-----------|--------------|----------------|------------------------------------------------|----------------------------------------|---------------------|---------|-------------|-------------|------|--------|
| Вс<br>Буф | тавить<br>•ер обмена                     | , Д<br>Шриф <sup>-</sup> | т Выравни | Е Ц          | %<br>исло<br>ў | Условное фо<br>Форматиров<br>Стили ячеек<br>Ст | рматировал<br>ать как табл<br>~<br>или | ние * [<br>іицу * Я | нейки Р | Редактирова | ние         |      | ,      |
| A         | L                                        |                          | ×         | Ĵx VE        | RSION          |                                                |                                        |                     |         |             |             |      |        |
| 1         | А                                        | В                        | С         | D            | E              | F                                              | G                                      | н                   | 1       | J           | К           | L    |        |
| 1         | VERSION                                  | 2.1.1.0                  |           |              |                |                                                |                                        |                     |         |             |             |      |        |
| 2         | OBJ                                      | Prj                      | ROOT      | PÿPµPiPë     |                | TANetRoot                                      | Object                                 |                     |         |             |             |      | _      |
| 3         | PROP                                     | Prj.ROOT                 | 1         | Value        | P-PSP°C        | 5                                              | 0                                      | 0                   | 0       | 0           |             |      |        |
| 4         | PROP                                     | Prj.ROOT                 | 2         | QUALITY      | PŸC,P°C,C      | 3                                              | 0                                      | 0                   | 0       | 64          |             |      |        |
| 5         | PROP                                     | Prj.ROOT                 | 3         | TIME         | Р'СЪем(        | 7                                              | 0                                      | 0                   | 0       | 0:00:00     |             |      |        |
| 6         | PROP                                     | Prj.ROOT                 | 4         | AccessRig    | РџСЂРѕРІ       | 3                                              | 0                                      | 0                   | 0       | 2           |             |      |        |
| 7         | PROP                                     | Prj.ROOT                 | 5         | ServerSca    | Скан           | 3                                              | 0                                      | 0                   | 0       | 1000        |             |      |        |
| 8         | PROP                                     | Prj.ROOT                 | 5001      | Port         | Port           | 3                                              | 0                                      | 0                   | 0       | 550         |             |      |        |
| 9         | PROP                                     | Prj.ROOT                 | 3000      | DT           | Date time      | 7                                              | 0                                      | 0                   | -1      | *****       |             |      |        |
| 10        | PROP                                     | Prj.ROOT                 | 3001      | Tik          | System til     | 3                                              | 0                                      | 0                   | -1      | 2340        |             |      |        |
| 11        | PROP                                     | Prj.ROOT                 | 3002      | IsServer     | P PµP¶Pë       | 3                                              | 0                                      | 0                   | -1      | 0           |             |      |        |
| 12        | PROP                                     | Prj.ROOT                 | 3003      | PrjName      | Project na     | 256                                            | 0                                      | 0                   | 0       | test        |             |      |        |
| 13        | PROP                                     | Prj.ROOT                 | 3004      | StateNam     | State nam      | 256                                            | 0                                      | 0                   | 0       | LastState   |             |      |        |
| 14        | PROP                                     | Prj.ROOT                 | 3005      | CountOS      | Count ope      | 3                                              | 0                                      | 0                   | 0       | 3           |             |      |        |
| 15        | PROP                                     | Prj.ROOT                 | 3006      | userName     | PëPjCŲ Pi      | 256                                            | 0                                      | 0                   | 0       | KAA         |             |      |        |
| 16        | PROP                                     | Prj.ROOT                 | 3007      | userGroup    | Рісъсѓрір      | 256                                            | 0                                      | 0                   | 0       | Р Р°Р∙СЂР   | °P±PsC,C‡   | PëPe |        |
| 17        | PROP                                     | Prj.ROOT                 | 3008      | userLevel    | СŕСЪРsPIF      | 3                                              | 0                                      | 0                   | 0       | 100         |             |      |        |
| 18        | PROP                                     | Prj.ROOT                 | 3009      | PrjKey       | Project ke     | 256                                            | 0                                      | 0                   | 0       |             |             |      |        |
| 19        | PROP                                     | Prj.ROOT                 | 3010      | KeyDemo      | РЎРsCЃC, F     | 3                                              | 0                                      | 0                   | 0       | 0           |             |      |        |
| 20        | PROP                                     | Prj.ROOT                 | 3011      | IsPlaginLo   | P-P°PïCŕ       | 11                                             | 0                                      | 0                   | 0       | False       |             |      |        |
| 21        |                                          |                          | _         |              |                |                                                |                                        |                     |         |             |             |      |        |
|           | 4 >                                      | test.T                   | P (+)     | )            |                |                                                |                                        | 4                   |         |             |             |      | Þ      |

#### ROOT X

| Префикс  | ROOT        |            |         |           |           |           | Prj.F    | ROOT   |        |           |       |
|----------|-------------|------------|---------|-----------|-----------|-----------|----------|--------|--------|-----------|-------|
| Имя      | Теги        |            |         |           |           |           |          |        |        |           | Debug |
| Описание |             |            |         |           |           |           |          |        |        |           |       |
| Добавит  | ь Удали     | ть >5000   | >6000   | Экспор    | от Сохр   | . колонки | 1        |        |        |           |       |
| ID       | Name        | Desc       | Туре    | Save in s | Value     | NET       | NET VAL  | NET ID | Source | ErrorCoun |       |
| 1        | Value       | Значение   | Double  | False     | 0         | False     |          | -1     |        | 0         |       |
| 2        | QUALITY     | Статус     | Integer | False     | 64        | False     |          | -1     |        | 0         |       |
| 3        | TIME        | Время      | Date    | False     | 30.12.189 | False     |          | -1     |        | 0         |       |
| 4        | AccessRi    | Прова до   | Integer | False     | 2         | False     |          | -1     |        | 0         |       |
| 5        | ServerSca   | Скан       | Integer | False     | 1000      | False     |          | -1     |        | 0         |       |
| 5001     | Port        | Port       | Integer | False     | 550       | False     | 1        | -1     |        | 0         |       |
| 3000     | DT          | Date time  | Date    | False     | 23.06.202 | True      | 23.06.20 | 20     |        | 0         |       |
| 3001     | Tik         | System tik | Integer | False     | 2340      | True      | 1293     | 1      |        | 0         |       |
| 3002     | IsServer    | Режим ра   | Integer | False     | 0         | True      | 3        | 2      |        | 0         |       |
| 3003     | PrjName     | Project na | String  | False     | test      | False     |          | -1     |        | 0         |       |
| 3004     | StateNam    | State nam  | String  | False     | LastState | False     |          | -1     |        | 0         |       |
| 3005     | CountOS     | Count ope  | Integer | False     | 3         | False     |          | -1     | 1      | 0         |       |
| 3006     | userName    | имя поль   | String  | False     | KAA       | False     |          | -1     |        | 0         |       |
| 3007     | userGroup   | группа по  | String  | False     | Разработ  | False     |          | -1     |        | 0         |       |
| 3008     | userLevel   | уровень д  | Integer | False     | 100       | False     |          | -1     | 1      | 0         |       |
| 3009     | PrjKey      | Project ke | String  | False     |           | False     |          | -1     |        | 0         |       |
| 3010     | KeyDemo     | Состояни   | Integer | False     | 0         | False     |          | -1     | 1      | 0         |       |
| 3011     | IsPlaginI ( | Запушен    | Boolean | False     | False     | False     |          | -1     |        | 0         |       |

## 3.5.1.10 Импорт тегов

Опция Импорт тегов - позволяет импортировать в проект теги из файла.

Для того чтобы импортировать теги, выберите опцию **Файл** → **Импорт тегов**, затем укажите файл и нажмите кнопку **Открыть**:

| → 🖌 🕇 📕 « ksp >       | scada.7.1 > 1.0.1.5 > DemoPro | jects > demo > 🗸 🗸 | Поиск в: demo   | Q     |
|-----------------------|-------------------------------|--------------------|-----------------|-------|
| порядочить 👻 Новая па | апка                          |                    |                 | 1 0   |
|                       | Ами                           | Дата изменения     | Тип             | Разме |
| 🧵 Докментация         | Alg                           | 10.01.2025 14:09   | Папка с файлами |       |
| OneDrive              | Base                          | 10.01.2025 14:39   | Папка с файлами |       |
|                       | cfg                           | 10.01.2025 14:10   | Папка с файлами |       |
| Ӯ Этот компьютер      | Export                        | 10.01.2025 14:10   | Папка с файлами |       |
| 🛃 Видео               | Graph                         | 10.01.2025 14:09   | Папка с файлами |       |
| 🗎 Документы           | PIC                           | 10.01.2025 14:10   | Папка с файлами |       |
| 🖊 Загрузки            | Plugins                       | 10.01.2025 14:09   | Папка с файлами |       |
| 🔄 Изображения         | Report                        | 10.01.2025 14:39   | Папка с файлами |       |
| 👌 Музыка              | Reports                       | 10.01.2025 14:10   | Папка с файлами |       |
| Побъемные объ         | Script                        | 10.01.2025 14:10   | Папка с файлами |       |
| Рабочий стол          | scrmngbuf                     | 10.01.2025 14:09   | Папка с файлами |       |
| Покальный лисі < <    | •                             | 40.04.2025.44.40   |                 | >     |
| Имя файла             | :                             | ~                  | All files (*.*) | ~     |
|                       |                               |                    |                 |       |

## 3.5.1.11 Импорт тегов (редактор)

При использовании опции, предварительно открывает содержимое в текстовом редакторе для редактирования, затем теги импортируются в ROOT.

## 3.5.1.12 Обновить

Опция Обновить - позволяет обновить Дерево объектов, Область отображения мнемосхем, Панель со свойствами и настройками объектов.

## 3.5.1.13 Выход

Опция Выход - позволяет закрыть приложение.

**Обратите внимание,** что перед закрытием приложения необходимо самостоятельно сохранить все изменения проекта, которые были внесены ранее. <u>Автоматически изменения при закрытии приложения не сохраняются!</u>

#### 3.5.2. Параметры

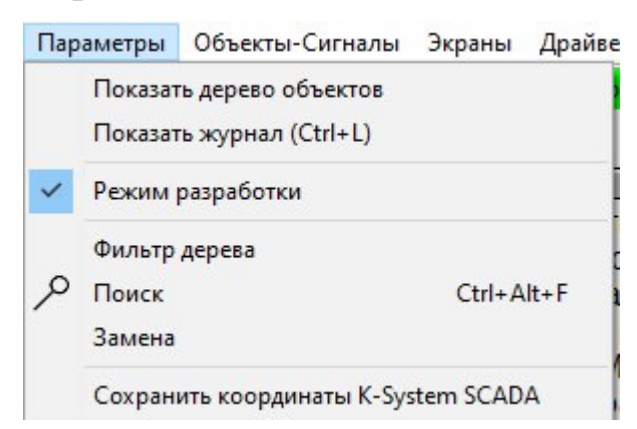

## 3.5.2.1 Показать Дерево объектов

Опция Показать Дерево объектов - позволяет показать в приложении Дерево объектов.

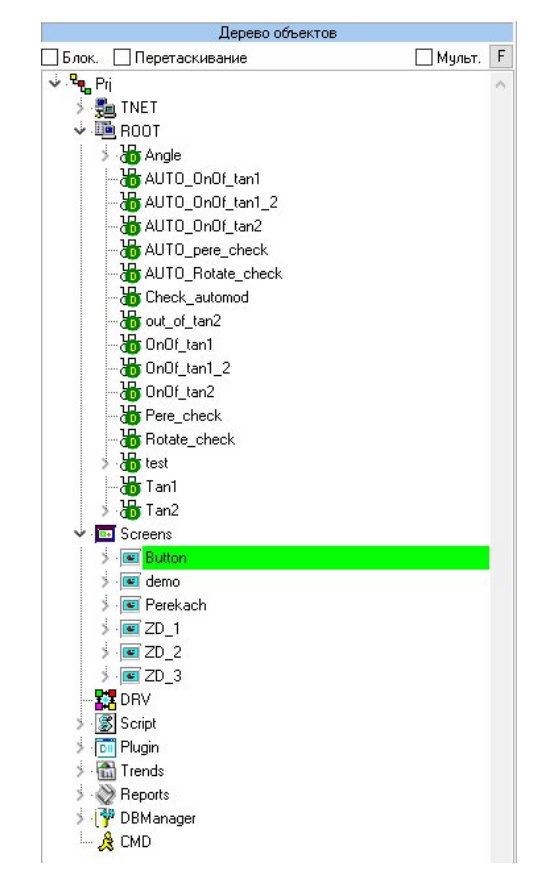

## 3.5.2.2 Показать журнал

Опция **Показать журнал** - позволяет открыть в отдельном окне **Журнал** приложения. Также можно вызвать **Журнал** сочетанием клавиш Ctrl+L.

| 🖉 Журнал 1    | 40/140 Bcerc | »: 152     |                                                                                       |  |
|---------------|--------------|------------|---------------------------------------------------------------------------------------|--|
| P II          |              |            |                                                                                       |  |
| . 19. 19: 567 | Система      | [TfrmTV]   | Время обновления основного дерева: 0 мс.                                              |  |
| . 18. 13: 129 | Система      | [TfrmTV]   | Время обновления основного дерева: 0 мс.                                              |  |
| . 15. 56: 727 | Система      | [TfrmTV]   | Время обновления основного дерева: 0 мс.                                              |  |
| 15.55:205     | Система      | [TfrmTV]   | Время обновления основного дерева: 0 мс.                                              |  |
| .15.52:781    | Сеть         | [TNET]     | iniFilePath=C:Wew_projectWET.ini                                                      |  |
| .15.52:781    | Сеть         | [TNET]     | KTO A - A Client                                                                      |  |
| .15.52:781    | Сеть         | [TNET]     | Кол-во свойств: 3 размер MainBuffer=29 байт. Время: 0                                 |  |
| 15.52:781     | Сеть         | [TNET]     | _iniFilePath=C:\Wew_project\NET.ini                                                   |  |
| 15.52:781     | Сеть         | [TNET]     | <u>Ктоя-я Client</u>                                                                  |  |
| 15.52:781     | Сеть         | [TNET]     | Кол-во свойств: 3 размер MainBuffer=29 байт. Время: 0                                 |  |
| 15.42:778     | Ошибка       | [TDBOPMS   | Ошибка подключения к БД: : 3050                                                       |  |
| 15.42:778     | Система      | [TDBOPMS   | Получен интерфейс доступа в БД                                                        |  |
| 15.42:238     | Система      | [TThreadLo | Конец открытия конфигурации.                                                          |  |
| 15.42:233     | Система      |            | Py->OnKeyPress                                                                        |  |
| 15.42:233     | Система      | [TScript]  | Скрипты успешно инициализированы                                                      |  |
| 15.42:226     | Система      | [TfrmTV]   | Время обновления основного дерева: 0 мс.                                              |  |
| 15.42:216     | Система      | [TProject] | LoadCfg : AfterLoadCfg: 16 мс выполнение завершено                                    |  |
| 15.42:216     | Система      | [TScript]  | Скрипты успешно инициализированы                                                      |  |
| 15.42:208     | Система      | [TProject] | LoadCfg : Время загрузки конфигурации: 47 мс.                                         |  |
| 15.42:208     | Система      | [TProject] | LoadCfg : Время загрузки конфигураций БД: 0 мс.                                       |  |
| 15.42:207     | Система      | [TProject] | LoadCfg : Время загрузки адднов: 0 мс.                                                |  |
| 15.42:207     | Система      | [TProject] | LoadCfg : Время загрузки Web сервера: 0 мс.                                           |  |
| 15.42:207     | Система      | [TProject] | LoadCfg : Время загрузки экранов: 31 мс.                                              |  |
| 15.42:207     | Отладка      | [TGScreen] | Экран загружен без ошибокPrj.Screens.ZD_3                                             |  |
| 15.42:207     | Ошибка       | [TGDButto  | GetXMLAtr:Prj.Screens.ZD_3.TGDButton NameNod=Pen NameAtr=EndCap не найден атрибут.    |  |
| 15.42:207     | Ошибка       | [TGDButto  | GetXMLAtr:Prj.Screens.ZD_3.TGDButton NameNod=Pen NameAtr=JoinStyle не найден атрибут. |  |
| 15.42:207     | Ошибка       | [TGDButto  | GetXMLNod:Prj.Screens.ZD_3.TGDButton Не найден искомый параметр: BasePath             |  |
| 15.42:207     | Ошибка       | [TGDButto  | GetXMLAtr:Prj.Screens.ZD 3.TGDButton NameNod=Pen NameAtr=EndCap не найден атрибут.    |  |

Журнал содержит в себе различные Системные сообщения. Какие именно сообщения вы хотите видеть в Журнале - можно выбрать в Инструменты → Настройки → Сообщения.

Журнал имеет настройки:

#### C P II S

- С-Сброс (Очищает список сообщений в журнале);

- Р - Пауза (Останавливает поступление новых сообщений в журнал);

- ІІ - Изменить ширину колонок (Корректировка размера таблицы сообщений);

- S – Сохранить (Сохраняет журнал в формате \*.log).

#### 3.5.2.3 Режим разработки

При активном флаге, система переходит в режим Разработка.

– Для переключения между режимами использовать Ctrl+Q.

Приложение K-System SCADA 7.1 может работать в двух режимах:

 Разработка (на Панели инструментов данный режим помечен зеленым индикатором и соответствующей надписью "Разработка"):

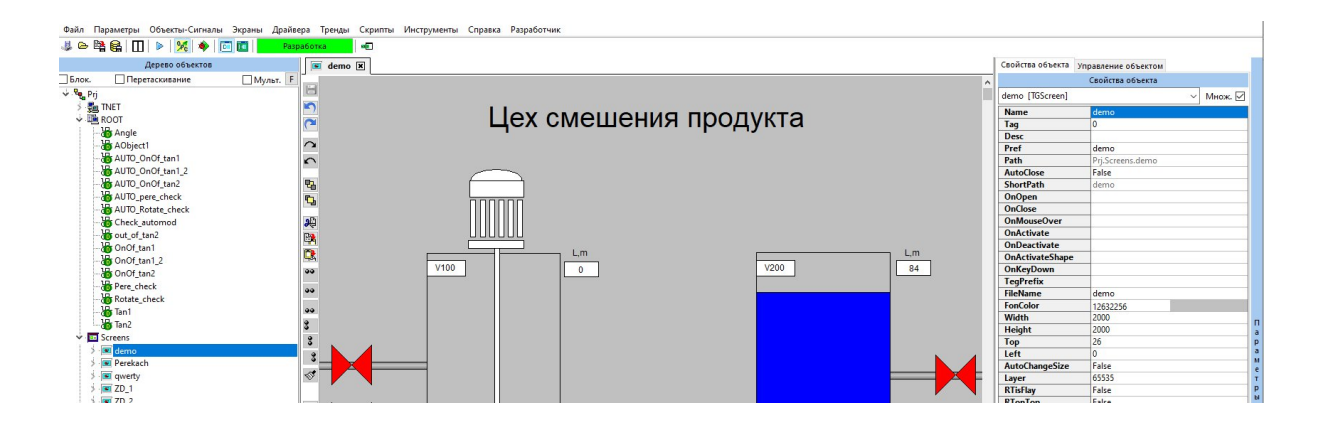

Режим в котором проходит основная работа по проекту. Режим Разработки предназначен для создания, настройки и модификации программного продукта. В этом режиме пользователь имеет полный доступ к инструментам и ресурсам, необходимым для проектирования, кодирования и отладки программы.

Обратите внимание, что для перехода в режим разработки вы должны быть <u>авторизованы</u>.

- Исполнение (на Панели инструментов данный режим помечен желтым индикатором и соответствующей надписью "Исполнение"):

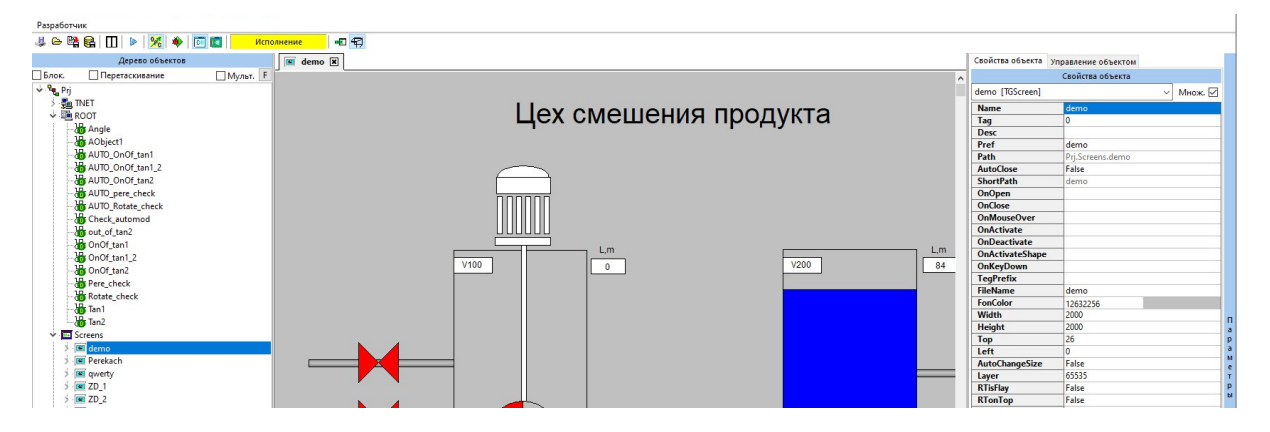

**Режим Исполнение** предназначен для использования программного продукта, созданного в режиме разработки. В этом режиме пользователь может проверить логику работы элементов мнемосхемы.

Обратите внимание, **режим Исполнение** имеет функциональные ограничения - отсутствует Строка меню.

## 3.5.2.4 Фильтр дерева

Опция **Фильтр дерева** - позволяет отфильтровать содержимое **Дерева объектов** по заданным критериям.

Для того чтобы отфильтровать содержимое Дерева объектов, выполните:

1. Выберите опцию Параметры — Фильтр дерева.

2. В открывшемся окне **Фильтр** двойным нажатием ЛКМ или кнопку <sup>2</sup> выберите критерий/критерии (критерием, является доступный объект) из столбца **Доступные объекты** (например, TScript, как на рисунке ниже).

3. Критерий переместится в столбец **Выбранные объекты** (чтобы удалить критерий из данного столбца, дважды нажмите ЛКМ или кнопку

4. Чтобы применить выбранный фильтр, нажмите кнопку Ок.

|                                                                                                    | - 1 |     | 1 |           |         |  |
|----------------------------------------------------------------------------------------------------|-----|-----|---|-----------|---------|--|
| Доступные объект                                                                                                    | гы  |     |   | Выбранные | объекты |  |
| TAObject<br>TAZD<br>TAMA<br>TARVS<br>TAPipe<br>TATee<br>TAOK<br>TABlok<br>TABlok<br>TAFL<br>TAReg<br>TAColl<br>TAGPA<br>TATap<br>TAColl<br>TAGPA<br>TATable<br>TAPump<br>TATable<br>TAPump<br>TAVent<br>TASampler<br>TAHeater<br>TAHeater<br>TAHeater<br>TALed<br>TGScreenMng<br>TMLibMA<br>TMLibZD | •   | > < |   |           |         |  |

# 3.5.2.5 Поиск

Опция Поиск - позволяет найти объект, который используется в проекте.

Для того чтобы выполнить поиск выполните:

<sup>&</sup>lt;sup>2</sup> Если необходимо переместить все объекты воспользуйтесь кнопками >>> или << соответственно.

1. Перейдите в режим **Разработка** (данная опция работает только в этом режиме).

2. В строке меню выберите опцию Параметры → Поиск.

3. В открывшемся окне **Поиск** введите наименование объекта, при необходимости установите флаг **Поиск Shape по AObjectPath**:

| Поиск                      |    |        |
|----------------------------|----|--------|
| Поиск Shape по AObjectPath | OK | Отмена |

**AObjectPath** - графические объекты, которые могут ссылаться на объекты из ROOT.

4. В результате поиска будет найден указанный объект либо приложение отобразит следующее сообщение:

| Поиск Shape                       | 53   | ×        |
|-----------------------------------|------|----------|
| Объект не используется:<br>Group2 |      |          |
|                                   | V OK | X Cancel |

## 3.5.3. Объекты-сигналы

Данное меню доступно только в том случае, когда в Дереве объектов выбрана корневая ветвь **ROOT**.

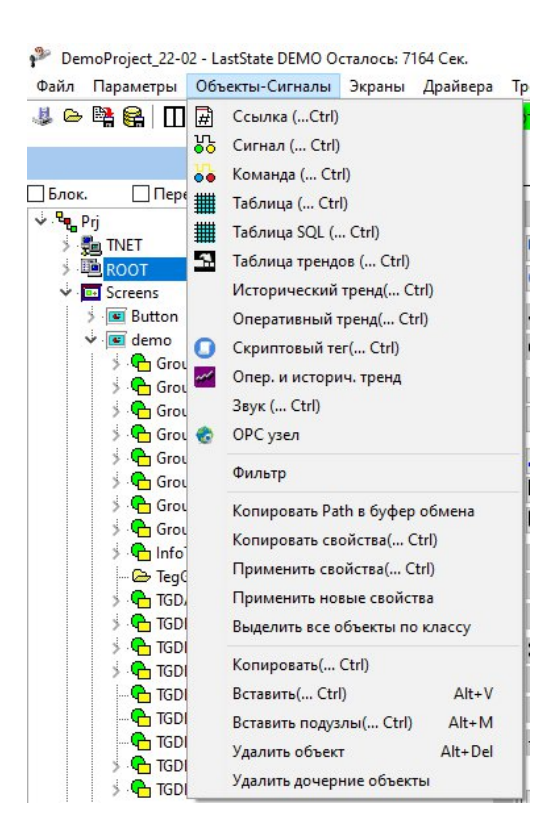

Все опции данного меню также доступны в Дереве объектов в качестве опций контекстного меню корневой ветви **ROOT** (наведите курсор мыши на ROOT и вызовите контекстное меню одиночным нажатием ПКМ):

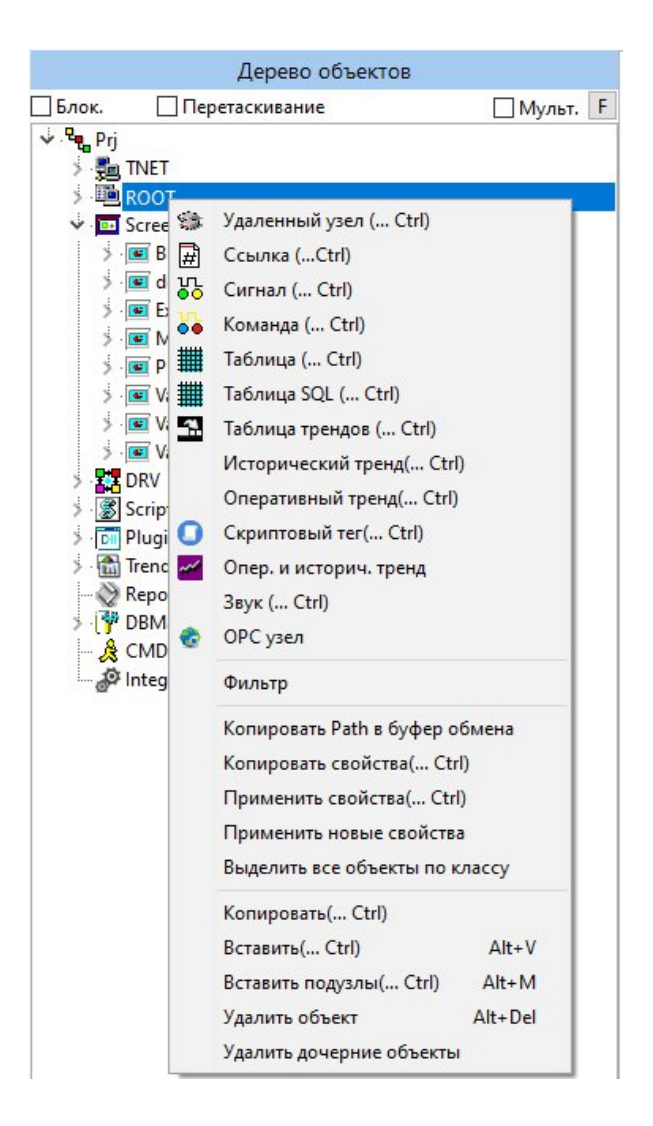

Прежде чем перейти к созданию объектов, следует отметить, что в приложении реализованы следующие типы объектов:

- удаленный узел;
- ссылка;
- сигнал;
- команда;
- таблица;
- таблица SQL;
- таблица трендов;
- исторический тренд;
- оперативный тренд;
- скриптовый тег;
- оперативный и исторический тренд;

- звук;
- ОРС узел.

Каждый объект обладает набором свойств, которые условно можно разделить на базовые и качественные.

Базовые свойства объекта заполняются единожды, при создании объекта. Доступны в панели Свойства объекта. Для работы с базовыми свойствами объекта следует выделить интересующий объект в Дереве объектов однократным нажатием ЛКМ.

Базовые свойства нельзя удалить, также нельзя добавить новое базовое свойство.

Разрешено редактирование значений свойств.

Ниже приведен пример объекта типа ссылка, где красным выделены **базовые свойства**, характерные для всех типов объектов, а ниже базовые свойства, относящиеся только к объекту типа ссылка:

| Свойства объекта  | Управление объектом |   |
|-------------------|---------------------|---|
|                   | Свойства объекта    |   |
| AObject2 [TAPoint | er] — Множ.         | ~ |
| Name              |                     |   |
| Tag               | 0                   |   |
| Desc              |                     |   |
| Pref              | AObject2            |   |
| Path              | Prj.ROOT.AObject2   |   |
| Debug             | False               |   |
| FileConfig        |                     |   |
| FileLoaded        |                     |   |
| Reload            | 0                   |   |

#### Таблица 3.1 - Описание базового набора свойств объектов

| Свойство | Назначение                                                | Тип     | ФЛК                                                                      |
|----------|-----------------------------------------------------------|---------|--------------------------------------------------------------------------|
| Name     |                                                           | String  |                                                                          |
| Tag      |                                                           | Integer |                                                                          |
| Desc     |                                                           | String  |                                                                          |
| Pref     | Наименование ссылки,<br>отображаемое в Дереве<br>объектов | String  | Автоматически<br>заполняемое при<br>создании, редактируемое<br>свойство. |

| Свойство | Назначение               | Тип     | ФЛК             |     |
|----------|--------------------------|---------|-----------------|-----|
| Path     | Полный путь к объекту    | String  | Автоматически   |     |
|          | ссылке в Дереве объектов |         | заполняемое     | при |
|          |                          |         | создании,       |     |
|          |                          |         | нередактируемое |     |
|          |                          |         | свойство.       |     |
| Debug    |                          | Boolean |                 |     |

Для того чтобы внести изменения в общие свойства объекта, достаточно дважды нажать ЛКМ на любое редактируемое свойство в окне Свойства объекта и ввести значение.

Для свойств типа Boolean, двойное нажатие ЛКМ приводит к смене значений true / false.

Остальные свойства, характерные для определенных типов объектов, будут описаны в соответствующих разделах.

## 3.5.3.1 Пользовательские свойства объекта

**Пользовательские свойства** - также представляют собой комбинацию общего набора свойств (одинаковый для всех типов объектов) и свойств, относящихся к определенному типу объекта.

В отличие от общих свойств объектов, пользователь может добавить свои собственные качественные свойства (пользовательские свойства), которые могут потребоваться в процессе проектирования.

Для работы с подобными свойствами объекта дважды нажмите ЛКМ на интересующем объекте в **Дереве объектов**, в результате откроется отдельное окно, наименование которого совпадает с наименованием объекта (например, AObject1):

| 🚡 АОЫ   | ect1 🗶        |              |       |         |       |         |           |                |           |         |       |        |            |   |  |   |    |     |     |      |         |
|---------|---------------|--------------|-------|---------|-------|---------|-----------|----------------|-----------|---------|-------|--------|------------|---|--|---|----|-----|-----|------|---------|
| Префикс | AObject1      |              |       |         | P     | rj.ROOT | AObject   | 1              |           |         |       |        |            |   |  |   |    |     |     |      |         |
| Имя     | Test1         |              |       |         |       |         |           |                |           |         |       |        |            |   |  | ] | De | Det | Deb | Debu | 🗌 Debug |
| писание |               |              |       |         |       |         |           |                |           |         |       |        |            |   |  |   |    |     |     |      |         |
| Добавит | ь Удалить     | > 5000       | >6000 | Экспорт | Coxp. | колонки | Prj.RC    | OT.AObject1.S  | erverScar | nRate   |       |        |            |   |  |   |    |     |     |      |         |
| D N     | lame          | Desc         |       |         | 1     | Туре    | Save in s | Value          | NET       | NET VAL | NETID | Source | ErrorCount | Ĩ |  |   |    |     |     |      |         |
| V       | alue          | Значение     |       |         | [     | Double  | False     | 0              | False     |         | -1    |        | 0          |   |  |   |    |     |     |      |         |
| Q       | UALITY        | Статус       |       |         | 1     | nteger  | False     | 64             | False     |         | -1    |        | 0          |   |  |   |    |     |     |      |         |
| Т       | IME           | Время        |       |         | 0     | Date    | False     | 12.07.2023 6:5 | False     |         | -1    |        | 0          |   |  |   |    |     |     |      |         |
| A       | ccessRights   | Прова достуг | па    |         | 1     | nteger  | False     | 2              | False     | 1       | -1    | 1      | 0          |   |  |   |    |     |     |      |         |
| S       | erverScanRate | Скан         |       |         | 1     | nteger  | False     | 1000           | False     |         | -1    |        | 0          |   |  |   |    |     |     |      |         |

Качественные свойства объекта представлены в виде таблицы, где:

1. **ID** - автоматически формируемый идентификатор. Для вновь добавляемых пользователем свойств ID будет начинаться с 5000.

2. Name - наименование свойства.

3. **Desc** - описание свойства.

4. Туре - тип свойства.

5. Save in state (принимает значение true/false) - флаг, позволяющий указать, что данное свойство нужно сохранить в состояние проекта (описано выше).

6. Value - значение свойства.

7. **NET** (принимает значение true/false) - указывает на необходимость передачи данного тега по сети.

8. Source - источник сигнала.

Поле **Source** позволяет установить источник значения, а также объединить арифметическим выражением несколько источников.

Для драйвера в качестве источника значения есть следующие особенности:

– имя источника должно начинаться с префикса этого драйвера. Например, EIP:DEV100:TEST TAG, где EIP - префикс драйвера Ethernet/IP;

источник может быть указан в нескольких режимах:

• Режим подписки - соответствует указанному выше способу, например, EIP:DEV100:TEST\_TAG. В этом случае поле значения свойства обновляется при его изменении, а если изменить значение свойства вручную, то значение будет передано однократно через драйвер на устройство;

• Режим «только чтение» - для этого нужно перед именем источника добавить <<, например <<EIP:DEV100:TEST\_TAG. В этом случае поле значения свойства будет обновляться каждый цикл обновления данных, а запись внутрь устройства через это поле будет невозможна;

64

• Режим «только запись» - для этого нужно перед именем источника добавить >>, например >>EIP:DEV100:TEST\_TAG. В этом случае поле значения свойства не будет обновляться, а вместо этого из данного поля будет осуществляться запись каждый цикл обновления данных через драйвер на устройство.

- 9. NET VAL показывает сетевое значение тега.
- 10. **NET ID** показывает сетевой идентификатор тега.
- 11. ErrorCount количество ошибок по данному сигналу.

Таблица 3.2 - Описание общего набора качественных свойств объектов

| Свойство       | Назначение    | Тип     | ФЛК                     |              |     |
|----------------|---------------|---------|-------------------------|--------------|-----|
| Value          | Значение      | Double  |                         |              |     |
| QUALITY        | Статус        | Integer |                         |              |     |
| TIME           | Время         | Date    |                         |              |     |
| AccessRights   | Права доступа | Integer | Автоматически запо      | лняемое      | при |
|                |               |         | создании, редактируемо  | е свойство.  |     |
| ServerScanRate | Скан          | Integer | Автоматически запо      | лняемое      | при |
|                |               |         | создании, нередактируем | лое свойство | ).  |

Окно для работы со свойствами содержит:

- информацию об объекте типа ссылка (Префикс Pref, Полный путь
- Path, Имя Name, Описание Desc),
  - набор функциональных кнопок для работы со свойствами,
  - таблицу со свойствами объекта типа ссылка.

Представленный набор свойств объекта типа ссылка может быть дополнен пользователем, в зависимости от требований проекта.

Для работы со свойствами воспользуйтесь набором функциональных кнопок:

| 🐻 AC    | bject1 🗶       |                    |                |            |               |           |         |       |        |            |       |
|---------|----------------|--------------------|----------------|------------|---------------|-----------|---------|-------|--------|------------|-------|
| Префика | AObject1       |                    | Prj.RO         | OT.AObject | :1            |           |         |       |        |            |       |
| Имя     | Test1          |                    |                |            |               |           |         |       |        |            | Debug |
| Описани | e              |                    |                |            |               |           |         |       |        |            |       |
| Добав   | ить Удалить    | >5000 >6000 Экспор | рт Сохр. колон | ки Prj.R   | OOT.AObject1. | ServerSca | nRate   |       |        |            |       |
| ID      | Name           | Desc               | Туре           | Save in    | s Value       | NET       | NET VAL | NETID | Source | ErrorCount |       |
| 1       | Value          | Значение           | Doubl          | e False    | 0             | False     |         | -1    |        | 0          |       |
| 2       | QUALITY        | Статус             | Intege         | r False    | 64            | False     |         | -1    |        | 0          |       |
| 3       | TIME           | Время              | Date           | False      | 12.07.2023 6: | 5 False   |         | -1    |        | 0          |       |
| 4       | AccessRights   | Прова доступа      | Intege         | r False    | 2             | False     |         | -1    |        | 0          |       |
| 5       | ServerScanRate | Скан               | Intege         | False      | 1000          | False     |         | -1    |        | 0          |       |

#### Добавление свойства

#### – Стандартное:

| Стандартное             | Пользовательское |   |
|-------------------------|------------------|---|
| Список свойств          | 3                |   |
| 100 EU (EU Un           | its) String      | ~ |
| Name=<br>Desc=gnirtS )s | tinU UE( UE 001  |   |
| Type=                   |                  |   |
|                         |                  |   |

- 100 EU (EU Units) String
- 101 Desc (Item Description) String
- 102 HighEU (Максимально-допустимое значение) Double и тд.

– **Пользовательское** - Для того чтобы добавить новое свойство нажмите кнопку **Добавить** и в открывшемся окне **Добавление свойства** (по умолчанию открывается сразу вкладка - Пользовательское) заполните:

- наименование свойства (Name);
- описание свойства (Desc);
- тип свойства (Туре);

– идентификатор (**ID**) заполняется автоматически при создании свойства, но его можно поменять вручную на значение большее, чем значение назначенное автоматическиж

– флаг Сохранить значение свойства в состоянии (Save property value in state) установлен по умолчанию.

| Стандартное | Пользовательское    |   |   |
|-------------|---------------------|---|---|
| ID: 5001    | -                   |   |   |
| Name:       |                     |   |   |
| Desc:       |                     |   |   |
| Type:       |                     |   | ~ |
| Save prope  | erty value in state |   |   |
|             |                     |   |   |
|             |                     | S |   |

В качестве примера, добавляется свойство test1 типа Boolean и его значение сохраняется в состояние:

| 🎤 Доб             | авлен       | ие свойства          | 1000     |       | ×  |
|-------------------|-------------|----------------------|----------|-------|----|
| Стандар<br>ID: 50 | отное<br>01 | Пользовательское     |          |       |    |
| Name:             | test1       |                      |          |       |    |
| Desc:             | Добав       | вление пользовательс | кого сво | йства |    |
| Type:             | Boole       | an                   |          |       | ~  |
| Save Save         | proper      | ty value in state    |          |       |    |
|                   |             |                      |          |       |    |
| Ok                | (           |                      |          | Отме  | на |

В результате успешного добавления пользовательского свойства, оно должно отобразится в таблице свойств объекта:

| 30 AO   | bject1 🗶       |               |          |                   |           |          |                |         |         |       |        |            |           |
|---------|----------------|---------------|----------|-------------------|-----------|----------|----------------|---------|---------|-------|--------|------------|-----------|
| Префикс | AObject1       |               |          |                   | Prj.ROOT  | .AObject | :1             |         |         |       |        |            | <br>      |
| Имя     | Test1          |               |          |                   |           |          |                |         |         |       |        |            | <br>Debug |
| Описани | e              |               |          |                   |           |          |                |         |         |       |        |            | 7         |
| Добави  | іть Удалить    | > 5000        | >6000    | Экспорт Сохј      | . колонкі | n Prj.R  | 00T.AObject1.1 | test1   |         |       |        |            |           |
| ID      | Name           | Desc          |          |                   | Туре      | Save in  | s Value        | NET     | NET VAL | NETID | Source | ErrorCount |           |
| 1       | Value          | Значение      |          |                   | Double    | False    | 0              | False   |         | -1    |        | 0          |           |
| 2       | QUALITY        | Статус        |          |                   | Integer   | False    | 64             | False   |         | -1    |        | 0          |           |
| 3       | TIME           | Время         |          |                   | Date      | False    | 12.07.2023 6:5 | 5 False |         | -1    |        | 0          |           |
| 4       | AccessRights   | Прова доступа | a        |                   | Integer   | False    | 2              | False   |         | -1    |        | 0          |           |
| 5       | ServerScanRate | Скан          |          |                   | Integer   | False    | 1000           | False   |         | -1    |        | 0          |           |
| 5001    | test1          | Добавление п  | ользоват | ельского свойства | Boolean   | True     | 0              | False   |         | -1    |        | 0          |           |
|         |                |               |          |                   |           |          |                |         |         |       |        |            |           |

– Для того чтобы <u>удалить</u> свойство, выделите нажатием ЛКМ строку в таблице свойств и нажмите кнопку **Удалить.** Затем подтвердите удаление свойства:

| ? | Вы уверенны что хотите удалить свойст<br>ID: 5001 | во:    |
|---|---------------------------------------------------|--------|
|   | Name: test1                                       |        |
|   | Desc: Добавление пользовательского се             | ойства |
|   | ValType: Boolean                                  |        |
|   | SaveInState: True ?                               |        |
|   |                                                   |        |
|   | Да                                                | Нет    |

Убедитесь, что свойство удалено из таблицы.

Для того чтобы <u>удалить все пользовательские свойства с</u>
 <u>ID >=5000</u> нажмите кнопку >5000, затем подтвердите удаление свойств:

| Подтве | рждение                                                          | ×              |
|--------|------------------------------------------------------------------|----------------|
| ?      | Вы уверены что хотите удалить все по<br>свойства:<br>ID >=5000 ? | льзовательские |
|        | Да                                                               | Нет            |

Для того чтобы <u>удалить все пользовательские свойства с</u>
 <u>ID >=6000</u> нажмите кнопку >6000, затем подтвердите удаление свойств:

| Подтвер | рждение                                                             | ×            |
|---------|---------------------------------------------------------------------|--------------|
| ?       | Вы уверены что хотите удалить все поль:<br>свойства:<br>ID >=6000 ? | зовательские |
|         | Да                                                                  | Нет          |

– Для того чтобы <u>экспортировать пользовательские свойства</u> в выбранный объект типа ссылка нажмите кнопку Экспорт, затем выберите нужный файл и нажмите кнопку **Открыть**:

| Open existing file                                     |                      |     |                    | ×                     |
|--------------------------------------------------------|----------------------|-----|--------------------|-----------------------|
| $\leftarrow \rightarrow \cdot \uparrow \square \ll De$ | moProjects > project | 5 V | , Поиск в: project |                       |
| Упорядочить 👻 Нов                                      | ая папка             |     | ₽EE ▼              |                       |
| 📙 Постановки 🔦                                         | Имя                  |     | Дата изменения     | Тип ′                 |
| <ul> <li>OneDrive</li> </ul>                           | Alg                  |     | 09.06.2023 14:51   | Папка                 |
|                                                        | Base                 |     | 09.06.2023 14:51   | Папка                 |
| 💻 Этот компьютер                                       | Graph                |     | 09.06.2023 14:51   | Папка                 |
| 🚪 Видео                                                | PIC                  |     | 09.06.2023 14:51   | Папка                 |
| 🔮 Документы                                            | - Plugins            |     | 09.06.2023 14:51   | Папка                 |
| 👃 Загрузки                                             | Script               |     | 09.06.2023 14:51   | Папка                 |
| 🔜 Изображения                                          | 📋 11.sx              |     | 09.06.2023 14:53   | Файл "                |
| Маыка                                                  | 🛂 base               |     | 01.06.2023 15:12   | Файл М                |
|                                                        | base.csv1            |     | 30.05.2023 14:10   | Файл "                |
| ооъемные ооъ                                           | base.csv2            |     | 30.05.2023 14:03   | Файл "                |
| Рабочий стол                                           | base.csv3            |     | 30.05.2023 13:59   | Файл "                |
| 🏪 Локальный дис                                        | base.csv4            |     | 30.05.2023 13:58   | Фа <mark>й</mark> л " |
| 🚃 Новый том (D:)                                       | base.csv5            |     | 30.05.2023 13:57   | Файл "                |
| 🔜 Локальный дис                                        | 🖹 base               |     | 25.05.2023 10:28   | Файл "                |
| 🛁 Сеть 🗸 🗸                                             | < ۲۰                 |     | 24.05.2022.0.50    | * * * *               |
| Имя                                                    | файла:               | ~   | All files (*.*)    | ~                     |
|                                                        |                      |     | Открыть            | Отмена                |

– Для того чтобы <u>сохранить ширину колонок</u> сначала растяните колонки, затем нажмите кнопку **Сохр. колонки**. При повторном открытии убедитесь, ширина настроенных вами колонок будет сохранена.

#### 3.5.3.2 Ссылка

Ссылка - это объект, который используется для указания внешнего файла с веткой дерева. Примеры использования: для подмены ветки при конфигурировании проекта или работы с несколькими проектами, для связи с разными внешними данными с настроенными источниками на разные адреса.

Для того чтобы создать ссылку выберите опцию **Объекты сигналы** → **Ссылка** / воспользуйтесь аналогичной опцией контекстного меню корневой ветки **ROOT**.

ООО «К-СИСТЕМ СОФТ»

В результате в Дереве объектов отобразится созданная ссылка (например, AObject1):

|         | Дерево объектов   |            |
|---------|-------------------|------------|
| Блок.   | Перетаскивание    | _ Мульт. F |
| 🕹 🖣 Prj |                   |            |
| > 🔁     | TNET              |            |
| V .     | ROOT              |            |
|         | 😈 Angle           |            |
|         | AObject1          |            |
|         | # AObject2        |            |
|         | AUTO_OnOf_tan1    |            |
|         | AUTO_OnOf_tan1_2  |            |
|         | AUTO_OnOf_tan2    |            |
|         | AUTO_pere_check   |            |
|         | AUTO_Rotate_check |            |
|         | Check_automod     |            |
|         | out_of_tan2       |            |
|         | OnOf_tan1         |            |
|         | OnOf_tan1_2       |            |
|         | OnOf_tan2         |            |
|         | Pere_check        |            |
|         | Rotate_check      |            |
|         | Tan1              |            |
|         | Tan2              |            |

Свойства объекта типа ссылка (описание ):

| Свойства объекта  | Управление объектом |  |  |
|-------------------|---------------------|--|--|
|                   | Свойства объекта    |  |  |
| AObject2 [TAPoint | ~ Множ. 🗹           |  |  |
| Name              |                     |  |  |
| Tag               | 0                   |  |  |
| Desc              |                     |  |  |
| Pref              | AObject2            |  |  |
| Path              | Prj.ROOT.AObject2   |  |  |
| Debug             | False               |  |  |
| FileConfig        |                     |  |  |
| FileLoaded        |                     |  |  |
| Reload            | 0                   |  |  |

| Свойство    | Назначение                    | Тип     | ФЛК                         |
|-------------|-------------------------------|---------|-----------------------------|
| Name        |                               | String  |                             |
| Tag         |                               | Integer |                             |
| Desc        |                               | String  |                             |
| Pref        | Наименование ссылки,          | String  | Автоматически заполняемое   |
|             | отображаемое в Дереве         |         | при создании, редактируемое |
|             | объектов                      |         | свойство.                   |
| Path        | Полный путь к объекту ссылке  | String  | Автоматически заполняемое   |
|             | в Дереве объектов             |         | при создании,               |
|             |                               |         | нередактируемое свойство.   |
| Debug       |                               | Boolean |                             |
| FileConfig  | Конфигурационный файл         | String  |                             |
| FileLoaded  | Любой файл для связи с        | String  |                             |
|             | внешними источниками          |         |                             |
|             | данных                        |         |                             |
| Reload      |                               |         |                             |
| X           |                               | Integer |                             |
| Y           |                               | Integer |                             |
| SaveInState |                               | Boolean |                             |
| IsColor     |                               | Boolean |                             |
| changed     |                               | Boolean |                             |
| TrendSource | В данном свойстве             | String  |                             |
|             | необходимо указать источник   |         |                             |
|             | данных для построения тренда, |         |                             |
|             | например можно указать        |         |                             |
|             | сигнал и его свойство:        |         |                             |
|             | AUTO_OnOf_tan1.Value          |         |                             |
| +Teg        |                               |         | Нередактируемое свойство.   |
| +TegProp    |                               |         | Нередактируемое свойство.   |
| TegPropName | Свойство тега, которое было   |         |                             |
|             | прописано в качестве          |         |                             |
|             | источника данных TrendSource  |         |                             |
| Alies       |                               |         |                             |

## Свойства ссылки, характеризующие объект

Объект ссылка обладает набором свойств, которые его характеризуют (часто такие свойства называют, параметрами объекта).

# 3.5.3.3 Сигнал

Сигнал - это объект, который используется в качестве переменной при создании скриптов.

Для того чтобы создать сигнал выберите опцию Объекты сигналы → Сигнал / воспользуйтесь аналогичной опцией контекстного меню корневой ветки ROOT.

В результате в Дереве объектов отобразится созданный сигнал (например, AObject1):

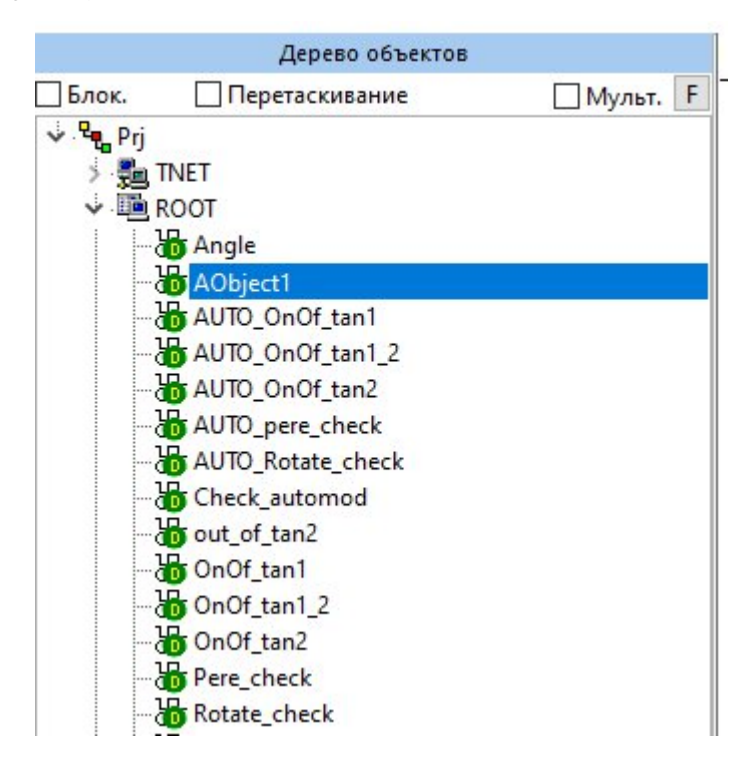

## 3.5.3.4 Общие свойства сигнала

Созданный сигнал, как и любой другой объект этого типа, обладает набором общих свойств, которые можно увидеть в окне Свойства объекта:

| Свойства объекта  | Управление объектом |  |  |
|-------------------|---------------------|--|--|
|                   | Свойства объекта    |  |  |
| AObject1 [TAObjec | :t] — Инож. 🗹       |  |  |
| Name              | Test1               |  |  |
| Tag               | 0                   |  |  |
| Desc              |                     |  |  |
| Pref              | AObject1            |  |  |
| Path              | Prj.ROOT.AObject1   |  |  |
| Debug             | False               |  |  |
| Свойство | Назначение                                                                                                    | Тип     | ФЛК                                                                 |
|----------|----------------------------------------------------------------------------------------------------|---------|---------------------------------------------------------------------|
| Name     |                                                                                                    | String  |                                                                     |
| Tag      | Используется как целочисленная<br>переменная для упрощенного<br>обращения к спискам объектов из<br>скриптов                                                                 | Integer |                                                                     |
| Desc     |                                                                                                    | String  |                                                                     |
| Pref     | Наименование ссылки,<br>отображаемое в Дереве объектов                                                                                                    | String  | Автоматически<br>заполняемое при создании,<br>редактируемое поле.   |
| Path     | Полный путь к объекту в Дереве<br>объектов                                                                                                    | String  | Автоматически<br>заполняемое при создании,<br>нередактируемое поле. |
| Debug    | Отладочная переменная,<br>используется только<br>разработчиками платформы. Для<br>интеграторов значение неважно,<br>может потребоваться при<br>обращении в службу поддержки | Boolean |                                                                     |

Таблица 3.3 - Описание свойств объекта типа сигнал

Для того чтобы внести изменения в свойства объекта типа сигнал, достаточно дважды нажать ЛКМ на любое свойство (редактируемое) в окне Свойства объекта и ввести значение.

Для свойств типа Boolean, двойное нажатие ЛКМ приводит к смене значений true / false.

#### 3.5.3.5 Свойства сигнала, характеризующие объект

Объект **сигнал** обладает набором свойств, которые его характеризуют качественно (часто такие свойства называют, параметрами объекта).

Для работы с подобными свойствами объекта типа сигнал дважды нажмите ЛКМ на интересующем объекте в Дереве объектов, в результате откроется отдельное окно, наименование которого совпадает с наименованием объекта (например, AObject1):

| 10     | Object1 🗶      |             |       |         |             |          |                |           |        |        |        |            |          |
|--------|----------------|-------------|-------|---------|-------------|----------|----------------|-----------|--------|--------|--------|------------|----------|
| Префи  | kc AObject1    |             |       |         | Prj.RO      | OT.AObje | :t1            |           |        |        |        |            | <br>     |
| Имя    | Test1          |             |       |         |             |          |                |           |        |        |        |            | Debug    |
| Описан | ие             |             |       |         |             |          |                |           |        |        |        |            |          |
| Доба   | вить Удалить   | > 5000      | >6000 | Экспорт | Сохр. колон | ки Prj.F | ROOT.AObject1. | ServerSca | nRate  |        |        |            | <u>.</u> |
| ID     | Name           | Desc        |       |         | Туре        | Save in  | s Value        | NET       | NETVAL | NET ID | Source | ErrorCount | <br>     |
| 1      | Value          | Значение    |       |         | Double      | False    | 0              | False     |        | -1     |        | 0          |          |
| 2      | QUALITY        | Статус      |       |         | Intege      | False    | 64             | False     |        | -1     |        | 0          |          |
| 3      | TIME           | Время       |       |         | Date        | False    | 12.07.2023 6:5 | False     |        | -1     |        | 0          |          |
| 4      | AccessRights   | Прова досту | ma    |         | Intege      | False    | 2              | False     |        | -1     |        | 0          |          |
| 5      | ServerScanRate | Скан        |       |         | Intege      | False    | 1000           | False     |        | -1     |        | 0          |          |

# 3.5.4. Экраны

Меню Экраны доступно, только если в Дереве объектов активна корневая ветвь Screens. Оно также дублируется в контекстном меню данной ветки:

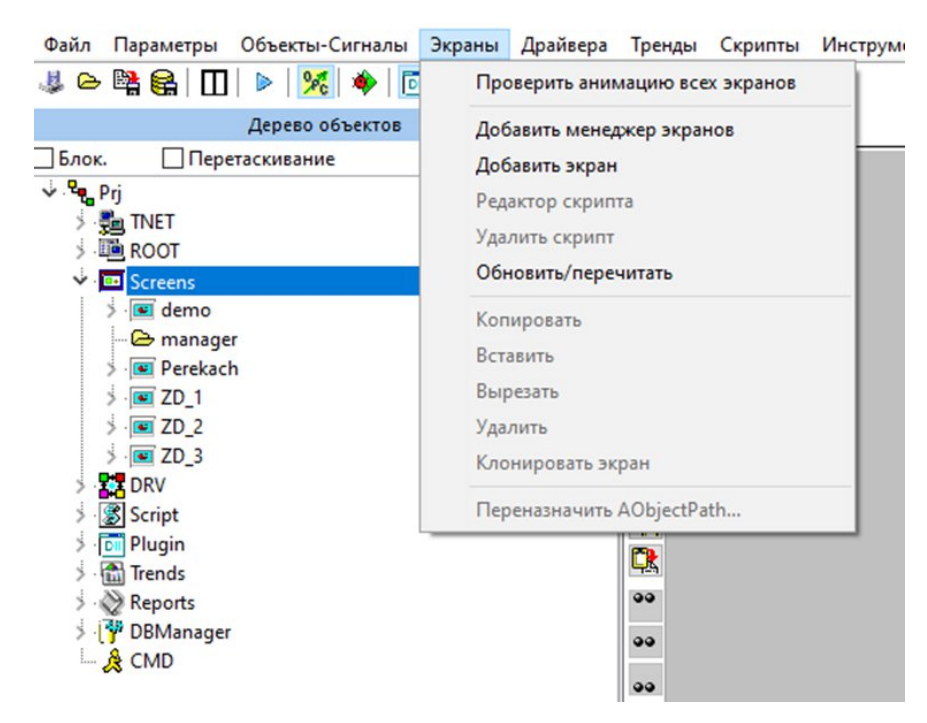

Все опции данного меню становятся доступны, если в Дереве объектов выделен любой из экранов:

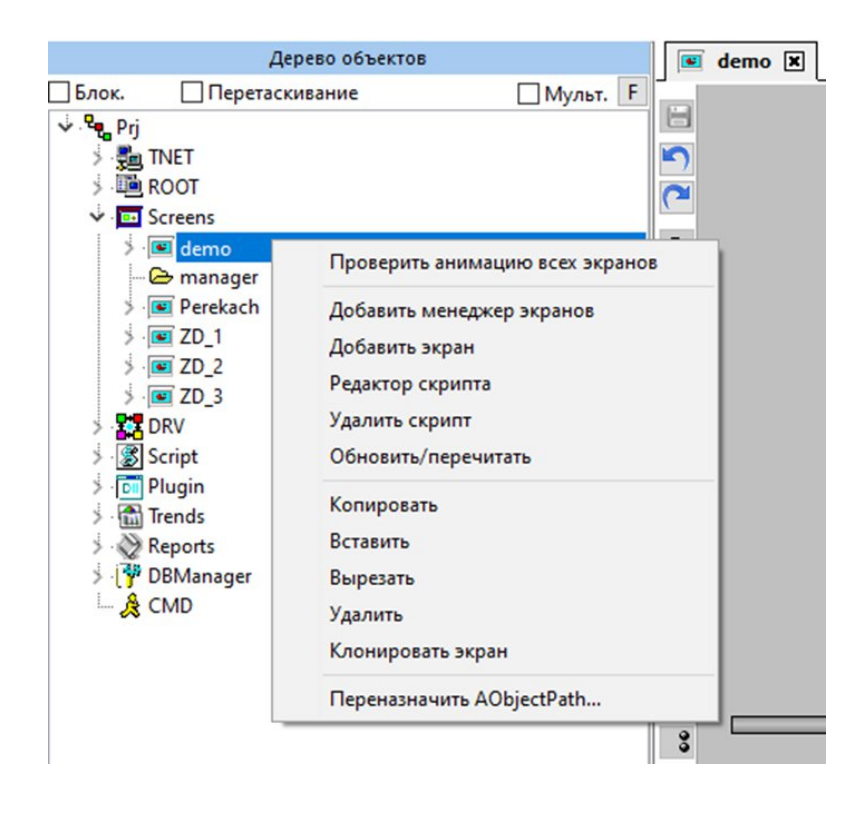

# 3.5.4.1 Проверить анимацию всех экранов

Опция **Проверить анимацию всех** экранов – выполняет проверку анимаций на всех экранах проекта. При наличии ошибок выводит их в Журнал событий:

| 🎤 Журнал 1   | 24/124 Bcer | p: 149                                                                               | >                                 | × |
|--------------|-------------|--------------------------------------------------------------------------------------|-----------------------------------|---|
| C P II       |             |                                                                                      |                                   |   |
| 09.05.34:981 | Ошибка      | [TGAnimat WorkAnim2 : Не верно указана строка источника в анимации объекта Prj.Scree | ens.demo.TGDAvo1 свойства Angle   | ^ |
| 09.05.34:981 | Ошибка      | [TGAnimat WorkAnim2 : Не верно указана строка источника в анимации объекта Prj.Scree | ens.ZD_2.TGDButton1 свойства Desc |   |
| 09.05.05:316 | Система     | Py->OnKeyPress                                                                       |                                   |   |
| 09.05.03:356 | Система     | Ру->сливаем 2 бак                                                                    |                                   |   |
| 09.05.03:356 | Система     | Ру->чек мод вкл                                                                      |                                   |   |
| 09.05.03:074 | Система     | Ру->сливаем 2 бак                                                                    |                                   |   |
| 09.05.03:074 | Система     | Ру->чек мод вкл                                                                      |                                   |   |
| 09.05.02:793 | Система     | Ру->сливаем 2 бак                                                                    |                                   |   |
| 09.05.02:793 | Система     | Ру->чек мод вкл                                                                      |                                   |   |
| 09.05.02:621 | Система     | Ру->сливаем 2 бак                                                                    |                                   |   |
| 09.05.02:621 | Система     | Ру->чек мод вкл                                                                      |                                   |   |
| 09.05.02:168 | Система     | Ру->сливаем 2 бак                                                                    |                                   | v |
| <            |             |                                                                                      | >                                 |   |

Если ошибки анимации отсутствуют, то никаких сообщений в Журнал событий не выводится.

# 3.5.4.2 Добавить менеджер экранов

Менеджер экранов – это папка, в которой можно создать набор экранов. Перенести в него ранее созданные экраны возможно в проводнике средствами ОС.

Чтобы создать менеджер экранов, выполните следующие действия:

– Выберите опцию Экраны → Добавить Менеджер экранов или воспользуйтесь аналогичной опцией контекстного меню корневой ветви Screens.

– Введите префикс менеджера экранов и нажмите Да:

| Добавления нового мене | джера экранов | 2      |
|------------------------|---------------|--------|
| Введите префикс менед  | жера экранов  |        |
| manager                |               |        |
|                        | Дa            | Отмена |

В результате в Дереве объектов отобразится созданный менеджер экранов (например, manager):

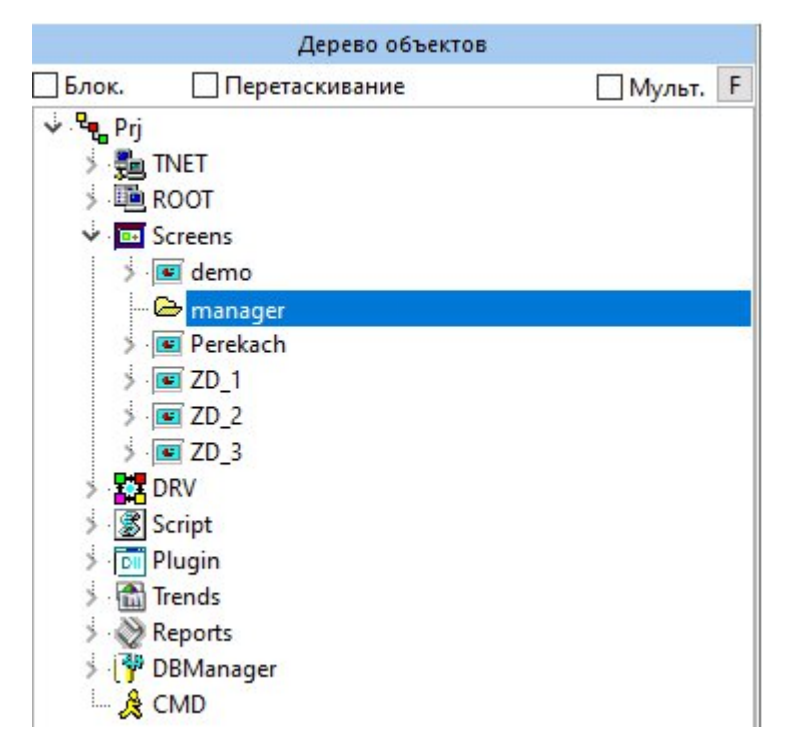

Описание свойств менеджера экранов приведено в таблице ниже:

| Свойства объекта  |                     |   |         |  |
|-------------------|---------------------|---|---------|--|
|                   | Свойства объекта    |   |         |  |
| manager [TGScreer | nMng]               | ~ | Множ. 🗹 |  |
| Name              | manager             |   |         |  |
| Tag               | 0                   |   |         |  |
| Desc              | 8                   |   |         |  |
| Pref              | manager             |   |         |  |
| Path              | Prj.Screens.manager |   |         |  |
| SubDir            | PIC\manager\        |   |         |  |

| Свойство | Назначение                 | Тип     | ФЛК                              |
|----------|----------------------------|---------|----------------------------------|
| Name     | Имя менеджера экранов      | String  | Автоматически заполняемое при    |
|          |                            |         | создании, редактируемое поле.    |
| Tag      | Используется как           | Integer | Диапазон значений ограничен от - |
|          | целочисленная переменная   |         | 2147483648 до 2147483647.        |
|          | для упрощенного обращения  |         | Редактируемое поле.              |
|          | к спискам объектов из      |         |                                  |
|          | скриптов.                  |         |                                  |
| Desc     | Описание менеджера         | String  | Пустое нередактируемое поле.     |
|          | экранов.                   |         |                                  |
| Pref     | Префикс менеджера экранов. | String  | Автоматически заполняемое при    |
|          | По умолчанию отображается  |         | создании, редактируемое поле.    |
|          | в Дереве объектов.         |         |                                  |
| Path     | Полный путь к менеджеру    | String  | Автоматически заполняемое при    |
|          | экранов в Дереве объектов. | _       | создании, нередактируемое поле.  |
|          |                            |         |                                  |
| SubDir   |                            | String  | Автоматически заполняемое при    |
|          |                            |         | создании, нередактируемое поле.  |

Для того чтобы внести изменения в свойства менеджера экранов, дважды нажмите ЛКМ на любое редактируемое свойство в окне Свойства объекта и введите нужное значение.

#### 3.5.4.3 Добавить экран

Экран – это объект, который используется в качестве основы мнемосхемы.

Мнемосхема - наглядное графическое изображение функциональной схемы управляемого или контролируемого объекта

Вы можете создать экран как в корневой ветви Screens, так и в менеджере экранов.

ООО «К-СИСТЕМ СОФТ»

Чтобы создать экран, выполните следующие действия:

– В зависимости от того, где планируется создать экран, активируйте корневую ветвь **Screens** либо менеджер экранов.

– Выберите опцию Экраны → Добавить экран / воспользуйтесь аналогичной опцией контекстного меню корневой ветви Screens.

– Введите префикс экрана и нажмите Да:

| Добавление нового экрана       |    | ×      |
|--------------------------------|----|--------|
| Введите префикс экрана<br>demo |    |        |
|                                | Да | Отмена |

В результате в Дереве объектов отобразится созданный экран (например, demo):

|          | Дерево объектов |            |
|----------|-----------------|------------|
| Блок.    | Перетаскивание  | Мульт. F   |
| 🗸 🔩 Prj  |                 |            |
| > 📜 T    | INET            |            |
| 5 - 🋅 F  | ROOT            |            |
| V 🛄 🤄    | Screens         | (4)<br>(4) |
| >        | 🗉 demo          |            |
| (        | 🔁 manager       |            |
| 3.       | 🖭 Perekach      |            |
| >        | ☑ ZD_1          |            |
| >        | ☑ ZD_2          |            |
| 5.       | 🖭 ZD_3          |            |
| > ===    | DRV             |            |
| > 📓 🤆    | Script          |            |
|          | Plugin          |            |
| > 🛅      | Irends          |            |
| > 🛞      | Reports         |            |
| > {♥     | DBManager       |            |
| ···· 🔏 ( | CMD             |            |

Описание свойств экрана приведено в таблице ниже:

|                 | Свойства объекта |
|-----------------|------------------|
| dama [TGScroon] |                  |
| demo [loscreeh] | ~ Множ. ⊵        |
| Name            | demo             |
| Tag             | 0                |
| Desc            |                  |
| Pref            | demo             |
| Path            | Prj.Screens.demo |
| AutoClose       | True             |
| ShortPath       | demo             |
| OnOpen          |                  |
| OnClose         |                  |
| OnMouseOver     |                  |
| OnActivate      |                  |
| OnDeactivate    |                  |
| OnActivateShape |                  |
| OnKeyDown       |                  |
| TegPrefix       |                  |
| FileName        | demo             |
| FonColor        | 12632256         |
| Width           | 2000             |
| Height          | 2000             |
| Тор             | 26               |
| Left            | 0                |
| AutoChangeSize  | False            |
| Layer           | 65535            |
| RTisFlay        | False            |
| RTonTop         | False            |
| RTsizeable      | False            |
| RTBorder        | False            |
| RTCloseButton   | False            |
| RTPosX          | 0                |
| RTPosY          | 0                |
| RTVisibleWidth  | 0                |
| RTVisibleHeight | 0                |
| RTScrollBar     | False            |
| TegGroup        |                  |
| Loaded          | True             |
| ShowName        | False            |
| ShowNameBold    | False            |
| ShowNameSize    | 0                |
| Visible         | True             |

| Свойство  | Назначение                                                                                                    | Тип     | ФЛК                                                                                  |
|-----------|----------------------------------------------------------------------------------------------------|---------|--------------------------------------------------------------------------------------|
| Name      |                                                                                                    | String  | Автоматически заполняемое при создании, редактируемое поле.                          |
| Tag       | Используется как<br>целочисленная переменная<br>для упрощенного<br>обращения к спискам<br>объектов из скриптов | Integer | Диапазон значений ограничен от -<br>2147483648 до 2147483647.<br>Редактируемое поле. |
| Desc      | Описание экрана.                                                                                               | String  | Пустое нередактируемое поле.                                                         |
| Pref      | Наименование менеджера<br>экранов, отображаемое в<br>Дереве объектов.                                          | String  | Автоматически заполняемое при создании, редактируемое поле.                          |
| Path      | Полный путь к менеджеру<br>экранов в Дереве объектов.                                                          | String  | Автоматически заполняемое при создании, нередактируемое поле.                        |
| AutoClose |                                                                                                    | Boolean |                                                                                      |
| ShortPath |                                                                                                    | String  | Автоматически заполняемое при                                                        |

| Свойство            | Назначение               | Тип     | ФЛК                                                                                  |
|---------------------|--------------------------|---------|--------------------------------------------------------------------------------------|
|                     |                          |         | создании, нередактируемое поле.                                                      |
| OnOpen              |                          | String  |                                                                                      |
| OnClose             |                          | String  |                                                                                      |
| OnMouseOve<br>r     |                          | String  |                                                                                      |
| OnActivate          |                          | String  |                                                                                      |
| OnDeactivate        |                          | String  |                                                                                      |
| OnActivateSh<br>ape |                          | String  |                                                                                      |
| OnKeyDown           |                          | String  |                                                                                      |
| TegPrefix           |                          | String  |                                                                                      |
| FileName            |                          | String  |                                                                                      |
| FonColor            | Задает цвет фона экрана. | Integer | Диапазон значений ограничен от -<br>2147483648 до 2147483647.<br>Редактируемое поле. |
| Width               | Задает ширину экрана.    | Integer | Диапазон значений ограничен от -<br>2147483648 до 2147483647.<br>Редактируемое поле. |
| Height              | Задает высоту экрана.    | Integer | Диапазон значений ограничен от -<br>2147483648 до 2147483647.<br>Редактируемое поле. |
| Тор                 |                          | Integer |                                                                                      |
| Left                |                          | Integer |                                                                                      |
| AutoChangeS<br>ize  |                          | Boolean |                                                                                      |
| Layer               |                          | Integer |                                                                                      |
| RTisFlay            |                          | Boolean |                                                                                      |
| RTonTop             |                          | Boolean |                                                                                      |
| RTsizable           |                          | Boolean |                                                                                      |
| RTBorder            |                          | Boolean |                                                                                      |
| RTCloseButto<br>n   |                          | Boolean |                                                                                      |

| Свойство             | Назначение | Тип     | ФЛК                                                                                  |
|----------------------|------------|---------|--------------------------------------------------------------------------------------|
| RTPosX               |            | Integer | Диапазон значений ограничен от -<br>2147483648 до 2147483647.<br>Редактируемое поле. |
| RTPosY               |            | Integer | Диапазон значений ограничен от -<br>2147483648 до 2147483647.<br>Редактируемое поле. |
| RTVisibleWid<br>th   |            | Integer | Диапазон значений ограничен от -<br>2147483648 до 2147483647.<br>Редактируемое поле. |
| RTVVisibleH<br>eight |            | Integer | Диапазон значений ограничен от -<br>2147483648 до 2147483647.<br>Редактируемое поле. |
| RTScrollBar          |            | Boolean |                                                                                      |
| TegGroup             |            | String  | Нередактируемое поле.                                                                |
| Loaded               |            | Boolean |                                                                                      |
| ShowName             |            | Boolean |                                                                                      |
| ShowNameBo<br>ld     |            | Boolean |                                                                                      |
| ShowNameSiz<br>e     |            | Integer | Диапазон значений ограничен от -<br>2147483648 до 2147483647.<br>Редактируемое поле. |
| Visible              |            | Boolean |                                                                                      |

Для того чтобы внести изменения в свойства менеджера экранов, дважды нажмите ЛКМ на любое редактируемое свойство в окне Свойства объекта и введите нужное значение.

Для свойств типа Boolean двойное нажатие ЛКМ приводит к смене значений true / false.

# 3.5.4.4 Редактор скрипта

Опция **Редактор скрипта** - открывает окно редактора скрипта мнемосхемы. Она активируется в контекстном меню по ПКМ при выделении необходимого экрана.

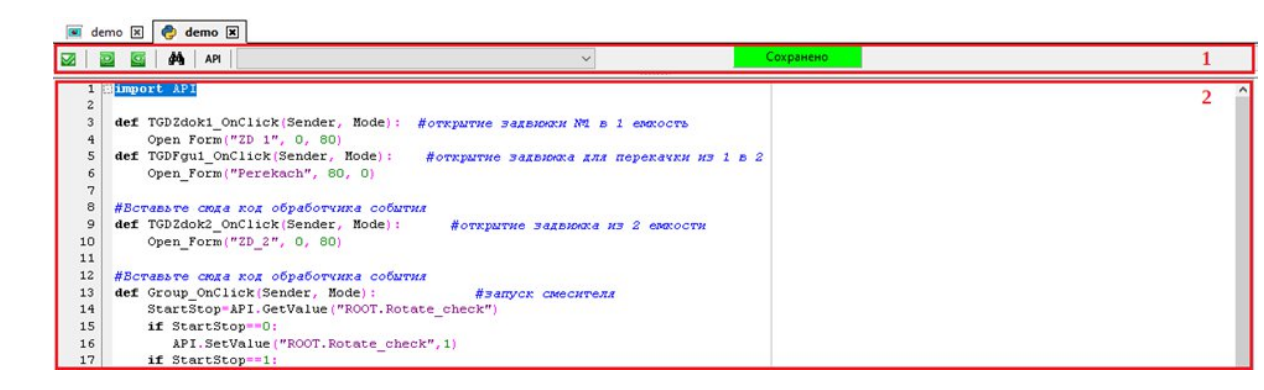

Редактор скрипта состоит из следующих компонентов:

- 1 панель управления;
- 2 область кода.

| Символ       | Поле      | Описание                                         |
|--------------|-----------|--------------------------------------------------|
|              | Применить | Проверка работоспособности скрипта и сохранение, |
|              | скрипт    | результат в Журнале                              |
| 2            | Отменить  | Отменяет последние изменения.                    |
| G            | Вернуть   | Возвращает отмененные действия.                  |
| <i>6</i> 4   | Поиск     | Выполняет поиск по коду.                         |
| API          |           | Открывает справку по функциям АРІ.               |
| ~            |           | Открывает выпадающий список объявленных функций. |
| Сохранено    |           | Содержит информацию о состоянии скрипта:         |
| Не сохранено |           | – Сохранено – последние изменения скрипта        |
|              |           | сохранены;                                       |
|              |           | – Не сохранено – последние изменения скрипта не  |
|              |           | сохранены.                                       |

Таблица 3.4 - Описание элементов панели управления

Чтобы добавить скрипт мнемосхемы, введите необходимый код в область кода и нажмите **Применить скрипт**.

#### 3.5.4.5 Удалить скрипт

Опция **Удалить скрипт** – очищает область кода в окне редактора скрипта мнемосхемы. Она активируется при выделении экрана.

Если у вас открыто окно редактора скрипта, то после применения данной функции его необходимо перезапустить - только после этого область кода будет очищена.

#### 3.5.4.6 Копировать

Опция **Копировать** – копирует выделенный экран. Она активируется при выделении экрана.

#### 3.5.4.7 Вставить

Опция **Вставить** – вставляет скопированный ранее экран. Она активируется при выделении экрана.

Чтобы вставить скопированный экран, выполните следующие действия:

– активируйте экран;

– выберите опцию Экраны → Вставить / воспользуйтесь аналогичной опцией контекстного меню корневой ветви Screens;

– введите новый префикс экрана и нажмите **Да**.

В результате в корневой ветви **Screens** отобразится вставленный экран. Вставить экран в менеджер экранов невозможно.

Вставленный экран обладает теми же свойствами, элементами мнемосхемы, настройками анимации и скриптом мнемосхемы, что и исходный экран.

#### 3.5.4.8 Вырезать

Опция **Вырезать** – вырезает выделенный экран. Она активируется при выделении экрана.

Чтобы вырезать экран, выберите опцию Экраны → Вырезать / воспользуйтесь аналогичной опцией контекстного меню корневой ветви Screens.

#### 3.5.4.9 Удалить

Опция **Удалить** – удаляет экран. Она активируется при выделении экрана.

Чтобы удалить экран, выполните следующие действия:

– Активируйте экран.

ООО «К-СИСТЕМ СОФТ»

– Выберите опцию Экраны → Удалить / воспользуйтесь аналогичной опцией контекстного меню корневой ветви Screens.

– Нажмите Да, чтобы подтвердить удаление экрана:

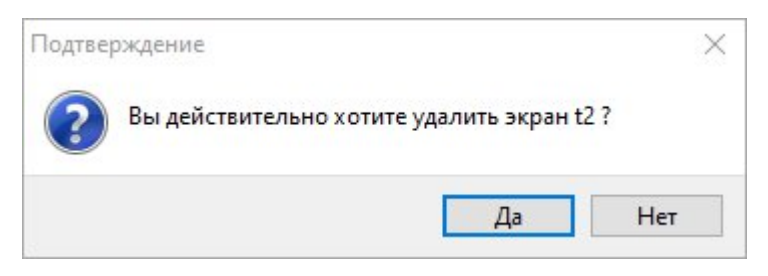

# 3.5.5. Драйверы

Драйверы обеспечивают возможность обмена и взаимодействия K-System SCADA 7.1 с контроллерами в реальном времени по заданным протоколам.

Описание работы драйвера EtherNet/IP см. в главе <u>7. Драйверы ввода-</u> вывода.

### 3.5.6. Тренды

Модуль трендов предназначен для отображения графиков значений выбранных параметров. Модуль может работать как с историческими, так и с оперативными значениями.

Описание работы трендов см. в главе <u>4. Тренды</u>.

#### 3.5.7. Скрипты

Данное меню не активно непосредственно для ветви Scripts. Оно доступно только в том случае, когда в Дереве объектов активна папка корневой ветви Script, либо хранящийся в ней модуль.

| Файл       | Параметры       | Объекты-Сигналы | Экраны | Драйвера   | Тренды | Скрипты | Инструменты    | Справка |
|------------|-----------------|-----------------|--------|------------|--------|---------|----------------|---------|
| <b>4</b> D | 🖹 😫 🕅           | 🕨   🌿   🏘   🖻   |        | Исполне    | ние    | Доба    | вить новый мод | уль     |
|            |                 | Дерево объектов |        |            |        | Созд    | ать папку      |         |
| Блок       | . Пере          | етаскивание     |        | ] Мульт. F |        | Пере    | читать модуль  |         |
| ÷.4        | Prj             |                 |        |            |        | Улал    | ить скрипт     |         |
| >          | TNET            |                 |        |            |        | здал    | mb capititi    |         |
| 3.         | ROOT            |                 |        |            |        |         |                |         |
| Y          | Screens         |                 |        |            |        |         |                |         |
|            | > 📧 demo        |                 |        |            |        |         |                |         |
|            | > 💽 Perekaci    | h               |        |            |        |         |                |         |
|            | > 📧 screen      |                 |        |            |        |         |                |         |
|            | Screen2         |                 |        |            |        |         |                |         |
|            | > [ ZD_1        |                 |        |            |        |         |                |         |
|            | > <u>E</u> ZD_2 |                 |        |            |        |         |                |         |
|            | > 💽 ZD_3        |                 |        |            |        |         |                |         |
| × 1        |                 |                 |        |            |        |         |                |         |
|            | TAL AND AND A   | ()              |        |            |        |         |                |         |
|            | THE PC (OF      | PC)             |        |            |        |         |                |         |
| ~          | Script          |                 |        |            |        |         |                |         |
|            | Commo           | onModules       |        |            |        |         |                |         |
|            |                 | and the shades  |        |            |        |         |                |         |
|            | >               | rsiviodules     |        |            |        |         |                |         |

Также данное меню доступно в Дереве объектов в качестве контекстного меню подпапки корневой ветви Script, либо хранящегося в ней модуля (наведите курсор мыши на Script и вызовите контекстное меню одиночным нажатием ПКМ):

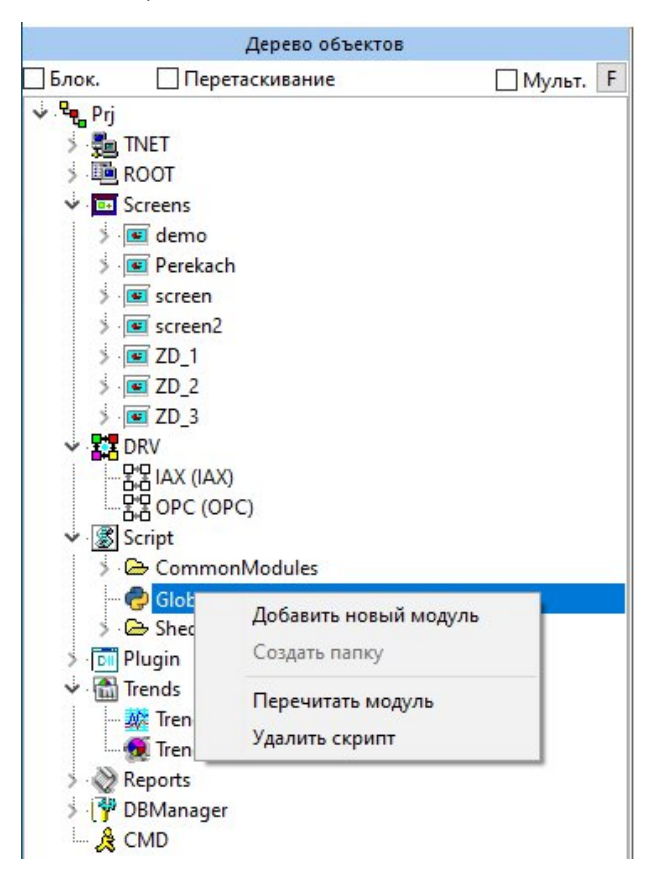

Прежде чем перейти к опциям меню, следует отметить, что в корневой ветви Scripts по умолчанию имеются следующие объекты:

- папка CommonModules;
- модуль Global;
- папка ShedulersModulers.

Добавить новый модуль можно только в папки CommonModules и ShedulersModules, и созданные в них подпапки. Добавить модуль непосредственно в корневую ветвь Scripts нельзя.

Папки CommonModules и ShedulersModules являются неудаляемыми. Добавить другие папки непосредственно в корневую ветвь Scripts нельзя.

# 3.5.7.1 Добавить новый модуль

**Модуль** – это объект, который содержит в себе скрипт. Создается по умолчанию пустым.

Скрипт – это программный код, который содержит последовательность действий, созданных для автоматического выполнения задачи.

Чтобы создать модуль, выполните следующие действия:

Выделите в корневой ветви Scripts папку, в которой хотите создать модуль.

 Выберите опцию Scripts → Добавить новый модуль / воспользуйтесь аналогичной опцией контекстного меню папки корневой ветви Script, либо хранящегося в ней модуля.

– Введите префикс модуля и нажмите Да:

| Скрипты             |        | ×      |
|---------------------|--------|--------|
| Укажите название мо | одуля: |        |
| Module              |        |        |
|                     | Да     | Отмена |

В результате в папке корневой ветви Scripts отобразится созданный модуль (например, module):

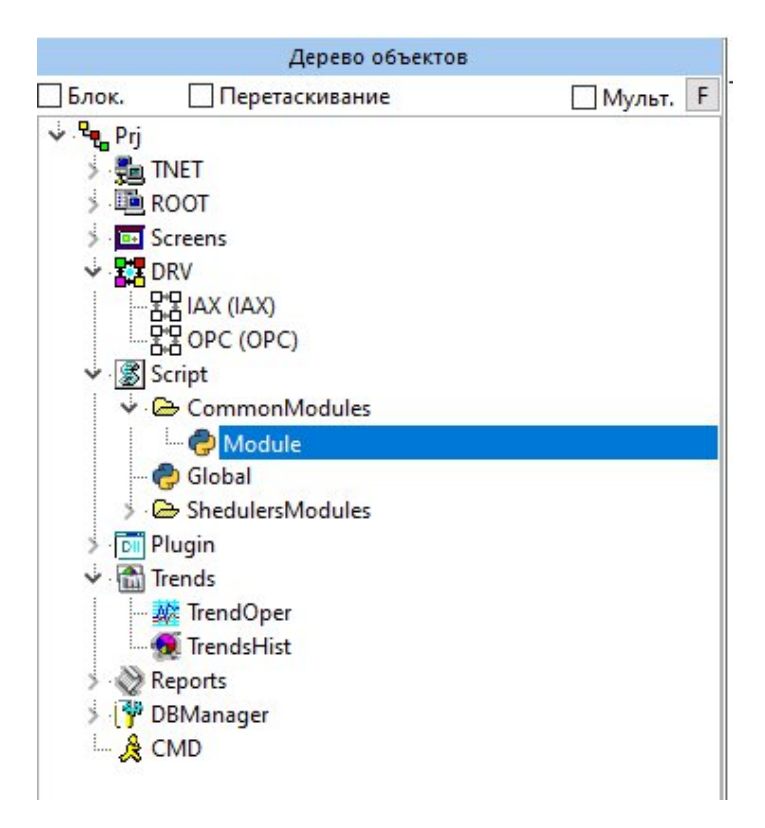

# Описание свойств модуля приведено в таблице ниже:

| Свойства объекта  | Управление объектом |                                  |  |  |  |  |
|-------------------|---------------------|----------------------------------|--|--|--|--|
|                   | Свойства объекта    |                                  |  |  |  |  |
| Module [TListMode | ule]                | ∨ Множ. 🗸                        |  |  |  |  |
| Name              | Module              |                                  |  |  |  |  |
| Tag               | 0                   |                                  |  |  |  |  |
| Desc              |                     |                                  |  |  |  |  |
| Pref              | Module              |                                  |  |  |  |  |
| Path              | Prj.Script.Commo    | Prj.Script.CommonModules.Module  |  |  |  |  |
| PyModuleName      | Module              | Module                           |  |  |  |  |
| FileName          | C:\Program Files\   | csp\scada.7.0\1.0.0.7\DemoProjec |  |  |  |  |

| Свойство | Назначение                                                                                                    | Тип     | ФЛК                                                                                  |
|----------|----------------------------------------------------------------------------------------------------|---------|--------------------------------------------------------------------------------------|
| Name     |                                                                                                    | String  | Автоматически заполняемое при создании, редактируемое поле.                          |
| Tag      | Используется как<br>целочисленная переменная<br>для упрощенного обращения<br>к спискам объектов из<br>скриптов | Integer | Диапазон значений ограничен от -<br>2147483648 до 2147483647.<br>Редактируемое поле. |
| Desc     | Описание модуля.                                                                                               | String  | Пустое нередактируемое поле.                                                         |
| Pref     | Наименование модуля,<br>отображаемое в Дереве<br>объектов.                                                     | String  | Автоматически заполняемое при создании, редактируемое поле.                          |

| Свойство         | Назначение                                 | Тип    | ФЛК                                                           |
|------------------|--------------------------------------------|--------|---------------------------------------------------------------|
| Path             | Полный путь к модулю в<br>Дереве объектов. | String | Автоматически заполняемое при создании, нередактируемое поле. |
| PyModule<br>Name | Имя модуля Python.                         | String | Автоматически заполняемое при создании, нередактируемое поле. |
| FileName         | Полное имя файла в папке проекта.          | String | Автоматически заполняемое при создании, нередактируемое поле. |

# 3.5.7.2 Создать папку

Опция Создать папку – создает подпапку в папках CommonModules/ShedulersModules. Создать новую папку в корневой ветви Scripts нельзя.

1. Чтобы создать папку, выполните следующие действия:

2. Выделите в корневой ветви Scripts папку, в которой хотите создать модуль.

3. Выберите опцию Scripts → Создать папку / воспользуйтесь аналогичной опцией контекстного меню папки корневой ветви Scripts.

4. Введите префикс папки и нажмите Да.

| Скрипты               |     |        |
|-----------------------|-----|--------|
| Укажите название папи | си: |        |
| folder                |     |        |
|                       | Ла  | Отмена |

5. В результате в папке корневой ветви Scripts отобразится созданная папка (например, folder):

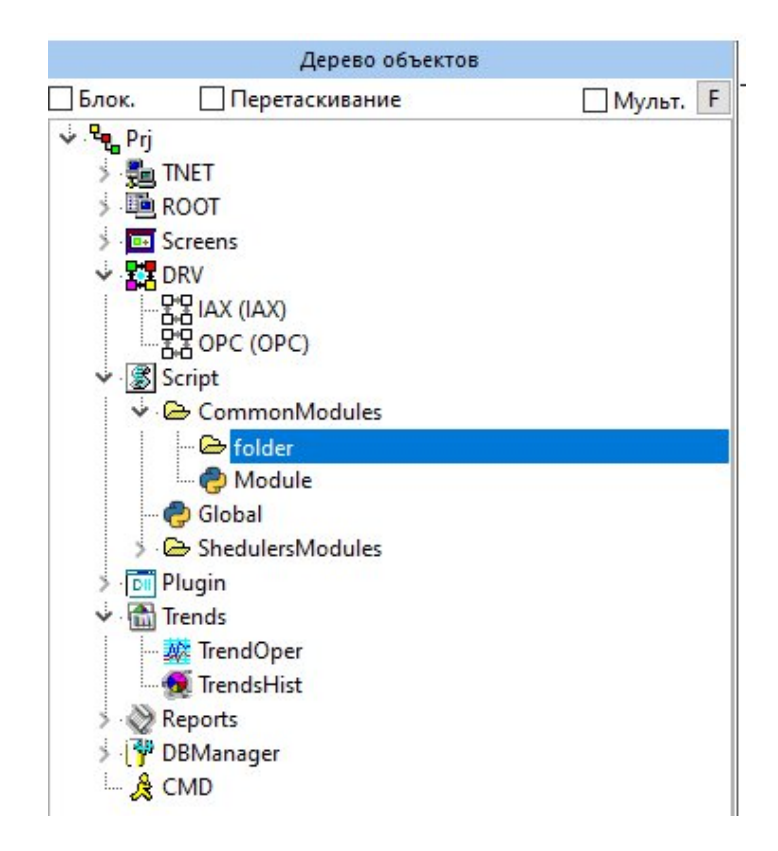

# Таблица 3.5 - Описание свойств папки

| Свойство | Назначение                                                                                                    | Тип     | ФЛК                                                                                  |
|----------|----------------------------------------------------------------------------------------------------|---------|--------------------------------------------------------------------------------------|
| Name     |                                                                                                    | String  | Автоматически заполняемое при создании, редактируемое поле.                          |
| Tag      | Используется как<br>целочисленная переменная<br>для упрощенного<br>обращения к спискам<br>объектов из скриптов | Integer | Диапазон значений ограничен от -<br>2147483648 до 2147483647.<br>Редактируемое поле. |
| Desc     | Описание папки                                                                                                 | String  | Пустое нередактируемое поле.                                                         |
| Pref     | Наименование папки,<br>отображаемое в Дереве<br>объектов.                                                      | String  | Автоматически заполняемое при создании, редактируемое поле.                          |
| Path     | Полный путь к папке в<br>Дереве объектов.                                                                      | String  | Автоматически заполняемое при создании, нередактируемое поле.                        |

# 3.5.7.3 Удалить скрипт

Опция Удалить скрипт - удаляет модуль.

Чтобы удалить модуль, выполните следующие действия:

1. Выберите модуль.

2. Выберите опцию Скрипты → Удалить / воспользуйтесь аналогичной опцией контекстного меню корневой ветви Scripts.

3. Нажмите Да, чтобы подтвердить удаление модуля:

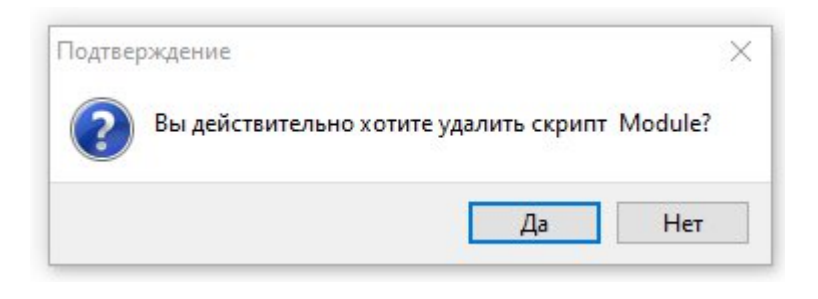

# 3.5.8. Инструменты

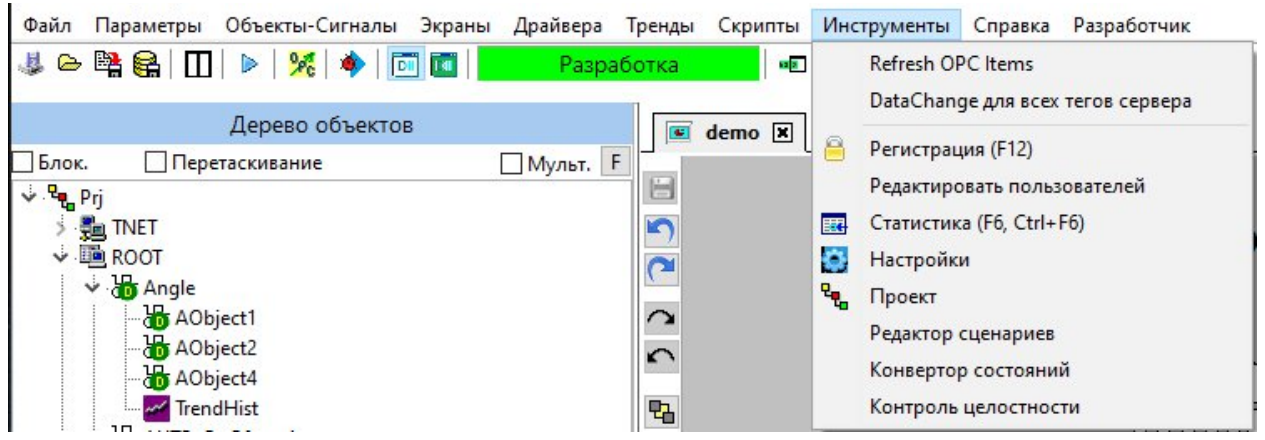

# 3.5.8.1 Регистрация

Опция позволяет вызвать окно авторизации, также вызывается через

Подробное описание представлено в п. 2.6 Регистрация пользователя.

# 3.5.8.2 Статистика

F12.

- Кнопка Кол-во объектов в Root.
- Кнопка Кол-во экранов.
- Переключение Потоки.
- Переключение Память в кБайтах.
- Флаг Экраны.
- Флаг LockDB.

### 3.5.8.3 Настройки

Ниже приведены вкладки окна Настройки.

# 3.5.8.3.1 Общие

| lастрой                                 | ки                                              |                                                        |                           |                                                                                                    |                                                               |           | 1         |  |
|-----------------------------------------|-------------------------------------------------|--------------------------------------------------------|---------------------------|----------------------------------------------------------------------------------------------------|---------------------------------------------------------------|-----------|-----------|--|
| Общее                                   | Сообщения                                       | Автозапуск                                             | Оптимизация               | Отображение                                                                                                    | Защита среды                                                  | Тренды    | Python    |  |
| Вде                                     | реве объектов                                   | в показывать:                                          | Имя тега (Pref)           |                                                                                                    | ~                                                             |           |           |  |
| □ P<br>□ 3<br>□ H                       | ежим полета<br>апускать спря<br>е показывать    | ганным<br>строку состоя                                | ния                       | <ul> <li>Включить ОР</li> <li>Включить ОР</li> <li>Включить ОР</li> <li>Разрешить ан</li> <li>Порт для UA сер</li> </ul> | РС-DA Сервер<br>РС-UA Сервер<br>нонимное подкл<br>овера: 4840 | пючение д | ия OPC-UA |  |
| — Выполнять плагины в отдельных потоках |                                                 |                                                        | ных потоках               | 🗌 Двойной график                                                                                                    |                                                               |           |           |  |
| Пп                                      | Показывать лог при старте                       |                                                        |                           | 🗹 Звуки в режиме разработки                                                                                              |                                                               |           |           |  |
|                                         | чищать лог п                                    | ри запуске из                                          | разработки                | 🗹 Требовать подтверждения при закрытии                                                                                   |                                                               |           |           |  |
|                                         | чищать лог п<br>оказывать кно<br>еги по ОРС ста | ри запуске пл<br>опку Explorer <sup>-</sup><br>анларту | агинов<br>только для разр | аботчиков (для с                                                                                                    | формы Состояні                                                | ий)       |           |  |
|                                         |                                                 |                                                        |                           | DDOerT3                                                                                                    |                                                               |           |           |  |
|                                         | ⊡ B.                                            | дереве выдел                                           | ять текущий эле           | мент строкой                                                                                                    |                                                               |           |           |  |
|                                         | Pa                                              | зрешить изм                                            | енение названи            | ія тега в дереве п                                                                                                    | роекта                                                        |           |           |  |
| Описа                                   | ание                                            |                                                        |                           |                                                                                                    |                                                               |           | ОК        |  |
| При о<br>индик                          | ткрытии прое<br>ацией процес                    | кта, либо его<br>са                                    | закрытии (сохр            | анении), будет по                                                                                                    | оявляться окошн                                               | (0 C      | Отмена    |  |

– В дереве объектов показывать - в основном окне программы в дереве проекта, в разделе "объекты" могут отображаться имена тегов, либо названия класса объектов (Pref, Name, Classname, Pref + Desc, Name + Desc).

 Режим полета - при открытии проекта, либо его закрытии (сохранении), будет появляться окошко с индикацией процесса.

 Запускать спрятанным - при запуске программы основное окно не показывается. Его можно вызвать через контекстное меню в системном трее.

 Не показывать строку состояния - в нижней части окна не будет отображаться строка состояния. Изменение параметра вступит в силу после перезапуска программы.

- Выполнять плагины в отдельных потоках.

- Показывать лог при старте.
- Очищать лог при запуске из разработки.
- Очищать лог при запуске плагинов.

– Показывать кнопку Explorer только для разработчиков (для формы Состояний).

- Теги по ОРС стандарту.
- Всегда строить полное дерево проекта.
- В дереве выделять текущий элемент строкой.
- Разрешить изменение названия тега в дереве проекта.
- Включить ОРС-DA Сервер.
- Включить ОРС-UA Сервер.
- Разрешить анонимное подключение для OPC-UA.
  - Порт для UA сервера.
- Двойной график.
- Звуки в режиме разработки.
- Требовать подтверждение при закрытии.

| 6maa     | Сообщения                           | Antonomick   | 0.000           | OTOEDOWALINA    | 2300073 (0.0.0) | Thought                                     | Dethon |  |
|----------|-------------------------------------|--------------|-----------------|-----------------|-----------------|---------------------------------------------|--------|--|
| ПЦа      | COOD LEAT                           | ABIOSALIYCK  | ПРиводия        | отображение     | защита среди    | и гренды                                    | Fython |  |
|          | Показывать со                       | оощения      | онводи          | ть сооощения в  | системный жу    |                                             | VV S   |  |
| $\leq$ / | Показывать сообщения об исключениях |              |                 |                 | Цвет            | alic                                        | ~      |  |
|          | оказывать сос                       | общения об о | Цвет            | old             | ~               |                                             |        |  |
|          | оказывать слу                       | жебные соо   | Цвет            | old             | ~               |                                             |        |  |
|          | оказывать соо                       | Цвет         | old             | ~               |                 |                                             |        |  |
|          | оказывать соо                       | общения ОРС  | -сервера        |                 | Цвет            | old                                         | ~      |  |
| Ц        | оказывать отл                       | падочные со  | общения ОРС-се  | рвера           | Цвет            | old                                         | ~      |  |
| Ц        | оказывать сос                       | общения дра  | йверов обмена   | данными         | Цвет            | old                                         | ~      |  |
|          | оказывать сос                       | общения отла | дки             |                 | Цвет            | talic                                       | ~      |  |
|          | оказывать сос                       | общения сете | вого обмена NE  | I               | Цвет            | Inderline                                   | ~      |  |
|          |                                     |              |                 |                 | Цвет            | Bet Diderline ✓<br>Bet Bold ✓<br>Bet None ✓ |        |  |
|          | оказывать сос                       | общения раб  | оты скриптов    |                 | Цвет            |                                             |        |  |
|          | оказывать сос                       | бщения рабо  | оты скриптов Sh | eduler          | Цвет            |                                             |        |  |
|          | Іоказывать сос                      | бщения рабо  | оты скриптов Ge | tValue SetValue | Цвет            | None 🗸                                      |        |  |
|          | оказывать сос                       | общения пла  | гинов           |                 | Цвет В          | Bold ~                                      |        |  |
|          | Настройка Sy                        | sLog         |                 |                 |                 |                                             |        |  |
| Опис     | ание                                |              |                 |                 |                 |                                             | ОК     |  |

# 3.5.8.3.2 Сообщения

### 3.5.8.3.3 Автозапуск

| Настройн | ки           |               |                 |             |              |        |        | × |
|----------|--------------|---------------|-----------------|-------------|--------------|--------|--------|---|
| Общее    | Сообщения    | Автозапуск    | Оптимизация     | Отображение | Защита среды | Тренды | Python |   |
|          |              |               |                 |             |              |        |        |   |
|          |              |               |                 |             |              |        |        |   |
| Авто     | матически за | пускать систе | му ввода/вывода | a           |              |        |        |   |
|          |              |               |                 | 2           |              |        |        |   |

 Автоматически запускать систему ввода/вывода - после открытия проекта автоматически запустятся драйвера ввода /вывода.

 Менять разрешение экрана при старте - в случае успешного автоматического построения модели, автоматически запускать ее на выполнение:

ООО «К-СИСТЕМ СОФТ»

– Менять частоту при старте.

| Настрой                                                  | ки                                                                                                    |                                                        |                                                         |                                              | 100                                |                               |              | × |
|----------------------------------------------------------|----------------------------------------------------------------------------------------------------|--------------------------------------------------------|---------------------------------------------------------|----------------------------------------------|------------------------------------|-------------------------------|--------------|---|
| Общее                                                    | Сообщения                                                                                                 | Автозапуск                                             | Оптимизация                                             | Отображение                                  | Защита среды                       | Тренды                        | Python       |   |
|                                                          |                                                                                                    |                                                        |                                                         |                                              |                                    |                               |              |   |
|                                                          |                                                                                                    |                                                        | Процессоры                                              |                                              | Приорите                           | ты                            |              |   |
| Поток                                                    | объектов 🗹                                                                                                | Авт. 1                                                 | 2 3 4 5                                                 | 6 7 8 H                                      | IIGHEST                            | ~                             |              |   |
| Поток                                                    | модели 🔽                                                                                                  | Авт. 1                                                 | 2 3 4 5                                                 | 6 7 8 H                                      | IIGHEST                            | ~                             |              |   |
| Поток                                                    | БД 🖂                                                                                                    | Авт. 11                                                | 2 3 4 5                                                 | 6 7 8 H                                      | IIGHEST                            | ~                             |              |   |
| Поток                                                    | основной 🔽                                                                                                | Авт. 11                                                | 2 3 4 5                                                 | 6 7 8 H                                      | IIGHEST                            | ~                             |              |   |
|                                                          |                                                                                                    |                                                        | Приоритет пр                                            | иложения                                     | IORMAL                             | ~                             |              |   |
| Кол-в<br>Авто<br>Время о<br>Время о<br>Таймер<br>Задержн | о потоков: <sup>2</sup><br>оматическое р<br>бновления ф<br>бновления GI<br>WorkObject, м<br>ка повторения | оаспределения<br>орм<br>F, мс.<br>ис.<br>я хоткея, мс. | е объектов по п<br>1000 /<br>100 Ф Т<br>1000 Ф<br>500 Ф | отокам<br>Џлина очереди 1<br>ïmeout записи 1 | irends/Alarms 1<br>irends/Alarms 1 | 0000 <b>•</b><br>000 <b>•</b> |              |   |
| Описа<br>Задает                                          | ание<br>т время сраба                                                                                     | тывание тайм                                           | ера обновлени:                                          | я форм                                       |                                    |                               | ОК<br>Отмена |   |

3.5.8.3.4 Оптимизация

- Поток объектов.
- Поток модели.
- Поток БД.
- Поток основной.
- Приоритеты.
- Приоритет приложения.
- Количество потоков на удаление.
- Автоматическое распределение объектов по потокам.
- Время обновления форм задает время срабатывание таймера

обновления форм.

- Время обнуления GIF, мс.
- Таймер WorkObject, мс.

- Задержка повторения хоткея, мс.
- Для очереди Trends/Alarms.
- Timeout записи Trends/Alarms.

| Настрой                                   | ки                                                                          |                                                                       |                                    |                                                         |                                                             |        |              | × |
|-------------------------------------------|-----------------------------------------------------------------------------|-----------------------------------------------------------------------|------------------------------------|---------------------------------------------------------|-------------------------------------------------------------|--------|--------------|---|
| Общее                                     | Сообщения                                                                   | Автозапуск                                                            | Оптимизация                        | Отображение                                             | Защита среды                                                | Тренды | Python       |   |
| — Вид »<br>Ца<br>То                       | кинтов<br>вет рамки<br>олщина                                               | 1                                                                     |                                    | Градиент<br>Коэф-т см<br>Коэф-т см                      | ещения влево 1<br>ещения вверх 1<br>Ірименить               | 1.00   |              |   |
| Цвет<br>Ото<br>Для<br>при                 | фона экрана<br>бражение тек<br>скриптов гене<br>срабатывание                | ста при вводе<br>рировать соб<br>се события Ог                        | е 🗌<br>бытие OnClick<br>nMouseDown | Перемещени<br>Скрол экран<br>Скрол экран<br>Скрол экран | е<br>на по горизон 50<br>на по вертик 50<br>на средней кн 1 |        |              |   |
| ТітеО<br>Разр<br>мон<br>Размеры<br>Ширина | ut выполнени<br>еешить работу<br>иторах (при эт<br>ы экрана по ум<br>а 1000 | я скриптов [<br>на нескольки<br>ом возможно<br>полчанию:<br>Высота 10 | 30000 🚖<br>Их<br>р мерцание        | Приращени.<br>Приращени                                 | e +Ctrl 10<br>e +Alt 20                                     | 0 🛉    |              |   |
| Описа                                     | ание                                                                        |                                                                       | Local                              |                                                         |                                                             |        | ОК<br>Отмена |   |

#### 3.5.8.3.5 Отображение

- Вид хинтов.
  - Цвет рамки.
  - Толщина.
- Цвет фона и крана.
  - Отображение текста при вводе.

– Для скриптов генерировать событие OnClick при срабатывании события OnMouseDown.

– TimeOut выполнения скриптов.

 Разрешить работу на нескольких мониторах при этом возможно мерцание).

ООО «К-СИСТЕМ СОФТ»

- Размер экрана по умолчанию (ширина и высота).
- Градиент.
  - Коэффициент смещения влево.
  - Коэффициент смещения вверх.
- Перемещение.
  - Скролл экрана по горизонтали.
  - Скролл экрана по вертикали.
  - Скролл экрана средней кнопки.
- Приращение + Ctrl.
- Приращение + Alt.

# 3.5.8.3.6 Защита среды

- флаг Блокировать диспетчер задач;
- Флаг Блокировать горячие клавиши;
- кнопка Разблокировать.

# 3.5.8.3.7 Тренды

- Отображение оперативного тренда:
  - флаг Использовать свойства;
  - TMmax;
  - TMin;
  - Maska;
  - Max2;
  - Max1;
  - Min1;
  - Min2;
  - Max2show;
  - Max1show;
  - Min1show;
  - Min2show.

### 3.5.8.3.8 Python

– Использовать последнюю доступную версию Python установленную в системе.

- Использовать поставляемый Python.
- Использовать указанный вручную путь до библиотеки (dll) Python.

### 3.5.8.4 Проект

При выборе пункта **Проект** контекстного меню отображается окно **Параметры проекта**, ниже приведены вкладки окна.

#### Общие

| Параметры проекта                                                                                                    |                                                                                                    | ×      |
|----------------------------------------------------------------------------------------------------|----------------------------------------------------------------------------------------------------|--------|
| Общие Экраны Локальные Д                                                                                                    | райвера                                                                                                    |        |
| Стартовый экран Prj.Screens.Firs                                                                                                    | t v                                                                                                    |        |
| Поверх окон<br>Летающее окно<br>Рамка окна<br>Кнопка закрытия<br>Запускать на полный экран<br>Свойство ENABLED кнопки бло<br>Скрывать главную форму в рез<br>Автоматически запускать Web<br>Протоколирование ОРС серве<br>Тип хранения конфигурации<br>О XML<br>О BIN | Позиция по Х 0<br>Позиция по Y 0<br>кирует OnClick<br>киме выполнения<br>сервер<br>ра. При запросе не существующих тегов, сведения о них записываются в файл: c:\AddNewItemToServer.csv |        |
| О Сохраняем оба (грузим BIN<br>CSV                                                                                                    |                                                                                                    |        |
| Тип хранения состояний                                                                                                    | ☐ Игнорирует флаг SaveinState и всегда сохраняет все свойства При загрузке<br>☐ Игнорирует флаг SaveinState и всегда сохраняет все свойства При Сохранение                              |        |
| Delta истор. трендов в процент     Bерсия проекта: 2.1.1.0                                                                                                    | rax                                                                                                    |        |
|                                                                                                    | Сохранить                                                                                                    | Отмена |

- Стартовый экран.
- Поверх всех окон.
- Летающее окно.
- Рамка окна.
- Кнопка закрытия.
- Запускать на полный экран.
- Свойства Enabled кнопки блокирует OnClick.

- Скрывать главную форму в режиме выполнения.
- Автоматически запускать Web сервер.
- Протоколирование ОРС сервера. При запросе не существующих тегов, сведения о них записываются в файл с:\AddNewItemToServ.csv.
  - Тип хранения состояний:
    - XML.
    - BIN.
    - Сохраняем оба (грузим BIN).
    - CSV.
  - Тип хранения состояний:
    - XML.
    - BIN.
    - Сохраняем оба (грузим BIN).
    - CSV.
  - Delta исторических трендов в процентах.
  - Позиция по Х.
  - Позиция по Ү.

– Игнорирует флаг SaveInState и всегда сохраняет все свойства При загрузке.

– Игнорирует флаг SaveInState и всегда сохраняет все свойства При сохранении.

– Версия проекта: 2.1.1.0.

# Экраны

| Параметры проекта                                                                                |           | ×       |
|--------------------------------------------------------------------------------------------------|-----------|---------|
| Общие Экраны Локальные Драйвера                                                                  |           |         |
| Преобразование всех экранов проекта из ветки prj.screens из одного разрешения монитора в другое. |           |         |
| Исходное разрешение Новое разрешение                                                             |           |         |
| x 1920 Y 1080 X 1152 Y 864                                                                       |           |         |
|                                                                                                  |           |         |
| Преобразовать                                                                                    |           |         |
|                                                                                                  |           |         |
| 🗹 Загружать экраны ветки Prj.Screen при загрузке проекта                                         |           |         |
| Bыгружать из памяти Screens при их закрытии                                                      |           |         |
|                                                                                                  |           |         |
| Тип хранения картинок                                                                            |           |         |
|                                                                                                  |           |         |
| О Сохраняем оба (грузим BIN                                                                      |           |         |
|                                                                                                  |           |         |
|                                                                                                  |           |         |
|                                                                                                  |           |         |
|                                                                                                  |           |         |
|                                                                                                  |           |         |
|                                                                                                  |           |         |
|                                                                                                  |           |         |
|                                                                                                  | Courseurs | 0711010 |
|                                                                                                  | Сохранить | Отмена  |

– Преобразование всех экранов проекта из ветки prj.screens из одного разрешения монитора в другое:

- Исходное разрешение.
- Новое разрешение.
- Загружать экраны ветки Prj.Screen при загрузке проекта.
- Выгружать из памяти Screens при их закрытии.
- Тип хранения картинок:
  - XML.
  - BIN.
  - Сохраняем оба (грузим BIN).
  - CSV.

#### Локальные

| Парам                                                                                                   | етры пр                                            | оекта     |          | × |  |  |  |  |  |
|----------------------------------------------------------------------------------------------------|----------------------------------------------------|-----------|----------|---|--|--|--|--|--|
| Общие                                                                                                   | Экраны                                             | Локальные | Драйвера |   |  |  |  |  |  |
| Путь к файлу, в котором хранится путь (ссылка) на файл с сетевыми настройками. Параметр: [NET] NetFile= |                                                    |           |          |   |  |  |  |  |  |
| C:\Prog                                                                                                 | C:\Program Files\ksp\scada.7.1\1.0.1.5\bin\NET.ini |           |          |   |  |  |  |  |  |

Путь к файлу, в котором хранится путь (ссылка) на файл с сетевыми настройками. Параметр: [NET] NetFile=

#### – Заставка

| Заставка              | Регистрация                      | Состояния           | Курсор Т  | ренд аналога  | Прочее Хинты                                                       |      |
|-----------------------|----------------------------------|---------------------|-----------|---------------|--------------------------------------------------------------------|------|
| Отобр                 | ажать                            |                     |           |               | Проверка                                                           |      |
| Размеры з<br>Если они | экрана загрузки<br>=0 то отображ | 1.<br>ается по умол | чанию. Па | раметр Cente  | r указывает положение по оси Y по которой ровняется GIF и Progress | Bar. |
| Width                 | Height                           | Center              | Про       | зрачность ф   | ормы (от 0 до 255)                                                 |      |
| 1920                  | 1080                             | • 0                 | •         | 2             | 40 🚖                                                               |      |
| Текст                 | поверх окна :                    | загрузки:           | Настр     | ойка текста в | проекте                                                            |      |
| Назван                | ие                               | Цвет фона           | Слева     | Сверху Р      | азмер Шрифт                                                        |      |
| система               | автоматики                       |                     | 50        | \$ 850 \$ 3   | D 🛓                                                                |      |
| версия 1              | .26                              |                     | 60        | 920 2         | D 📄                                                                |      |
|                       |                                  |                     | 100       | ÷ 650 ÷ 24    | 4 💌                                                                |      |
|                       |                                  |                     | 100       | 700 2         | 4 💌                                                                |      |
|                       |                                  |                     | 100       | 750 2         | 4 💌                                                                |      |
|                       |                                  |                     |           |               |                                                                    |      |

- Отображать.

– Размеры экрана загрузки. Если =0 то отображается по умолчанию. Параметр Center указывает положение по оси Y по которой равняется GIF и ProgressBar.

- Width.
- Height.
- Center.
- Прозрачность формы (от 0 до 255).
- Текст поверх окна загрузки:
  - Название.
  - Цвет фона.
  - Слева.
  - Сверху.
  - Размер.
  - Шрифт.

# – Регистрация

| Заставка Регистрация Состояния Курсор Тренд аналога Прочее Хинты Автоматическая регистрация Группа                                                                                                    |           |        |
|----------------------------------------------------------------------------------------------------|-----------|--------|
| <ul> <li>Автоматическая регистрация.</li> <li>Группа.</li> <li>Пользователь.</li> </ul>                                                                                                    |           |        |
| - Состояния<br>заставка Регистрация Состояния Курсор Тренд аналога Прочее Хинты<br>Имя файла, открываемого по умолчанию<br>Папка с состояниями:<br>Обзор<br>Координаты окна по умолчанию<br>Left Top<br>0 ● 0 ● |           |        |
|                                                                                                    | Сохранить | Отмена |

- Имя файла открываемого по умолчанию.
- Папка с состояниями.
- Координаты окна по умолчанию:
  - Left.
  - Тор.
- Курсор

| Заставка | Регистрация   | Состояния   | Курсор    | Тренд аналога    | Прочее   | Хинты |
|----------|---------------|-------------|-----------|------------------|----------|-------|
|          |               |             |           |                  |          | i.    |
| Пос      | ле нажатия мы | ши на конкр | етный экр | ан, менять позиц | цию мыши | 1     |
| X= 0     |               |             |           |                  |          |       |
| Path эк  | рана          |             |           |                  |          |       |
|          |               |             |           |                  |          |       |
|          |               |             |           |                  |          |       |
|          |               |             |           |                  |          |       |
|          |               |             |           |                  |          |       |
|          |               |             |           |                  |          |       |

- После нажатия мыши на конкретный экран, менять позицию

#### мыши.

| аставка                               | Регистра                 | ация                                                                                                    | Состоян                   | ия           | Курсор               | Тренд               | аналога    | Прочее      | Хинты                   |                                                                           |  |
|---------------------------------------|--------------------------|----------------------------------------------------------------------------------------------------|---------------------------|--------------|----------------------|---------------------|------------|-------------|-------------------------|---------------------------------------------------------------------------|--|
| Для отоб<br>и "Object                 | бражения<br>Path''= ''по | опера<br>элный                                                                                                    | пивного тј<br>1 путь на о | ренд<br>пера | ца аналої<br>ативный | ового па<br>тренд'' | араметра і | использует  | гся объект "Контей      | інер'' со свойством ''Tip''=''TfrmTrendAN''<br>  Настройки реперной линии |  |
| Цвет л                                | инииТол                  | щина                                                                                                    | Тип лин                   | ии           | Бит вид              | имости              | Названи    | іе тренда Н | азвание свойства        | Толщина реперной линии 1 🚔                                                |  |
| нач                                   | 3                        | •                                                                                                    | Solid                     | V            |                      |                     | Значен     | ние         |                         | Настроки времени на реперной линии                                        |  |
| lax3                                  | 1                        | -                                                                                                    | Dot                       | ~            | 0                    |                     | Макс.А     | вар.        | Max3                    | 0                                                                         |  |
| lax2                                  | 1                        | -                                                                                                    | Dot                       | V            | 1                    |                     | Макс.Г     | Іред.       | Max2                    | Отооражение времени на реперенои линии                                    |  |
| lax1                                  | 1                        | -                                                                                                    | Dot                       | ~            | 2                    |                     | Макс.      |             | Max1                    | Формат времени реперной линии пользо                                      |  |
| /lin1                                 | 1                        |                                                                                                    | Dot                       | ~            | 3                    |                     | Мин.       |             | Min1                    | Изат ридования времени                                                    |  |
| /lin2                                 | 1                        | -                                                                                                    | Dot                       | ~            | 4                    |                     | Мин.П      | ред.        | Min2                    | цвет выделения времени                                                    |  |
| /lin3                                 | 1                        | -                                                                                                    | Dot                       | ~            | 5                    |                     | Мин.А      | вар.        | Min3                    | цветтекста времени                                                        |  |
|                                       |                          | (and the second second |                           |              |                      |                     |            | TMa         | Ymax                    | Настройки отображения значения на реперной лини                           |  |
| Настро                                | йки граф                 | ика                                                                                                    |                           |              |                      |                     |            | TMi         | Ymin                    |                                                                           |  |
| Цвет ф                                | она граф                 | иков                                                                                                    |                           |              |                      |                     |            | Mask        | a VuState               |                                                                           |  |
| Цвет текста на осях Format            |                          |                                                                                                    |                           |              |                      |                     |            | at Format   | цвет выделения значения |                                                                           |  |
| Формат времени на оси времени пп:ss ? |                          |                                                                                                    |                           |              |                      |                     | ?          |             |                         | Отображать значение Сверху 🗸                                              |  |
|                                       |                          |                                                                                                    |                           | 100          |                      |                     | S.         |             |                         |                                                                           |  |

- Цвет линии \_
- Толщина
- Тип линии
- Бит видимости \_
- Название тренда —
- Название свойства \_
- Настройка графика —
  - Цвет фона графиков
  - Цвет текста на осях
  - Формат времени на оси времени
- Настройки реперной линии —
  - Толщина реперной линии
- Настройки времени на реперной линии —
  - Отображение времени на реперной линии
  - Формат времени реперной линии
  - Отображение выделения времени
  - Цвет выделения времени

- Цвет текста времени
- Настройки отображения значения на реперной линии
  - Отображения выделения значения
  - Цвет выделения значения
  - Отображать значение
- Прочее

- Минимальный размер свободного места на диске C:\ в МБ

#### Хинты

| аставка | Регистрация   | Состояния     | Курсор | Тренд аналога | Прочее | Хинты |
|---------|---------------|---------------|--------|---------------|--------|-------|
|         |               |               |        |               |        |       |
| Цвет    | фона отображе | ения хинтов   | стро   | ока подсказки |        |       |
| Задер   | жка перед пок | азом хинта, м | 500    |               |        |       |
|         |               |               |        | 0             |        |       |

- Цвет фона отображения хинтов
- Задержка перед показом хинта, мс
- Длительность отображения хинта, мс

# Драйвера

|      | метры     | проек     | .id                                                                                                    |             |  |
|------|-----------|-----------|----------------------------------------------------------------------------------------------------|-------------|--|
| щи   | е Экран   | ны Лон    | альные Драивера                                                                                                    |             |  |
| ль   | к файлу   | B KOTOR   | ом уранятся свеления о драйвера                                                                                                    |             |  |
|      |           |           |                                                                                                    |             |  |
| -\P  | rogram Fi | lac\kcn\  | scada 7 1\1 0 1 5\DemoProjects\dem                                                                                                    | DemoProjer  |  |
| a (i | rogrammi  | ics (ksp) | seadarring the the test of the test of the test of the test of the test of the test of the test of the test of the test of the test of the test of the test of the test of the test of the test of the test of the test of the test of the test of the test of test of test of | (demotrojet |  |
|      |           |           |                                                                                                    |             |  |
| Nõ   | Драйве    | Вкл/Вь    | Файл конфигурации                                                                                                    |             |  |
| 1    | EIP       | Выкл      | drvcip.binconf                                                                                                    |             |  |
| 2    | IAX       | Выкл      | DrvIAX.lib                                                                                                    |             |  |
| 3    | MEM       | Выкл      | DrvMEM.lib                                                                                                    |             |  |
| 4    | OPC       | Выкл      | DrvOPC.lib                                                                                                    |             |  |
| 5    | OPCUA     | Выкл      | DrvOPCUA.lib                                                                                                    |             |  |
|      |           |           |                                                                                                    |             |  |
|      |           |           |                                                                                                    | >           |  |
| <    |           |           |                                                                                                    |             |  |
| <    |           |           |                                                                                                    |             |  |

– Путь к файлу, в котором хранятся сведения о драйверах.

# 3.5.8.5 Редактор пользователей

### Запуск окна редактированя пользователей из командной строки

Для запуска окна редактирования пользователей, необходимо запустить приложение UserEdit. Для этого в командной строке необходимо вызвать приложение useredit.exe из каталога K-System SCADA 7.1, указав следующие параметры:

```
useredit.exe <projectPath>,
```

где:

<projectPath> – путь к корневой папке проекта, в которой находится ТР – файл.

Пример: useredit.exe C:\Project\DemoProjects

Запуск окна редактированя пользователей в ПО K-System SCADA 7.1

Для создания и редактирования групп или пользователей используется Редактор пользователей. Для открытия редактора необходимо на панели меню выбрать **Инструменты - Редактор пользователей.** 

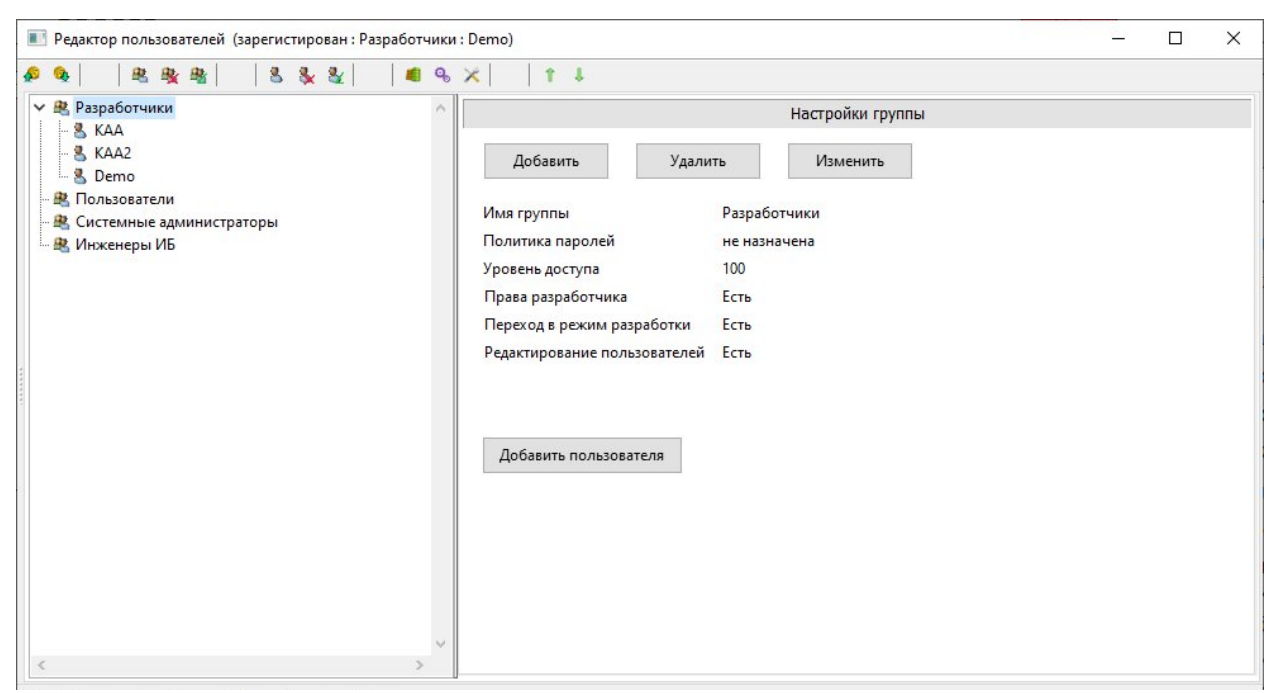

Окно редактора формально делится на две области:

 область созданных групп/пользователей - отображаются ранее созданные группы и пользователя, в табличном представлении или в виде дерева (выбор осуществляется в служебных настройках);

 область добавления и редактирования групп/пользователей отображает информацию о группе/пользователе и позволяет добавить/изменить/удалить пользователя или группу в зависимости от выбранного атрибута;

| Наименование кнопки             | Обозначение | Описание                                                                                     |
|---------------------------------|-------------|----------------------------------------------------------------------------------------------|
| Свернуть все                    | <b>\$</b>   | Сворачивает все группы в дереве отображений                                                  |
| Развернуть все                  | <b>Q</b>    | Разворачивает все группы в дереве пользователей                                              |
| Добавить новую группу           | 2           | Отображает окно добавления новой группы (см. п. 2.1 Добавление группы)                       |
| Удалить группу                  | -           | Осуществляет удаление выбранной<br>группы                                                    |
| Изменить настройки<br>группы    |             | Отображает окно изменения выбранной группы (см. п. 2.2 Изменение данных группы)              |
| Добавить нового пользователя    | 8           | Отображает окно добавления нового<br>пользователя (см. п. 2.3 Добавление<br>пользователя)    |
| Удалить пользователя            | *           | Осуществляет удаления выбранного пользователя                                                |
| Изменить настройки пользователя | <b>3</b> 2  | Отображает окно изменения выбранного пользователя (см. п. 2.4 Изменение данных пользователя) |
| Настройка подключения           |             | Отображает окно задания настроек подключения (см. п. 2.5 Настройка подключения)              |
| Политики паролей                | œ           | Отображает окно задания политики паролей (см.п. 2.6 Политики паролей)                        |
| Служебные настройки             | ×           | Отображает окно задания служебных настроек (см. п. 2.7 Служебные настройки)                  |
| Переместить выше                | Ť           | Позволяет переместить<br>группу/пользователя выше в дереве                                   |

Кнопки меню окна Редактор пользователей

ООО «К-СИСТЕМ СОФТ»

| Наименование кнопки | Обозначение | Описание                                                               |          |
|---------------------|-------------|------------------------------------------------------------------------|----------|
|                     |             | отображений                                                            |          |
| Переместить ниже    | ł           | Позволяет перемести<br>группу/пользователя ниже в дерек<br>отображений | ть<br>ве |

# 3.5.8.5.1 Добавить новую группу

| Уровень доступа                | Политика парол  | тей |
|--------------------------------|-----------------|-----|
| 0                              | не назначена    | ~   |
| Права группы<br>Права разработ | гчика           |     |
| Переход в режи                 | им разработки   |     |
| Редактировани                  | е пользователей |     |

Для добавления группы необходимо:

1. Нажать кнопку **Добавить** в правой части окна или на кнопку <sup>8</sup> в строке меню.

- 2. В результате отобразится окно создания группы.
- 3. Заполнить поля и нажать кнопку Ок.
- 4. Если изменения необходимо не сохранять, то нажать на кнопку

### Отмена или Закрыть.

Окно создания группы состоит из следующих полей:

- Название группы указывается название группы;
- Уровень доступа указывается уровень доступа от 0 до 100;
- Политика паролей выбирается политика паролей;

– **Права разработчика** – устанавливается флаг задания прав разработчика группе;

– **Переход в режим разработки** – устанавливается флаг задания перехода в режим разработки;

```
– Редактирование пользователей – устанавливается флаг
```

редактирования пользователей.

| Пазвание группы                 |                            |     |   |
|---------------------------------|----------------------------|-----|---|
| Разработчики                    |                            |     |   |
| Уровень доступа                 | Политика парол             | пей |   |
| 100                             | не назначена               |     | ~ |
| Права разработ                  |                            |     |   |
|                                 | Переход в режим разработки |     |   |
| Переход в режи                  | nin paspaoorkii            |     |   |
| Переход в режи<br>Редактировани | е пользователей            |     |   |

# 3.5.8.5.2 Изменить настройки группы

Для изменения данных группы необходимо:

1. Выбрать группу в дереве отображений.

2. Нажать кнопку **Изменить** в правой части окна или на кнопку <sup>В</sup> в строке меню.

3. В результате отобразится окно сведений группы.

4. Изменить необходимые поля и нажать кнопку Ок.

5. Если изменения требуется не сохранять, то нажать на кнопку Отмена или Закрыть.

# 3.5.8.5.3 Добавление пользователя

Для добавления пользователя необходимо:

1. Выбрать группу в дереве пользователей и групп.

2. Нажать кнопку **Добавить** в правой части окна или на кнопку <sup>в</sup> в строке меню.

- 3. В результате отобразится окно создания пользователя.
- 4. Заполнить поля и нажать кнопку Ок.

5. Если изменения необходимо не сохранять, то нажать на кнопку

# Отмена или Закрыть.

ООО «К-СИСТЕМ СОФТ»

| Имя пользователя Пароль Группа Повторите пароль Разработчики | Имя пользователя Пароль Группа Повторите пароль | 🗹 Учетная запись активна | Смена пароля     |
|--------------------------------------------------------------|-------------------------------------------------|--------------------------|------------------|
| Группа Повторите пароль Разработчики                         | Группа Повторите пароль Разработчики            | Имя пользователя         | Пароль           |
| Разработчики                                                 | Разработчики                                    | Группа                   | Повторите пароль |
|                                                              |                                                 | Разработчики             |                  |

Окно создания пользователя состоит из следующих полей:

Учетная запись активна – устанавливается флаг если учетная запись активна;

– Имя пользователя – указывается имя пользователя;

 Группа – указывается группа в которой будет создан пользователь (поле не изменяемое);

 Смена пароля (Пароль/Повторить пароль) – указывается пароль для авторизации пользователя.

### 3.5.8.5.4 Изменение данных пользователя

Для изменения данных пользователя необходимо:

1. Выбрать пользователя в дереве отображений.

2. Нажать кнопку **Изменить** в правой части окна или на кнопку **В** строке меню.

3. В результате отобразится окно сведений пользователя.

4. Изменить необходимые поля и нажать кнопку Ок.

5. Если изменения требуется не сохранять, то нажать на кнопку Отмена или Закрыть.

# 3.5.8.5.5 Настройка подключения

Для изменения настройки подключения необходимо:

- 1. Нажать на кнопку Настройка подключения 🏼 в строке меню.
- 2. В результате отобразится окно настройки подключений.
- 3. Изменить необходимые поля и нажать кнопку Ок.
4. Если изменения требуется не сохранять, то нажать на кнопку Отмена или Закрыть.

| Файл БД    | .\DemoProjects\demo\Base\USERS.FDB |  |
|------------|------------------------------------|--|
| Логин      | SYSDBA                             |  |
| Пароль     | masterkey                          |  |
| Сервер     | localhost                          |  |
| Порт       | 3050                               |  |
| Протокол   | ~                                  |  |
| Библиотеки | C C                                |  |
|            | ОК Отмена                          |  |

# 3.5.8.5.6 Политика паролей

| Толитики паролей               |                       |                                                            | > |
|--------------------------------|-----------------------|------------------------------------------------------------|---|
| Политики <mark>п</mark> аролей | Параметры регистрации |                                                            |   |
| 🔂 🛛 💳                          |                       |                                                            |   |
| 🛄 Новая политика               | ^                     | Имя политики Новая политика                                |   |
|                                |                       | Минимальная длина пароля, символов                         | 0 |
|                                |                       | Сложность пароля                                           |   |
|                                |                       | Наличие букв                                               |   |
|                                |                       | Наличие цифр                                               |   |
|                                |                       | Символы разного регистра                                   |   |
|                                |                       | Наличие спецсимволов                                       |   |
|                                |                       | Срок действия пароля, дней                                 | 0 |
|                                |                       | Предупреждать об истечении срока де<br>йствия пароля, дней | 0 |
|                                |                       | Записей в журнале паролей (0 - нет)                        | 0 |
|                                | ~                     | Сохранить                                                  |   |
| <                              | >                     |                                                            |   |

В окне настройки политики паролей возможно создать, изменить и удалить заданные политики паролей.

Окно политики паролей состоит из вкладок:

– политики паролей;

параметры регистрации.

При выборе созданной/существующей политики возможно изменять следующие поля и настройки:

 Имя политики - поле ввода для задания наименования политики паролей;

 Минимальная длина пароля, символов — поле ввода задания минимальной длины пароля;

 Сложность пароля - возможность задания сложных настроек пароля, таких как: наличие букв, цифр, символов разного регистра, спецсимволов. Для задания сложности требуется установить флаг с необходимым требованием;

– Срок действия пароля, дней – указывается количество срока действия пароля;

 Предупреждать об истечении срока действия пароля, дней – указывается количество дней, за которое необходимо предупредить пользователя об истечении срока действия пароля;

– Записей в журнале паролей (0 – нет) – указывается количество паролей, которые будут сохранены в журнале паролей каждого пользователя (сохраняются только последние пароли). Если при замене пароля пользователь введет идентичный предыдущим, то программа выдаст предупреждение;

 кнопка Сохранить – при нажатии применяются все заданные настройки на вкладке.

На вкладке параметры регистрации задаются следующие настройки:

 Попыток ввода пароля при регистрации – задается количество попыток ввода пароля при авторизации пользователя;

110

– **Период блокировки, минут** – задается время блокировки авторизации пользователя, если превышено допустимое количество попыток ввода пароля;

 кнопка Применить – при нажатии применяются все заданные настройки на вкладке.

#### 3.5.8.5.7Служебные настройки

Для изменения служебной настройки необходимо:

- 1. Нажать на кнопку Служебные настройки 🔀 в строке меню.
- 2. В результате отобразится окно служебные настройки.
- 3. Изменить необходимые поля и нажать кнопку Ок.

4. Если изменения требуется не сохранять, то нажать на кнопку Отмена или Закрыть.

| Служебные настройки    |                |           | × |
|------------------------|----------------|-----------|---|
| Общие                  |                |           |   |
| Окно поверх всех       |                |           |   |
| Сообщения о событиях   |                | $\square$ |   |
| Сохранение размеров он | кна            |           |   |
| Запрет изменения имени | и пользователя | $\square$ |   |
| Отображать главное мен | ню             |           |   |
| Режим отладочных окон  | 1              | $\square$ |   |
| Панель служебных сооб  | щений          |           |   |
| Стиль отображения      | Дерево         | ~         |   |
|                        |                |           |   |
| Сохранить              | Отменить       |           |   |

#### 3.5.8.5.8 Файл useredit.ini

```
      Image: Ward Withing Constraints

      Файл Правка Формат Вид Справка

      [Config]

      stayOnTop=1

      showStyle=1

      sendMess=1

      showLog=0

      showDebug=0

      showMenu=0

      noChangeUserName=1

      [Size]

      saveSize=0

      saveHeight=500

      saveTV=200
```

В папке проекта каталога K-System SCADA 7.1 распологается файл useredit.ini, в котором можно задать настройки для приложения редактирования пользователей:

Секция 'Config'

'stayOnTop' - выводить окно поверх остальных.

'showStyle' - стиль вывода программы (0 - табличный вид, 1 - дерево).

'sendMess' - отправлять оперативные сообщения в процессе работы.

'showLog' - отображать лог.

'showDebug' - включить отладочный вид окна.

'showMenu' - показывать меню.

'noChangeUserName' - запрет изменения имени пользователя.

Секция 'Size'

'saveSize' - запоминать размер окна.

'saveWidth' - сохраненная ширина окна.

'saveHeight' - сохраненная высота окна.

'saveTV' - сохраненная ширина дерева.

# 3.6. Редактирование мнемосхем

Экран – это объект, на котором создается мнемосхема. Он находится в корневой ветви Screens:

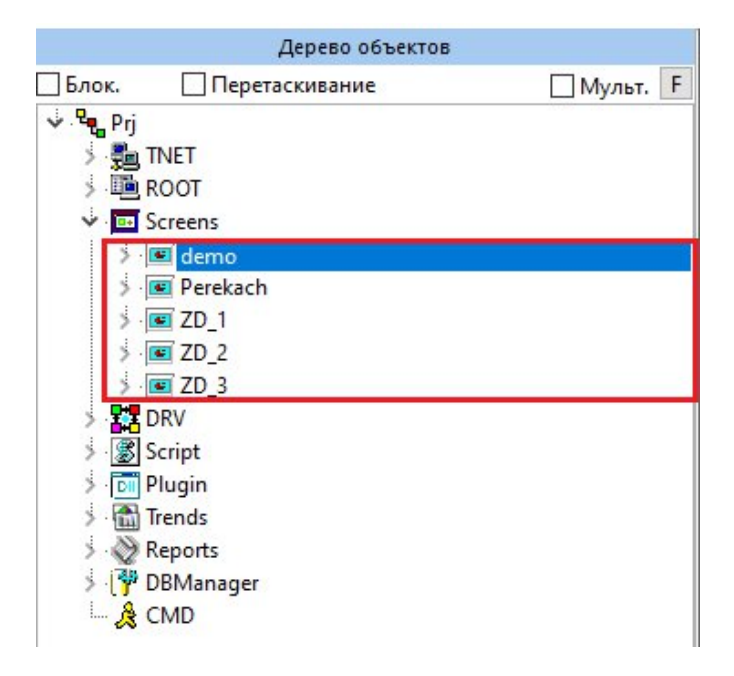

**Мнемосхема** - наглядное графическое изображение функциональной схемы управляемого или контролируемого объекта:

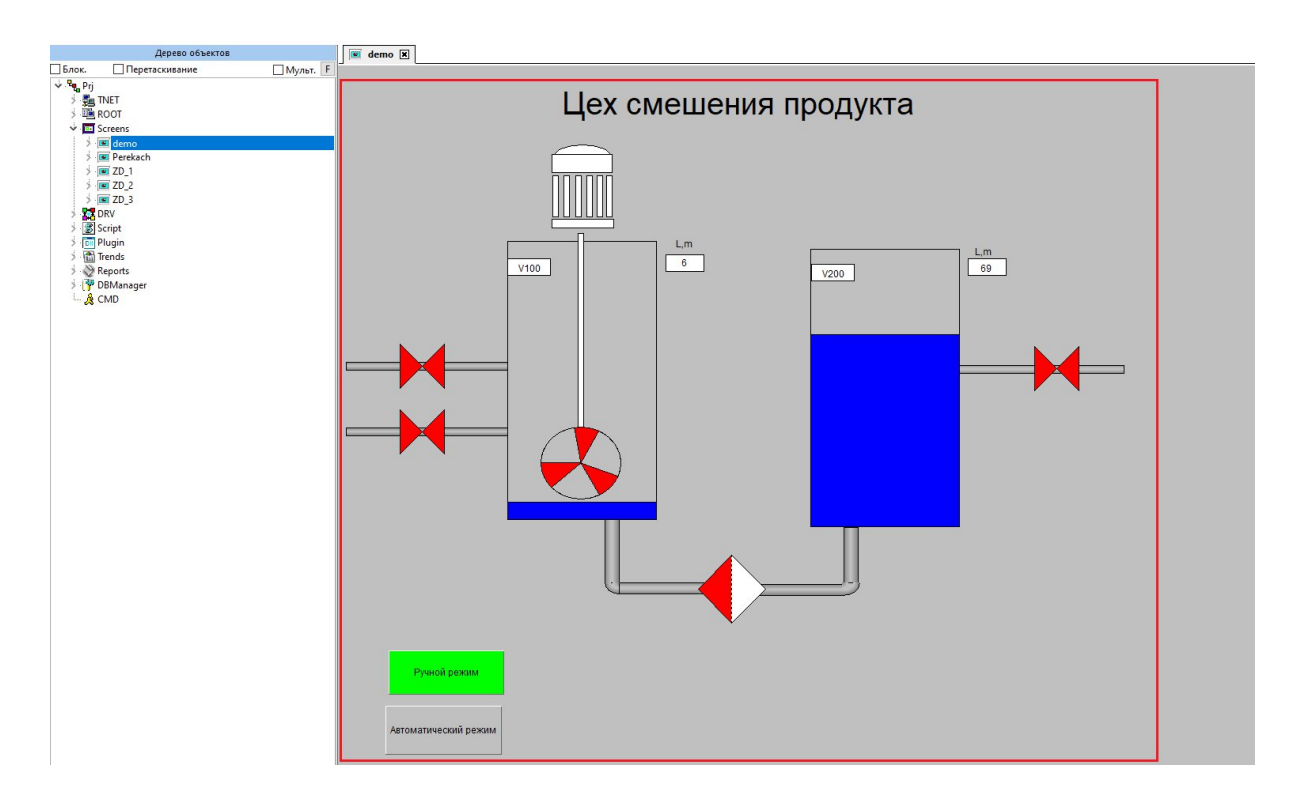

Процесс размещения объектов на экран и последующее добавление этим объектам определенных свойств и функциональных возможностей называются **проектированием мнемосхемы**.

Все объекты, которые добавляются на экран при проектировании мнемосхемы, хранятся в его ветви в дереве объектов (в примере ниже объект **TGDButton1** хранится в ветви экрана **ZD\_1**).

В дальнейшем такие объекты будут условно называться элементами <u>мнемосхемы</u>:

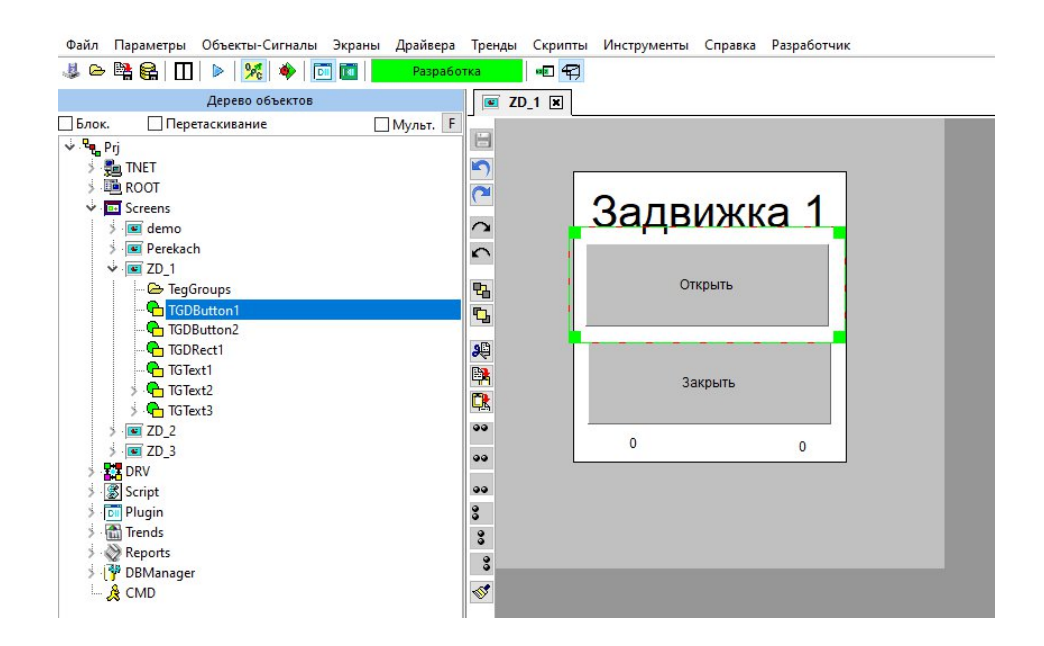

Функциональные возможности работы с элементами мнемосхемы реализованы через опции панели инструментов в окне мнемосхемы. Добавление, назначение анимации элементов мнемосхемы реализовано через контекстное меню мнемосхемы. Также в контекстном меню продублированы опции панели инструментов мнемосхемы.

#### 3.7. Добавление программного кода

После создания модуля добавьте в него программный код. Для этого раскройте папку Script → Папка и двойным нажатием ЛКМ на имени модуля откройте редактор кода. Для того, чтобы скрипт применился, необходимо нажать кнопку Применить скрипт:

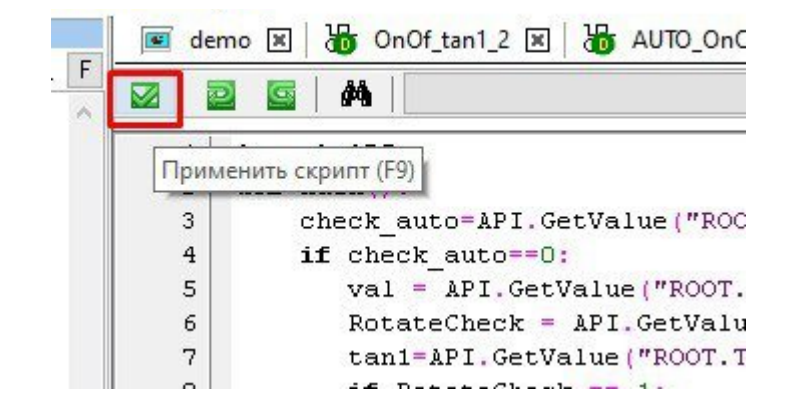

Скрипт также можно отменить, нажав на соответствующую кнопку:

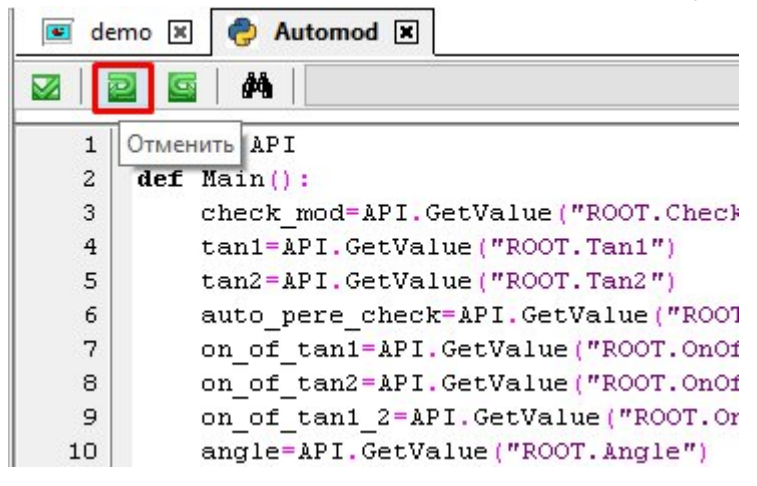

С помощью кнопки Вернуть, можно отменить последнее действие:

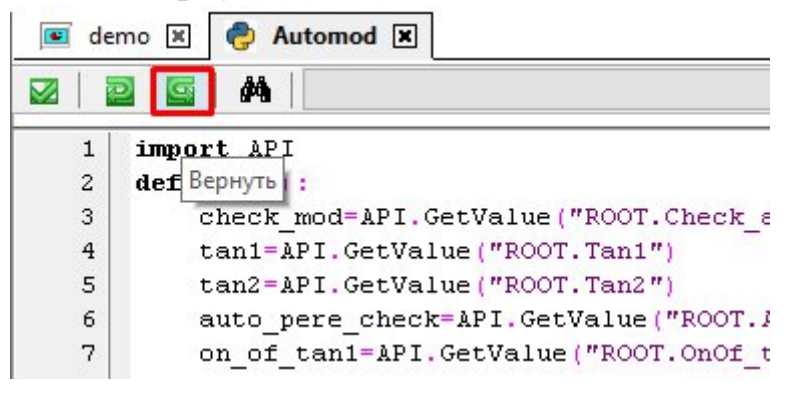

Кнопка **Поиск** позволяет осуществлять поиск отдельных команд внутри скрипта. Для начала поиска нужно выбрать из выпадающего списка предложенную команду:

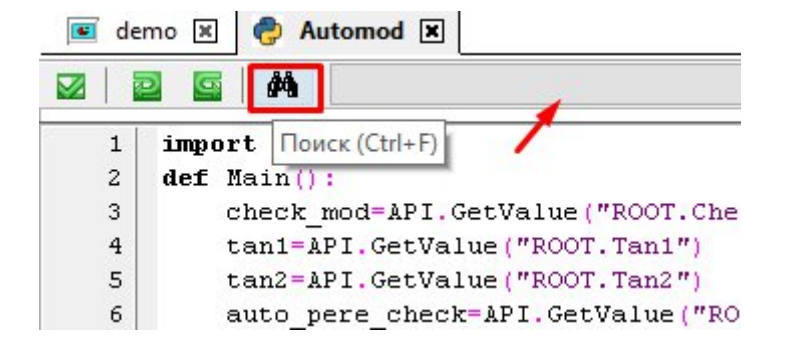

При нажатии на кнопку Поиск (Ctrl+F) внизу открывается строка поиска:

| Поиск  | Найти!   | 🗌 с учетом регистра 🗌 слово целиком 🗌 назад |
|--------|----------|---------------------------------------------|
| Замена | Заменить | Заменить все Глобально в выделенном Propmpt |

#### Поиск текста

Поле "Поиск" - позволяет ввести текст, который необходимо найти в коде

Кнопка "**Найти**" - при нажатии на кнопку происходит поиск по тексту введенному в поле "**Поиск**", поиск производится построчно в порядке увеличения.

Флаг "с учетом регистра" - при активном флаге, учитывает регистр введенного текста в поле "Поиск"

Флаг "слово целиком" - при активном флаге ищет слово целиком введенное в поле "Поиск".

Флаг "**назад**" - при активном флаге, поиск текста в коде будет осуществляться построчно в порядке уменьшения.

#### Замена текста по поиску

Поле "Замена" - позволяет ввести текст, на который будет произведена замена текста поля "Поиск" на текст поля "Замена".

Кнопка "Заменить" - при нажатии на кнопку происходит замена текста введенного в поле "Поиск", на текст введенный в поле "Замена" по одной единице поиска за раз. Кнопка "Заменить все" - при нажатии на кнопку происходит замена текста введенного в поле "Поиск", на текст введенный в поле "Замена" всех найденных единиц поиска за раз.

### 3.8. Графические возможности

### 3.8.1. Панель инструментов в окне мнемосхемы

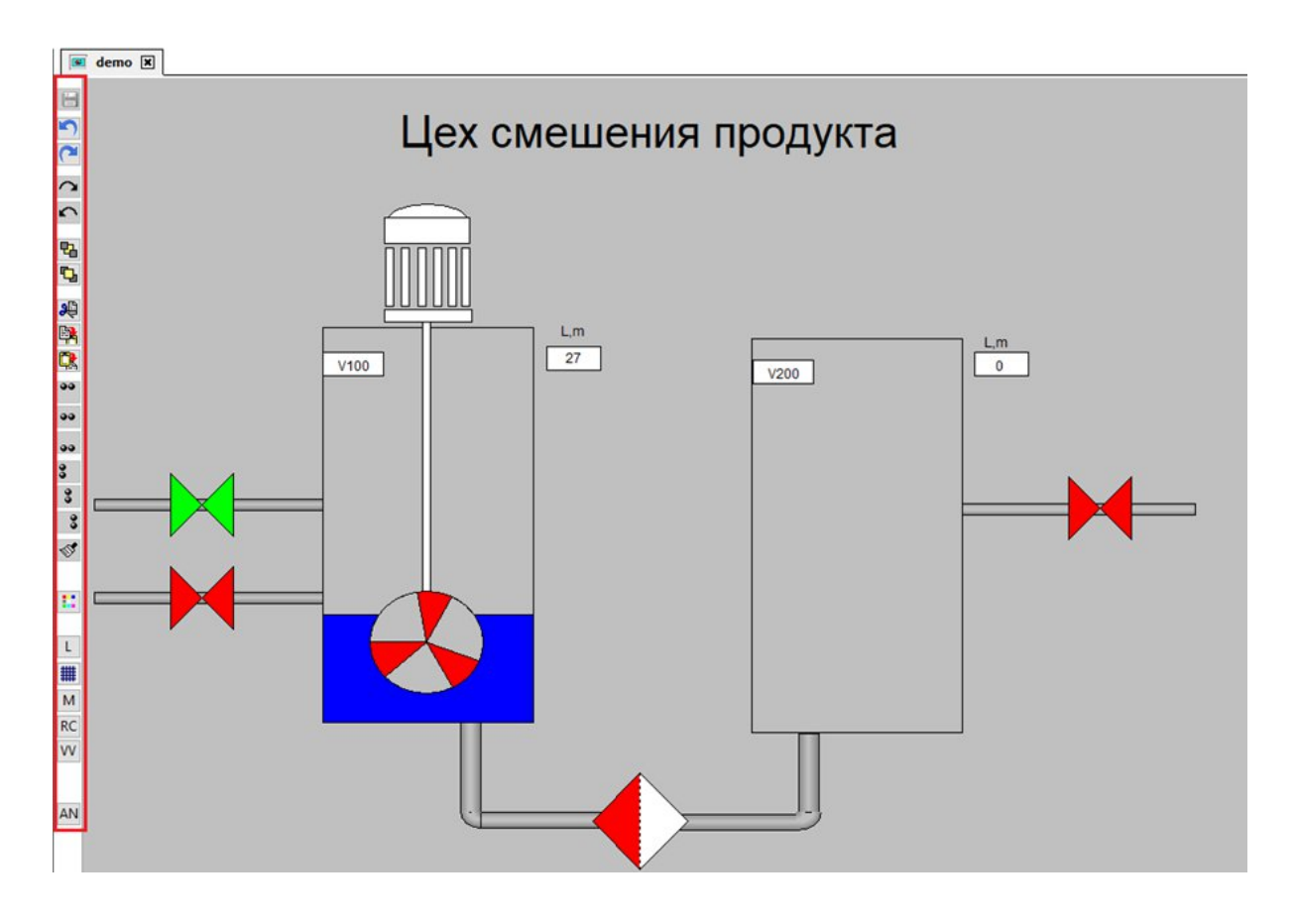

Данная панель инструментов доступна только в том случае, когда в рабочей области открыто окно мнемосхемы в режиме **Разработка**. Она содержит опции управления элементами мнемосхемы.

| Значок | Поле                           | Описание                                       |
|--------|--------------------------------|------------------------------------------------|
|        | Сохранить экран                | Сохраняет текущее состояние мнемосхемы.        |
| S      | Отменить последнее<br>действие | Отменяет последнее действие.                   |
| 2      | Вернуть действие               | Возвращает отмененное действие.                |
| 2      | Вращать по часовой<br>стрелке  | Поворачивает объект на 90° по часовой стрелке. |
| 5      | Вращать против часовой         | Поворачивает объект на 90° против часовой      |
|        | стрелки                        | стрелки.                                       |

Описание опций управления элементами мнемосхемы

| Значок            | Поле                                                                       | Описание                                                                                                    |  |
|-------------------|----------------------------------------------------------------------------|----------------------------------------------------------------------------------------------------|--|
| 2                 | На задний план                                                             | Перемещает элемент на задний план.                                                                                                    |  |
| 5                 | На передний план                                                           | Перемещает элемент на передний план.                                                                                                    |  |
| æ                 | Вырезать выделенные объекты                                                | Вырезает выделенные элементы.                                                                                                    |  |
|                   | Копировать выделенные объекты                                              | Копирует выделенные элементы.                                                                                                    |  |
| <b>C</b> <u>k</u> | Вставить скопированные объекты                                             | Вставляет скопированные и вырезанные объекты.                                                                                                    |  |
|                   | Выравнивание по верхнему краю                                              | Выравнивает объекты по верхнему краю базового элемента.                                                                                           |  |
|                   | Выравнивание по середине (горизонтально)                                   | Выравнивает объекты горизонтально относительно центрального базового элемента.                                                                    |  |
|                   | Выравнивание по нижнему краю                                               | Выравнивает объекты по нижнему краю базового элемента.                                                                                            |  |
| 3                 | Выравнивание по левому краю                                                | Выравнивает объекты по левому краю базового элемента.                                                                                             |  |
| 3                 | Выравнивание по середине (вертикально)                                     | Выравнивает объекты вертикально относительно центрального базового элемента.                                                                      |  |
| 3                 | Выравнивание по правому краю                                               | Выравнивает объекты по правому краю базового элемента.                                                                                            |  |
| <b>S</b>          | Копировать по образцу                                                      | Копирует визуальные свойства элемента и применяет их к выбранному объекту. Применяется только для текущей мнемосхемы.                             |  |
|                   | Цвет фона                                                                  | Открывает окно Select color.<br>В окне Select color настраивается цвет фона<br>мнемосхемы.                                                        |  |
| L                 | Слои                                                                       | Открывает окно <b>Показать элемент в</b><br>выделенных слоях.<br>В окне Показать элемент в выделенных слоях<br>настраиваются отображаемые слои.   |  |
| #                 | Сетка                                                                      | Определяет видимость сетки.<br>Сетка помогает выравнивать объекты и<br>оценивать расстояние между ними. Сетка не<br>выводится в режим Исполнение. |  |
| М                 | Карта                                                                      | Включает/выключает миникарту мнемосхемы.<br>Миникарта является средством для навигации<br>в окне мнемосхемы.                                      |  |
| RC                | Привязка к ветке дерева сигналов                                           |                                                                                                    |  |
| VV                | Отрисовывать объекты с<br>Visible=False                                    | Включает/выключает отображение объектов с свойством Visible=False.                                                                                |  |
| MS                | У объектов с AObject в<br>окне свойств показывать<br>свойства объекта Root |                                                                                                    |  |
| AN                | Отработка анимации всех объектов на экране                                 | Актуализирует анимацию в режиме<br>Разработка в соответствии с текущим<br>значением источника.                                                    |  |

### 3.8.2. Контекстное меню экрана

Контекстное меню экрана содержит инструменты по работе с мнемосхемой. Чтобы открыть контекстное меню, нажмите ПКМ на любой точке экрана:

|            | Показать на экране Модели источник |             |   |
|------------|------------------------------------|-------------|---|
|            | Показать в Root                    |             |   |
| ~          | Сохранить                          | Ctrl+S      |   |
|            | Скрипт                             |             |   |
|            | Анимация                           |             |   |
|            | Копировать анимацию                |             |   |
|            | Применить анимацию                 |             |   |
|            | Сгруппировать                      |             |   |
|            | Разгруппировать                    |             |   |
| 8          | Добавить объект                    |             | > |
| Ð,         | Увеличить                          | Ctrl+l      |   |
| e,         | Уменьшить                          | Ctrl+0      |   |
| 2          | Вращать вправо                     | Ctrl+R      |   |
| 5          | Вращать влево                      | Ctrl+E      |   |
| 뫄          | На задний план                     | Ctrl+B      |   |
| Ъ          | На передний план                   | Ctrl+F      |   |
|            | Выравнивание                       |             | > |
| Ś          | Формат по образцу                  |             |   |
|            | Выделить ВСЕ                       | Ctrl+A      |   |
| <b>9</b> 8 | Вырезать (SHIFT)                   | Ctrl+X      |   |
| ₿.         | Копировать (SHIFT)                 |             |   |
| Ċ,         | Вставить (SHIFT, ALT)              |             |   |
|            | Удалить (Shift - ROOT)             | Del         |   |
| 5          | Отменить действие                  | Ctrl+Z      |   |
| 6          | Вернуть действие                   | Ctrl+Y      |   |
|            | Цвет фона                          |             |   |
|            | Печать                             |             | > |
|            | Количество анимаций                |             |   |
|            | Добавить элемент РорUp             |             |   |
|            | Синхронизировать Name с А          | Object.Pref |   |

#### Опции контекстного меню

| Опция              | Описание                                                                                       |  |  |
|--------------------|------------------------------------------------------------------------------------------------|--|--|
| Показать на экране | Отображается только для выделенного элемента Текст.                                            |  |  |
| Модели источник    |                                                                                                |  |  |
| Показать в Root    | Отображается для всех выделенных элементов.                                                    |  |  |
| Сохранить          | Сохраняет текущее состояние мнемосхемы.                                                        |  |  |
|                    | Если рядом с названием опции есть значок , то последние изменения мнемосхемы еще не сохранены. |  |  |
| Скрипт             | Открывает в рабочей области редактор скрипта.                                                  |  |  |
| Анимация           | Активно только для выделенного элемента.                                                       |  |  |

| Опция               | Описание                                                |  |  |  |
|---------------------|---------------------------------------------------------|--|--|--|
|                     | Открывает окно настройки анимации элемента.             |  |  |  |
| Сгруппировать       | Активно, только если выделено несколько элементов.      |  |  |  |
|                     | Объединяет элементы в группу.                           |  |  |  |
| Разгруппировать     | Активно только для группы элементов.                    |  |  |  |
|                     | Отменяет объединение элементов в группу.                |  |  |  |
| Добавить объект     | Добавляет выбранный элемент на мнемосхему.              |  |  |  |
| Увеличить           | Увеличивает все элементы мнемосхемы.                    |  |  |  |
| Уменьшить           | Уменьшает все элементы мнемосхемы.                      |  |  |  |
| Вращать вправо      | Поворачивает объект на 90° по часовой стрелке.          |  |  |  |
| Вращать влево       | Поворачивает объект на 90° против часовой стрелки.      |  |  |  |
| На задний план      | Перемещает элемент на задний план.                      |  |  |  |
| На передний план    | Перемещает элемент на передний план.                    |  |  |  |
| Выравнивание        | Содержит опции выравнивания элементов.                  |  |  |  |
| Формат по образцу   | Активно только для выделенного элемента.                |  |  |  |
|                     | Копирует визуальные свойства элемента и применяет их к  |  |  |  |
|                     | выбранному объекту.                                     |  |  |  |
| Выделить ВСЕ        | Выделяет все элементы на мнемосхеме.                    |  |  |  |
| Вырезать            | Вырезает выделенные элементы.                           |  |  |  |
| Копировать          | Копирует выделенные элементы.                           |  |  |  |
| Вставить            | Вставляет скопированные и вырезанные объекты.           |  |  |  |
| Удалить             | Удаляет выделенный элемент.                             |  |  |  |
| Отменять действие.  | Отменяет последнее действие.                            |  |  |  |
| Вернуть действие.   | Возвращает отмененное действие.                         |  |  |  |
| Цвет фона           | Открывает окно Select color.                            |  |  |  |
|                     | В окне Select color настраивается цвет фона мнемосхемы. |  |  |  |
| Печать              | Содержит следующие опции:                               |  |  |  |
|                     | • Печать                                                |  |  |  |
|                     | • Настройка                                             |  |  |  |
| Количество анимаций | Выводит количество анимаций на экране в Журнал          |  |  |  |
|                     | сообщений.                                              |  |  |  |
| Добавить элемент    | Активно только для элемента PopUp Menu.                 |  |  |  |
| PopUp               |                                                         |  |  |  |
| Синхронизировать    |                                                         |  |  |  |
| Name c AObject.Pref |                                                         |  |  |  |

## 3.8.2.1 Добавление элементов мнемосхем

Добавление элементов мнемосхем доступно только с помощью опции

Добавить объект, расположенной в контекстном меню мнемосхемы:

| -  |                           |             | -      |                  |   |
|----|---------------------------|-------------|--------|------------------|---|
| ~  | Сохранить                 | Ctrl+S      |        |                  |   |
|    | Скрипт                    |             |        |                  |   |
|    | Анимация                  |             |        |                  |   |
|    | Копировать анимацию       |             |        |                  |   |
|    | Применить анимацию        |             |        |                  |   |
|    | Сгруппировать             |             |        |                  |   |
|    | Разгруппировать           |             |        |                  |   |
| 2  | Добавить объект           | >           | •      | Простые          | > |
| Ð  | Увеличить                 | Ctrl+I      |        |                  |   |
|    | Уменьшить                 | Ctrl+O      | •      | Сложные          | > |
| 2  | Вращать вправо            | Ctrl+R      |        | -                |   |
| 2  | Вращать влево             | Ctrl+E      | AD     | Текст            |   |
| 2  | На задний план            | Ctrl+B      | 12     | Ввод данных      |   |
| 2  | На передний план          | Ctrl+F      | _      |                  |   |
|    | Выравнивание              | >           | IK     | Кнопка           |   |
| S. | Формат по образцу         |             |        |                  |   |
|    | Выделить ВСЕ              | Ctrl+A      | l luci | Картинка         |   |
| Û  | Вырезать (SHIFT)          | Ctrl+X      |        | Контейнер        |   |
| R, | Копировать (SHIFT)        |             |        |                  |   |
| k  | Вставить (SHIFT, ALT)     |             |        | OLE контейнер    |   |
|    | Удалить (Shift - ROOT)    | Del         | USA:   |                  |   |
| 2  | Отменить действие         | Ctrl+Z      | .797   | PopUp Menu       |   |
| 2  | Вернуть действие          | Ctrl+Y      | De     | Player           |   |
|    | Цвет фона                 |             | -      |                  |   |
|    | Печать                    | >           | 10     | Список           |   |
|    | Количество анимаций       |             | 5      | Полоса Scroll    |   |
|    | Добавить элемент РорUp    |             |        |                  |   |
|    | Синхронизировать Name с А | Object.Pref |        | Полоса прокрутки |   |
| _  |                           |             |        | График           |   |
|    |                           |             | -      | Труба            |   |
|    |                           |             |        | Событие по теру  |   |

Вы можете добавить следующие элементы:

- Простые группа простых элементов;
- Сложные группа сложных элементов;
- Текст;
- Ввод данных;
- Кнопка;
- Картинка;
- Контейнер;
- OLE контейнер;
- PopUp Menu;
- Player;
- Список;
- Полоса Scrool;
- Полоса прокрутки;
- График;
- Труба;

ООО «К-СИСТЕМ СОФТ»

- Событие по тегу;
- Таблица.

Далее элементы, не входящие в группы Простые и Сложные, условно будут называться дополнительными элементами.

**Простые** – группа простых элементов, обладающих определенным набором свойств.

Чтобы добавить простые элементы, откройте контекстное меню мнемосхемы и выполните: Добавить объект — Простые:

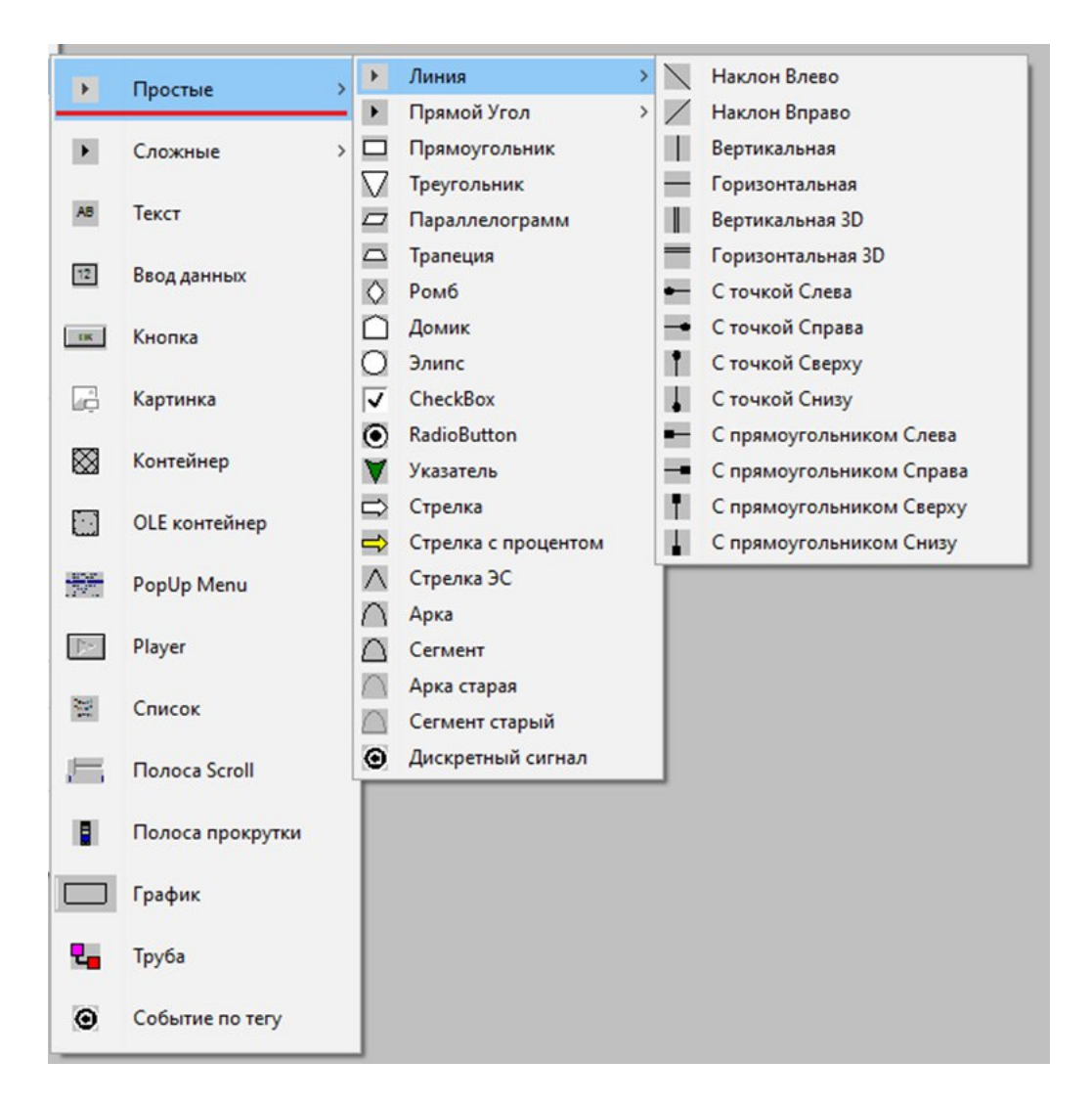

В результате элемент появится на мнемосхеме и отобразится в Дереве объектов:

|         | Дерево объектов | 1        |   |             | Button X |         |
|---------|-----------------|----------|---|-------------|----------|---------|
| Блок.   | Перетаскивание  | _ Мульт. | F |             |          |         |
| V . Prj |                 |          |   |             |          |         |
| > 🚰 T   | NET             |          |   | 5           |          |         |
| > 🛄 R   | COOT            |          |   | 2           |          |         |
| 👻 🛄 S   | creens          |          |   |             |          | 1. A 1. |
| × .     | Button          |          |   | 2           |          |         |
|         | - 🗁 TegGroups   |          |   | 5           |          |         |
|         | TGDRect1        |          |   |             |          |         |
| > .[    | 🖳 demo          |          |   | 맙           |          |         |
| > .     | 🗉 Perekach      |          |   | °,          |          |         |
| > .     | ZD_1            |          |   |             |          |         |
| > .[    | ZD_2            |          |   | <b>H</b>    |          |         |
| >.      | ZD_3            |          |   |             |          |         |
| > 👬 🗆   | DRV             |          |   | <b>FP</b>   |          |         |
| > 🌋 S   | cript           |          |   | - <u></u> - |          |         |
| > 🔟 P   | lugin           |          |   | ••          |          |         |
| > 🚮 T   | rends           |          |   |             |          |         |
| > 📎 F   | leports         |          |   |             |          |         |
| > [ 🚏 🛙 | BManager        |          |   | 00          |          |         |
| L. 28 ( | CMD             |          |   | 3           |          |         |
|         |                 |          |   | 9           |          |         |

# Описание простых элементов

| Значок     | Поле                     | Описание                                 |
|------------|--------------------------|------------------------------------------|
| Линия      | •                        |                                          |
|            | Наклон Влево             | Создает элемент Наклон Влево             |
| /          | Наклон Вправо            | Создает элемент Наклон Вправо            |
|            | Вертикальная             | Создает элемент Вертикальная             |
|            | Горизонтальная           | Создает элемент Горизонтальная           |
|            | Вертикальная 3D          | Создает элемент Вертикальная 3D          |
|            | Горизонтальная 3D        | Создает элемент Горизонтальная 3D        |
| •          | С точкой Слева           | Создает элемент С точкой Слева           |
| -          | С точкой Справа          | Создает элемент С точкой Справа          |
| •          | С точкой Сверху          | Создает элемент С точкой Сверху          |
| -          | С точкой Снизу           | Создает элемент С точкой Снизу           |
|            | С прямоугольником Слева  | Создает элемент С прямоугольником Слева  |
|            | С прямоугольником Справа | Создает элемент С прямоугольником Справа |
| 8 <b>-</b> | С прямоугольником Сверху | Создает элемент С прямоугольником Сверху |
| 4          | С прямоугольником Снизу  | Создает элемент С прямоугольником Снизу  |
| Прямой у   | гол                      |                                          |
|            | Угол Верх Слева          | Создает элемент Угол Верх Слева          |
|            | Угол Верх Справа         | Создает элемент Угол Верх Справа         |
|            | Угол Низ Слева           | Создает элемент Угол Низ Слева           |
|            | Угол Низ Справа          | Создает элемент Угол Низ Справа          |
|            | Скоба Вверх              | Создает элемент Скоба Вверх              |
|            | Скоба Вправо             | Создает элемент Скоба Вправо             |
|            | Скоба Вниз               | Создает элемент Скоба Вниз               |
|            | Скоба Влево              | Создает элемент Скоба Влево              |
|            | Тройник Вверх            | Создает элемент Тройник Вверх            |
|            | Тройник Вправо           | Создает элемент Тройник Вправо           |

| Значок           | Поле                | Описание                            |
|------------------|---------------------|-------------------------------------|
|                  | Тройник Вниз        | Создает элемент Тройник Вниз        |
|                  | Тройник Влево       | Создает элемент Тройник Влево       |
| Простые с        | объекты             |                                     |
|                  | Прямоугольник       | Создает элемент Прямоугольник       |
| $\nabla$         | Треугольник         | Создает элемент Треугольник         |
|                  | Параллелограмм      | Создает элемент Параллелограмм      |
|                  | Трапеция            | Создает элемент Трапеция            |
| $\diamond$       | Ромб                | Создает элемент Ромб                |
| $\square$        | Домик               | Создает элемент Домик               |
| 0                | Эллипс              | Создает элемент Эллипс              |
|                  | CheckBox            | Создает элемент CheckBox            |
| $\odot$          | RadioButton         | Создает элемент RadioButton         |
| V                | Указатель           | Создает элемент Указатель           |
| $\widehat{\Box}$ | Стрелка             | Создает элемент Стрелка             |
| $\rightarrow$    | Стрелка с процентом | Создает элемент Стрелка с процентом |
| $\wedge$         | Стрелка ЭС          | Создает элемент Стрелка ЭС          |
| $\cap$           | Арка                | Создает элемент Арка                |
| $\bigtriangleup$ | Сегмент             | Создает элемент Сегмент             |
| $\cap$           | Арка старая         | Создает элемент Арка старая         |
| $ \land $        | Сегмент старый      | Создает элемент Сегмент старый      |
| •                | Дискретный сигнал   | Создает элемент Дискретный сигнал   |

Сложные – управляющие графические элементы, имеющие фиксированный внешний вид и обладающие определенными функциональными возможностями. Чтобы добавить сложные элементы, откройте контекстное меню мнемосхемы и выполните: Добавить объект → Сложные:

| Þ                | Простые          | >       |                     |   |           |                      |
|------------------|------------------|---------|---------------------|---|-----------|----------------------|
| •                | Сложные          | > >     | Труба (конус)       | > |           | Труба горизонтальная |
|                  |                  | • •     | 3Д - ОК             | > | U         | Труба вертикальная   |
| AB               | Текст            | $\odot$ | Фильтр              |   | 1         | Поворот право-низ    |
| _                |                  | 9       | нпс                 |   | 1         | Поворот лево-низ     |
| 12               | Ввод данных      |         | Индикатор           |   | 1         | Поворот лево-верх    |
|                  | Kuonra           | E       | Индикатор РВС       |   | 2         | Поворот право-верх   |
|                  | KHOIKa           | P.      | Индикатор указатель |   | $\square$ | Конус вверх          |
|                  | Картинка         |         | Флажок ДПС          |   | 0         | Конус вправо         |
|                  |                  | E       | ) PBC               |   | 17        | Конус вниз           |
| $\boxtimes$      | Контейнер        | 6       | ABO                 |   | 0         | Конус влево          |
|                  |                  | 5       | 7 Сирена            |   |           |                      |
|                  | OLE контейнер    | -       | Кнопка Стрелка      |   |           |                      |
| 1000<br>1200     | PopUp Menu       | B       | Таблица сообщений   |   |           |                      |
| $\mathbb{D}^{s}$ | Player           | I       |                     |   |           |                      |
| 30               | Список           | I       |                     |   |           |                      |
| 匚                | Полоса Scroll    | I       |                     |   |           |                      |
|                  | Полоса прокрутки |         |                     |   |           |                      |
|                  | График           |         |                     |   |           |                      |
| 2                | Труба            |         |                     |   |           |                      |
| Θ                | Событие по тегу  |         |                     |   |           |                      |

# Описание сложных элементов

| Значок       | Поле                 | Описание                              |
|--------------|----------------------|---------------------------------------|
| Труба (ко    | нус)                 |                                       |
|              | Труба горизонтальная | Создает элемент Труба горизонтальная. |
|              | Труба вертикальная   | Создает элемент Труба вертикальная.   |
| 2            | Поворот право-низ    | Создает элемент Поворот право-низ.    |
| 2            | Поворот лево-низ     | Создает элемент Поворот лево-низ.     |
| Em           | Поворот лево-верх    | Создает элемент Поворот лево-верх.    |
| 1            | Поворот право-верх   | Создает элемент Поворот право-верх.   |
| $(\Lambda)$  | Конус вверх          | Создает элемент Конус вверх.          |
| 1)           | Конус вправо         | Создает элемент Конус вправо.         |
| 17           | Конус вниз           | Создает элемент Конус вниз.           |
| U            | Конус влево          | Создает элемент Конус влево.          |
| 3Д - ОК      |                      |                                       |
| $\times$     | Задвижка             | Создает элемент Задвижка.             |
| $\mathbf{X}$ | Обр. клапан          | Создает элемент Обр. клапан.          |
| <b>天</b>     | ЗД СДКУ              | Создает элемент ЗД СДКУ.              |
| 2            | 3Д регулятор         | Создает элемент ЗД регулятор.         |
|              | ЗД хим               | Создает элемент ЗД хим.               |
| 丟            | 3Д хим 2             | Создает элемент ЗД хим 2.             |
| Сложные      | объекты              |                                       |

| Значок            | Поле                | Описание                             |
|-------------------|---------------------|--------------------------------------|
| $\Leftrightarrow$ | Фильтр              | Создает элемент Фильтр.              |
| ÷                 | НПС                 | Создает элемент НПС.                 |
|                   | Индикатор           | Создает элемент Индикатор.           |
|                   | Индикатор РВС       | Создает элемент Индикатор РВС.       |
| 11                | Индикатор указатель | Создает элемент Индикатор указатель. |
|                   | Флажок ДПС          | Создает элемент Флажок ДПС.          |
| 8                 | PBC                 | Создает элемент РВС.                 |
| <b>6</b> €        | ABO                 | Создает элемент АВО.                 |
| 17                | Сирена              | Создает элемент Сирена.              |
| +                 | Кнопка Стрелка      | Создает элемент Кнопка Стрелка.      |
|                   | Таблица Сообщений   | Создает элемент Таблица Сообщений.   |

Дополнительные элементы – графические элементы, которые могут применяться для создания интерфейса проекта. Чтобы добавить дополнительные элементы, откройте контекстное меню мнемосхемы и нажмите Добавить объект:

| ~  | Сохранить<br>Скрипт                                  | Ctrl+S      |                      |                  |
|----|------------------------------------------------------|-------------|----------------------|------------------|
|    | Анимация                                             |             |                      |                  |
|    | Копировать анимацию                                  |             |                      |                  |
|    | Применить анимацию                                   |             |                      |                  |
|    | Сгруппировать                                        |             |                      |                  |
|    | Разгруппировать                                      |             |                      |                  |
| ~  | Добавить объект                                      | >           |                      | Простые          |
| •  | Увеличить                                            | Ctrl+I      |                      |                  |
| Θ, | Уменьшить                                            | Ctrl+O      | F                    | Сложные          |
| 2  | Вращать вправо                                       | Ctrl+R      | 100                  | Tours            |
| 5  | Вращать влево                                        | Ctrl+E      | ~                    | Текст            |
| 뫄  | На задний план                                       | Ctrl+B      | 12                   | Ввод данных      |
| °, | На передний план                                     | Ctrl+F      |                      |                  |
|    | Выравнивание                                         | >           | ŧж                   | Кнопка           |
| S. | Формат по образцу                                    |             |                      | Kananina         |
|    | Выделить ВСЕ                                         | Ctrl+A      | μġ                   | картинка         |
| 96 | Вырезать (SHIFT)                                     | Ctrl+X      | $\boxtimes$          | Контейнер        |
| B, | Копировать (SHIFT)                                   |             |                      |                  |
| Ċ, | Вставить (SHIFT, ALT)                                |             |                      | OLE контейнер    |
|    | Удалить (Shift - ROOT)                               | Del         | UNDER                | Poplin Menu      |
| 5  | Отменить действие                                    | Ctrl+Z      | 1240                 | Popop Menu       |
| 6  | Вернуть действие                                     | Ctrl+Y      | $\mathbb{D}^{n_{1}}$ | Player           |
|    | Цвет фона                                            |             | 251                  | Caucor           |
|    | Печать                                               | >           | 1                    | CHINCOK          |
|    | Количество анимаций                                  |             |                      | Полоса Scroll    |
|    | Добавить элемент РорUр<br>Синхронизировать Name с Аб | Object.Pref |                      | Полоса прокрутки |
| _  |                                                      |             |                      | График           |
|    |                                                      |             | 2                    | Труба            |
|    |                                                      |             | Θ                    | Событие по тегу  |

# Описание дополнительных элементов

| Значок     | Поле             | Описание                          |
|------------|------------------|-----------------------------------|
| AB         | Текст            | Создает элемент Текст.            |
| 12         | Ввод данных      | Создает элемент Ввод данных.      |
| EIK        | Кнопка           | Создает элемент Кнопка.           |
|            | Картинка         | Создает элемент Картинка.         |
| $\otimes$  | Контейнер        | Создает элемент Контейнер.        |
|            | OLE контейнер    | Создает элемент ОLЕ контейнер.    |
|            | PopUp Menu       | Создает элемент РорUр Мепи.       |
|            | Player           | Создает элемент Player.           |
| and<br>and | Список           | Создает элемент Список.           |
|            | Полоса Scroll    | Создает элемент Полоса Scroll.    |
|            | Полоса прокрутки | Создает элемент Полоса прокрутки. |
|            | График           | Создает элемент График.           |
| 2          | Труба            | Создает элемент Труба.            |
| •          | Событие по тегу  | Создает элемент Событие по тегу.  |

#### 3.8.2.2 Анимация элементов

Анимация элементов – изменение внешнего вида элемента в зависимости от значения сигнала.

Чтобы добавить анимацию, нажмите ПКМ на необходимом элементе и выберите в контекстном меню опцию Анимация. В результате откроется окно **Анимация: %Path%**:

|      | Анимация: Prj.Screens.demo.TG | 6DIndicator1       |        |         | _      |          |                      | _      |   | ×        |
|------|-------------------------------|--------------------|--------|---------|--------|----------|----------------------|--------|---|----------|
|      | Доступны                      | ые свойства        | 1      |         |        |          | Свойства с анимацией |        |   | 2        |
| Nº   | Название                      | Тип                |        | ~ -     | Nº     | Название | Тип                  |        |   |          |
| 22   | PenColor                      | Целое число        |        | 1000    | 42     | CurValue | Число с пл.          | точкой |   |          |
| 23   | PenMode                       | Перечисление       |        |         |        |          |                      |        |   |          |
| 24   | PenStyle                      | Перечисление       |        |         | L 1    |          |                      |        |   |          |
| 25   | PenWidth                      | Целое число        |        |         | L 1    |          |                      |        |   |          |
| 26   | PenJoinStyle                  | Перечисление       |        |         | L 1    |          |                      |        |   |          |
| 27   | PenEndCap                     | Перечисление       |        |         | L 1    |          |                      |        |   |          |
| 28   | FontPixelsPerInch             | Целое число        |        |         | L 1    |          |                      |        |   |          |
| 29   | FonCharset                    | Целое число        |        |         | L 1    |          |                      |        |   |          |
| 30   | FontColor                     | Целое число        |        |         | L 1    |          |                      |        |   |          |
| 31   | FontHeight                    | Целое число        |        |         | L 1    |          |                      |        |   |          |
| 32   | FontName                      | Строка             | -      |         | L 1    |          |                      |        |   |          |
| 33   | FontPitch                     | Перечисление       |        |         | L 1    |          |                      |        |   |          |
| 34   | FontSize                      | Целое число        |        |         | L 1    |          |                      |        |   |          |
| 35   | IsHint                        | Логический         |        |         | L 1    |          |                      |        |   |          |
| 36   | IsFixed                       | Логический         |        |         | L 1    |          |                      |        |   |          |
| 37   | TextHint                      | Строка             |        |         | L 1    |          |                      |        |   |          |
| 38   | ShowTextHint                  | Логический         |        |         | L 1    |          |                      |        |   |          |
| 39   | PopUp                         | Строка             |        |         | L 1    |          |                      |        |   |          |
| 40   | MaxValue                      | Число с пл. точкой |        |         | L 1    |          |                      |        |   |          |
| 41   | MinValue                      | Число с пл. точкой |        |         | L 1    |          |                      |        |   |          |
| 43   | StartValue                    | Число с пл. точкой |        |         | L 1    |          |                      |        |   |          |
| 44   | UseStartValue                 | Логический         |        |         | L 1    |          |                      |        |   |          |
| 45   | StripeColor                   | Целое число        |        |         | L 1    |          |                      |        |   |          |
| 46   | StripeThick                   | Целое число        |        | ~       |        |          |                      |        |   |          |
|      |                               | на                 | раметр | ы анима | ации с | urvalue  |                      |        |   |          |
| Исто | очник: Prj.ROOT.Tan1          |                    |        |         |        |          |                      |        | 7 | <b>?</b> |
|      |                               |                    |        |         |        |          |                      |        |   |          |
| Диа  | пазон Таблица Формат          | Без преобразований |        |         |        |          |                      |        |   | 3        |
|      |                               | 11                 |        |         |        |          |                      |        |   |          |
|      |                               |                    |        |         |        |          |                      |        |   |          |
|      |                               |                    |        |         |        |          |                      |        |   |          |
|      |                               |                    |        |         |        |          |                      |        |   |          |
|      |                               |                    |        |         |        |          |                      |        |   |          |
|      |                               |                    |        |         |        |          |                      |        |   |          |
|      |                               |                    |        |         |        |          |                      |        |   |          |
|      |                               |                    |        |         |        |          |                      |        |   |          |
|      |                               |                    |        |         |        |          |                      |        |   |          |
|      |                               |                    |        |         |        |          |                      |        |   |          |
|      |                               |                    |        |         |        |          |                      |        |   |          |
|      |                               |                    |        |         |        |          |                      |        |   |          |
|      |                               |                    |        |         |        |          |                      |        |   |          |
|      |                               |                    |        |         |        |          |                      |        |   |          |
|      |                               |                    |        |         |        |          | -                    |        |   |          |

Окно Анимация: %Path% состоит из следующих компонентов:

• 1 – панель Доступные свойства (содержит все свойства, которые можно применить к объекту);

• 2 – панель Свойства с анимацией (содержит все свойства с анимацией, примененные к элементу);

• 3 – панель Параметры анимации %имя\_свойства% (содержит настройки анимации свойства).

Чтобы перенести свойство из панели Доступные свойства в панель

Свойства с анимацией, выделите свойство и нажмите кнопку ••, либо дважды нажмите на него ЛКМ.

Чтобы убрать свойство из панели Свойства с анимацией, выделите свойство и нажмите кнопку . , либо дважды нажмите на него ЛКМ.

Анимация элемента зависит от значения источника сигнала. Чтобы задать источник сигнала, перейдите в панель **Параметры** анимации %имя\_свойства%, нажмите на кнопку Источник либо, затем в открывшемся окне Выбор объекта выберите необходимый сигнал (в примере – сигнал Tan1) и нажмите ОК:

| Параметры ан                               | имации CurValue                                                                                                    |
|--------------------------------------------|----------------------------------------------------------------------------------------------------|
| Источник:                                  | 👬 💡 ?                                                                                                    |
| Диапазон Таблица Формат Без преобразований | Выбор объекта     ×       OnOf_tan1     ^       OnOf_tan1_2     ^       OnOf_tan2     ^       Pere_check     ^       Rotate_check     ^       OfHOBUTE     ОК |
|                                            | Применить Отменить                                                                                                    |

#### 3.8.2.3 Группировка элементов мнемосхем

Группировка позволяет повернуть, переместить, использовать несколько элементов так, как если бы они были одним элементом.

В Дереве объектов группа элементов выглядит следующим образом:

| Дерево объектов                                                                                    |                                                 |    |            |  |  |  |  |  |  |  |  |
|----------------------------------------------------------------------------------------------------|-------------------------------------------------|----|------------|--|--|--|--|--|--|--|--|
| Блок.                                                                                              | Перетаскивание                                  | 61 | _ Мульт. F |  |  |  |  |  |  |  |  |
| Prj<br>₽<br>?<br>?<br>?<br>?<br>?<br>?<br>?<br>?<br>?<br>?<br>?<br>?<br>?<br>?<br>?<br>?<br>?<br>? | TNET<br>ROOT<br>Screens<br>I Button<br>I demo   |    |            |  |  |  |  |  |  |  |  |
|                                                                                                    | ✓  Group1 Group1 Group1 Group1 GDRect2 GTGText3 |    |            |  |  |  |  |  |  |  |  |

Вы можете сгруппировать / разгруппировать элементы следующим образом:

|      | Показать в Root                                       |        |
|------|-------------------------------------------------------|--------|
|      | Сохранить<br>Скрипт                                   | Ctrl+S |
| V100 | Анимация<br>Копировать анимацию<br>Применить анимацию |        |
|      | Сгруппировать<br>Разгруппировать                      |        |
| 6    | 🗞 Добавить объект                                     | >      |

– Для группировки элементов удерживайте клавишу SHIFT и выделите ЛКМ элементы мнемосхемы, затем перейдите в контекстное меню и выберите опцию Сгруппировать.

– Для разгруппировки выделите ЛКМ ранее сгруппированные элементы, затем перейдите в контекстное меню и выберите опцию **Разгруппировать**.

|      |                                         | Показать в Root                                       |                  |   |
|------|-----------------------------------------|-------------------------------------------------------|------------------|---|
|      |                                         | Сохранить<br>Скрипт                                   | Ctrl+S           |   |
| V100 |                                         | Анимация<br>Копировать анимацию<br>Применить анимацию |                  |   |
|      | ~~~~~~~~~~~~~~~~~~~~~~~~~~~~~~~~~~~~~~~ | Сгруппировать<br>Разгруппировать<br>Добавить объект   | د                | > |
|      | 0<br>0                                  | Увеличить<br>Уменьшить                                | Ctrl+I<br>Ctrl+O |   |
|      | 19.0                                    | Вращать вправо<br>Вращать влево                       | Ctrl+R<br>Ctrl+E |   |
|      | են<br>Տ                                 | На задний план<br>На передний план                    | Ctrl+B<br>Ctrl+F |   |
|      | 1                                       | Выравнивание<br>Формат по образцу                     | \$               | > |

# 3.8.2.4 Изменение размера

Для того чтобы увеличить размер элементов, откройте контекстное меню мнемосхемы и выберите опцию **Увеличить**. В результате все элементы, кроме элемента Текст, увеличатся в размерах.

Для того, чтобы уменьшить размер элементов, откройте контекстное меню мнемосхемы и выберите опцию **Уменьшить**. В результате все элементы, кроме элемента Текст, уменьшатся в размерах

# 4. Модуль тренды (Trends)

Для лучшего понимания и оценки динамики технологического процесса графики используются тренды словами или другими изменения технологических параметров во времени. Это один из самых эффективных представления способов визуального текущей прошедшей И производственной деятельности. График тренда показывает как некоторый производственный показатель, например процент открытия клапана, менялся во времени.

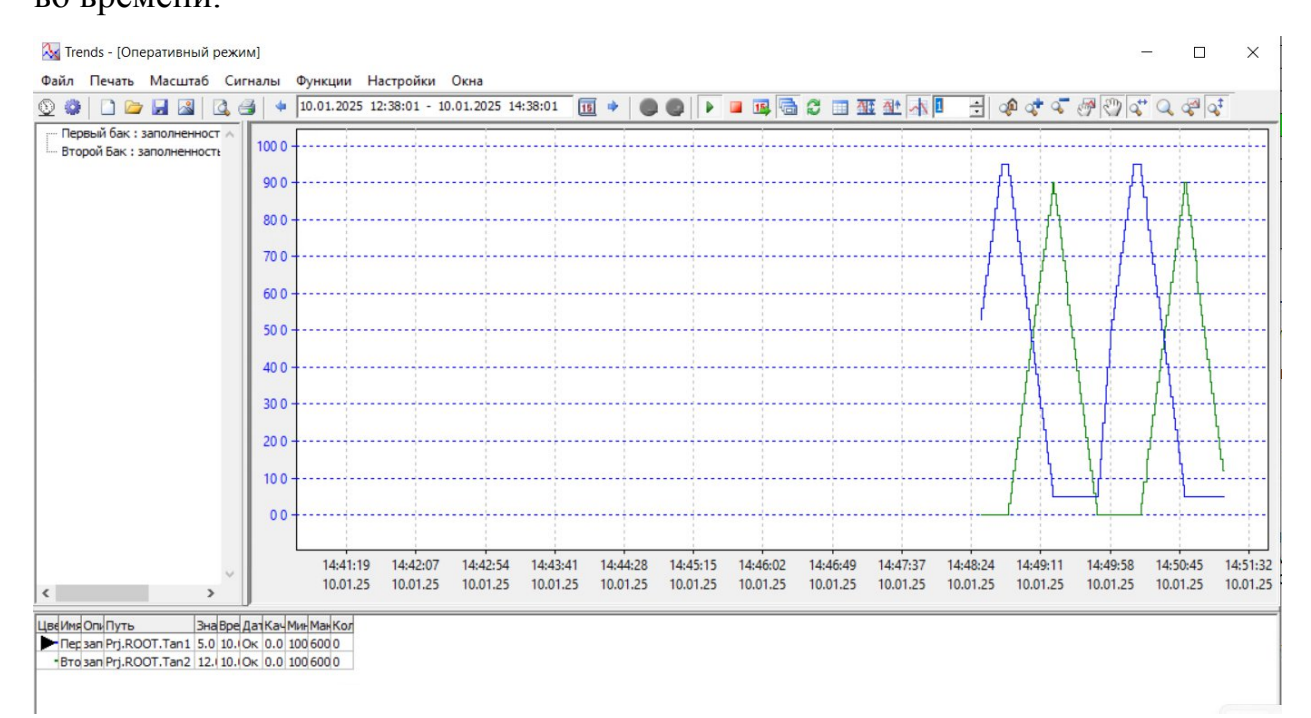

Пользовательский интерфейс модуля Тренды состоит из следующих полей:

- <u>поля сигналов;</u>
- <u>поля трендов;</u>
- <u>таблицы состояния;</u>
- <u>меню кнопок</u>.

Модуль Тренды предлагает пользователю работать в двух основных режимах, оперативном и историческом, а также в режиме ожидания.

# Оперативный режим

Данный режим работы модуля Тренды направлен на контроль текущего состояния системы в режиме реального времени.

Характеристики:

– В оперативном режиме модуль Тренды получает данные с датчиков, устройств и других источников в реальном времени от K-System SCADA 7.1.

 Пользователи могут мониторить текущие параметры производства, отслеживать состояние сигналов и принимать оперативные решения для управления процессами.

 Взаимодействие с системой в оперативном режиме обеспечивает операторам возможность реагировать на изменения в процессах мгновенно.

 Оперативный режим ведет текущие тренды по выбранным сигналам заданное количество времени. По умолчанию 10 минут.

| 2  | 🐼 Trends - [Оперативный режим] |                   |     |      |       |       |       |   |            |          |     |           |
|----|--------------------------------|-------------------|-----|------|-------|-------|-------|---|------------|----------|-----|-----------|
| Фа | йл                             | Печа              | ть  | Mag  | штаб  | i C   | игнал | ы | Функции    | Настрой  | ки  | Окна      |
| ٩  | 0                              |                   |     |      |       | 3     | 3     | 4 | 10.01.2025 | 12:38:01 | - 1 | 0.01.2025 |
|    | Пер                            | вый ба<br>рой Бан | к:з | апол | ненно | ост л |       |   |            |          |     |           |

Перейти в оперативный режим работы модуля Тренды можно через <u>раздел меню "Функции"</u> или по вынесенной кнопке, в меню кнопок.

В оперативном режиме модуль Тренды не взаимодействует с базами данных, а работает напрямую с K-System SCADA 7.1.

# Исторический режим

Данный режим предназначен для анализа и хранения данных о том, как система функционировала в прошлом.

Характеристики:

 Исторический режим позволяет просматривать исторические данные о параметрах процесса, событиях и операциях в системе.  Пользователи могут использовать эти данные для анализа производственных трендов, выявления проблем, оптимизации процессов и принятия стратегических решений.

 В этом режиме данные могут быть представлены в виде графиков, отчетов и других инструментов для анализа прошлого функционирования системы.

| 🔳 Tre | nds - [Ист                 | орический             | режим]  |            |            |            |          |    |  |
|-------|----------------------------|-----------------------|---------|------------|------------|------------|----------|----|--|
| Файл  | Печать                     | <mark>Масшта</mark> б | Сигналы | Функции    | Настройки  | Окна       |          |    |  |
| ۵ 🕲   | 0                          |                       | 4 🛃 4   | 30.09.2024 | 11:33:32 - | 24.12.2024 | 15:05:39 | 15 |  |
| Пер   | вый бак : з<br>пой Бак : з | аполненност           | 100 0   |            |            |            |          |    |  |

Перейти в исторический режим работы модуля Тренды можно при выборе интервала времени в поле интервала выбора данных.

В историческом режиме модуль Тренды взаимодействует только с БД модуля Тренды и не взаимодействует с K-System SCADA 7.1.

#### Режим ожидания

Данный режим предназначен для настройки и последующего запуска графика трендов.

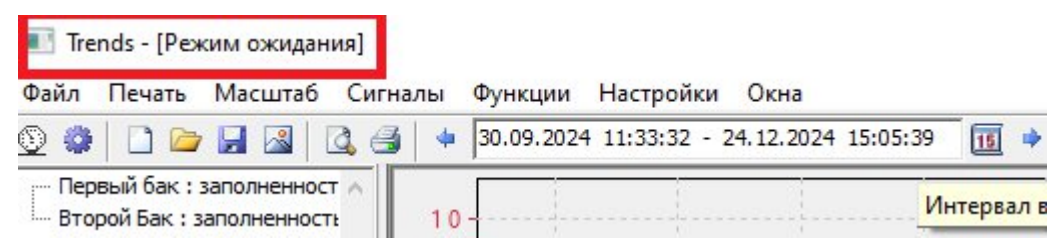

В режиме ожидания модуль Тренды не взаимодействует ни с БД модуля Тренды, ни с K-System SCADA 7.1 - а только позволяет просматривать уже отображённые данные, если таковые есть.

# 4.1. Поле сигналов

Поле сигналов служит для отображения списка добавленных сигналов.

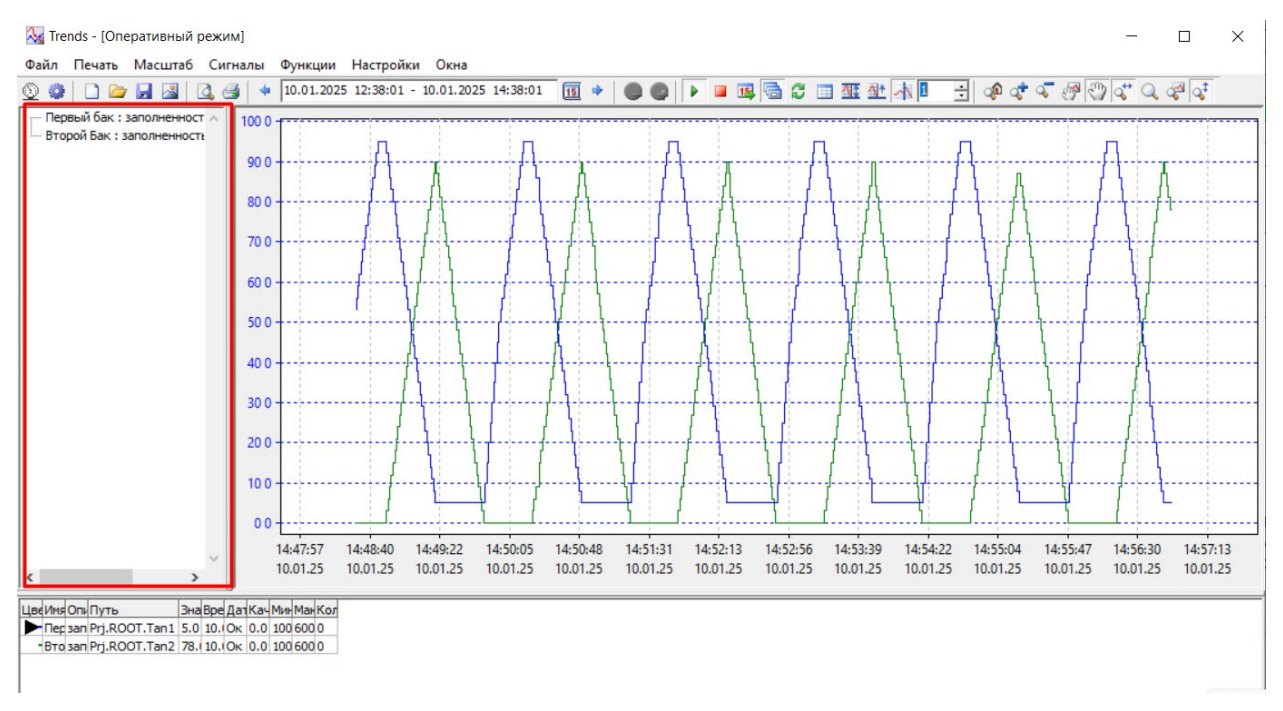

Для управления сигналами в режиме ожидания, наведите мышь в область сигналов и одним нажатием ПКМ, вызовите контекстное меню:

| ls - [Pex                 | им ожидан                                                             | ия]                                                                           |                                                                                                    |                                                                                                    |                                                                                                    |
|---------------------------|-----------------------------------------------------------------------|-------------------------------------------------------------------------------|----------------------------------------------------------------------------------------------------|----------------------------------------------------------------------------------------------------|----------------------------------------------------------------------------------------------------|
| Іечать                    | Масштаб                                                               | Сигналы                                                                       | Функции                                                                                                    | Настройки                                                                                                    | Окна                                                                                                    |
|                           |                                                                       | + ا 🛃                                                                         | 30.09.2024                                                                                                    | 11:33:32 - 2                                                                                                    | 24. 12. 20                                                                                                    |
| ый бак:з<br>й Бак:з<br>Уд | аполненност<br>аполненност<br>алить (                                 | T 1.10                                                                        |                                                                                                    |                                                                                                    |                                                                                                    |
| од До<br>Ф Уд             | бавить сигн<br>алить сигна                                            | нал )<br>л                                                                    |                                                                                                    |                                                                                                    |                                                                                                    |
|                           |                                                                       | 0.7 0                                                                         |                                                                                                    |                                                                                                    |                                                                                                    |
|                           | Is - [Реж<br>Іечать<br>й бак : з<br>й Бак : з<br>Бак : з<br>До<br>Уд; | Is - [Режим ожидан<br>Iечать Масштаб<br>С С С С С С С С С С С С С С С С С С С | Is - [Режим ожидания]<br>Іечать Масштаб Сигналы<br>Сигналы<br>Масштаб Сигналы<br>Масштаб Сигналы<br>Масштаб Сигналы<br>Худалить Сtrl+Del<br>Добавить сигнал<br>О.70 | Is - [Режим ожидания]<br>Іечать Масштаб Сигналы Функции<br>С Сигналы Функции<br>Как : заполненност<br>й Бак : заполненност<br>Удалить Сtrl+Del<br>Добавить сигнал<br>0.70 | Is - [Режим ожидания]<br>Іечать Масштаб Сигналы Функции Настройки<br>С Сигналы Функции Настройки<br>30.09.2024 11:33:32 - :<br>40 бак : заполненност<br>К Бак : заполненност<br>Удалить Ctrl+Del<br>Ф Добавить сигнал<br>0.70 |

- Удалить - удалить все сигналы в поле сигналов.

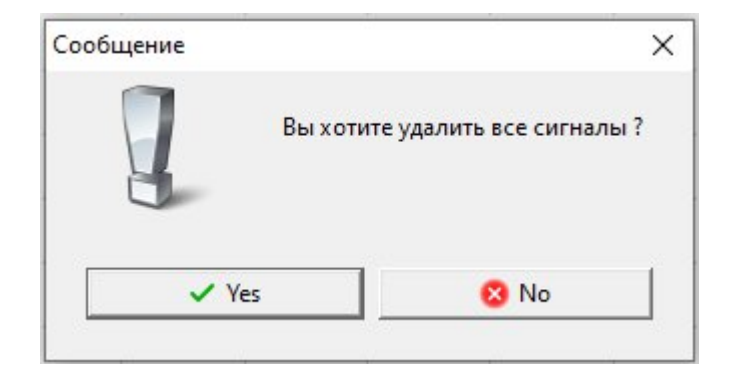

### – <u>Добавить сигнал</u> - добавить сигнал в поле сигналов.

| 🔳 Выбор сигналов для просмотра |       |             |                            |       |      | ×    |
|--------------------------------|-------|-------------|----------------------------|-------|------|------|
| DemoSignals.csv                |       |             |                            |       |      |      |
| Список сигналов                |       |             | Выбранные сигналы          |       |      |      |
| 🕮 Заполненность емкостей       |       | Имя сигнала | Описание                   | 2     |      |      |
|                                |       | Первый бак  | заполненность первого бака |       |      |      |
|                                | >     | Второй Бак  | заполненность второго бака |       |      |      |
|                                |       |             |                            |       |      |      |
|                                |       |             |                            |       |      |      |
|                                |       |             |                            |       |      |      |
|                                | 1.000 |             |                            |       |      |      |
|                                | <     |             |                            |       |      |      |
|                                |       |             |                            |       |      |      |
|                                |       |             |                            |       |      |      |
|                                |       |             |                            |       |      |      |
|                                |       |             |                            |       |      |      |
|                                |       |             |                            |       |      |      |
|                                |       |             |                            |       |      |      |
|                                |       |             |                            |       |      |      |
|                                |       |             |                            |       |      |      |
|                                |       |             |                            |       |      |      |
|                                |       |             |                            |       |      |      |
|                                |       |             |                            |       |      |      |
|                                |       | 1           |                            |       |      |      |
|                                | -     |             | Сохр                       | анить | Отме | нить |

- <u>Удалить сигнал</u> - удалить выбранный сигнал.

### 4.2. Поле трендов

Поле трендов служит для отображения графика в заданный момент

#### времени.

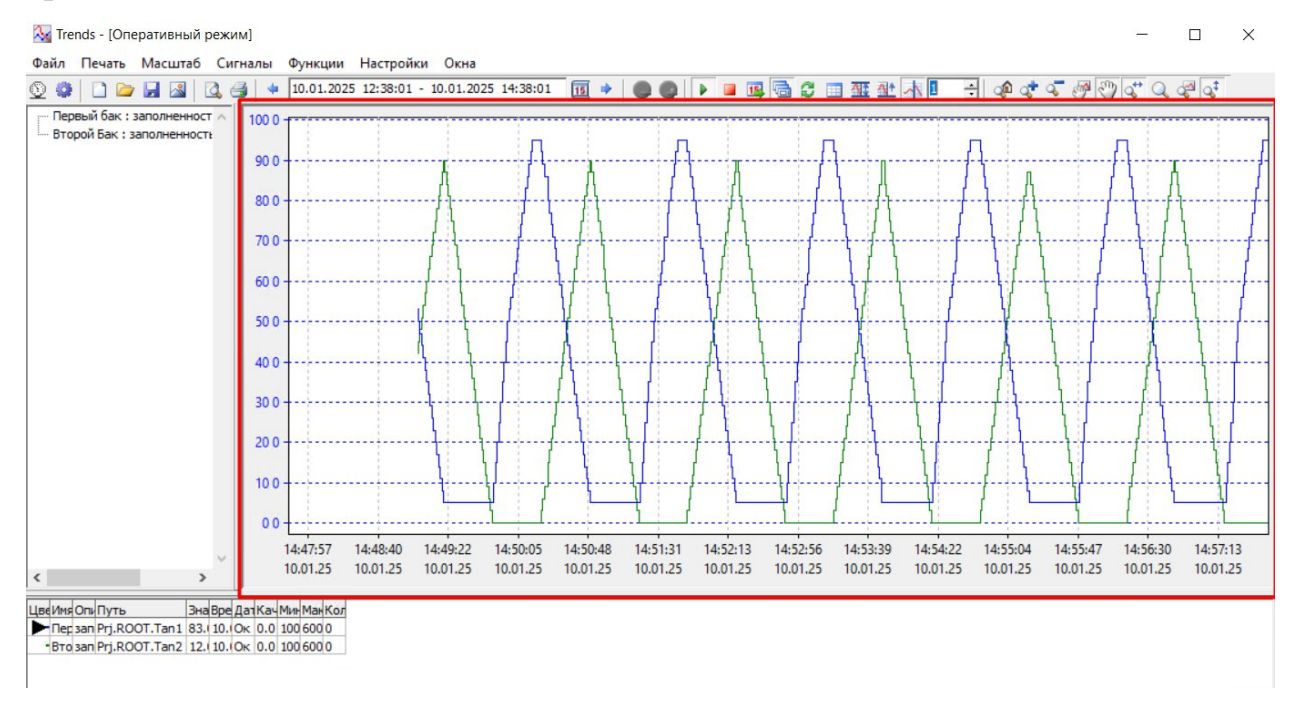

При нажатии ПКМ по полю трендов вызывается контекстное меню, предлагающее <u>изменить заголовок</u> и <u>развернуть вид</u> графика.

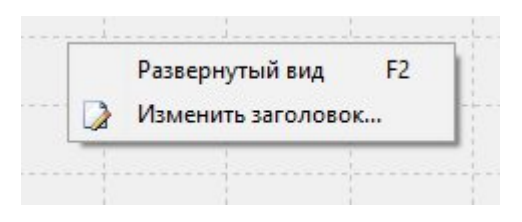

#### 4.2.1. Контекстное меню

#### 4.2.1.1 Развернутый вид / F2

Развернуть поле трендов на всю область окна.

#### 4.2.1.2 Изменить заголовок

Настройка позволяет пользователю задать текст заголовка.

| Изменить заголовок               | ×             |
|----------------------------------|---------------|
| Текст заголовка<br>Окно графиков |               |
|                                  | V OK X Cancel |

### 4.3. Строка меню

В строке меню располагаются следующие кнопки :

- <u>Файл</u>.
- <u>Печать.</u>
- <u>Масштаб.</u>
- <u>Сигналы.</u>
- <u>Функции.</u>
- <u>Настройки.</u>
- <u>Окна.</u>

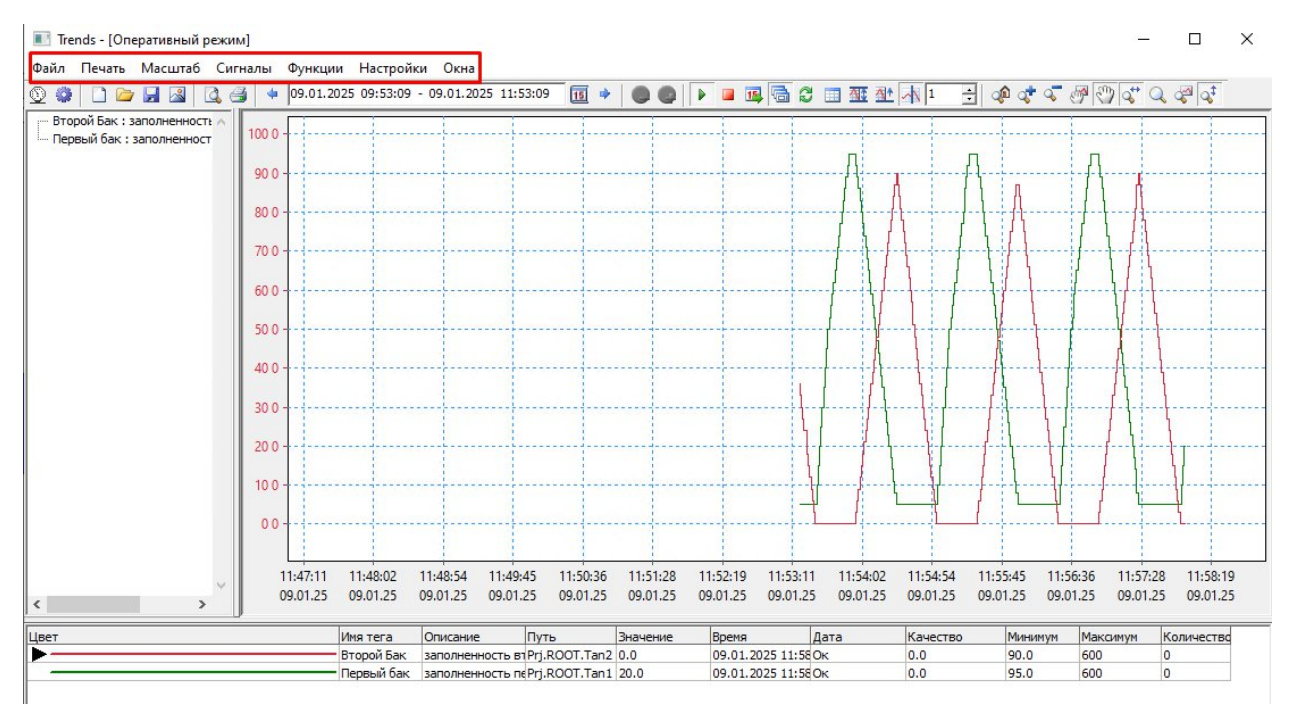

#### 4.3.1. Файл

#### 4.3.1.1 Открыть

Позволяет открыть сохраненный ранее файл с выставленными настройками и сигналами.

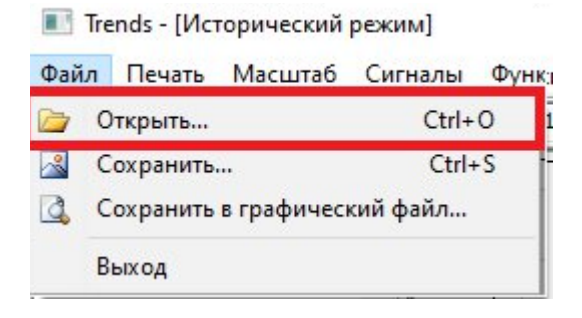

# 4.3.1.2 Сохранить

Позволяет сохранить файл тренда с заданными параметрами и выбранными сигналами в формате sgl в папку System\Trends. Для этого, в окне необходимо задать имя будущего файла и нажать ОК.

|          | Trends - [Историческі | ий режим]  |     |  |
|----------|-----------------------|------------|-----|--|
| Фай      | л Печать Масшта       | б Сигналы  | Фун |  |
|          | Открыть               | Ctrl+      | 0   |  |
| <u>~</u> | Сохранить             | Ctrl+      | S   |  |
| 4        | Сохранить в графич    | еский файл |     |  |
|          | Выход                 |            |     |  |
| _        |                       |            | -   |  |

# 4.3.1.3 Сохранить в Графический файл...

Позволяет сохранить видимую часть графика из поля трендов в формате .emf для просмотра.

| Файл       | Печать Масштаб               | Сигналы | Фун |  |  |  |  |  |  |  |
|------------|------------------------------|---------|-----|--|--|--|--|--|--|--|
|            | )ткрыть                      | Ctrl+   | 0   |  |  |  |  |  |  |  |
| <u>~</u> ( | Сохранить                    | Ctrl+S  |     |  |  |  |  |  |  |  |
| 3, 0       | Сохранить в графический файл |         |     |  |  |  |  |  |  |  |
| E          | ыход                         |         |     |  |  |  |  |  |  |  |

## 4.3.2. Печать

# 4.3.2.1 Печать Ctrl+P

При нажатии на кнопку "Печать" или сочетание клавиш Ctrl+P, открывается окно с печатью трендов.

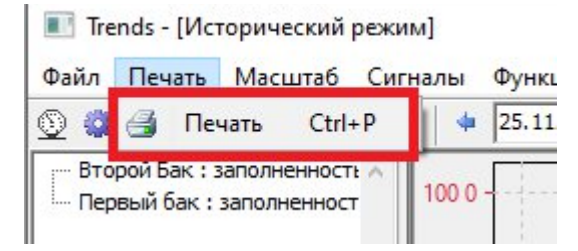

# 4.3.3. Масштаб

Опции, которые позволяют производить манипуляции с графиком трендов.

| Mad                                              | штаб  | Сигналы                        | Функции                    | Настройки |  |  |  |  |  |  |  |  |
|--------------------------------------------------|-------|--------------------------------|----------------------------|-----------|--|--|--|--|--|--|--|--|
|                                                  | Восст | ановить ист                    | гинны <mark>й р</mark> азі | мер       |  |  |  |  |  |  |  |  |
| 4                                                | Увели | чить масш                      | таб                        |           |  |  |  |  |  |  |  |  |
| 9                                                | Умен  | Уменьшить масштаб              |                            |           |  |  |  |  |  |  |  |  |
| $\mathbf{Q}_{\mathbf{b}}^{\mathbf{c}\mathbf{b}}$ | Масц  | Масштабирование по горизонтали |                            |           |  |  |  |  |  |  |  |  |
| $Q^{\ddagger}$                                   | Масш  | табирован                      | ие по <mark>в</mark> ерти  | кали      |  |  |  |  |  |  |  |  |
| 4                                                | Общи  | Общий масштаб для всех         |                            |           |  |  |  |  |  |  |  |  |
| Q                                                | Изме  | нить масшт                     | аб                         |           |  |  |  |  |  |  |  |  |
| 2                                                | Перег | местить изо                    | бражение                   |           |  |  |  |  |  |  |  |  |
| S.                                               | Перен | нести текуц                    | ци <mark>й графи</mark> к  |           |  |  |  |  |  |  |  |  |

# Опции манипуляций с графиком трендов

| Наименование кнопки            | Описание                          |
|--------------------------------|-----------------------------------|
|                                | Позволяет вернуть окно трендов в  |
| восстановить истинный размер   | стандартный масштаб               |
| Vaaruurra Maarumafa            | Позволяет увеличить масштаб окна  |
| у величить масштао             | трендов                           |
| VNOU WUT NOOWTOF               | Позволяет уменьшить масштаб окна  |
| уменьшить масштао              | трендов                           |
|                                | При выборе данного режима,        |
|                                | изменяется масштаб по горизонтали |
| Масштабирование по горизонтали | при помощи колеса мыши или по     |
|                                | кнопкам уменьшения/увеличения     |
|                                | масштаба                          |
|                                | При выборе данного режима,        |
|                                | изменяется масштаб по вертикали   |
| Масштабирование по вертикали   | при помощи колеса мыши или по     |
|                                | кнопкам уменьшения/увеличения     |
|                                | масштаба                          |
| Общий масштаб для всех         | Функционал недоступен             |
| Измениять маснитаб             | Позволяет изменить масштаб окна   |
|                                | трендов                           |
|                                | Позволяет передвигать график для  |
| переместить изооражение        | удобства просмотра                |
| Перенести текущий график       | Функционал недоступен             |

Существует три режима взаимодействия ЛКМ с графиком:

1) Если включен режим Изменить масштаб, то при нажатии ЛКМ меняется масштаб.

2) Если включен режим Переместить изображение, по при нажатии ЛКМ, график можно перемещать в поле Трендов.

3) Если включен режим Реперная линия и она выставлена на график, то при нажатии ЛКМ на реперную линию, можно перемещать ее по графику.

#### 4.3.4. Сигналы

При нажатии на кнопку Сигналы доступно добавление и удаление сигнала.

| Файл Печать Масшта      | б Сигналы  | Функции Настр | оойки Окна            |      |
|-------------------------|------------|---------------|-----------------------|------|
| 2 🔅 🗋 🗁 🔙 🚨             | [ 👩 Доба   | авить сигнал  | - 25.12.2024 08:46:08 | 15 🔹 |
| Второй Бак : заполненни | ост 💽 Удал | ить сигнал    |                       |      |
| Первый бак : заполненн  |            |               | -                     |      |
|                         | 90 0       | )             |                       |      |

# 4.3.4.1 Добавить сигнал

Опция позволяет добавить новый сигнал в список. Так же добавить сигнал можно через вызов контекстного меню в поле сигналов.

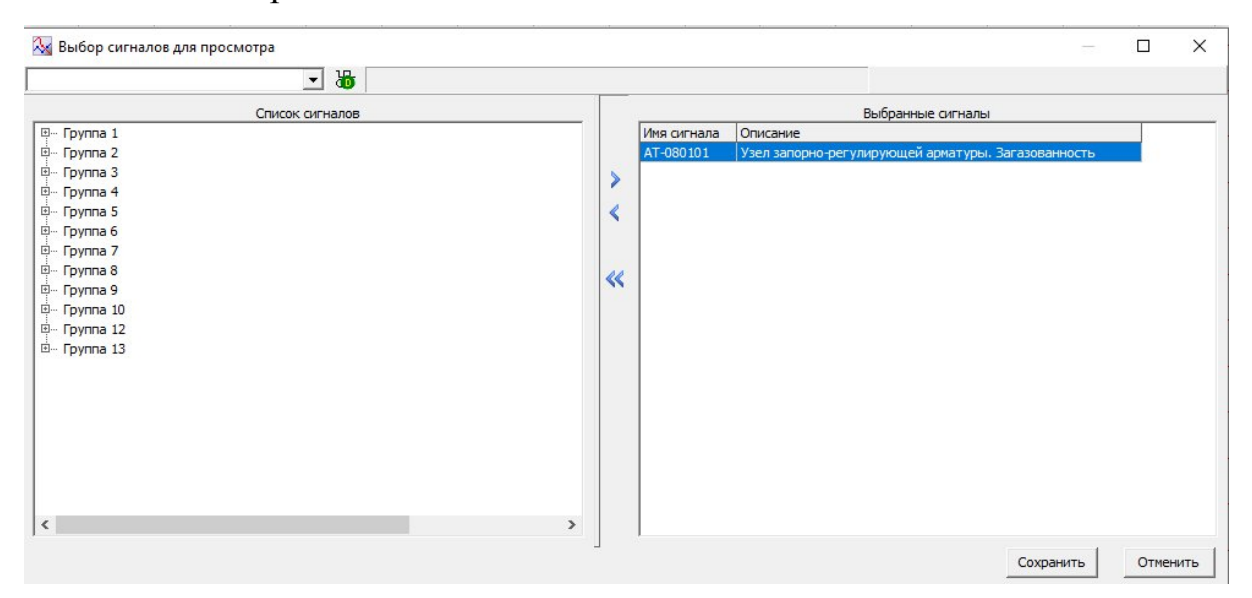

# Пример настройки файла:

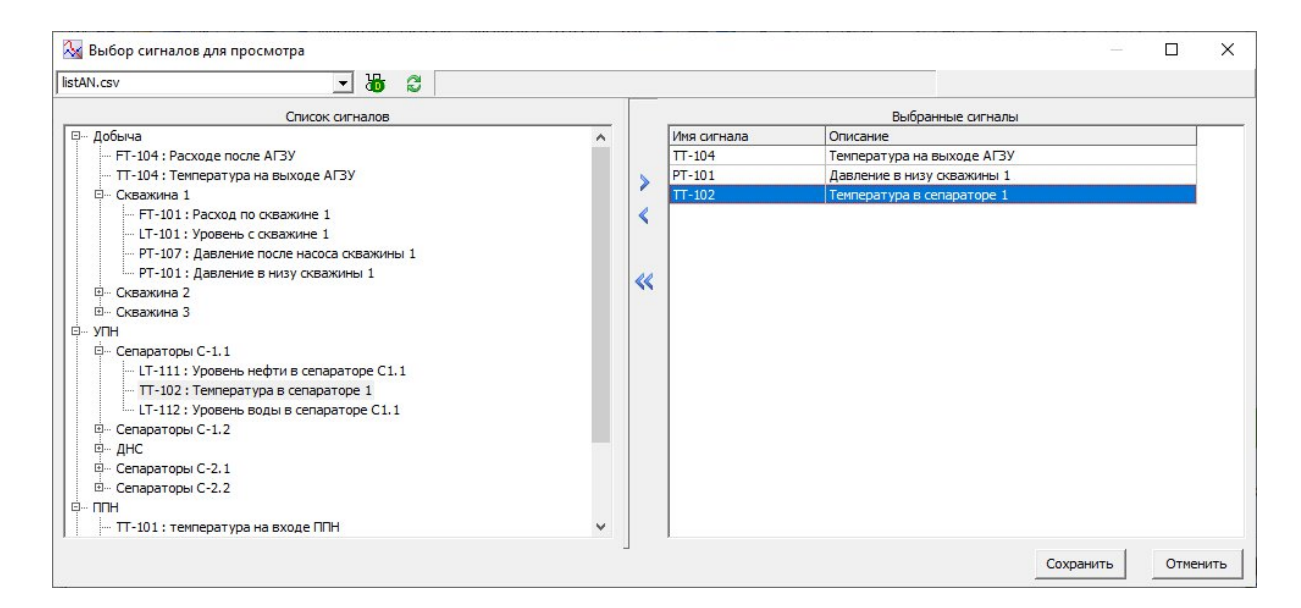

## 4.3.4.2 Удалить сигнал

Опция позволяет удалить выбранный сигнал из списка. Так же удалить сигнал можно через вызов контекстного меню в поле сигналов.

Чтобы удалить сигнал, необходимо перейти в исторический режим или нажать на паузу в оперативном режиме, т.к. при обновлении данных в оперативном режиме выбор сигнала сбрасывается.

## 4.3.5. Функции

По кнопке «Функции» вызывается ряд опций для управления режимами, для обновления данными, а также для управления табличным представлением и реперной линией.

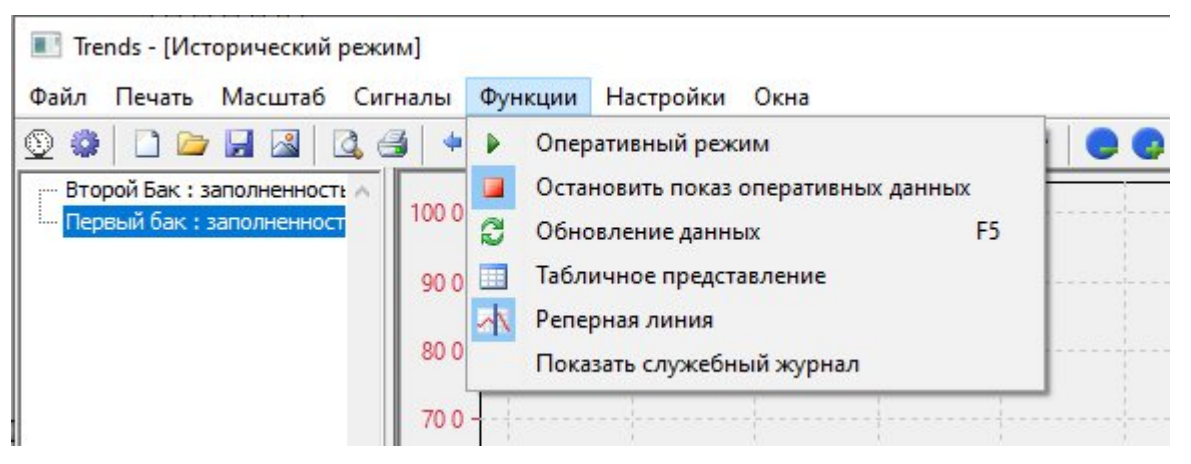

## 4.3.5.1 Оперативный режим

Опция позволяет перейти из исторического режима или из режима ожидания в оперативный режим.

### 4.3.5.2 Остановить показ оперативных данных

Опция позволяет перейти из оперативного режима в режим ожидания. Доступно, только когда пользователь находится в оперативном режиме.

### 4.3.5.3 Обновление данных F5

Позволяет перечитать окно трендов загружая новые/актуальные данные. При нажатии Обновление данных F5, отправляется запрос к БД Трендов по предыдущим старым условиям. Например, задаем промежуток времени от вчера до завтра, БД заполняется в процессе работы модуля Тренды, и каждый раз когда происходит Обновление данных, получаем более актуальные данные.

Обновление данных возможно только в историческом режиме.

## 4.3.5.4 Табличное представление

Позволяет перевести значения сигнала в табличную форму. Выбранные сигналы вставляются в табличной форме. Для точного анализа какие числа находятся внутри. Ниже представлено окно графика в табличной форме.

| 📧 Окно графиков (табл | ичная форма)     |          |  | ×   |
|-----------------------|------------------|----------|--|-----|
| Prj.ROOT.Tan2 Prj.ROO | T.Tan1           |          |  |     |
| Экспорт Количес       | тво строк: 600 ц | л.       |  |     |
| Время                 | Значение         | Качество |  | 1   |
| 28.12.2024 09:55:52   | 9.0              | Хорошее  |  |     |
| 28.12.2024 09:55:53   | 12.0             | Хорошее  |  | - 1 |
| 28.12.2024 09:55:54   | 15.0             | Хорошее  |  |     |
| 28.12.2024 09:55:55   | 18.0             | Хорошее  |  |     |
| 28.12.2024 09:55:56   | 21.0             | Хорошее  |  |     |
| 28.12.2024 09:55:57   | 24.0             | Хорошее  |  |     |
| 28.12.2024 09:55:58   | 27.0             | Хорошее  |  |     |
| 28.12.2024 09:55:59   | 33.0             | Хорошее  |  |     |
| 28.12.2024 09:56:00   | 36.0             | Хорошее  |  |     |
| 28.12.2024 09:56:01   | 39.0             | Хорошее  |  |     |
| 28.12.2024 09:56:02   | 42.0             | Хорошее  |  |     |
| 28.12.2024 09:56:03   | 45.0             | Хорошее  |  |     |
| 28.12.2024 09:56:04   | 48.0             | Хорошее  |  |     |
| 00 10 0004 00-FC-0F   | F1 0             | Manager  |  |     |

Обновление таблицы не происходит автоматически. Наполнение таблицы более новыми данными происходит в ручном режиме, нажатием на кнопку с названием тега.

#### 4.3.5.5 Реперная линия

Это вертикальная прямая, которая используется для определения координат точек на графике трендов.

| 🔀 Trends - [Исторический режи                                | ім]                       |                      |                      |                      |                      |                      |                      |                      |                      |                      |                      |                      |                      |                      |                      | - 0                  | ×                    |
|--------------------------------------------------------------|---------------------------|----------------------|----------------------|----------------------|----------------------|----------------------|----------------------|----------------------|----------------------|----------------------|----------------------|----------------------|----------------------|----------------------|----------------------|----------------------|----------------------|
| Файл Печать Масштаб Сиг                                      | налы (                    | Функции Нас          | тройки С             | жна Пом              | ощь                  |                      |                      |                      |                      |                      |                      |                      |                      |                      |                      |                      |                      |
| 🔍 🏶 🗋 🗁 🖬 📓 🔍 6                                              | 3 +                       | 03.10.2023 14:1      | 14:53 - 03.          | 10.2023 16:          | 14:53                | 5 + 🕒                |                      | । 💷 🔺 🛙              | 15                   | - 40                 | At 🕼 📢               | · 🗣 🖑 🤆              | 🖞 🚓 🔍                | a a                  |                      |                      |                      |
| АТ-080101 : Узел запорно-;: ▲<br>АТ-080201 : Узел запорно-;: | 1 % -<br>0.5 % -<br>0 % - |                      |                      |                      |                      |                      |                      |                      |                      |                      |                      |                      |                      |                      |                      |                      |                      |
| Ŧ                                                            | -0.5 % -<br>-1 % -        | 06:14:47<br>29.12.99 | 03:13:18<br>29.12.99 | 00:11:49<br>29.12.99 | 21:10:20<br>30.12.99 | 18:08:52<br>30.12.99 | 15:07:23<br>30.12.99 | 12:05:54<br>30.12.99 | 09:04:26<br>30.12.99 | D6:02:57<br>30.12.99 | 03:01:28<br>30.12.99 | 00:00:00<br>30.12.99 | 03:01:28<br>30.12.99 | 06:02:57<br>30.12.99 | 09:04:26<br>30.12.99 | 12:05:54<br>30.12.99 | 15:07:23<br>30.12.99 |
| Цвет Имя тега Опис                                           | ание                      | Путь                 | Значение             | Дата                 | 1 BDEM               | Качество             | Минимум              | Максим               | VM Kor               | ичество              | Ед.Изм.              |                      |                      |                      |                      |                      |                      |
| AT-080101 Узел                                               | запорно-                  | p Prj.ROOT.Obje      | ec 0.0               |                      | (                    | Ок                   | 0.0                  | 1.0                  | 0                    |                      | %                    |                      |                      |                      |                      |                      |                      |

Позволяет тем самым просматривать данные на линии тренда более детально.

При включении режима Реперная линия, для ее нанесения на график нужно нажать среднюю кнопку мыши. Линию можно переносить в поле Трендов, а также можно создавать необходимое количество реперных линий.

### 4.3.6. Настройки

### 4.3.6.1 Параметры

Раздел параметров состоит из следующих настроек:

- Общие настройки.
- <u>Отображение.</u>
- Реперная линия.
- <u>Кнопки</u>.
- <u>Текущий график</u>.
- <u>Таблица состояния</u>.
- Оперативный режим.
- <u>Исторический режим</u>.
- Параметры тегов.
| Настройки                |                                                                     | ×                   |
|--------------------------|---------------------------------------------------------------------|---------------------|
| Общие настройки          | Общие настройки                                                     |                     |
| Отображение              | Время                                                               |                     |
| Реперная линия<br>Кнопки | С По Гринвичу + смещение, ч                                         | 0 +                 |
|                          | Покальное +/- смещение, ч                                           | 0 1                 |
| Оперативный режим        | Сохранять настройки интервала выбора данных при закрытии программы  |                     |
| Историческии режим       | Общие                                                               |                     |
|                          | Каталог избранных сохраненных сигналов:                             |                     |
|                          | C:\Program Files\ksp\scada.7.1\1.0.1.5\DemoProjects\demo\cfg\Trends | Выбрать             |
|                          | Каталог сигналов                                                    |                     |
|                          | C:\Program Files\ksp\scada.7.1\1.0.1.5\DemoProjects\demo\cfg\Trends | Выбрать             |
|                          |                                                                     |                     |
|                          |                                                                     |                     |
|                          |                                                                     |                     |
|                          | 🔽 Всегда выставлять фор                                             | му на передний план |
|                          |                                                                     |                     |
|                          |                                                                     |                     |
|                          |                                                                     |                     |
|                          |                                                                     |                     |
|                          |                                                                     |                     |
|                          |                                                                     |                     |
| ×                        |                                                                     |                     |
|                          | C:\Program Files\ken\scada 7 1\1 0 1 5\bin\Trands ave               | 1                   |
|                          | Версия 1.0.1.5                                                      | Отменить Применить  |

### Общие настройки

| Общие настройки                                                      |                                            |
|----------------------------------------------------------------------|--------------------------------------------|
| Время                                                                |                                            |
| По Гринвичу + смещение, ч                                            | 0                                          |
| Покальное +/- смещение, ч                                            | 0                                          |
| 🥅 Сохранять настройки интервала выбора данных при закрытии программы |                                            |
| Общие                                                                |                                            |
| Каталог избранных сохраненных сигналов:                              |                                            |
| C:\Program Files\ksp\scada.7.1\1.0.1.5\DemoProjects\demo\cfg\Trends  | Выбрать                                    |
|                                                                      |                                            |
| Каталог сигналов                                                     |                                            |
| C:\Program Files\ksp\scada.7.1\1.0.1.5\DemoProjects\demo\cfg\Trends  | Выбрать                                    |
|                                                                      |                                            |
|                                                                      |                                            |
|                                                                      |                                            |
|                                                                      |                                            |
|                                                                      |                                            |
| 🔽 Всегда выставлят                                                   | <ul> <li>форму на передний план</li> </ul> |
|                                                                      |                                            |

### Время

### - Время по Гринвичу + смещение, ч.

Опция позволяет установить время по Гринвичу, а также настроить смещение относительно времени по Гринвичу. Смещение производится в единицах «час».

ООО «К-СИСТЕМ СОФТ»

- Локальное время +/- смещение, ч.

Опция позволяет установить Локальное время ПК, а также настроить смещение относительно локального времени ПК, Смещение производится в единицах «час».

Сохранять настройки интервала выбора данных при закрытии программы.

При установленном флаге, программа сохраняет настройки интервала данных при её закрытии.

При включенной опции сохраняет заданные настройки времени при повторном вызове трендов, иначе открывается интервал за последние 2 часа.

### Общие

| \Program Files \ksp \scada. 7. 1\1.0. 1. 5\DemoProjects \demo \ctg \Trends    | Выбрать |
|-------------------------------------------------------------------------------|---------|
| талог сигналов                                                                |         |
| \Program Files \ksp \scada. 7. 1 \ 1.0. 1. 5 \DemoProjects \demo \cfg \Trends | Выбрать |
|                                                                               |         |
|                                                                               |         |
|                                                                               |         |
|                                                                               |         |
|                                                                               |         |

### - Каталог избранных сохраненных сигналов:

Опция позволяет выбрать избранные сигналы из ранее сохраненных сигналов.

### – Каталог сигналов

Опция позволяет выбрать сигналы.

### Отображение

В данном разделе можно настроить отображение различных параметров, видимых в окне трендов.

| IPONIM             |                                        |                |          |  |
|--------------------|----------------------------------------|----------------|----------|--|
| Общие настройки    | ^                                      | Отображение    |          |  |
| Отображение        | Показывать                             |                |          |  |
| Реперная линия     |                                        |                |          |  |
| Кнопки             | 🗌 Все окна                             |                |          |  |
| Текущии график     | Миллисекунды                           |                |          |  |
| Тарлица состояния  | Всегда поверх других окон              |                |          |  |
| Исторический режим | Список сигналов                        |                |          |  |
|                    | Вертикальные границы                   |                |          |  |
| паранстрытегов     | Перегибы                               |                |          |  |
|                    | 🔽 Сетку                                |                |          |  |
|                    | Таблицу состояния                      |                |          |  |
|                    | 🔲 Имя файла в названии графика         |                |          |  |
|                    | Значения на перегибах                  |                |          |  |
|                    | 🔽 Ось Х                                |                |          |  |
|                    | 🔽 Ось Y                                |                |          |  |
|                    | Ось Х цветом линии сигнала             |                |          |  |
|                    | Ось Y цветом линии сигнала             |                |          |  |
|                    |                                        |                |          |  |
|                    |                                        |                |          |  |
|                    |                                        |                |          |  |
|                    |                                        |                |          |  |
|                    |                                        |                |          |  |
|                    | Цвет                                   |                |          |  |
|                    | Фона:                                  | dWhite         | -        |  |
|                    | Communication                          |                |          |  |
|                    | Сетки:                                 |                | <u> </u> |  |
|                    | Осей:                                  | dBlack.        | •        |  |
|                    | Пиний уровна:                          | Пет графика    |          |  |
|                    | y yanna yoona.                         |                | <u> </u> |  |
|                    | >                                      |                |          |  |
|                    | C:\Program Files\ken\scada 7 1\1 0 1 5 | hin\Trends.eve |          |  |

## Цвет

Опция позволяет выбрать цвет для фона, сетки и осей.

| Фона:         | dMenuBar     | - |
|---------------|--------------|---|
| Сетки:        | dScrollBar   | • |
| Осей:         | dWindowFrame | • |
| Линий уровня: | Цвет сетки   | - |

- Цвет фона: позволяет сменить цвет бекграунда трендов.
- Цвет сетки: позволяет сменить цвет вертикальной сетки в графике

#### трендов.

- Цвет осей: позволяет сменить цвет осей.
- Линий уровня: позволяет скрыть цвет сетки.

#### Реперная линия

В данном разделе содержатся настройки для отображения реперной линии.

| Настройки                                                                                                    |                                                                                          | ×                                        |
|----------------------------------------------------------------------------------------------------|------------------------------------------------------------------------------------------|------------------------------------------|
| Общие настройки                                                                                                    | Репер                                                                                    | ная линия                                |
| <ul> <li>Общи настронки</li> <li>Отображение</li> <li>Реперная линия</li> <li>Кнопки</li> <li>Текущий график</li> <li>Таблица состояния</li> <li>Оперативный режим</li> <li>Исторический режим</li> <li>Параметры тегов</li> </ul> | Репер<br>Текст<br>Г Показывать<br>Г Цветом линии сигнала<br>Положение:<br>Размер шрифта: | Ная Линия<br>На реперной линии 💌<br>10 ÷ |
|                                                                                                    | Вид<br>Вертикальная реперная линия<br>Горизонтальная реперная линия                      | 2 ÷<br>dBlack •                          |
| < >                                                                                                    | С: 'Program Files \ksp\scada.7.1\1.0.1.5\bin\Trends.exe<br>Версия 1.0.1.5                | Сохранить Отменить Применить             |

#### Текст

– Показывать - Для отображения текста на реперной линии, установите активный флаг.

– **Цветом линии сигнала** - Чтобы текст на реперной линии совпадал с цветом линии, установите активный флаг.

– **Положение** - Для выбора положения текста выберите необходимый пункт в выпадающем списке, доступны следующие положения текста относительно реперной линии **На реперной** линии, Слева, Справа.

- Размер шрифта - Опция позволяет выбрать задать размер шрифта.

Вид

**– Вертикальная реперная линия -** Активируйте флаг, для отображения установленной линии в вертикальной плоскости.

– **Горизонтальная реперная линия** - Активируйте флаг, для отображения установленной линии в горизонтальной плоскости.

– Маркер графика реперной линии - Отображение точками.

Количество - Опция устанавливает максимальное количество \_ реперных линий на графике.

- Цвет - Для изменения цвета реперной линии, выберите в выпадающем списке нужный цвет.

Стиль - Для выбора стиля реперной линии, выберите в выпадающем \_ списке нужный стиль.

### Кнопки

Для добавления или удаления иконок в строке меню, активируйте или уберите флаг в соответствующем пункте в настройках кнопок.

Настройки

| Настройки                                                                                                    |                                                       | ×           |
|----------------------------------------------------------------------------------------------------|-------------------------------------------------------|-------------|
| Общие настройки                                                                                                    | ^ Кнопки                                              |             |
| - Отображение                                                                                                    | E Rea                                                 |             |
| <ul> <li>Реперная линия</li> </ul>                                                                                                    |                                                       | <u>^</u>    |
| - Кнопки                                                                                                    | Фаил                                                  |             |
| <ul> <li>Текущий график</li> </ul>                                                                                                    | Новое поле графиков                                   |             |
| <ul> <li>Таблица состояния</li> </ul>                                                                                                    | 🗸 Открыть                                             |             |
| <ul> <li>Оперативный режим</li> </ul>                                                                                                    | Сохранить                                             |             |
| <ul> <li>Исторический режим</li> </ul>                                                                                                    | Сохранить в графический файл                          |             |
| Параметры тегов                                                                                                    | 🔽 Печать                                              |             |
| and the second second sec | 🔽 Печать                                              |             |
|                                                                                                    | Предварительный просмотр                              |             |
|                                                                                                    | Масштаб                                               |             |
|                                                                                                    | Восстановить истинный размер                          |             |
|                                                                                                    | Увеличить масштаб                                     |             |
|                                                                                                    | Уменьшить масштаб                                     |             |
|                                                                                                    | И Масштабирование по горизонтали                      |             |
|                                                                                                    | Масштабирование по вертикали                          |             |
|                                                                                                    |                                                       |             |
|                                                                                                    |                                                       |             |
|                                                                                                    |                                                       |             |
|                                                                                                    |                                                       |             |
|                                                                                                    | Г Переместить изморажение                             |             |
|                                                                                                    | Настроики                                             |             |
|                                                                                                    | Г Параметры                                           |             |
|                                                                                                    | 🖂 Сигналы                                             |             |
|                                                                                                    | 🔽 Добавить сигнал                                     |             |
|                                                                                                    | 🔽 Удалить сигнал                                      |             |
|                                                                                                    |                                                       | •           |
|                                                                                                    | Размер кнопок                                         |             |
|                                                                                                    | (• Маленькие                                          |             |
| <                                                                                                    | СБольшие                                              |             |
| ,                                                                                                    | C:\Program Files\ksp\scada.7.1\1.0.1.5\bin\Trends.exe | Б Поименить |
|                                                                                                    | Версия 1.0.1.5                                        |             |

#### Описание кнопок

| Поле                | Описание                              |  |
|---------------------|---------------------------------------|--|
| Pag                 | Позволяет одним нажатием отметить все |  |
|                     | флаги, либо снять все флаги.          |  |
| фойт.               | Позволяет открыть сохраненный ранее   |  |
|                     | файл с трендами.                      |  |
| Новое поле графиков | Опция создает новое поле графиков     |  |
|                     | Опция позволяет открыть ранее         |  |
|                     | сохраненный в системе список сигналов |  |

| Coxponent                           | Позволяет сохранить файл в формате sgl |  |
|-------------------------------------|----------------------------------------|--|
| Сохранить                           | в папку System\Trends.                 |  |
| Corneyum p produusoruŭ deŭu         | Позволяет сохранить файл в             |  |
| Сохранить в графический фаил        | формате .emf для просмотра             |  |
| Печать                              | Открывает окно с печатью трендов       |  |
| Предварительный просмотр            | Функционал недоступен                  |  |
| Масштаб                             | Опция манипуляций с графиком трендов   |  |
|                                     | Позволяет восстановить истинный        |  |
| восстановить истинный размер        | размер, после манипуляций с масштабом  |  |
| V                                   | Позволяет увеличить масштаб окна       |  |
| увеличить масштао                   | трендов                                |  |
| Verone energy and a second of       | Позволяет уменьшить масштаб окна       |  |
| уменьшить масштао                   | трендов                                |  |
| Maanmafanaanaanaanaanaanaanaanaan   | Позволяет изменять масштаб по          |  |
| Масштаоирование по горизонтали      | горизонтали                            |  |
| Малитебитерация на рартинани        | Позволяет изменять масштаб по          |  |
| Масштаоирование по вертикали        | вертикали                              |  |
|                                     | Позволяет выставить общий масштаб для  |  |
| Общий масштао для всех              | всех графиков                          |  |
| Переместить текущий график          | Позволяет переместить текущий график   |  |
| Изменить масштаб                    | Позволяет изменить масштаб             |  |
| Переместить изображение             | Позволяет переместить изображение      |  |
| Настройки                           | Позволяет выставлять нужные настройки  |  |
|                                     | для работы с модулем Тренды            |  |
| Парамотри                           | Позволяет выставлять нужные параметры  |  |
|                                     | настроек                               |  |
| Сигналы                             | Опция для работы с сигналами           |  |
| Добавить сигнал                     | Добавить сигнал в поле сигналов        |  |
| Удалить сигнал                      | Удалить выбранный сигнал               |  |
|                                     | Вызывает ряд опций для управления      |  |
| Фунании.                            | режимами, для обновления данными, а    |  |
| <u>Функции</u>                      | также для управления табличным         |  |
|                                     | представлением и реперной линией       |  |
| Оперативный режим                   | Позволяет перейти в оперативный режим  |  |
| Vстановить положение репериой лиции | Позволяет установить положение         |  |
| установить положение реперной линии | реперной линии                         |  |
| Многооконный режим                  | Открытие нескольких окон с графиками   |  |
|                                     | Позволяет перечитать окно трендов      |  |
| Обновление данных                   | загружая новые/актуальные данные       |  |
| Таблициое представление             | Позволяет перевести значения сигнала в |  |
|                                     | табличную форму                        |  |
| Показ от нуля                       | Функционал недоступен                  |  |
| Показ вертикальных границ           | Функционал недоступен                  |  |
| Реперная линия                      | Опция для работы с прямой, которая     |  |

| используется для определения координат |
|----------------------------------------|
| точек на графике трендов.              |

#### - Размер кнопок

Для выбора размера отображаемых кнопок, используйте флаг, доступные размеры кнопок **Маленькие**, **Большие**.

### Текущий график

Раздел позволяет произвести настройки выбранного сигнала в таблице состояния.

| Общие настройки                     | ^                                 | Текущий график   |            |
|-------------------------------------|-----------------------------------|------------------|------------|
| Отображение                         | Текущий график                    |                  |            |
| сперная линия<br>Снопки             | Тип                               | Ступеньки        | •          |
| аблица состояния                    | Толщина линии текущего сигнала    |                  |            |
| перативный режим                    | Хорошего качества:                |                  | 1 .        |
| сторический режим<br>араметры тегов | Плохого качества:                 |                  | 1          |
|                                     | Стиль линии текущего сигнала      |                  |            |
|                                     | Хорошего качества:                |                  | Solid 💌    |
|                                     | Плохого качества:                 | [                | ─── Dash ▼ |
|                                     | Цвет линии текущего сигнала       |                  |            |
|                                     | Хорошего качества:                | dBlue            | -          |
|                                     | Плохого качества:                 | dBlue            | •          |
|                                     | Вертикальные границы              |                  |            |
|                                     | 🗌 Для всех                        |                  |            |
|                                     | Автоматические                    | 0.00             |            |
|                                     | Нижняя:                           | 0.00             |            |
|                                     | Верхняя:                          | 100.00           |            |
|                                     | Настройки масштабирования         |                  |            |
|                                     | Сила масштабирования по кнопке в  | процентах        | 25 .       |
|                                     | Сила масштабирования по скроллу м | ныши в процентах | 5          |
|                                     | ~                                 |                  |            |
|                                     |                                   |                  |            |

- Тип Выпадающий список позволяет выбрать тип графика:
  - Ступеньки.
  - Линия.
  - Отдельные точки.
- Толщина линии текущего сигнала.

Опция позволяет настроить толщину линии для разных типов сигнала Хорошего качества, Плохого качества.

- Стиль линии текущего сигнала.

Опция позволяет выбрать в из выпадающего списка, стиль линии для разных типов сигнала **Хорошего качества**, **Плохого качества**.

#### - Цвет линии текущего сигнала.

Опция позволяет выбрать в из выпадающего списка, цвет линии для разных типов сигнала Хорошего качества, Плохого качества.

#### - Вертикальные границы:

– Для всех.

- Автоматические.

Если флаг активен, вертикальные границы назначаются автоматически.

Если флаг не активен, то доступно задание диапазона в ручном режиме **Нижняя, Верхняя** границ.

- Настройки масштабирования:
  - Сила масштабирования по кнопке в процентах.
  - Сила масштабирования по скроллу мыши в процентах.

#### Таблица состояния

В данном разделе можно настроить отображение элементов и их расположение в таблице состояния.

| Таблица состояния |                                                                                                    |                                                                                                    |
|-------------------|----------------------------------------------------------------------------------------------------|----------------------------------------------------------------------------------------------------|
| E Bce             |                                                                                                    |                                                                                                    |
| 🗹 Цвет            |                                                                                                    |                                                                                                    |
| Имя тега          |                                                                                                    |                                                                                                    |
| Описание          |                                                                                                    |                                                                                                    |
| Путь              |                                                                                                    | Выше                                                                                                    |
| ✓ Значение        | _                                                                                                    | - Dimo                                                                                                    |
| 🔽 Время           |                                                                                                    | Ниже                                                                                                    |
| 🔽 Дата            | -                                                                                                    | 131 10150                                                                                                    |
| 🔽 Качество        |                                                                                                    | Восстановить                                                                                                    |
| 🔽 Минимум         | -                                                                                                    |                                                                                                    |
| И Максимум        |                                                                                                    |                                                                                                    |
| Количество        |                                                                                                    |                                                                                                    |
|                   |                                                                                                    |                                                                                                    |
|                   |                                                                                                    |                                                                                                    |
|                   |                                                                                                    |                                                                                                    |
|                   |                                                                                                    |                                                                                                    |
|                   |                                                                                                    |                                                                                                    |
|                   |                                                                                                    |                                                                                                    |
|                   |                                                                                                    |                                                                                                    |
|                   |                                                                                                    |                                                                                                    |
|                   |                                                                                                    |                                                                                                    |
|                   |                                                                                                    |                                                                                                    |
|                   |                                                                                                    |                                                                                                    |
|                   |                                                                                                    |                                                                                                    |
|                   |                                                                                                    |                                                                                                    |
|                   |                                                                                                    |                                                                                                    |
|                   |                                                                                                    |                                                                                                    |
|                   |                                                                                                    |                                                                                                    |
|                   |                                                                                                    |                                                                                                    |
|                   |                                                                                                    |                                                                                                    |
|                   |                                                                                                    |                                                                                                    |
| ~                 | Все<br>Црет<br>У Инятега<br>Описание<br>Путь<br>У Значение<br>Э Вреня<br>У Дата<br>Качество<br>У Минимум<br>У Количество | Все<br>Црет<br>У Инятега<br>Описание<br>Путь<br>У Эначение<br>У Вреня<br>У Дата<br>Качество<br>У Минимум<br>У Качество<br>У Минимум<br>У Количество |

При выборе элемента в таблице состояния, появляются кнопки, позволяющие выбрать положение элемента в таблице:

- Выше переместить элемент выше в таблице.
- Ниже переместить элемент ниже в таблице.

 Восстановить - восстановить расположение элементов по умолчанию.

#### Оперативный режим

Раздел позволяет выставить настройки для оперативного режима.

| Настройки                                                                                             |                                                                                                    | ×                            |
|----------------------------------------------------------------------------------------------------|----------------------------------------------------------------------------------------------------|------------------------------|
| Общие настройки                                                                                       | ^ Оперативный ре                                                                                       | ежим                         |
| Отображение                                                                                           | Общие                                                                                                  |                              |
| <ul> <li>Реперная линия</li> <li>Кнопки</li> <li>Текущий график</li> <li>Таблица состояния</li> </ul> | Частота обновления данных в оперативном режиме, с:<br>Козфициент отступа по оси Y в оперативном режиме | 1 * *<br>0.10 *              |
| <ul> <li>Оперативный режим</li> <li>Исторический режим</li> <li>Параметры тегов</li> </ul>            | Коэфициент отступа по оси X в оперативном режиме                                                       | 0.05                         |
|                                                                                                    | Устанавливать реперную линию на последнее значение                                                     |                              |
|                                                                                                    | Максимальное количество точек:                                                                         | 600                          |
|                                                                                                    | ~                                                                                                    |                              |
| < >                                                                                                   |                                                                                                    |                              |
|                                                                                                    | С:\Program Files\ksp\scada.7.1\1.0.1.5\bin\Trends.exe<br>Версия 1.0.1.5                                | Сохранить Отменить Применить |

## Общие:

- Частота обновления данных в оперативном режиме, с - параметр

позволяет задать частоту обновления данных в секундах.

#### - Коэффицент отступа по оси У в оперативном режиме.

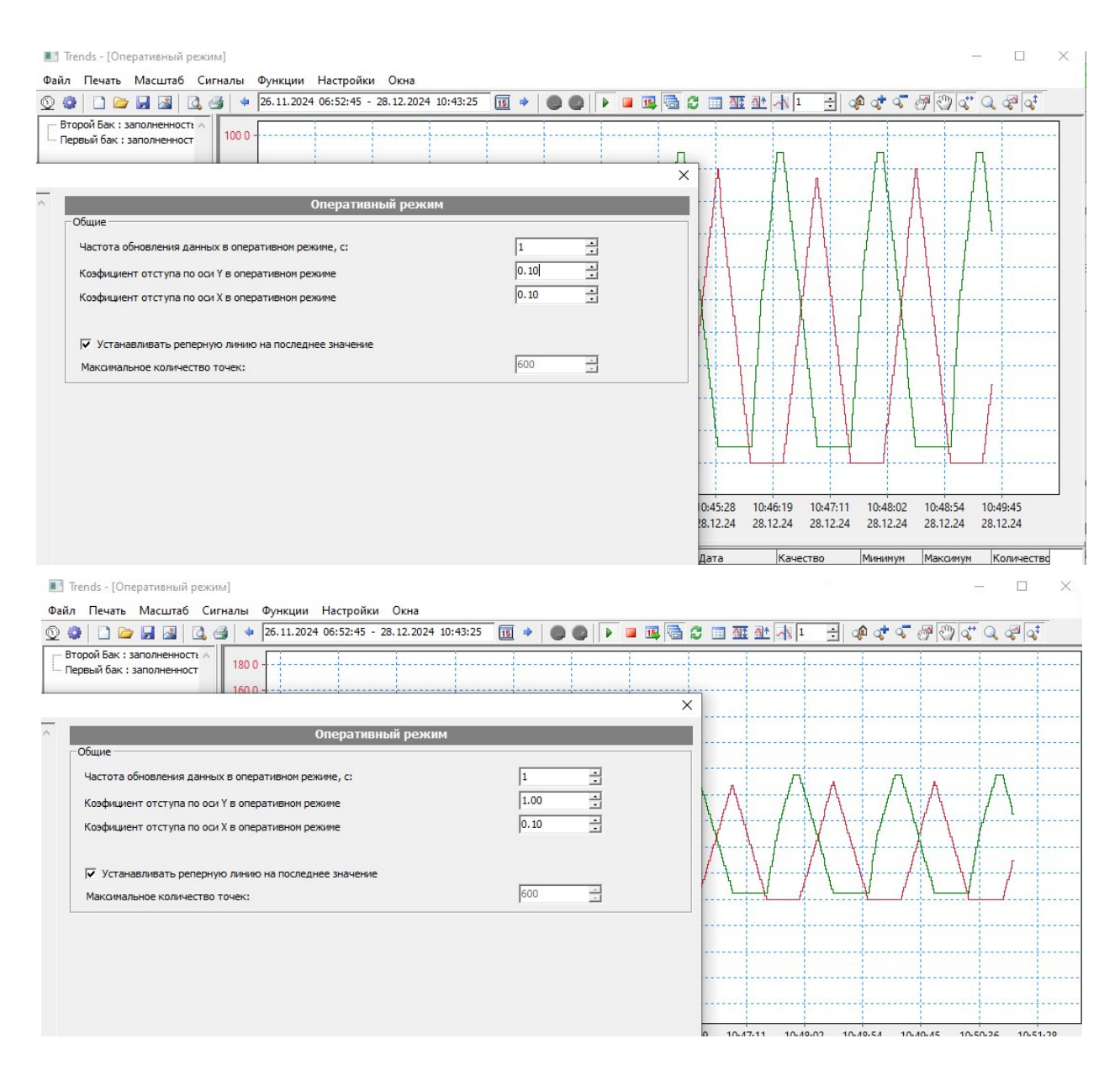

## - Коэффициент отступа по оси Х в оперативном режиме.

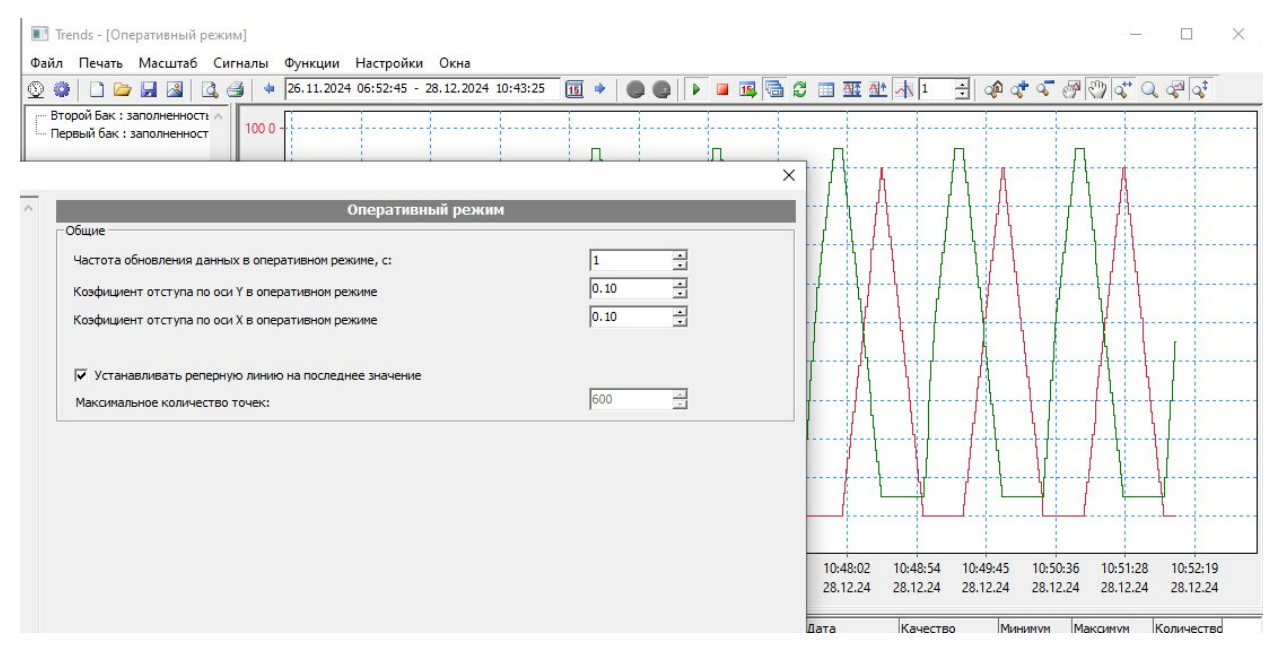

ООО «К-СИСТЕМ СОФТ»

| 🔝 Trends - [Оперативны                                             | й режим]                                                                                                    |                                                                                                    |                  |              |                      |                      | - C                  | ) ×                  |
|--------------------------------------------------------------------|----------------------------------------------------------------------------------------------------|----------------------------------------------------------------------------------------------------|------------------|--------------|----------------------|----------------------|----------------------|----------------------|
| Файл Печать Масшта                                                 | 6 Сигналы Функции Настройки Окна<br>[] → 26.11.2024 06:52:45 - 28.12.2024 10:43:25 [] → ] ● ●                                                              | Image: Second second second |                  | •            | <b>್</b> द           | - 67 (D)             | a <mark>t</mark> Q a | Q <sup>‡</sup>       |
| Второй Бак : заполненно<br>Первый бак : заполненн                  | 100 0                                                                                                    |                                                                                                    | ×                |              | A . A                |                      | - <u> </u>           |                      |
| настройки л                                                        | Оперативный режим                                                                                                    |                                                                                                    |                  |              |                      | <u> </u> ]].         |                      |                      |
| ія линия<br>й график<br>і состояния<br>чаный режим<br>іеский режим | Частота обновления данных в оперативном режиме, с:<br>Козфициент отступа по оси Y в оперативном режиме<br>Козфициент отступа по оси X в оперативном режиме | 1<br>0.10<br>1.00                                                                                                    | 4<br>4<br>4<br>4 |              |                      |                      |                      |                      |
| гры тегов                                                          | Устанавливать реперную линию на последнее значение<br>Максимальное количество точек:                                                                       | 600                                                                                                    |                  |              |                      |                      |                      |                      |
|                                                                    |                                                                                                    |                                                                                                    |                  | j:01<br>2.24 | 10:47:09<br>28.12.24 | 10:49:18<br>28.12.24 | 10:51:26<br>28.12.24 | 10:53:35<br>28.12.24 |

- Устанавливать реперную линию на последнее значение.

 Максимальное количество точек - параметр позволяет задать максимальное количество отображаемых точек на графике трендов в оперативном режиме.

### Исторический режим

Раздел позволяет выставить настройки для исторического режима.

| Общие настройки                       |   | Hereita and Maria                                                    |         |
|---------------------------------------|---|----------------------------------------------------------------------|---------|
| Отображение                           | ~ | историческии режим                                                   |         |
| Реперная линия                        |   | Общие параметры                                                      |         |
| Кнопки                                |   | 1 00 0                                                               |         |
| <ul> <li>Текущий график</li> </ul>    |   | Настроить подключение к основной БД (• Основная база                 |         |
| <ul> <li>Таблица состояния</li> </ul> |   |                                                                      |         |
| <ul> <li>Оперативный режим</li> </ul> |   | Настроить подключение к резервной БД                                 |         |
| Исторический режим                    |   |                                                                      |         |
| Параметры тегов                       |   | Сетевой путь к папке баз данных:                                     |         |
|                                       |   |                                                                      |         |
|                                       |   |                                                                      |         |
|                                       |   |                                                                      |         |
|                                       |   | Искать имя узла подключения в файле:                                 |         |
|                                       |   |                                                                      | Выбрать |
|                                       |   | ,                                                                    |         |
|                                       |   | Параметры отображения                                                |         |
|                                       |   | Загружать данные при открытии файда со списком сигналов              |         |
|                                       |   |                                                                      |         |
|                                       |   | 🔽 Показывать окно предупреждения при загрузке большого кол-ва данных |         |
|                                       |   | Максимальное количество точек на графике:                            | 100     |
|                                       |   |                                                                      | 100 -1  |
|                                       |   | Коэфициент отступа по оси Y в историческом режиме                    | 0.10    |
|                                       |   |                                                                      | 10.10   |
|                                       |   | Коэфициент отступа по оси Х в историческом режиме                    | 0.05    |
|                                       |   |                                                                      | 1       |
|                                       |   | Кол-во дней для предупреждения о большом кол-ве данных               | 10      |
|                                       | 4 |                                                                      | 1       |
|                                       |   |                                                                      |         |
| ¢                                     | > |                                                                      |         |

### Общие параметры:

- Настроить подключение к основной БД.

- Настроить подключение к резервной БД.
- Основная база выбор рабочей БД.
- Сетевой путь к папке баз данных.
- Искать имя узла подключения в файле.

#### Параметры отображения:

- Загружать данные при открытии файла со списком сигналов.

Показывать окно предупреждения при загрузке большого количества данных.

- Максимальное количество точек на графике - параметр позволяет задать максимальное количество отображаемых точек на графике трендов в историческом режиме.

| ки                                                             |                                                                                                    | X                                                                              |
|----------------------------------------------------------------|----------------------------------------------------------------------------------------------------|--------------------------------------------------------------------------------|
| ие настройки                                                   | А Исторический режим                                                                                                    | 1 4 4 4 6 6 C 4 4 4                                                            |
| бражение<br>:рная линия<br>тки<br>ищий график<br>ища состояния | Общие параметры<br>Настроить подключение к основной БД . Основная база                                                   |                                                                                |
| зативный режим<br>урический режим<br>эметры тегов              | Настроить подключение к резервной БД<br>Сетевой путь к папке баз данных:                                                 |                                                                                |
|                                                                | Параметры отображения                                                                                                    | ть 20.0                                                                        |
|                                                                | ✓ Показывать окно предупреждения при загрузке большого кол-ва данных<br>Максимальное количество точек на графике:<br>100 | 3                                                                              |
|                                                                | Коэфициент отступа по оси Y в историческом режиме 1.00                                                                   | 3                                                                              |
|                                                                | Козфициент отступа по оси Х в историческом режиме 1.00                                                                   | 48 09:59:59 12:42:10 15:24:21 18:06:3<br>24 14.12.24 19.12.24 24.12.24 29.12.2 |
|                                                                | Кол-во дней для предупреждения о большом кол-ве данных 10                                                                |                                                                                |

|                              | 28.10.2024 06:52:45 - 28.12.2024 10:55:55 III + A A                                                                                                    |                                |    |                                        | 🛴 🚧 ED (                                   | at 0 a                                 | a‡                                  |
|------------------------------|----------------------------------------------------------------------------------------------------|--------------------------------|----|----------------------------------------|--------------------------------------------|----------------------------------------|-------------------------------------|
|                              |                                                                                                    |                                | ×Ė | 1                                      | • 0 0                                      |                                        |                                     |
| настройки 🔨                  | Исторический режим                                                                                                    |                                | -  |                                        |                                            |                                        |                                     |
| ажение                       | Общие параметры                                                                                                    |                                |    |                                        |                                            |                                        |                                     |
| ая липия<br>1<br>ий график   | Настроить подключение к основной БД 🔅 Основная база                                                                                                    |                                | -  |                                        |                                            |                                        |                                     |
| а состояния                  |                                                                                                    |                                |    |                                        |                                            |                                        |                                     |
| гивный режим<br>ческий режим | Настроить подключение к резервной БД                                                                                                    |                                | -  |                                        |                                            |                                        |                                     |
| тры тегов                    | Сетевой путь к папке баз данных:                                                                                                    |                                |    |                                        |                                            |                                        |                                     |
|                              |                                                                                                    |                                |    |                                        |                                            |                                        |                                     |
|                              |                                                                                                    |                                |    |                                        |                                            |                                        |                                     |
|                              | Искать имя узла подключения в файле:                                                                                                    |                                | -  |                                        |                                            |                                        |                                     |
|                              |                                                                                                    | 10. 11.                        |    |                                        |                                            |                                        |                                     |
|                              |                                                                                                    | Выбрать                        | -  |                                        |                                            |                                        |                                     |
|                              | Параметры отображения                                                                                                    | Выбрать                        |    |                                        |                                            |                                        |                                     |
|                              | Параметры отображения<br>Гараметры отображения<br>Г Загружать данные при открытии файла со стиском сигналов                                                                                                    | Выбрать                        |    |                                        |                                            |                                        | 20.0                                |
|                              | Параметры отображения<br>Г Загружать данные при открытии файла со спискои сигналов<br>Г Показывать окно предупреждения при загрузке большого кол-ва данных                                                                                                    | Выбрать                        |    |                                        |                                            |                                        | 20.0                                |
|                              | Паранетры отображения<br>✓ Загружать данные при открытии файла со списком сигналов<br>✓ Показывать окно предупреждения при загрузке большого кол-ва данных<br>Максимальное количество точек на графике:                                                                                                    | Выбрать                        |    |                                        |                                            |                                        | 20.0                                |
|                              | Паранетры отображения<br>Г Загружать данные при открытии файла со списком сигналов<br>Г Показывать окно предупреждения при загрузке большого кол-ва данных<br>Максимальное количество точек на графике:<br>Козфициент отступа по оси Y в историческом режиме                                                                                                    | Выбрать                        |    | 09:59:59                               | 12:42:10                                   | 15:24:21<br>24.12.24                   | 20.0<br>0.0<br>18:06:32<br>29.12.24 |
|                              | Параметры отображения<br>Г Загружать данные при открытии файла со списком сигналов<br>Г Показывать окно предупреждения при загрузке большого колева данных<br>Максимальное количество точек на графике:<br>Козфициент отступа по оси Y в историческом режиме<br>Козфициент отступа по оси Y в историческом режиме                                                                                 | Выбрать<br>100<br>0.10<br>1.00 |    | 09:59:59<br>14.12.24                   | 12:42:10<br>19.12.24                       | 15:24:21<br>24.12.24                   | 20.0<br>0.0<br>18:06:32<br>29.12.24 |
|                              | Параметры отображения<br>□ Параметры отображения<br>□ Загружать данные при открытии файла со списком сигналов<br>□ Показывать окно предупреждения при загрузке большого кол-ва данных<br>Максимальное количество точек на графике:<br>Козфициент отступа по оси Y в историческом режиме<br>Козфициент отступа по оси Y в историческом режиме<br>Козфициент отступа по оси X в историческом режиме | Выбрать                        |    | 09:59:59<br>14.12.24<br>Миним)<br>90.0 | 12:42:10<br>19.12.24<br>/// Максим<br>3464 | 15:24:21<br>24.12.24<br>уум Колич<br>0 | 20.0<br>0.0<br>18:06:32<br>29.12.24 |

# - Коэффицент отступа по оси Х в историческом режиме.

| ие настройки                                      | Исторический режим                                                                                                    | 1 0 0 0 0 0 0 0 0 0 0 0 0 0 0 0 0 0 0 0                                      |
|---------------------------------------------------|----------------------------------------------------------------------------------------------------|------------------------------------------------------------------------------|
| 5ражение<br>:рная линия<br>эки                    | Общие параметры                                                                                                    |                                                                              |
| иций график<br>1ица состояния                     | Настроить подключение к основной БД • Основная база                                                                                                    |                                                                              |
| зативный режим<br>урический режим<br>эметры тегов | Настроить подключение к резервной БД                                                                                                    |                                                                              |
|                                                   | сетевой путь к папке оаз данных:                                                                                                    |                                                                              |
|                                                   | Искать имя узла подключения в файле:                                                                                                    |                                                                              |
|                                                   | Выбрать                                                                                                    |                                                                              |
|                                                   | Параметры отображения                                                                                                    | 20.                                                                          |
|                                                   | Загружать данные при открытии файла со списком сигналов                                                                                                    | d.o                                                                          |
|                                                   | Показывать окно предупреждения при загрузке большого код ва данных                                                                                                    |                                                                              |
|                                                   |                                                                                                    |                                                                              |
|                                                   | Макоимальное количество точек на графике:                                                                                                    |                                                                              |
|                                                   | Максимальное количество точек на графике: 100                                                                                                    |                                                                              |
|                                                   | Максимальное количество точек на графике:     100       Коэфициент отступа по оси X в историческом режиме     1.00       Коэфициент отступа по оси X в историческом режиме     1.00 | 48 09:59:59 12:42:10 15:24:21 18:06:<br>24 14.12.24 19.12.24 24.12.24 29.12. |

|         |                                                                                                    |                        | >       | < 🗄                 | a a                                   | <b>~</b> ∂¶ ₹                           | ୭ a; Q                                 | 2ª 2‡                                              |
|---------|----------------------------------------------------------------------------------------------------|------------------------|---------|---------------------|---------------------------------------|-----------------------------------------|----------------------------------------|----------------------------------------------------|
| оойки 🔨 | Исторический режим                                                                                                    |                        |         |                     |                                       |                                         |                                        |                                                    |
| е       | Общие параметры                                                                                                    |                        |         |                     |                                       |                                         |                                        |                                                    |
|         |                                                                                                    | 6333                   |         |                     |                                       |                                         |                                        |                                                    |
| фик     | Настроить подключение к основнои БД                                                                                                    | 0030                   |         |                     |                                       |                                         |                                        |                                                    |
| ОЯНИЯ   | 11                                                                                                    |                        |         |                     |                                       |                                         |                                        |                                                    |
| й режим | пастроить подключение к резервнои вд                                                                                                    |                        |         |                     |                                       |                                         |                                        |                                                    |
| егов    | Сетевой путь к папке баз данных:                                                                                                    |                        |         |                     |                                       |                                         |                                        |                                                    |
|         |                                                                                                    | - 2                    |         |                     |                                       |                                         |                                        |                                                    |
|         |                                                                                                    |                        |         |                     |                                       |                                         |                                        |                                                    |
|         |                                                                                                    |                        |         |                     |                                       |                                         |                                        |                                                    |
|         |                                                                                                    |                        |         |                     |                                       |                                         |                                        |                                                    |
|         | Искать имя узла подключения в файле:                                                                                                    |                        |         |                     |                                       |                                         |                                        |                                                    |
|         | Искать имя узла подключения в файле:                                                                                                    | E                      | Выбрать |                     |                                       | <u> </u>                                |                                        | 20.0                                               |
|         | Искать имя узла подключения в файле:           Параметры отображения                                                                                                    | E                      | ыбрать  |                     |                                       |                                         |                                        | 20.0<br>0.0                                        |
|         | Пискать имя узла подключения в файле:<br>Параметры отображения                                                                                                    | E                      | выбрать |                     |                                       |                                         |                                        | 20.0<br>0.0                                        |
|         | <ul> <li>Искать имя узла подключения в файле:</li> <li>Параметры отображения</li> <li>Загружать данные при открытии файла со списком сигналов</li> </ul>                                                                                                    | <u> </u>               | ыбрать  |                     |                                       |                                         |                                        | 20.0<br>0.0                                        |
|         | Искать имя узла подключения в файле:     Паранетры отображения     Загружать данные при открытии файла со списком сигналов     Показывать окно предупреждения при загрузке большого кол-ва данны                                                                                                    | x                      | іыбрать |                     |                                       |                                         |                                        | 20.0<br>0.0                                        |
|         | Искать имя узла подключения в файле:     Параметры отображения     Загружать данные при открытни файла со списком сигналов     Показывать окно предупреждения при загрузке большого кол-ва данны     Макликальная коликество токжи из спафика:                                                                                                    | x                      | выбрать |                     |                                       |                                         |                                        | 20,0<br>0.0                                        |
|         | Искать имя узла подключения в файле:     Параметры отображения     Загружать данные при открытии файла со списком сигналов     Локазывать окно предупреждения при загрузке большого кол-ва данны     Максимальное количество точек на графике:                                                                                                    | x<br>[100              | выбрать |                     |                                       |                                         |                                        | 20.0<br>d.0                                        |
|         | <ul> <li>Искать имя узла подключения в файле:</li> <li>Параметры отображения</li> <li>Загружать данные при открытии файла со списком сигналов</li> <li>Показывать окно предупреждения при загрузке большого кол-ва данны<br/>Максимальное количество точек на графике:</li> <li>Коэфициент отступа по оси У в историческом режиме</li> </ul>                                                                                                    | x<br>100               | аыбрать |                     | 12.47.00                              | 14.61.66                                | 15.55.47                               | 20.0                                               |
|         | <ul> <li>Искать имя узла подключения в файле:</li> <li>Параметры отображения</li> <li>Загружать данные при открытии файла со списком сигналов</li> <li>✓ Показывать окно предупреждения при загрузке большого кол-ва данны<br/>Максимальное количество точек на графике:</li> <li>Козфициент отступа по оси Y в историческом режиме</li> </ul>                                                                                                    | x<br>1.00              | арбрать | 2:10                | 13:47:02<br>21.12.24                  | 14:51:55<br>23.12.24                    | 15:56:47                               | 20.0<br>d.0<br>17:01:3<br>27.12.2                  |
|         | <ul> <li>Искать имя узла подключения в файле:</li> <li>Параметры отображения</li> <li>Загружать данные при открытии файла со списком сигналов</li> <li>Показывать окно предупреждения при загрузке большого кол-ва данны<br/>Максимальное количество точек на графике:</li> <li>Козфициент отступа по оси Y в историческом режиме</li> <li>Козфициент отступа по оси X в историческом режиме</li> </ul>                                                                 | x<br>1.00<br>0.10      | арбрать | 2:10<br>2.24        | 13:47:02<br>21.12.24                  | 14:51:55<br>23.12.24                    | 15:56:47<br>25:12:24                   | 20,0<br>0,0<br>7 17:01:3<br>4 27.12.2              |
|         | <ul> <li>Искать имя узла подключения в файле:</li> <li>Параметры отображения</li> <li>Загружать данные при открытии файла со списком сигналов</li> <li>Показывать окно предупреждения при загрузке большого кол-ва данны<br/>Максимальное количество точек на графике:</li> <li>Козфициент отступа по оси Y в историческом режиме</li> <li>Козфициент отступа по оси X в историческом режиме</li> <li>Козфициент отступа по оси X в историческом режиме</li> </ul>      | x<br>100<br>0.10       | анбрать | 2:10<br>2.24<br>тво | 13:47:02<br>21.12.24<br>Миним         | 14:51:55<br>23.12.24<br>ум Макс         | 15:56:47<br>25:12:24                   | 20,0<br>0,0<br>7 17:01:3<br>1 27.12.2<br>оличестве |
|         | <ul> <li>Искать имя узла подключения в файле:</li> <li>Параметры отображения</li> <li>Загружать данные при открытии файла со списком сигналов</li> <li>Показывать окно предупреждения при загрузке большого кол-ва данны<br/>Максимальное количество точек на графике:</li> <li>Козфициент отступа по оси Х в историческом режиме</li> <li>Козфициент отступа по оси Х в историческом режиме</li> <li>Кол-во дней для предупреждения о большом кол-ве данных</li> </ul> | x<br>100<br>0.10<br>10 | аыбрать | 2:10<br>2.24<br>тво | 13:47:02<br>21.12.24<br>Миним<br>90.0 | 14:51:55<br>23.12.24<br>ум Макс<br>3464 | 15:56:47<br>25:12:24<br>SMMYM K<br># 0 | 20,0<br>0,0<br>7 17:01:3<br>4 27.12.2<br>оличестве |

– Количество дней для предупреждения о большом количестве данных.

#### Параметры тегов

### Общие параметры:

- Значение.
- Название.
- Описание.
- Min.
- Max.
- Ед.изм.

## 4.3.7. Окна

В данном разделе отображаются активные окна графиков.

| Tree | nds - [Peж                  | сим ожида               | ания]   |      |            |              |      |         |            |   |  |
|------|-----------------------------|-------------------------|---------|------|------------|--------------|------|---------|------------|---|--|
| Файл | Печать                      | Масшта                  | б Сигна | лы   | Функции    | Настройки    | Окна |         |            |   |  |
| 🕥 🧔  | 0                           |                         | 3       | 4    | 25.11.2024 | 06:46:08 - 2 | •    | 1. Окно | р графиков | 0 |  |
| Втор | оой Бак : за<br>вый бак : з | аполненно<br>заполненно |         | 1.10 |            |              | _    |         | -          |   |  |

## 4.4. Меню кнопок

Меню кнопок находится под Строкой меню. Отображение кнопок на панели зависит от их выбора в настройках.

| 🔀 Trends - [Исторический реж   | им]                                                                                       |
|--------------------------------|-------------------------------------------------------------------------------------------|
| Файл Печать Масштаб Си         | гналы Функции Настройки Окна Помощь                                                       |
| 🔍 🏶 🗋 🗁 🖬 🚳 🔍 e                | 🗿 🔸 27.09.2023 11:39:51 - 27.09.2023 13:39:51 🔟 🔹 😑 😰 🕨 🗯 🖬 🛧 🖳 🗟 5 📑 🏧 🏖 📣 🛷 🛷 🛷 🖓 🙄 🕰 🧔 |
| 🛄 АТ-080101 : Узел запорно-р 🔿 | 1% f                                                                                      |
|                                |                                                                                           |
|                                | 0.9 %                                                                                     |
|                                | 0.8%                                                                                      |

### Описание кнопок

| Значок                                    | Поле                         | Описание              |
|-------------------------------------------|------------------------------|-----------------------|
|                                           |                              | Опция позволяет       |
| 0                                         | Изменить единицу измерения   | выбрать другую        |
| ~                                         | давления                     | единицу измерения     |
|                                           |                              | давления              |
| •                                         | Параметры                    | Описание по ссылке    |
|                                           | Новое поле графиков          | Опция создает новое   |
|                                           |                              | поле графиков         |
|                                           |                              | Опция позволяет       |
| <b>&gt;</b>                               | Открыть сохраненный список   | открыть ранее         |
|                                           | сигналов (Ctrl + O)          | сохраненный в системе |
|                                           |                              | список сигналов       |
|                                           | Coxpaнить (Ctrl + S)         | Описание по ссылке    |
|                                           | Сохранить в графический файл | Описание по ссылке    |
| a                                         | Предварительный просмотр     | Функционал            |
|                                           | графиков для печати          | недоступен            |
| 3                                         | Печать графиков (Ctrl + P)   | Описание по ссылке    |
|                                           |                              | Опция позволяет       |
| 4                                         | Просмотр более старых данных | вернуться в графике к |
|                                           | просмотр облее старых данных | более старым данным   |
|                                           |                              | для просмотра         |
|                                           |                              | Демонстрирует в каком |
| 27.09.2023 11:39:51 - 27.09.2023 13:39:51 | Поле интервал выбора данных  | диапазоне произведена |
|                                           |                              | выборка по времени    |
| 15                                        | Кнопка интервала выбора      | Позволяет задать      |
|                                           | данных                       | диапазон времени      |
|                                           |                              | Опция позволяет       |
| •                                         | Просмотр более новых данных  | вернуться в графике к |
|                                           | просмотр облес повых данных  | новым данным для      |
|                                           |                              | просмотра             |
|                                           | Удалить сигнал из списка     | Описание по ссылке    |
| •                                         | Добавить сигнал к списку     | Описание по ссылке    |

| 4                                            | Оперативный режим                              | Описание по ссылке                                  |
|----------------------------------------------|------------------------------------------------|-----------------------------------------------------|
|                                              | Вернуться в Исторический<br>режим              | Описание по ссылке                                  |
| 8                                            | Обновить данные (F5)                           | Описание по ссылке                                  |
|                                              | Табличное представление                        | Описание по ссылке                                  |
| <u>At</u>                                    | Показ от вертикальных границ                   | Функционал<br>недоступен                            |
| <u>a</u> t                                   | Показ осей от нулевого значения                | Функционал<br>недоступен                            |
| 1                                            | Реперная линия                                 | Описание по ссылке                                  |
| 15                                           | Установить положение реперной линии            | Позволяет установить<br>положение реперной<br>линии |
| 6                                            | Многооконный режим                             | Функционал<br>недоступен                            |
| 5                                            | Частота обновления данных в оперативном режиме | Допустим<br>ый интервал 1 - 999                     |
| \$ \$ \$ \$ \$ \$ \$ \$ \$ \$ \$ \$ \$ \$ \$ | Панель масштабирования                         | Описание по ссылке                                  |

## 4.5. Таблица состояний

В таблице состояний отображается таблица, с настроенными полями.

Отображение необходимый полей в таблице редактируется в настройках.

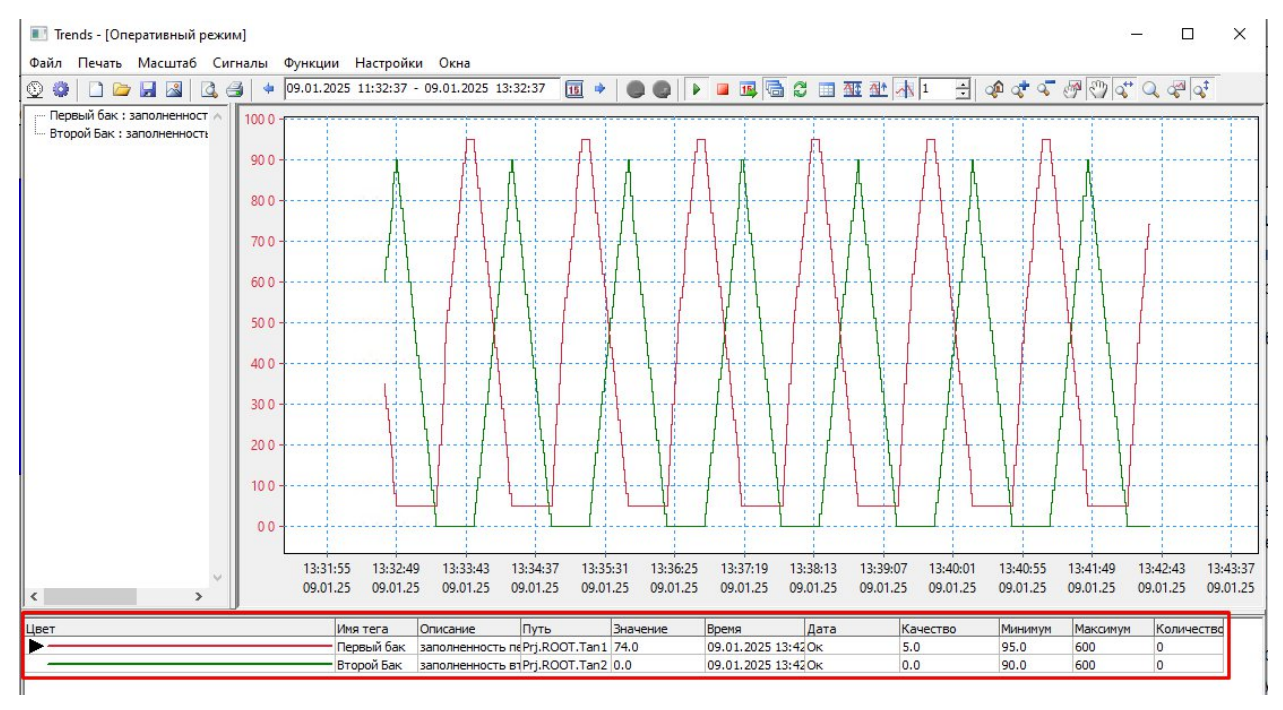

### 4.6. Открытие нескольких графиков через командную строку

Многооконный режим работы модуля Тренды на данный момент доступен только в ручном режиме. При запуске трендов через командную строку можно открыть необходимое количество графиков.

### Запуск трендов из командной строки

Для запуска трендов, необходимо запустить приложение Trends. Для этого в командной строке, запущенного от имени администратора, необходимо вызвать приложение Trends.exe из каталога K-System SCADA 7.1, указав следующие параметры:

Trends.exe <путь к проекту> <путь к настройкам проекта>,

где:

<путь к проекту> – абсолютный путь к корневой папке проекта, в которой находится ТР – файл.

<путь к настройкам> – опциональный аргумент, указывающий путь к конфиг – файлу Trends: абсолютный или относительный <путь к проекту>\cfg.

Вызов командной строки от имени администратора, далее вводим:

trends.exe "C:\Program Files\ksp\scada.7.1\1.1.0.0\DemoProjects\demo\" "C:\Program Files\ksp\scada.7.1\1.1.0.0\DemoProjects\demo\cfg\Trends\".

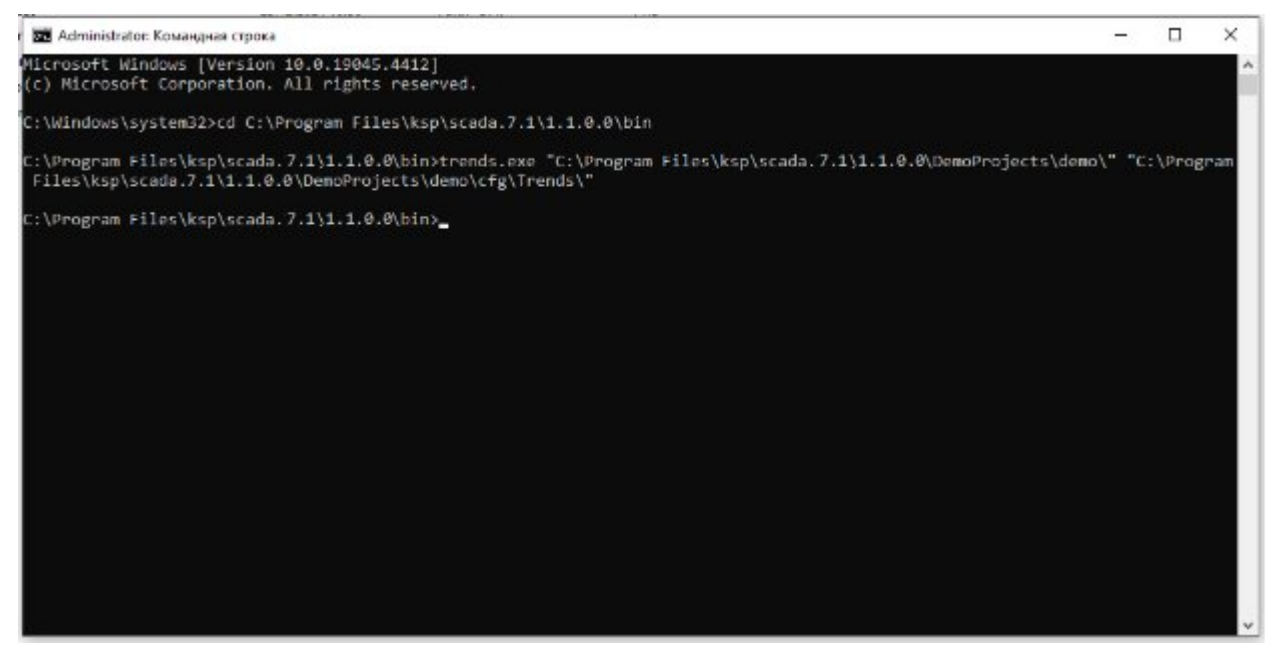

В результате откроется окно трендов.

ООО «К-СИСТЕМ СОФТ»

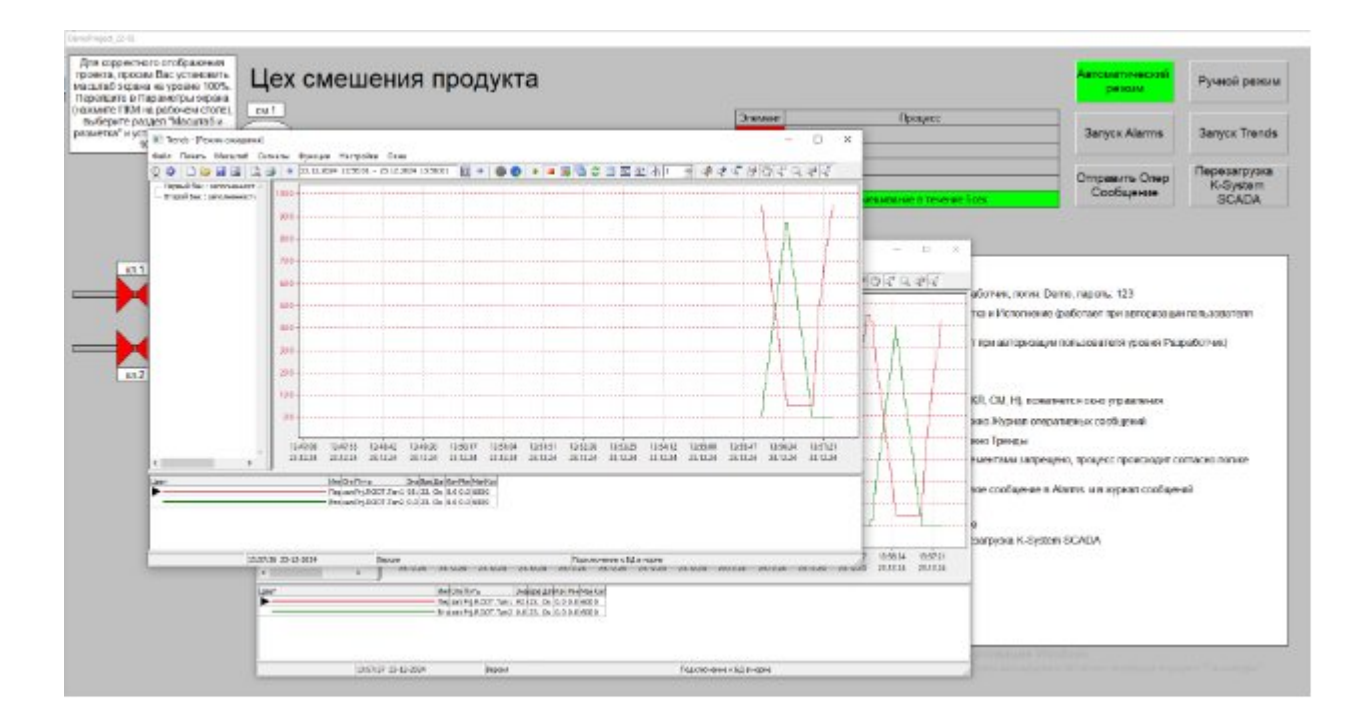

#### 5. Модуль тревоги (Alarms)

#### 5.1. Общие сведения

K-System SCADA 7.1 поддерживает функции формирования и фиксации событий в журнале сообщений, возникающих в режиме штатной работы системы управления. Включает в себя такие события:

 регистрацию совершенных технологических операций в системе управления, включая дату и время совершения операции;

 регистрацию входа/выхода пользователей, включая неуспешные попытки доступа, с указанием идентификатора пользователя, даты и времени события;

регистрацию событий создания, удаления, изменения привилегий пользователей;

- регистрацию действия администраторов системы управления;

 регистрация всех действий по созданию учетных записей (идентификаторов), присвоения и изменения прав доступа к компонентам системы управления;

 регистрация контроля запуска и останова узла\узлов системы управления;

регистрация событий, назначенных интегратором применительно к проекту.

#### Запуск журнала сообщений из командной строки

Для запуска журнала сообщений, необходимо запустить приложение Alarms. Для этого в командной строке необходимо вызвать приложение Alarms.exe из каталога K-System SCADA 7.1, указав следующие параметры:

Alarms.exe <путь к проекту | путь к файлу проекта> [путь к настройкам], где:

<путь к проекту> – абсолютный путь к корневой папке проекта, в которой находится ТР – файл.

<путь к файлу проекта> – абсолютный путь к ТР – файлу проекта.

[путь к настройкам] – опциональный аргумент, указывающий путь к конфиг – файлу Alarms: абсолютный или относительный <путь к проекту>\cfg.

Пример:

Alarms.exe C:\Project\Demo.TP Alarms.exe C:\Project\ AlarmsHist

#### Запуск журнала сообщений с рабочего стола

Для вызова журнала сообщений с рабочего стола, необходимо выполнить следующие шаги:

1. Перейти в папку с программным обеспечением K-System SCADA 7.1, выбрать Alarms.exe и создать ярлык на рабочем столе, нажав ПКМ.

2. На созданном ярлыке, щелкнуть ПКМ и открыть окно свойств.

3. В окне свойств ярлыка, в поле **Объект**, указать настройки, состоящие из пути к проекту и конфигурационного файла. После внесения изменений, сохранить их.

#### Пример:

C:\ksp\Alarms.exe C:\Project\Demo.TP AlarmsHist

После завершения этих шагов, возможно запускать журнал сообщений Alarms с настроенного ярлыка на рабочем столе.

#### Запуск журнала сообщений из проекта

Для открытия окна журнала сообщений Alarms необходимо дважды кликнуть на запущенном проекте или нажать на кнопку вызова **Журнал событий**, заранее настроенную в скрипте функцией API с параметром расположения файла настроек, например, API.ShowOPMS("cfg\Alarms\").

Журнал сообщений Alarms представлен в двух режимах:

 оперативный – отображение сообщений о событиях в реальном времени;

исторический – отображение истории сообщений о событиях за заданный период.

При запуске журнала сообщений отображается экран длительной загрузки, предоставляющий возможность прерывания, а также информационное поле (в правом нижнем углу), отображающее количество загруженных сообщений из базы данных.

| 🦪 Alarms [Оперативный режим (1)]                        |                                     | -          |          | ×       |
|---------------------------------------------------------|-------------------------------------|------------|----------|---------|
|                                                         |                                     |            |          |         |
|                                                         |                                     |            |          |         |
|                                                         |                                     |            |          |         |
|                                                         | Х Прериать загрузку                 |            |          |         |
|                                                         | a construction of the latent        |            |          |         |
|                                                         |                                     |            |          |         |
|                                                         |                                     |            | Загружен | но: 306 |
| Фильтр отключен Развернуть Очистить все Квитировать все | Сообщение: Скъитированием Отправитъ | Подключени | е к БД в | норме   |

#### 5.1.1. Оперативный режим исполнения

Окно журнала сообщений в оперативном режиме состоит из:

- таблицы событий;
- панели кнопок, расположенной внизу окна;

- контекстного меню, вызываемого ПКМ на области окна журнала

сообщений.

| 16566                                         | 09.04.2024 18:37:1 [Журнал] Разработ          | 0 | 0 |                | 0          | Разработчики/КАА             |
|-----------------------------------------------|-----------------------------------------------|---|---|----------------|------------|------------------------------|
| 16567                                         | 09.04.2024 18:41:5 [Журнал] Разработ          | 0 | 0 |                | 0          | Разработчики/КАА             |
| 16568                                         | 09.04.2024 18:41:5 [Журнал] Разработ          | 0 | 0 |                | 0          | Разработчики/КАА             |
| 16569                                         | 09.04.2024 18:41:5 [Журнал] Разработч         | 0 | 0 |                | 0          | Разработчики/КАА             |
| 16570                                         | 09.04.2024 18:42:0 [Журнал] Разработч         | 0 | 0 |                | 0          | Разработчики/КАА             |
| 16571                                         | 09.04.2024 19:17:0 [Журнал] Разработч         | 0 | 0 |                | 0          | Разработчики/КАА             |
| 16572                                         | 09.04.2024 19:29:4 [Журнал] Разработч         | 0 | 0 |                | 0          | Разработчики/КАА             |
| 16573                                         | 09.04.2024 19:29:4 [Журнал] Разработч         | 0 | 0 |                | 0          | Разработчики/КАА             |
| 16574                                         | 09.04.2024 19:30:2 [Журнал] Разработч         | 0 | 0 |                | 0          | Разработчики/КАА             |
| 16575                                         | 12.04.2024 00:21:5 [Регистрация] Успет Разраб | 0 | 0 | Не квитированс | 0          | Разработчики/КАА             |
| 16576                                         | 12.04.2024 00:44:5 [Журнал] Разработч         | 0 | 0 |                | 0          | Разработчики/КАА             |
| 16577                                         | 12.04.2024 00:45:0 [Журнал] Разработч         | 0 | 0 |                | 0          | Разработчики/КАА             |
| 16578                                         | 12.04.2024 23:38:3 [Журнал] Разработч         | 0 | 0 |                | 0          | Разработчики/КАА             |
| 16579                                         | 17.04.2024 06:34:2 Пример сообщения           | 0 | 0 |                | 0          | KAA                          |
| льтр отключен Развернуть Очистить все Квитиро | овать все Сообщение:                          |   |   | Сквити         | ованием От | править Подключение к БД в н |

#### 5.1.1.1 Нижняя панель кнопок

Сквитированием Отправить Подключение к БД в норме

Нижняя панель кнопок содержит в себе следующие элементы:

<u>Фильтр отключен</u> Автопрокрутка Развернуть Очистить все Квитировать все Сообщение:

– Фильтр отключен/Фильтр включен – кнопка позволяет задать параметры фильтра таблицы (см. гл. 5.2);

кнопка Развернуть – при нажатии на нее происходит разворачивание активного окна на высоту, указанную в настройке: Настройки
 ->Параметры → Оперативный режим → Общие → Высота развернутого режима;

кнопка Очистить все – при нажатии на нее происходит очистка таблицы;

 – кнопка Квитировать все - кнопка позволяет пометить все сообщения в таблице прочитанными;

 поле Сообщение - позволяет вручную добавить сообщение в таблицу событий (см п. 5.1.1.2);

– **Автопрокрутка** - при установке флага, появление новых строк в таблице будет приводить к автоматическому пролистыванию таблицы;

– информационная строка – отображает текущее состояние подключения к БД Alarms.

#### 5.1.1.2 Сообщение

Поле сообщение позволяет вручную добавить строку с событием в журнал. Если событие должно быть квитировано, то необходимо установить соответствующий флаг.

| 🥪 Alarms [Оперативный ре                       | ежим (1)]                                                    |                   |                                                                                                    |                                                                                                    |                   |          |                                             |                                        |                               |                                           | - 0                                                                                                    | ×    |
|------------------------------------------------|--------------------------------------------------------------|-------------------|----------------------------------------------------------------------------------------------------|----------------------------------------------------------------------------------------------------|-------------------|----------|---------------------------------------------|----------------------------------------|-------------------------------|-------------------------------------------|----------------------------------------------------------------------------------------------------|------|
| Фрагмент                                       | Индекс                                                       | Время контроллера | Время сервера                                                                                                    | Текст                                                                                                    | Параме            | Значение | Bec                                         | Тип                                    | Квитировано                   | Объект                                    | Отправитель                                                                                                    | ^    |
| 1                                              | 16573                                                        |                   | 09.04.2024 19:29:49.7                                                                                                    | [Журнал] Разработчи                                                                                                    |                   |          | 0                                           | 0                                      |                               | 0                                         | Разработчики/КАА                                                                                                    |      |
| 1                                              | 16574                                                        |                   | 09.04.2024 19:30:22.8                                                                                                    | [Журнал] Разработчи                                                                                                    |                   |          | 0                                           | 0                                      |                               | 0                                         | Разработчики/КАА                                                                                                    |      |
| 1                                              | 16575                                                        |                   | 12.04.2024 00:21:52.4                                                                                                    | [Регистрация] Успеш                                                                                                    | Разраб            |          | 0                                           | 0                                      | Не квитировано                | 0                                         | Разработчики/КАА                                                                                                    |      |
| 1                                              | 16576                                                        |                   | 12.04.2024 00:44:58.2                                                                                                    | [Журнал] Разработчи                                                                                                    |                   |          | 0                                           | 0                                      |                               | 0                                         | Разработчики/КАА                                                                                                    |      |
| 1                                              | 16577                                                        |                   | 12.04.2024 00:45:02.6                                                                                                    | [Журнал] Разработчи                                                                                                    |                   |          | 0                                           | 0                                      |                               | 0                                         | Разработчики/КАА                                                                                                    |      |
| 1                                              | 16578                                                        |                   | 12.04.2024 23:38:38.2                                                                                                    | [Журнал] Разработчи                                                                                                    |                   |          | 0                                           | 0                                      |                               | 0                                         | Разработчики/КАА                                                                                                    |      |
| Фильтр отключен Разв                           | вернуть Очистить все                                         | Квитировать все С | ообщение: Пример сообш                                                                                                    | ения                                                                                                    |                   |          |                                             |                                        | С квити                       | рованиен О                                | править Подключение к БД в но                                                                                                | орме |
|                                                |                                                              |                   |                                                                                                    |                                                                                                    |                   |          |                                             |                                        |                               |                                           |                                                                                                    | ×    |
| Фрагмент                                       | Индекс                                                       | Время контроллера | Время сервера                                                                                                    | Текст                                                                                                    | Параме            | Значение | Bec                                         | Тип                                    | Квитировано                   | Объект                                    | Отправитель                                                                                                    | ×^   |
| Фрагмент<br>1                                  | Индекс<br>16574                                              | Время контроллера | Время сервера<br>09.04.2024 19:30:22.8:                                                                                                    | Текст<br>[Журнал] Разработчи                                                                                                    | Параме            | Значение | Bec<br>0                                    | Тип<br>0                               | Квитировано                   | Объект<br>0                               | – ⊔<br>Отправитель<br>Разработчики/КАА                                                                                       | ×    |
| Фрагмент<br>1<br>1                             | Индекс<br>16574<br>16575                                     | Время контроллера | Время сервера<br>09.04.2024 19:30:22.8<br>12.04.2024 00:21:52.4                                                                                                    | Текст<br>[Журнал] Разработчи<br>[Регистрация] Успеш                                                                                          | Параме<br>Разрабо | Значение | Bec<br>0<br>0                               | <u>Тип</u><br>0<br>0                   | Квитировано<br>Не квитировано | Объект<br>0<br>0                          | – ⊔<br>Отправитель<br>Разработчики/КАА<br>Разработчики/КАА                                                                   | ×    |
| Фратмент<br>1<br>1<br>1                        | Индекс<br>16574<br>16575<br>16576                            | Время контроллера | Время сервера<br>09.04.2024 19:30:22.8:<br>12.04.2024 00:21:52.4:<br>12.04.2024 00:44:58.2!                                                                             | Текст<br>[Журнал] Разработчи<br>[Регистрация] Успеш<br>[Журнал] Разработчи                                                                   | Параме<br>Разраб  | Значение | Bec<br>0<br>0<br>0                          | Тип<br>0<br>0<br>0                     | Квитировано<br>Не квитировано | Объект<br>0<br>0<br>0                     | – Ц<br>Отправитель<br>Разработчики/КАА<br>Разработчики/КАА<br>Разработчики/КАА                                               | ×    |
| Фрагмент<br>1<br>1<br>1<br>1<br>1              | Индекс<br>16574<br>16575<br>16576<br>16577                   | Время контроллера | Время сервера<br>09.04.2024 19:30:22.8:<br>12.04.2024 00:21:52.4:<br>12.04.2024 00:44:58.2!<br>12.04.2024 00:45:02.6                                                    | Текст<br>[Журнал] Разработчи<br>[Регистрация] Успет<br>[Журнал] Разработчи<br>[Журнал] Разработчи                                            | Параме<br>Разрабо | Значение | Bec<br>0<br>0<br>0<br>0<br>0                | Тип<br>0<br>0<br>0<br>0                | Квитировано<br>Не квитировано | Объект<br>0<br>0<br>0<br>0                | – Ц<br>Отправитель<br>Разработчики/КАА<br>Разработчики/КАА<br>Разработчики/КАА                                               | ×    |
| Фрагмент 1 1 1 1 1 1 1 1 1 1 1 1 1 1 1 1 1 1 1 | Индекс<br>16574<br>16575<br>16576<br>16577<br>16578          | Время контроллера | Время сервера<br>09.04.2024 19:30:22.8:<br>12.04.2024 00:21:52.4:<br>12.04.2024 00:44:58.2:<br>12.04.2024 00:45:02.6<br>12.04.2024 23:38:38.2:                          | Текст<br>[Журнал] Разработчи<br>[Регистрация] Успет<br>[Журнал] Разработчи<br>[Журнал] Разработчи<br>[Журнал] Разработчи                     | Параме<br>Разраб  | Значение | Bec<br>0<br>0<br>0<br>0<br>0<br>0           | Тип<br>0<br>0<br>0<br>0<br>0<br>0      | Квитировано<br>Не квитировано | Объект<br>0<br>0<br>0<br>0<br>0           | – Ц<br>Опправитель<br>Разработчики/КАА<br>Разработчики/КАА<br>Разработчики/КАА<br>Разработчики/КАА                           | ×    |
| Фрагмент                                       | Индекс<br>16574<br>16575<br>16576<br>16577<br>16578<br>16579 | Время контроллера | Время сервера<br>09.04.2024 19:30:22.8:<br>12.04.2024 00:21:52.4:<br>12.04.2024 00:44:58.2:<br>12.04.2024 00:45:02.6<br>12.04.2024 23:38:38.2:<br>17.04.2024 06:34:21.5 | Текст<br>[Журнал] Разработчи<br>[Регистрация] Успет<br>[Журнал] Разработчи<br>[Журнал] Разработчи<br>[Журнал] Разработчи<br>Пример сообщения | Параме<br>Разраб  | Значение | Bec<br>0<br>0<br>0<br>0<br>0<br>0<br>0<br>0 | Тип<br>0<br>0<br>0<br>0<br>0<br>0<br>0 | Квитировано<br>Не квитировано | Объект<br>0<br>0<br>0<br>0<br>0<br>0<br>0 | – Ц<br>Отправитељ<br>Разработчики/КАА<br>Разработчики/КАА<br>Разработчики/КАА<br>Разработчики/КАА<br>Разработчики/КАА<br>КАА | ×    |

Для добавления события в журнал необходимо нажать кнопку Отправить.

## 5.1.2. Исторический режим

Окно журнала сообщений в историческом режиме состоит из:

строки меню кнопок (отображение настраивается из контекстного меню) см. п. 5.1.6;

- таблицы событий;

– контекстного меню, вызываемого ПКМ на области окна журнала сообщений (см.п. 5.1.4).

|   | 🦪 Alarms [Историческиі | і режим] |                   |                        |                      |        |          |     |     |                   |        | -                | × |
|---|------------------------|----------|-------------------|------------------------|----------------------|--------|----------|-----|-----|-------------------|--------|------------------|---|
|   | Фрагмент               | Индекс   | Время контроллера | Время сервера          | Текст                | Параме | Значение | Bec | Тип | Квитировано       | Объект | Отправитель      | ^ |
| Þ | • 1                    | 16425    |                   | 27.03.2024 11:49:27.60 | [Регистрация] Успеши | Разраб |          | 0   | 0   | 28.03.2024 09:28: | 0      | Разработчики/КАА |   |
|   |                        |          |                   |                        |                      |        |          |     |     |                   |        |                  |   |
|   |                        |          |                   |                        |                      |        |          |     |     |                   |        |                  |   |
|   |                        |          |                   |                        |                      |        |          |     |     |                   |        |                  |   |
| Ĺ |                        |          |                   |                        |                      |        |          |     |     |                   |        |                  |   |
| L |                        |          |                   |                        |                      |        |          |     |     |                   |        |                  | Y |
| п | олучено записей: 1     |          |                   |                        |                      |        |          |     |     |                   |        |                  |   |

Для задания периода отображения сообщений необходимо нажать на кнопку **15**, расположенную на строке меню кнопок. В результате отобразится окно выбора интервала даты / времени. Значения в поля **Начало/Конец** задаются по следующим маскам:

- дата дд.мм.гггг;
- время чч:мм:сс.

Для применения интервала даты/времени необходимо нажать кнопку **ОК**, в результате таблица событий будет содержать сообщения за заданный промежуток времени.

| 3 4 3    | 3 6 D D | 19.03.2024 12:26:26 - 27.03.2024 12:26: | 26           |                         |        |     |                |        |                  |  |
|----------|---------|-----------------------------------------|--------------|-------------------------|--------|-----|----------------|--------|------------------|--|
| Фрагмент | Индекс  | Время контроллера Время сервера         | Текст        | Парам Значение          | Bec    | Тип | Квитировано    | Объект | Отправитель      |  |
| 1        | 16425   | 27.03.2024 11:49:2                      | [Регистрация | ] Ycr Paspa             | 0      | 0   | 28.03.2024 09: | : 0    | Разработчики/КАА |  |
|          |         |                                         | Выбор интерв | ала даты / времени      | ×      |     |                |        |                  |  |
|          |         |                                         | Начало:      | 19.03.2024 - < 12:26:26 | <      |     |                |        |                  |  |
|          |         |                                         | Конец:       | 27.03.2024 - < 12:26:26 | <      |     |                |        |                  |  |
|          |         |                                         |              | ✓ OK X (                | отмена |     |                |        |                  |  |
|          |         |                                         |              |                         |        |     |                |        |                  |  |

## 5.1.3. Таблица событий

Таблица событий состоит из следующих информационных столбцов.

– Фрагмент: служебная информация. Указывает текущий фрагмент

БД, инкрементируется в окне настроек, либо командой DB Assistant;

Индекс: указывается уникальный идентификатор для каждого события;

 Время контроллера: столбец, содержащий информацию о времени на контроллере в момент произошедшего события;

 Время сервера: указывается время на сервере ввода-вывода в момент произошедшего события;

 Текст: в столбце содержится текстовое описание события или дополнительная информация (ограничение поля - 500 символов);

– **Параметр:** столбец обозначает конкретный параметр или характеристику, связанную с событием. (ограничение поля - 500 символов);

Значение: в данном столбце содержится значение соответствующее параметру или характеристике события (ограничение поля - 100 символов);

Вес: столбец содержащий информацию о важности события. Вес
 задается на момент разработки проекта;

– **Тип:** столбец определяет тип события и задается на момент разработки проекта;

 – Квитировано: в данном столбце отражается, было ли событие квитировано или нет. Если да, указывается дата, время квитирования и пользователь, который квитировал;

Объект: столбец указывает на объект или устройство, с которым связано событие;

 Отправитель: указывается пользователь, который инициировал или зарегистрировал событие (ограничение поля - 350 символов).

#### 5.1.4. Контекстное меню

Контекстное меню появляется при нажатии правой кнопки мыши в окне **Alarms**.

Для того чтобы закрепить Главное меню (Ctrl+M) и Кнопки (Ctrl+B) на панели инструментов необходимо установить флаги на соответствующих опциях.

| 🦪 Alarms [Оператив | ный <mark>режим (1)]</mark> |                                 |                        |                |     |     |             |        |                           | -         |          | ×     |
|--------------------|-----------------------------|---------------------------------|------------------------|----------------|-----|-----|-------------|--------|---------------------------|-----------|----------|-------|
| Файл Функции На    | астройки Закладки Помощь    | *                               |                        |                |     |     |             |        |                           |           |          |       |
| 🖬 🕅 🕨              | 39 👒 🐠 😹 😂 🕽                | ×                               |                        |                |     |     |             |        |                           |           |          |       |
| Фрагмент           | Индекс                      | Время кончроллера Время сервера | Текст Пар              | аме Значение   | Bec | Тип | Квитировано | Объект | Отправитель               |           |          | ^     |
| 1                  | 16553                       | 09.04.2024 17:58:25.1           | [Журнал] Разработчи    |                | 0   | 0   |             | 0      | Разработчики/КАА          |           |          |       |
| 1                  | 16554                       | 09.04.2024 17:58:31.3           | [Журнал] Разработчи    |                | 0   | 0   |             | 0      | Разработчики/КАА          |           |          |       |
| 1                  | 16555                       | 09.04.2094 17:58:55.            | - [Курнал] Разработчи  |                | 0   | 0   |             | 0      | Разработчики/КАА          |           |          |       |
| 1                  | 16556                       | 09.04.2024 17:59-12.4           | [Kyphog] Pappaformer   |                | 0   | 0   |             | 0      | Разработчики/КАА          |           |          |       |
| 1                  | 16557                       | 09.04.2024 18:34:01.            | Показать главн         | юе меню Ctrl+M | 0   | 0   |             | 0      | Разработчики/КАА          |           |          |       |
| 1                  | 16558                       | 09.04.2024 18:34:36.4           | Курнал / Показать кноп | ки Ctrl+B      | 0   | 0   |             | 0      | Разработчики/КАА          |           |          |       |
| 1                  | 16559                       | 09.04.2024 18:34:39.1           | Квитировать            | Ctrl+K         | 0   | 0   |             | 0      | Разработчики/КАА          |           |          |       |
| 1                  | 16560                       | 09.04.2024 18:34:58.2           | [Журнал]               | Ctrl+Alt+K     | 0   | 0   |             | 0      | Разработчики/КАА          |           |          |       |
| 1                  | 16561                       | 09.04.2024 18:35:17.2           | [Журнал]               | CON BILLIN     | 0   | 0   |             | 0      | Разработчики/КАА          |           |          |       |
| 1                  | 16562                       | 09.04.2024 18:36:17.1           | (Журнал) Фильтр событ  | лй             | 0   | 0   |             | 0      | Разработчики/КАА          |           |          |       |
| 1                  | 16563                       | 09.04.2024 18:36:17.1           | [Журнал] Очистить табл | ицу            | 0   | 0   |             | 0      | Разработчики/КАА          |           |          |       |
| 1                  | 16564                       | 09.04.2024 18:36:30.1           | [Журнал] Настройки     | >              | 0   | 0   |             | 0      | Разработчики/КАА          |           |          |       |
| 1                  | 16565                       | 09.04.2024 18:36:49.4           | [Журнал]               |                | 0   | 0   |             | 0      | Разработчики/КАА          |           |          |       |
| 1                  | 16566                       | 09.04.2024 18:37:11.8           | : [Журнал]             | /              | 0   | 0   |             | 0      | Разработчики/КАА          |           |          |       |
| 1                  | 16567                       | 09.04.2024 18:41:50.9           | [Журнал] Режим отладки | 4              | 0   | 0   |             | 0      | Разработчики/КАА          |           |          |       |
| 1                  | 16568                       | 09.04.2024 18:41:53.5           | [Журнал] Экспорт       |                | 0   | 0   |             | 0      | Разработчики/КАА          |           |          |       |
| 1                  | 16569                       | 09.04.2024 18:41:53.5           | [Журнал] Выход         | [              | 0   | 0   |             | 0      | Разработчики/КАА          |           |          | ~     |
| Фильтр отключен    | Развернуть Очистить все     | Квитировать все Сообщение:      | ·                      |                |     |     |             | DC:    | свитированиен Отправить П | одключени | е к БД в | норме |

Возможно одновременное квитирование всех событий, которые в настоящий момент отображаются на текущей экранной форме процесса. Подобное квитирование можно осуществить, нажав кнопку Квитировать все (Ctrl+Alt+K) в контекстном меню, либо на кнопку Квитировать все на нижней панели кнопок.

| рамент | Индекс | Время контроллера | Время сервера         | Текст                 | Параме   | Значение | Bec | Тип | Квитировано | Объект | Отправитель      |  | 1 |
|--------|--------|-------------------|-----------------------|-----------------------|----------|----------|-----|-----|-------------|--------|------------------|--|---|
|        | 16553  |                   | 09.04.2024 17:58:25.1 | [Журнал] Разработчи   | 0        |          | 0   | 0   |             | 0      | Разработчики/КАА |  |   |
|        | 16554  |                   | 09.04.2024 17:58:31.2 | [Журнал] Разработчи   | C        |          | 0   | 0   |             | 0      | Разработчики/КАА |  |   |
|        | 16555  |                   | 09.04.2024 17:58:55.1 | [Журнал] Разработчи   | c        |          | 0   | 0   |             | 0      | Разработчики/КАА |  |   |
|        | 16556  |                   | 09.04.2024 17:59:12.4 | [Журнал] Разработчи   | c        |          | 0   | 0   |             | 0      | Разработчики/КАА |  |   |
|        | 16557  |                   | 09.04.2024 18:34:01.9 | [Журнал] Разработчи   |          |          | 0   | 0   |             | 0      | Разработчики/КАА |  |   |
|        | 16558  |                   | 09.04.2024 18:3       | Показать главное меню | Ctrl+M   | 1        | 0   | 0   |             | 0      | Разработчики/КАА |  |   |
|        | 16559  |                   | 09.04.2024 18:3-      | Показать кнопки       | Ctrl+B   |          | 0   | 0   |             | 0      | Разработчики/КАА |  |   |
|        | 16560  |                   | 09.04.2024 18:3       |                       |          |          | 0   | 0   |             | 0      | Разработчики/КАА |  |   |
|        | 16561  |                   | 09.04.2024 18:3       | Квитировать           | Ctrl+K   | -        | 0   | 0   |             | 0      | Разработчики/КАА |  |   |
|        | 16562  |                   | 09.04.2024 18:3       | Квитировать все Ct    | rl+Alt+K |          | 0   | 0   |             | 0      | Разработчики/КАА |  |   |
|        | 16563  |                   | 09.04.2024 18:3       | Фильтр событий        |          |          | 0   | 0   |             | 0      | Разработчики/КАА |  |   |
|        | 16564  |                   | 09.04.2024 18:3       |                       |          |          | 0   | 0   |             | 0      | Разработчики/КАА |  |   |
|        | 16565  |                   | 09.04.2024 18:3       | Очистить таблицу      |          |          | 0   | 0   |             | 0      | Разработчики/КАА |  |   |
|        | 16566  |                   | 09.04.2024 18:3       | Настройки             | ;        |          | 0   | 0   |             | 0      | Разработчики/КАА |  |   |
|        | 16567  |                   | 09.04.2024 18:4       | Закладки              | 3        |          | 0   | 0   |             | 0      | Разработчики/КАА |  |   |
|        | 16568  |                   | 09.04.2024 18:4       | 0                     |          |          | 0   | 0   |             | 0      | Разработчики/КАА |  |   |
|        | 16569  |                   | 09.04.2024 18:4       | Режим отладки         |          |          | 0   | 0   |             | 0      | Разработчики/КАА |  |   |
|        | 16570  |                   | 09.04.2024 18:4:      | Экспорт               |          |          | 0   | 0   |             | 0      | Разработчики/КАА |  |   |
|        | 16571  |                   | 09.04.2024 19:1       | Выход                 |          |          | 0   | 0   |             | 0      | Разработчики/КАА |  |   |

Кроме этого, для некоторых событий может потребоваться одиночное квитирование, для этого необходимо нажать кнопку Квитировать (Ctrl+K).

| 🦪 Alarms [Оператив | ный режим (1)]          |                   |                       |                       |          |          |     |     |             |        |                             | -       |           | ×   |
|--------------------|-------------------------|-------------------|-----------------------|-----------------------|----------|----------|-----|-----|-------------|--------|-----------------------------|---------|-----------|-----|
| Фрагмент           | Индекс                  | Время контроллера | Время сервера         | Текст                 | Парам    | Значение | Bec | Тип | Квитировано | Объект | Отправитель                 |         |           | ^   |
| 1                  | 16553                   |                   | 09.04.2024 17:58:25.1 | [ [Журнал] Разработчи |          |          | 0   | 0   |             | 0      | Разработчики/КАА            |         |           |     |
| 1                  | 16554                   |                   | 09.04.2024 17:58:31.2 | 2 [Журнал] Разработчи |          |          | 0   | 0   |             | 0      | Разработчики/КАА            |         |           |     |
| 1                  | 16555                   |                   | 09.04.2024 17:58:55.1 | ! [Журнал] Разработчи |          |          | 0   | 0   |             | 0      | Разработчики/КАА            |         |           |     |
| 1                  | 16556                   |                   | 09.04.2024 17:59:12.4 | 4 [Журнал] Разработчи |          |          | 0   | 0   |             | 0      | Разработчики/КАА            |         |           |     |
| 1                  | 16557                   |                   | 09.04.2024 18:34:01.9 | - [Журнал] Разработчи |          |          | 0   | 0   |             | 0      | Разработчики/КАА            |         |           |     |
| 1                  | 16558                   |                   | 09.04.2024 18:3       | Показать главное меню | Ctrl+M   |          | 0   | 0   | -           | 0      | Разработчики/КАА            |         |           |     |
| 1                  | 16559                   |                   | 09.04.2024 18:3       | Показать кнопки       | Ctrl+B   |          | 0   | 0   |             | 0      | Разработчики/КАА            |         |           |     |
| 1                  | 16560                   |                   | 09.04.2024 18:3       |                       |          |          | 0   | 0   |             | 0      | Разработчики/КАА            |         |           |     |
| 1                  | 16561                   |                   | 09.04.2024 18:3:      | Квитировать           | Ctrl+K   |          | 0   | 0   |             | 0      | Разработчики/КАА            |         |           |     |
| 1                  | 16562                   |                   | 09.04.2024 18:3       | Квитировать все Ct    | rl+Alt+K |          | 0   | 0   |             | 0      | Разработчики/КАА            |         |           |     |
| ▶ 1                | 16563                   |                   | 09.04.2024 18:3       | Фильтр событий        |          |          | 0   | 0   |             | 0      | Разработчики/КАА            |         |           |     |
| 1                  | 16564                   |                   | 09.04.2024 18:3       | Онистить таблиции     |          |          | 0   | 0   |             | 0      | Разработчики/КАА            | 1       |           |     |
| 1                  | 16565                   |                   | 09.04.2024 18:3       | Userse                |          |          | 0   | 0   |             | 0      | Разработчики/КАА            |         |           |     |
| 1                  | 16566                   |                   | 09.04.2024 18:3       | пастроики             |          | -        | 0   | 0   |             | 0      | Разработчики/КАА            |         |           |     |
| 1                  | 16567                   |                   | 09.04.2024 18:4       | Закладки              |          |          | 0   | 0   |             | 0      | Разработчики/КАА            |         |           |     |
| 1                  | 16568                   |                   | 09.04.2024 18:4       | Devues of Dealers     |          |          | 0   | 0   |             | 0      | Разработчики/КАА            |         |           |     |
| 1                  | 16569                   |                   | 09.04.2024 18:4       | Durana                |          |          | 0   | 0   |             | 0      | Разработчики/КАА            |         |           |     |
| 1                  | 16570                   |                   | 09.04.2024 18:4:      | экспорт               |          |          | 0   | 0   |             | 0      | Разработчики/КАА            |         |           |     |
| 1                  | 16571                   |                   | 09.04.2024 19:1       | Выход                 |          |          | 0   | 0   |             | 0      | Разработчики/КАА            |         |           |     |
| Фильтр отключен    | Развернуть Очистить все | Квитировать все ( | Сообщение:            |                       |          |          |     |     |             | Сю     | витированием Отправить Подж | лючение | КБД В Нор | рие |

#### ВАЖНО!

Квитирование является длительной операцией, и в процессе квитирования, даже после завершения работы прогресс-бара, происходит обновление Alarms по квитированным сообщениям. В связи с этим, некоторое время могут наблюдаться сбои, такие как мерцание экрана или колебания таблицы и т.д.

Кнопка **Фильтр событий** аналогична кнопке **Фильтр отключен/Фильтр включен** и позволяет задать параметры фильтра таблицы (см. гл. 5.2).

Кнопка **Очистить таблицу** аналогична кнопке **Очистить все** – при нажатии на нее происходит очистка таблицы.

Кнопка Настройки содержит:

Параметры – опция позволяет настроить журнал сообщений (см. п. 5.3);

 Перемещение – данный флаг отвечает за возможность или невозможность перемещения окна пользовательского интерфейса;

 Скрывать заголовки столбцов – когда данный флаг установлен, заголовки столбцов в таблице становятся невидимыми, при этом данные в самих столбцах остаются доступными;

 Сохранить координаты – опция позволяет запомнить положение и размер окна. При следующих запусках программа откроется в заданном месте с заданными размерами на мониторе;

 Настройка координат – опция предоставляет пользователю возможность точного управления расположением и размерами окна.

171

| Показать главное меню<br>Показать кнопки | Ctrl+M<br>Ctrl+B     | F | 0 0                                                                        |  |
|------------------------------------------|----------------------|---|----------------------------------------------------------------------------|--|
| Квитировать<br>Квитировать все           | Ctrl+K<br>Ctrl+Alt+K | E | 0 0<br>0 0<br>0 0                                                          |  |
| Фильтр событий<br>Очистить таблицу       |                      | E | 0 0<br>0 0                                                                 |  |
| Настройки                                | ;                    |   | Параметры                                                                  |  |
| Закладки                                 | ;                    | ~ | Перемещение                                                                |  |
| Режим отладки<br>Экспорт<br>Выход        |                      |   | Скрывать заголовки столоцов<br>Сохранить координаты<br>Настройка координат |  |

Кнопка Закладки – 1. Исторический (1. Оперативный) отвечает за переключение между режимами исполнения.

| 🤞 Alarms [Оперативн    | ный режим (1)]          |                                                                                                    |                        |                     |            |               |          |               |             |        |                          | -         |             | ×     |
|------------------------|-------------------------|----------------------------------------------------------------------------------------------------|------------------------|---------------------|------------|---------------|----------|---------------|-------------|--------|--------------------------|-----------|-------------|-------|
| Фрагмент               | Индекс                  | Время контроллера                                                                                                    | Время сервера          | Текст               | Парама     | Значение      | Bec      | Тип           | Квитировано | Объект | Отправитель              |           |             | ^     |
| 1                      | 16553                   | and a second second sec | 09.04.2024 17:58:25.1  | [Журнал] Разработчи | C          |               | 0        | 0             |             | 0      | Разработчики/КАА         |           |             |       |
| 1                      | 16554                   |                                                                                                    | 09.04.2024 17:58:31.2  | [Журнал] Разработчи | E          |               | 0        | 0             |             | 0      | Разработчики/КАА         |           |             |       |
| 1                      | 16555                   |                                                                                                    | 09.04.2024 17:58:55.1  | [Журнал] Разработчи | E .        |               | 0        | 0             |             | 0      | Разработчики/КАА         |           |             |       |
| 1                      | 16556                   |                                                                                                    | 09.04.2024 17:59:12.4  | [Журнал] Разработчи | E C        |               | 0        | 0             |             | 0      | Разработчики/КАА         |           |             |       |
| 1                      | 16557                   |                                                                                                    | 00.04.2024 18:34:01.9  | [Журнал] Разваботни | -          |               | 0        | 0             |             | 0      | Разработчики/КАА         |           |             |       |
| 1                      | 16558                   |                                                                                                    | 09.04.2024 18:34:36.4  | [Журнал] Ра Пока    | зать главн | оеменю Ctrl+M | 0        | 0             |             | 0      | Разработчики/КАА         |           |             |       |
| 1                      | 16559                   |                                                                                                    | 09.04.2024 18:54.39.1  | [Журнал] Ра Пока    | зать кнопи | и Ctrl+B      | 0        | 0             |             | 0      | Разработчики/КАА         |           |             |       |
| 1                      | 16560                   |                                                                                                    | 09.04.2024 18:34:58.2. | [Жарнал] Ра Квит    | провать    | Ctrl+K        | 0        | 0             |             | 0      | Разработчики/КАА         |           |             |       |
| 1                      | 16561                   |                                                                                                    | 09.04.2024 18:35:17.2  | [Журнал] Р.         | IDOBATH BC | e Ctrl+Alt+K  | 0        | 0             |             | 0      | Разработчики/КАА         |           |             |       |
| 1                      | 16562                   |                                                                                                    | 09.04.2024 18:36:17.1  | [Журнал] Ра         | iposono oc | c current     | 0        | 0             |             | 0      | Разработчики/КАА         |           |             |       |
| 1                      | 16563                   |                                                                                                    | 09.04.2024 18:36:17.1. | [Журнал] Ра Филь    | тр себыти  | й             | 0        | 0             |             | 0      | Разработчики/КАА         |           |             |       |
| 1                      | 16564                   |                                                                                                    | 09.04.2024 18:36:30.8  | [Журнал] Ра Очис    | тить табли | iuy           | 0        | 0             |             | 0      | Разработчики/КАА         |           |             |       |
| 1                      | 16565                   |                                                                                                    | 09.04.2024 18:36:49.4  | [Журнал] Ра Наст    | ройки      | ,             | 0        | 0             |             | 0      | Разработчики/КАА         |           |             |       |
| 1                      | 16566                   |                                                                                                    | 09.04.2024 18:37:11.8: | [Журнал] Ра         |            |               | 1 14     |               |             | 0      | Разработчики/КАА         |           |             |       |
| 1                      | 16567                   |                                                                                                    | 09.04.2024 18:41:50.9  | [Журнал] Ра         | адки       | 1.            | т. истор | ический режим |             | 0      | Разработчики/КАА         |           |             |       |
| 1                      | 16568                   |                                                                                                    | 09.04.2024 18:41:53.5: | [Журнал] Ра Режи    | ім отладки |               | 0        | 0             |             | 0      | Разработчики/КАА         |           |             |       |
| 1                      | 16569                   |                                                                                                    | 09.04.2024 18:41:53.5: | [Журнал] Ра Эксп    | орт        |               | 0        | 0             |             | 0      | Разработчики/КАА         |           |             |       |
| 1                      | 16570                   |                                                                                                    | 09.04.2024 18:42:01.4: | [Журнал] Ра Выхо    | A          |               | 0        | 0             |             | 0      | Разработчики/КАА         |           |             |       |
| 1                      | 16571                   |                                                                                                    | 09.04.2024 19:17:09.4  | [Журнал] Разраоотчи | c          |               | 0        | 0             |             | 0      | Разработчики/КАА         |           |             |       |
| <u>Фильтр отключен</u> | Развернуть Очистить все | Квитировать все С                                                                                                    | Сообщение:             |                     |            |               |          |               |             | Ск     | витированием Отправить П | Іодключен | ие к БД в н | норме |

Кнопка Экспорт позволяет пользователю сохранить данные во внешний файл .csv. При нажатии на кнопку открывается окно, в котором пользователь может настроить параметры экспорта:

– **Разделитель столбцов**, **Разделитель строк**: позволяет выбрать символ или последовательность символов, которые будут использоваться для разделения данных между столбцами и строками в экспортируемом файле;

– Имена полей в первой строке: данная опция позволяет пользователю выбрать флаг, будут ли имена полей или заголовки столбцов включены в первой строке файла.

После выбора всех параметров необходимо нажать Экспорт и выбрать путь сохранения.

|          | Х                       |
|----------|-------------------------|
| 1        | ]                       |
| #13      | ]                       |
| ке       |                         |
| 🗙 Отмена |                         |
|          | #13<br>ке 🗌<br>🗙 Отмена |

## Кнопка Выход предназначена для закрытия окна журнала сообщений.

| рагмент | Индекс | Время контроллера | Время сервера          | Текст               | Параме | Значение  | Bec          | Тип        | Квитировано    | Объект | Отправитель      |
|---------|--------|-------------------|------------------------|---------------------|--------|-----------|--------------|------------|----------------|--------|------------------|
|         | 16552  |                   | 09.04.2024 17:58:14.3: | [Журнал] Разработчи |        |           | 0            | 0          |                | 0      | Разработчики/КАА |
|         | 16553  |                   | 09.04.2024 17:58:25.1: | [Журнал] Разработчи | 1      |           | 0            | 0          | 0              | 0      | Разработчики/КАА |
|         | 16554  |                   | 09.04.2024 17:58:31.20 | [Журнал] Разработчи | 1      |           | 0            | 0          |                | 0      | Разработчики/КАА |
|         | 16555  |                   | 09.04.2024 17:58:55.1  | [Журнал] Разработчи | []     |           | 0            | 0          |                | 0      | Разработчики/КАА |
|         | 16556  |                   | 09.04.2024 17:59:12.4  | [Журнал] Разработчи |        |           | 0            | 0          |                | 0      | Разработчики/КАА |
|         | 16557  |                   | 09.04.2024 18:34:01.9  | [Журнал] Разработчи | ()     |           | 0            | 0          |                | 0      | Разработчики/КАА |
|         | 16558  |                   | 09.04.2024 18:34:36.4  | [Журнал] Разработчи |        | Deverage  | 1.           | Child H    |                | 0      | Разработчики/КАА |
|         | 16559  |                   | 09.04.2024 18:34:39.1  | [Журнал] Разработчи | -      | Tiokasare | главное мени | o centrio  |                | 0      | Разработчики/КАА |
|         | 16560  |                   | 09.04.2024 18:34:58.2: | [Журнал] Разработчи | 2      | Показать  | кнопки       | Ctrl+B     |                | 0      | Разработчики/КАА |
|         | 16561  |                   | 09.04.2024 18:35:17.2  | [Журнал] Разработчи | 1      | Квитиров  | ать          | Ctrl+K     |                | 0      | Разработчики/КАА |
|         | 16562  |                   | 09.04.2024 18:36:17.1  | [Журнал] Разработчи | 2      | Квитиро   | ать все      | Ctrl+Alt+K |                | 0      | Разработчики/КАА |
|         | 16563  |                   | 09.04.2024 18:36:17.1  | [Журнал] Разработчи |        |           |              |            |                | 0      | Разработчини/КАА |
|         | 16564  |                   | 09.04.2024 18:36:30.8  | [Журнал] Разработчи |        | Фильтр с  | обытии       |            |                | 0      | Разработчики/КАА |
|         | 16565  |                   | 09.04.2024 18:36:49.4  | [Журнал] Разработчи | 1      | Очистит   | ь таблицу    |            |                | 0      | Разработчики/КАА |
|         | 16566  |                   | 09.04.2024 18:37:11.8: | [Журнал] Разработчи |        | Настрой   | ки           |            |                | 0      | Разработчики/КАА |
|         | 16567  |                   | 09.04.2024 18:41:50.9  | [Журнал] Разработчи |        | Закладки  |              |            |                | 0      | Разработчики/КАА |
|         | 16568  |                   | 09.04.2024 18:41:53.5: | [Журнал] Разработчи |        |           |              |            |                | 0      | Разработчики/КАА |
|         | 16569  |                   | 09.04.2024 18:41:53.5: | [Журнал] Разработчи |        | Режим о   | тладки       |            |                | 0      | Разработчики/КАА |
|         | 16570  |                   | 09.04.2024 18:42:01.4  | [Журнал] Разработчи |        | Экспорт   |              |            | -              | 0      | Разработчики/КАА |
|         | 16571  |                   | 09.04.2024 19:17:09.4  | [Журнал] Разработчи |        | Выход     |              |            |                | 0      | Разработчини/КАА |
|         | 16572  |                   | 09.04.2024 19:29:46.5- | [Журнал] Разработчи | 1      |           | 0            | 0          |                | 0      | Разработчики/КАА |
|         | 16573  |                   | 09.04.2024 19:29:49.7  | [Журнал] Разработчи |        |           | 0            | 0          |                | 0      | Разработчини/КАА |
|         | 16574  |                   | 09.04.2024 19:30:22.8  | [Журнал] Разработчи |        |           | 0            | 0          |                | 0      | Разработчики/КАА |
|         | 16575  |                   | 12.04.2024 00:21:52.4: | [Регистрация] Успеш | Разраб |           | 0            | 0          | Не квитировано | 0      | Разработчини/КАА |

## 5.1.5. Главное меню

Строка Главное меню содержит в себе элементы, описанные в таблице 5.1.

| Элемент   | Содержимое                           |
|-----------|--------------------------------------|
| Фойн      | Выход - кнопка предназначена для     |
| Фанл      | закрытия окна журнала сообщений      |
|           | Обновить - кнопка предназначена для  |
| Функции   | обновления данных журнала сообщений  |
|           | Фильтр событий (см. гл.5.2)          |
|           | Параметры (см. п. 5.3)               |
| Hearna    | Служебные сообщения – в окне         |
| Пастроики | служебных сообщений отображается лог |
|           | действий или событий (см. п. 5.4)    |

Таблица 5.1 – Главное меню

| Элемент            | Содержимое                        |
|--------------------|-----------------------------------|
|                    | Параметры позволяет переименовать |
| Заклалки текущий р | текущий режим исполнения          |
| Закладки           | 1. Оперативный режим              |
|                    | 2. Исторический режим             |
| Помони             | О программе содержит сведения о   |
| Помощь             | платформе, ее модуле и версии     |

## 5.1.6. Меню кнопок

Меню кнопок находится под **Главным меню**, данное меню можно отредактировать в разделе **Настройки** — **Параметры** — **Кнопки**.

| Паниараниа         | 0600000000          | Внешний  | Оперативный | Исторический |  |
|--------------------|---------------------|----------|-------------|--------------|--|
| паименование       | Ооозначение         | вид      | режим       | режим        |  |
|                    | Кнопка позволяет    |          |             |              |  |
| L'average an area  | пометить конкретное |          |             |              |  |
| квитировать        | событие как         |          | +           | -            |  |
|                    | отработанное        |          |             |              |  |
|                    | Кнопка позволяет    |          |             |              |  |
| L'ANTINA ADAMY DAA | пометить все        |          |             |              |  |
| квитировать все    | сообытия как        | 88       | +           | -            |  |
|                    | отработанные        |          |             |              |  |
| Продолжить/        | Кнопка позволяет    |          |             |              |  |
| приостановить      | управлять показом   |          |             |              |  |
| показ              | данных в            |          | +           | -            |  |
| оперативных        | оперативном режиме  |          |             |              |  |
| данных             |                     |          |             |              |  |
| Филитр             | Кнопка открывает    | V        |             | 4            |  |
| Фильтр             | фильтр событий      | 7        |             | I            |  |
| Установить         | Кнопка для          |          |             |              |  |
| курсор на          | установки курсора   | <u></u>  |             |              |  |
| последней          | на последней строке | £₽.      |             | I            |  |
| строке             |                     |          |             |              |  |
| Настройки          | Кнопка позволяет    | 4%       | <b>_</b>    | +            |  |
| Пастроики          | открыть Параметры   | 3        |             | I            |  |
|                    | Кнопка для быстрого |          |             |              |  |
| Экспорт в CSV      | сохранения журнала  |          | +           | +            |  |
|                    | событий в файл CSV  |          |             |              |  |
| Поноти             | Кнопка для печати   | <u>e</u> |             | 4            |  |
| ПСЧать             | журнала сообщений   |          |             |              |  |

Таблица 5.2 – Меню кнопок

| Наименование | Обозначение        | Внешний<br>вид | Оперативный режим | Исторический<br>режим |
|--------------|--------------------|----------------|-------------------|-----------------------|
| Очистить     | Кнопка для очистки | ×              |                   |                       |
| таблицу      | таблицы событий    | $\sim$         | Т                 | -                     |
| Выбор        | Кнопка для выбора  |                |                   |                       |
| временного   | временного         | 15             | -                 | +                     |
| интервала    | интервала          |                |                   |                       |
|              | Кнопка для         |                |                   |                       |
| Обновить     | обновления данных  | Ø              | -                 | +                     |
|              | журнала сообщений  |                |                   |                       |

## 5.1.6.1 Печать

Для распечатки сообщений Alarms необходимо на строке меню кнопок нажать на кнопку **Печать**. В результате будет сформирован файл и открыто окно предварительного просмотра печати журнала сообщений.

| 10 XX                       | (a.2)                                    |                                                                                                    | _                    |            |                               |   |
|-----------------------------|------------------------------------------|----------------------------------------------------------------------------------------------------|----------------------|------------|-------------------------------|---|
| Курнал сообц                | цений                                    |                                                                                                    | Дата                 | вывода н   | а печать: 08.10.2024 17:07:00 | , |
| Индекс<br>Источник          | Время контроллера<br>Время сервера       | Текст                                                                                              | Параметр<br>Значение | Вес<br>Тип | Квитирование                  | 1 |
| 1 / 1<br>Разработчики/Demo  | 08.10.2024 15:17:40.255                  | [Регистрация] Успешная регистрация пользователя<br>Разработчики/Demo выполнена (APM: KUDRAVCEV-07) | Разработчики/Demo    | 0          | Не квитировано                | 1 |
| 1 / 2<br>Demo               | 08.10.2024 15:55:50.896                  | Открыта форма настроек системы                                                                     |                      | 0          | Не квитировано                | 1 |
| 1 / 3<br>Demo               | 08.10.2024 15:56:26.708                  | Закрыта форма настроек системы                                                                     |                      | 0<br>0     | Не квитировано                | ] |
| 1/4<br>Demo                 | 08.10.2024 15:56:29.021                  | Открыта форма настроек системы                                                                     |                      | 0          | Не квитировано                |   |
| 1/5<br>Demo                 | 08.10.2024 15:57:00.536                  | Закрыта форма настроек системы                                                                     |                      | 0          | Не квитировано                | ] |
| 1/6<br>Demo                 | 08.10.2024 15:57:04.817                  | Открыта форма настроек проекта                                                                     |                      | 0          | Не квитировано                | ] |
| 1/7<br>Demo                 | 08.10.2024 15:58:11.520                  | Закрыта форма настроек проекта                                                                     |                      | 0          | Не квитировано                | 1 |
| 1/8<br>Demo                 | 08.10.2024 16:19:14.552                  | Открыта форма настроек проекта                                                                     |                      | 0<br>0     | Не квитировано                | 1 |
| 1/9<br>Demo                 | 08.10.2024 16:24:41.302                  | Закрыта форма настроек проекта                                                                     |                      | 0          | Не квитировано                | ] |
| 1 / 10<br>Разработчики/Demo | 08.10.2024 16:25:36.646                  | [Безопасность] Разработчики/Demo. Запуск UsersEditor (APM:<br>KUDRAVCEV-07)                        |                      | 0          |                               | 1 |
| 1 / 11<br>Разработчики/Demo | 08.10.2024 16:28:16.599                  | [Безопасность] Разработчики/Demo. Завершение UsersEditor<br>(APM: KUDRAVCEV-07)                    |                      | 0          |                               | 1 |
| 1/12                        | 08.10.2024 16:37:37.645                  | Задвижка_1 открыта                                                                                 |                      | 0          | Не квитировано                | 1 |
| 1 / 13                      | 08.10.2024 16:37:47.520                  | Задвижка_1 закрыта                                                                                 |                      | 0          | Не квитировано                | 1 |
| 1 / 14                      | 08 10 2024 16:37:47 520                  | Задвижка_2 открыта                                                                                 |                      | 0          | Не квитировано                | 1 |
| 1 / 15<br>/                 |                                          | Критическое заполнение емкости V100 до 92.0m                                                       |                      | 10<br>0    | Не квитировано                | 1 |
| 1 / 16<br>/                 |                                          | Критическое заполнение емкости V100 до 95.0m                                                       |                      | 10<br>0    | Не квитировано                | 1 |
| 1/17                        | 11-11-11-11-11-11-12-12-12-12-12-12-12-1 | Задвижка_2 закрыта                                                                                 |                      | 0          | Не квитировано                | 1 |

### Таблица 5.3 – Меню кнопок окна предварительного просмотра

| Наименование Внешний вид Обозначение |
|--------------------------------------|
|--------------------------------------|

| Наименование                                              | Внешний вид     | Обозначение                                                                                                    |
|-----------------------------------------------------------|-----------------|----------------------------------------------------------------------------------------------------|
| Open report / Открыть<br>отчет                            |                 | Кнопка предназначена для открытия<br>файла в окне предварительного<br>просмотра. При нажатии отображется<br>окно выбора директории.                                                                                                    |
| Save report /<br>Сохранить отчет                          |                 | Кнопка предназначена для<br>сохранения файла печати с окна<br>предварительного просмотра. При<br>нажатии отображется окно выбора<br>директории.                                                                                                    |
| Print report /<br>Распечатать отчет                       | 41              | Кнопка предназначена для отправки<br>на печать сообщений с окна<br>предварительного просмотра.                                                                                                    |
| Report options /<br>Параметры отчета                      |                 | Кнопка предназначеня для задания<br>параметров принтера, таких как<br>выбор принтера по умолчанию для<br>печати и т.д.                                                                                                    |
| Page options /<br>Параметры страницы                      |                 | Кнопка предназначена для задания<br>параметров печати, таких как размер<br>страницы, ориентация и т.д.                                                                                                    |
| Кнопки увеличения и<br>задания масштаба<br>странице       | <u>ৰ</u> 100% ৰ | Если текст отображается слишком мелко, возможно увеличить масштаб с помощью лупы, либо нажав на процент отображения и выбрать требуемую настройку: 200%, 150%, 100%, 75%, 50%, 25%, 10%, по ширине страницы (page width), страница целиком (whole page), две страницы (two page). |
| Кнопки перемещения по страницам                           | 14 Page 1/57    | Для предварительного просмотра<br>каждой страницы можно<br>использовать стрелки первая<br>страница/вперед / назад / последняя<br>страница.                                                                                                    |
| Find text / Найти текст                                   | đầ              | При нажатии отображается окно поиска текста.                                                                                                    |
| Close preview /<br>Закрыть<br>предварительный<br>просмотр |                 | Кнопка предназначена для закрытия предварительного просмотра.                                                                                                    |

Для распечатки журнала сообщений из окна предварительного просмотра необходимо нажать на кнопку **Print report / Распечатать отчет**. В окне печати задать необходимые настройки, например, такие как: номера распечатываемых страниц, количество копий и выбор принтера и нажать на кнопку **Ок**.

| Print                                                                     | ×                                |
|---------------------------------------------------------------------------|----------------------------------|
| Printer                                                                   |                                  |
| Second Print to PDF                                                       | <ul> <li>✓ Properties</li> </ul> |
| Copies: 1 Collate                                                         | Ok                               |
| Page range                                                                | Cancel                           |
| ⊖ AII                                                                     |                                  |
| O Current page                                                            |                                  |
| Numbers:                                                                  |                                  |
| Enter page numbers and/or page ranges, sepa commas. For example, 1,3,5-12 | rated by                         |
|                                                                           |                                  |
|                                                                           |                                  |

## 5.2. Фильтрация

Опция позволяет отфильтровать события с помощью настроек фильтра.

| оступные фильтры | Настройка ф | рильтра         |              |                        |     |
|------------------|-------------|-----------------|--------------|------------------------|-----|
| alf<br>alf       |             | Время сервера 🖂 | Равно 🗸      | 01.10.2024 00:00:00.00 | 0 💌 |
|                  | И ~         | Текст 🗸 🗸       | Не равно 🗸 🗸 | 3                      |     |
|                  |             |                 |              |                        |     |
|                  |             |                 |              |                        |     |

Окно Настроек фильтра содержит в себе:

- меню настроек фильтра состоит из следующих кнопок:
  - 🦻 открыть фильтр;
  - 😼 сохранить фильтр;

- 🛛 📉 – удалить выбранный фильтр.

 перечень доступных фильтров – при выборе фильтра из доступных в окне настройки фильтра отображаются сохраненные настройки;

- настройки фильтра.

## 5.2.1. Включить фильтр

Флаг позволяет включить/отключить фильтр в журнале сообщений, для применения настройки необходимо нажать кнопку **Применить**.

| аталог расположения филь        | тров        |                    |              | 1                       |         |
|---------------------------------|-------------|--------------------|--------------|-------------------------|---------|
| C:\Users\kse7_win\Docume        | nts\        |                    |              |                         | выбрать |
| о <mark>ступные ф</mark> ильтры | Настройка ( | фильтра            |              |                         |         |
| .alf<br>.alf                    |             | Время сервера \vee | Равно 🗸      | 28.03.2024 14:44:27:000 | •       |
|                                 | или ~       | Текст 🗸            | Не подобно 🗸 | 3                       |         |
|                                 |             |                    |              |                         |         |
|                                 |             |                    |              |                         |         |
|                                 |             |                    |              |                         |         |
|                                 |             |                    |              |                         |         |

## 5.2.2. Открыть фильтр

Кнопка **Открыть** позволяет открыть ранее сохраненный файл фильтрации. При нажатии будет открыто окно с возможностью выбора ранее сохраненного файла фильтрации. Для применения открытого файла фильтрации необходимо установить флаг **Фильтр включен** и нажать кнопку **Применить**.

| тупные фильтры | Настройка фильтра |                    |                   | - 1.alf |  |
|----------------|-------------------|--------------------|-------------------|---------|--|
| 9<br>()        | Время сервера     | ∨ Равно ∨ 01.10.20 | 24 00:00:00.000 💌 | 2,alf   |  |
|                | И У Текст         | ✓ Не равно ✓ 3     |                   |         |  |
|                |                   |                    |                   | 5F      |  |
|                |                   |                    |                   | 0.      |  |
|                |                   |                    |                   | 0       |  |
|                |                   |                    | ]                 | əF<br>= |  |
|                |                   |                    |                   |         |  |
|                |                   |                    |                   | /IMG*   |  |

## 5.2.3. Создание (настройка) фильтра

Позволяет создать настройку фильтра или изменить существующий фильтр.

Для добавления фильтра необходимо нажать кнопку **Добавить....** В результате будет доступен выбор параметра фильтрации, такой как:

- Текст;
- Время контроллера;
- Время сервера;
- Bec;
- Значение;
- Параметр;
- Тип;
- Отправитель;
- Дата квитирования;
- Квитировал (пользователь)<sup>3</sup>.

<sup>&</sup>lt;sup>3</sup> Задается имя пользователя

| оступные фильтры | Настройка фильтра                                                                              |   |
|------------------|------------------------------------------------------------------------------------------------|---|
| 1.alf<br>2.alf   | Время сервера 🗸 Равно 🗸 01.10.2024 00:00:00.000                                                | • |
|                  | И V<br>Вес<br>Значение<br>Параметр<br>Тип<br>Отправитель<br>Дата квитирова<br>Квитировал (по V |   |
|                  | Добавить Удалить все                                                                           |   |

После выбора параметра выводится список выбора логической настройки: Равно, Не равно, Больше, Меньше, Не меньше, Не больше, Пусто, Не пусто, Подобно.

|     | Время сервера 🗸 | Равно 🗸                        | 01.10.2024 00:00:00.000                                                                   |                                                                                           |
|-----|-----------------|--------------------------------|-------------------------------------------------------------------------------------------|-------------------------------------------------------------------------------------------|
|     |                 |                                |                                                                                           |                                                                                           |
| и ~ | Текст 🗸         | Не равно 🗸                     | 3                                                                                         |                                                                                           |
|     |                 | Равно                          | ·                                                                                         |                                                                                           |
|     |                 | Подобно<br>Не подобно<br>Пусто |                                                                                           |                                                                                           |
|     |                 | Не пусто                       |                                                                                           |                                                                                           |
|     | и ~             | И ∨ Текст ∨                    | И V Текст V Не равно V<br>Равно<br>Не равно<br>Подобно<br>Не подобно<br>Пусто<br>Не пусто | И V Текст V Не равно V<br>Равно<br>Не равно<br>Подобно<br>Не подобно<br>Пусто<br>Не пусто |

После выбора логической настройки отображается окно задания значения фильтра, если выбран временной фильтр, то при нажатии на поле значения будет отображаться календарь выбора даты.

Для задания маски значения фильтра возможно использовать 2 специальных символа:

ООО «К-СИСТЕМ СОФТ»
1. % (знак процента) для обозначения любой последовательности символов (как \* в поиске файлов)

2. \_ (знак подчеркивания) для обозначения одного символа (как ? в поиске файлов).

Пример ввода запроса:

1. Чтобы найти отправителей, у которых встречаются две буквы «ет», нужно ввести в поле запроса: *%ет%*.

2. Чтобы найти пользователей, у которых вторая буква – «е», нужно ввести в поле запроса: \_*e*%.

| оступные фильтры | Настройка | фильтра            |              |                         |
|------------------|-----------|--------------------|--------------|-------------------------|
| 1.alf<br>2.alf   |           | Время сервера \vee | Равно 🗸      | 01.10.2024 00:00:00.000 |
|                  | И ~       | Текст 🗸            | Не равно 🗸 🗸 | ♦ Октябрь 2024 ▶        |
|                  |           |                    |              | Пн Вт Ср Чт Пт Сб Вс    |
|                  |           |                    |              | 7 8 9 10 11 12 13       |
|                  |           |                    |              | 14 15 16 17 18 19 20    |
|                  |           |                    |              | 28 29 30 31 1 2 3       |
|                  |           |                    |              | 4 5 6 7 8 9 10          |
|                  |           |                    |              | Сегодня: 09.10.2024     |
|                  |           |                    | 12           |                         |
|                  | Добавить  | Удалить все        |              |                         |

Если фильтр должен иметь несколько параметров, то их можно объединить по средствам логических операций: И, ИЛИ.

|            | настроика ф | рильтра            |              |                         |  |
|------------|-------------|--------------------|--------------|-------------------------|--|
| alf<br>alf |             | Время сервера \vee | Равно 🗸      | 01.10.2024 00:00:00.000 |  |
|            | и ~         | Текст 🗸            | Не равно 🗸 🗸 | 3                       |  |
|            | или         |                    |              |                         |  |
|            | A           |                    |              |                         |  |
|            |             |                    |              |                         |  |
|            |             |                    |              |                         |  |
|            |             |                    |              |                         |  |
|            |             |                    |              |                         |  |

Если строка заданного фильтра не актуальна, то есть возможность удалить строку нажатием на кнопку **Удалить строку**. Кнопка отображается

| •• |
|----|
|    |

| оступные фильтры | Настройка | Настройка фильтра |              |     |            |  |  |
|------------------|-----------|-------------------|--------------|-----|------------|--|--|
| 1.alf<br>2.alf   |           | Текст 🗸           | Равно 🗸      | 123 |            |  |  |
|                  | и ~       | Параметр 🗸        | Не равно 🗸 🗸 | 145 | Varaut cro |  |  |
|                  |           |                   |              |     |            |  |  |
|                  |           |                   |              |     |            |  |  |
|                  |           |                   |              |     |            |  |  |
|                  |           |                   |              |     |            |  |  |
|                  |           |                   |              |     |            |  |  |
|                  |           |                   |              |     |            |  |  |

Кнопка **Сохранить** позволяет сохранить в заданной директории настроенный фильтр. При нажатии на кнопку отображается окно с возможностью с заданием имени файла.

| 🦪 Настройка фильтра |                               | × Сохранить фильтр 🔹 |  |
|---------------------|-------------------------------|----------------------|--|
| 🖻 🖬 🗙               |                               | 🕹 Фильтры            |  |
| Доступные фильтры   | Настройка фильтра             | - 🗋 1.alf            |  |
| 1.alf<br>2.alf      | Текст 🗸 Равно 🗸 123           | L. 2.alf             |  |
|                     | И 🗸 Параметр 🗸 Не равно 🗸 145 |                      |  |
|                     |                               |                      |  |
|                     |                               |                      |  |
|                     |                               |                      |  |
|                     |                               | -                    |  |
|                     |                               | Имя:                 |  |
|                     | Добавить Удалить все          |                      |  |
| Фильтр включен      | Применить Закрыть             | Сохранить 🗙 Отмена   |  |

Кнопка Удалить (×) позволяет удалить файл фильтрации из каталога. Для удаления необходимо выбрать доступный фильтр и нажать на кнопку Удалить (×), в окне подтверждения удаления нажать на кнопку Да.

#### Внимание!

После подтверждении удаления файла фильтрации отменить действие невозможно.

### 5.2.3.1 Пример использования фильтра

В окне Alarms на панели инструментов нажать на кнопку Закладки
 → Исторический режим.

2. Задать период времени для отслеживания значений.

| V #      |        | 🛛 👍 🛛 👔           | 14.09.2024 00:00:48 - 16.09.2          | 2024 17:43:3 | 3                          |
|----------|--------|-------------------|----------------------------------------|--------------|----------------------------|
| Фрагмент | Индекс | Время контроллера | Время сервера                          | Текст        |                            |
| 1        | 31339  |                   | 00 00 00 00 00 00 00 00 00 00 00 00 00 |              | т                          |
| 1        | 31340  | Выбор интервал    | а даты / времени                       | x            | открыта                    |
| 1        | 31341  | Начало:           | 4.09.2024 🗸 < 00:00:4                  | 8 🚔 <        | закрыта                    |
| 1        | 31342  |                   | C 00 0004                              |              | открыта                    |
| 1        | 31343  | Конец:            | 6.09.2024 ▼ < 17:43:3                  | <            | закрыта                    |
| 1        | 31344  |                   | 1.0%                                   | ×            | открыта                    |
| 1        | 31345  |                   | VOK                                    | Х Отмена     | : заполнение емкости V100  |
| 1        | 31346  |                   |                                        | Критическо   | ое заполнение емкости V100 |
| 1        | 31347  |                   | 16.09.2024 17:43:24.851                | Задвижка     | 2 закрыта                  |
| 1        | 31348  |                   | 16.09.2024 17:43:24.851                | Смешивате    | ль включен                 |
| 1        | 31349  |                   | 16.09.2024 17:43:29.841                | Смешивате    | ль выключен                |
| 1        | 31350  |                   | 16.09.2024 17:43:29.841                | Насос откр   | ыт                         |

- 3. Задать настройку фильтра в окне настройка фильтра:
- 3.1. Нажать кнопку Добавить.

3.2. В созданной строке из выпадающего списка выбрать необходимый столбец, в котором встречается запись желаемого параметра.

- 3.3. Выбрать логический оператор Подобно.
- 3.4. Записать значение, используя %%.
- 3.5. Установить флаг Фильтр включен и нажать кнопку Применить.

| Доступные фильтры | Настройка фильтра        |  |  |  |  |  |
|-------------------|--------------------------|--|--|--|--|--|
|                   | Текст V Подобно V %V100% |  |  |  |  |  |
|                   |                          |  |  |  |  |  |
|                   |                          |  |  |  |  |  |
|                   |                          |  |  |  |  |  |

4. В результате все событя в окне исторического режима будут отфильтрованы в соответствии с заданной настройкой.

| 🦪 Alarms     | [Историче  | еский режим]          |                         |                                              |                           |
|--------------|------------|-----------------------|-------------------------|----------------------------------------------|---------------------------|
| Файл Фун     | кции На    | астройки Закладки Пон | иощь                    |                                              |                           |
| 1 1          |            | 🗶 🥔 🗉 👩 🔤             | 4.09.2024 00:00:48 - 16 | .09.2024 17:43:38                            |                           |
| Фрагмент     | Индекс     | Время контроллера     | Время сервера           | Текст                                        | Параметр Значение Вес Тип |
| 1            | 169        |                       |                         | Критическое заполнение енкости V100 до 92.0m | 10 0                      |
| 1            | 170        |                       |                         | Критическое заполнение емкости V100 до 95.0m | 10 0                      |
| 1            | 181        |                       |                         | Критическое заполнение емкости V100 до 92.0m | 10 0                      |
| 1            | 182        |                       |                         | Критическое заполнение енкости V100 до 95.0m | 10 0                      |
| 1            | 193        |                       |                         | Критическое заполнение енкости V100 до 92.0m | 10 0                      |
| 1            | 194        |                       |                         | Критическое заполнение емкости V100 до 95.0m | 10 0                      |
| 1            | 205        |                       |                         | Критическое заполнение енкости V100 до 92.0m | 10 0                      |
| 1            | 206        |                       |                         | Критическое заполнение енкости V100 до 95.0m | 10 0                      |
| 1            | 217        |                       |                         | Критическое заполнение енкости V100 до 92.0m | 10 0                      |
| 1            | 218        |                       |                         | Критическое заполнение енкости V100 до 95.0m | 10 0                      |
| 1            | 229        |                       |                         | Критическое заполнение енкости V100 до 92.0m | 10 0                      |
| 1            | 230        |                       |                         | Критическое заполнение емкости V100 до 95.0m | 10 0                      |
| Получено зап | исей: 5198 |                       |                         |                                              |                           |

# 5.3. Настройки

Окно Параметры настроек журнала сообщений состоит из следующих вкладок:

- Общие настройки;
- Кнопки;
- Цвета сообщений;
- Столбцы;

ООО «К-СИСТЕМ СОФТ»

- Оперативный режим;
- Исторический режим;
- Подключения.

| Общие настройки                                                                                                    | ^ | Общие настройки                                                                                                    |                                                                                                    |                                                                           |                                                                                                    |  |  |  |
|----------------------------------------------------------------------------------------------------|---|----------------------------------------------------------------------------------------------------|----------------------------------------------------------------------------------------------------|---------------------------------------------------------------------------|----------------------------------------------------------------------------------------------------|--|--|--|
| <ul> <li>Кнопки</li> <li>Цвета сообщений</li> <li>Столбцы</li> <li>Оперативный режим</li> <li>Исторический режим</li> </ul> |   | Отображение<br>Шрифт таблицы:<br>Размер шрифта:<br>Минимальная ширина столбцов:<br>Высота строк<br>Скрывать заголовки столбцов<br>Разное<br>Спрятать кнопки внизу<br>Отображать номер объекта | Tahoma         8         20         20         20         20         20         20         20         20         20         20         20         20         20         20         20         20         20         20         20         20         20         20         20         20         20         20         20         20         20         20         20         20         20         20         20         20         20         20         20         20         20         20         20         20         20         20         20         20         20         20         20         20         20         20         20         20         20         20         20         20         20         20         20         20         20         20         20         20         20         20         20         20         20         20         20         20         20         20         20         20         20         20         20         20         20         20         20         20         20         20         20         20         20         20         20         20         20         20         20 <th2< td=""><td>Подт<br/>✓ Подт<br/>✓ Отоб<br/>✓ Подт</td><td colspan="3">Цвет панели:<br/>Цвет сетки:<br/>Цвет фона заголовка:<br/>Цвет шрифта заголовка:<br/>дтверждать кнопку "Очистить все"<br/>ображать опцию автопрокрутки</td></th2<> | Подт<br>✓ Подт<br>✓ Отоб<br>✓ Подт                                        | Цвет панели:<br>Цвет сетки:<br>Цвет фона заголовка:<br>Цвет шрифта заголовка:<br>дтверждать кнопку "Очистить все"<br>ображать опцию автопрокрутки |  |  |  |
|                                                                                                    | ~ | <ul> <li>уплавающее окно (возможность п</li> <li>Отправлять сообщения о событи</li> <li>Время восстановления связи, с</li> <li>Время отображения окон подтвержд</li> </ul>                    | ренецения)<br>ях журнала<br>5<br>цения, с 0                                                                                                    | <ul> <li>✓ Людт</li> <li>✓ Авто-</li> <li>✓ Имя про</li> <li>✓</li> </ul> | закрывать, при закрытии программы<br>граммы kspmain.exe                                                                                           |  |  |  |
| Расширенные настройки                                                                                                    | 1 | C:\Program Files\ksp\scada.7.1\1.0.1.<br>Версия сборки: 1.0.1.5                                                                                                    | 5\DemoProjects\dem                                                                                                    | io\cfg\Alarms\                                                            | Сохранить Отме                                                                                                    |  |  |  |

#### 5.3.1. Общие настройки

Вкладка позволяет настраивать шрифт и цвет используемого текста в панели журнала событий. Также настраивать таблицу и корректировать различные опции отображения и подтверждения действий в журнале событий.

5.3.1.1 Отображение

| Фрагмент | Индекс | Время контроллера | Время сервера      | Текст               | Параме Значение | Bec | Тип | Квитировано    | Объект | Отправитель      |
|----------|--------|-------------------|--------------------|---------------------|-----------------|-----|-----|----------------|--------|------------------|
| 1        | 16556  |                   | 09.04.2024 17:59:1 | [Журнал] Разработи  |                 | 0   | 0   |                | 0      | Разработчики/КАА |
| 1        | 16557  |                   | 09.04.2024 18:34:0 | [Журнал] Разработи  |                 | 0   | 0   |                | 0      | Разработчики/КАА |
| 1        | 16558  |                   | 09.04.2024 18:34:3 | [Журнал] Разработи  |                 | 0   | 0   |                | 0      | Разработчики/КАА |
| 1        | 16559  |                   | 09.04.2024 18:34:3 | [Журнал] Разработи  |                 | 0   | 0   |                | 0      | Разработчики/КАА |
| 1        | 16560  |                   | 09.04.2024 18:34:5 | [Журнал] Разработи  |                 | 0   | 0   |                | 0      | Разработчики/КАА |
| 1        | 16561  |                   | 09.04.2024 18:35:1 | [Журнал] Разработи  |                 | 0   | 0   |                | 0      | Разработчики/КАА |
| 1        | 16562  |                   | 09.04.2024 18:36:1 | [Журнал] Разработи  |                 | 0   | 0   |                | 0      | Разработчики/КАА |
| 1        | 16563  |                   | 09.04.2024 18:36:1 | [Журнал] Разработи  |                 | 0   | 0   |                | 0      | Разработчики/КАА |
|          | 16564  |                   | 09.04.2024 18:36:3 | [Журнал] Разработч  |                 | 0   | 0   |                | 0      | Разработчики/КАА |
| Li I     | 16565  |                   | 09.04.2024 18:36:4 | [Журнал] Разработи  |                 | 0   | 0   |                | 0      | Разработчики/КАА |
| L I      | 16566  |                   | 09.04.2024 18:37:1 | [Журнал] Разработи  |                 | 0   | 0   |                | 0      | Разработчики/КАА |
| L        | 16567  |                   | 09.04.2024 18:41:5 | [Журнал] Разработи  |                 | 0   | 0   | 8              | 0      | Разработчики/КАА |
| L        | 16568  |                   | 09.04.2024 18:41:5 | [Журнал] Разработч  |                 | 0   | 0   |                | 0      | Разработчики/КАА |
|          | 16569  |                   | 09.04.2024 18:41:5 | [Журнал] Разработч  |                 | 0   | 0   |                | 0      | Разработчики/КАА |
|          | 16570  |                   | 09.04.2024 18:42:0 | [Журнал] Разработи  |                 | 0   | 0   |                | 0      | Разработчики/КАА |
| 1        | 16571  |                   | 09.04.2024 19:17:0 | [Журнал] Разработи  |                 | 0   | 0   |                | 0      | Разработчики/КАА |
| 1        | 16572  |                   | 09.04.2024 19:29:4 | [Журнал] Разработи  |                 | 0   | 0   |                | 0      | Разработчики/КАА |
| ĺ.       | 16573  |                   | 09.04.2024 19:29:4 | [Журнал] Разработи  |                 | 0   | 0   |                | 0      | Разработчики/КАА |
| 1        | 16574  |                   | 09.04.2024 19:30:2 | [Журнал] Разработи  |                 | 0   | 0   |                | 0      | Разработчики/КАА |
| 1        | 16575  |                   | 12.04.2024 00:21:5 | [Регистрация] Успел | Разраб          | 0   | 0   | Не квитировано | 0      | Разработчики/КАА |
| 1        | 16576  |                   | 12.04.2024 00:44:5 | [Журнал] Разработи  |                 | 0   | 0   |                | 0      | Разработчики/КАА |
| 1        | 16577  |                   | 12.04.2024 00:45:0 | [Журнал] Разработч  |                 | 0   | 0   |                | 0      | Разработчики/КАА |
| 1        | 16578  |                   | 12.04.2024 23:38:3 | [Журнал] Разработи  |                 | 0   | 0   |                | 0      | Разработчики/КАА |
| 1        | 16579  |                   | 17.04.2024 06:34:2 | Пример сообщения    |                 | 0   | 0   | 8              | 0      | КАА              |

 Шрифт таблицы - позволяет выбрать тип шрифта из выпадающего списка.

 Размер шрифта - позволяет выбрать размер шрифта из выпадающего списка.

– Цвет панели - позволяет выбрать цвет нижней панели.

– Цвет сетки - позволяет выбрать цвет сетки.

 Минимальная ширина столбцов - позволяет выставить ограничение минимально возможной ширины столбцов сетки.

- Высота строк - позволяет выставить значение высоты строк

– Скрывать заголовки столбцов - позволяет убрать заголовок в шапке столбца.

#### 5.3.1.2 Разное

 Спрятать кнопки внизу – флаг задает отображение кнопок в нижней части окна;

 Отображать номер объекта – флаг задает отображение номера объекта;

 Плавающее окно (возможность перемещения) - при активном флаге окно журнала сообщений можно перемещать.

Отправлять сообщения о событиях журнала – при активном флаге
 будут отправляться сообщения о событиях журнала;

Подтверждать кнопку "Очистить все" - при активном флаге потребуется подтверждение действия "Очистить все";

 Отображать опцию автопрокрутки - при активном флаге отображается опция включения/отключения автопрокрутки сообщений на основном экране Alarms;

 – Подтверждать закрытие программы - при активном флаге запрашивается разрешение при закрытии Alarms;

186

 Авто-закрывать, при закрытии программы - при активном флаге автоматически закрывается окно сообщений, при закрытии указанного имени программы;

 Имя программы – задается имя программы при закрытии которой, журнал сообщений Alarms закроется, если выставлен флаг Авто-закрывать, при закрытии программы. По умолчанию - pl7.exe;

– **Время восстановления связи, с** – задается интервал времени, в течение которого журнал сообщений Alarms ожидает востановление связи с БД, в случае ее обрыва, перед тем как предпринять следующую попытку соедининия с БД.

# 5.3.2. Кнопки

В данной вкладке можно изменить наличие активных кнопок в строке меню (добавить или убрать) в историческом и оперативном режимах.

| Параметры                                                                                                    |                                                                                                    | ×                  |
|----------------------------------------------------------------------------------------------------|----------------------------------------------------------------------------------------------------|--------------------|
| Параметры<br>Общие настройки<br>Кнопки<br>Цвета сообщений<br>Столбцы<br>Оперативный режим<br>Исторический режим | Кнопки           Исторический режим           Оперативный режим           Все           Сохранить в файл CSV           Печать           Приостановить/продолжить показ оперативных данных           Установить курсор на последнюю запись           Очистить таблицу           Параметры           Квитировать           Квитировать все           Фильтр | X                  |
| < >><br>Расширенные настройки                                                                                   | <ul> <li>C:\Program Files\ksp\scada.7.1\1.0.1.5\DemoProjects\demo\cfg\Alarms\<br/>Версия сборки: 1.0.1.5</li> </ul>                                                                                                    | Сохранить Отменить |

### 5.3.3. Цвета сообщений

На вкладке Цвета сообщений возможно редактировать цвет отображаемых событий в журнале в зависимости от уровня важности:

– Вес - столбец показывает уровень важности сообщения:

 Оперативный - отображает цвет фона для каждого уровня важности в оперативном режиме;  Исторический - отображает цвет фона для каждого уровня важности в историческом режиме.

#### 5.3.3.1 Добавить/изменить/удалить вес

Для добавления/изменения/удаления веса необходимо нажать ПКМ на столбце **Вес** и выбрать необходимую опцию в контекстном меню.

| Параметры          |        |          |             |                 |                  | × |
|--------------------|--------|----------|-------------|-----------------|------------------|---|
| Общие настройки    | ~      |          |             | Цвета соо       | общений          |   |
| Кнопки             |        | Bec      | Оперативный | Исторический    |                  |   |
| Сторбини           |        | 0        | Текст       | Текст           |                  |   |
|                    |        | 1        | Текст       | Текст           |                  |   |
| Историцеский режим |        | 2        | Добавить    | Текст           |                  |   |
| исторический режин |        | 3        | Изменить    | Текст           |                  |   |
|                    |        |          | VISINGINITS |                 |                  |   |
|                    |        |          | Удалить     |                 |                  |   |
|                    |        |          |             |                 |                  |   |
|                    |        |          |             |                 |                  |   |
|                    |        |          |             |                 |                  |   |
|                    |        |          |             |                 |                  |   |
|                    |        |          |             |                 |                  |   |
|                    |        |          |             |                 |                  |   |
|                    |        |          |             |                 |                  |   |
|                    |        |          |             |                 |                  |   |
|                    |        |          |             |                 |                  |   |
|                    |        |          |             |                 |                  |   |
|                    |        |          |             |                 |                  |   |
|                    |        |          |             |                 |                  |   |
|                    |        | Задать ш | зет         |                 |                  |   |
|                    |        |          |             |                 |                  |   |
|                    | $\sim$ | Тек      | ста Фо      | на По умолчанию | Все по умолчанию |   |
| < .                | >      |          |             |                 |                  |   |

При нажатии на кнопку **Добавить** будет отображено окно задания нового веса. Для подтверждения необходимо нажать на кнопку **ОК**.

При нажатии на кнопку **Изменить**, на выбранной ячейке будет отображено окно изменения веса. Для подтверждения необходимо нажать на кнопку **ОК**.

При нажатии на кнопку Удалить, на выбранной ячейке будет отображено окно подтверждения удаления. Для подтверждения необходимо нажать на кнопку Да.

#### 5.3.3.2 Задать цвет<sup>4</sup>

Кнопки:

– Текста - позволяет выбрать текст сообщения.

<sup>&</sup>lt;sup>4</sup> Для каждой ячейки также можно изменить цвет текста и фона, нажатием ПКМ на выбранной ячейке.

– Фона - позволяет выбрать цвет фона сообщения.

### ВНИМАНИЕ!

Цветовая гамма настраивается самостоятельно на усмотрение проектировщика проекта.

Настройки цветов сообщений сохраняются в базе данных, в отличие от всех остальных настроек данного окна.

После задания веса и цвета в настройках, в зависимости от веса выстраивается цвет сообщений.

– **По умолчанию** - установить выбранное значение цвета текста и цвета фона по умолчанию.

Все по умолчанию - установить все значения цвета текста и цвета фона по умолчанию.

| lараметры            |   |            |             |              |               | >                 |
|----------------------|---|------------|-------------|--------------|---------------|-------------------|
| ···· Общие настройки | ^ |            |             | Ц            | ета сообщений |                   |
| Кнопки               |   | Bec        | Оперативный | Исторический |               |                   |
| цвета сооощении      |   | 0          | Текст       | Текст        |               |                   |
| Ополоцы              |   | 1          | Текст       | Текст        |               |                   |
| Историиоский рожим   |   | 2          | Текст       | Текст        |               |                   |
| историческии режим   |   | 3          | Текст       | Текст        |               |                   |
|                      |   |            |             |              |               |                   |
|                      |   |            |             |              |               |                   |
|                      |   |            |             |              |               |                   |
|                      |   |            |             |              |               |                   |
|                      |   |            |             |              |               |                   |
|                      |   |            |             |              |               |                   |
|                      |   |            |             |              |               |                   |
|                      |   |            |             |              |               |                   |
|                      |   |            |             |              |               |                   |
|                      |   |            |             |              |               |                   |
|                      |   |            |             |              |               |                   |
|                      |   |            |             |              |               |                   |
|                      |   |            |             |              |               |                   |
|                      |   |            |             |              |               |                   |
|                      |   |            |             |              |               |                   |
|                      |   |            |             |              |               |                   |
|                      |   | 220271 110 |             |              |               |                   |
|                      |   | Задать цв  | ет          |              |               |                   |
|                      | 0 | Задать цв  | ет          |              |               | Все по умолизнико |

### 5.3.4. Столбцы

На вкладке Столбцы можно редактировать (изменять видимость и иерархию) отображаемые столбцы в журнале событий:

| Параметры                                                                                                    |                                                                                                    | ×                        |  |  |  |  |  |
|----------------------------------------------------------------------------------------------------|----------------------------------------------------------------------------------------------------|--------------------------|--|--|--|--|--|
| Общие настройки                                                                                                    | Столбцы                                                                                                    |                          |  |  |  |  |  |
| <ul> <li>Кнопки</li> <li>Цвета сообщений</li> <li>Столбцы</li> <li>Оперативный режим</li> <li>Исторический режим</li> </ul> | <ul> <li>Все</li> <li>Фрагмент</li> <li>Индекс</li> <li>Время контроллера</li> <li>Время сервера</li> <li>Текст</li> <li>Параметр</li> <li>Значение</li> <li>Вес</li> <li>Тип</li> <li>Квитировано</li> <li>Объект</li> <li>Отправитель</li> </ul> | Изменить<br>Выше<br>Ниже |  |  |  |  |  |
| < >                                                                                                    |                                                                                                    |                          |  |  |  |  |  |
| Расширенные настройки                                                                                                    | C:\Program Files\ksp\scada.7.1\1.0.1.5\DemoProjects\demo\cfg\Alarms\<br>Версия сборки: 1.0.1.5                                                                                                    | Отменить                 |  |  |  |  |  |

- **Все** - позволяет сразу выделить все флаги столбцов, при повторном нажатии флаги снимаются.

При нажатии на кнопку **Выше** - повышается выбранный пункт в иерархии (отображение столбца в таблице сообщений сдвигается влево).

При нажатии на кнопку **Ниже** - понижается выбранный пункт в иерархии (отображение столбца в таблице сообщений сдвигается вправо).

| Параметры                                                                                     |                                                                                                    | ×                             |
|-----------------------------------------------------------------------------------------------|----------------------------------------------------------------------------------------------------|-------------------------------|
| Параметры Общие настройки Кнопки Цвета сообщений Столбцы Оперативный режим Исторический режим | Столбцы<br>Все<br>Фрагмент<br>Индекс<br>Время контроллера<br>Время сервера<br>Тек<br>Пар<br>Настройка столбцов<br>Х<br>Зна<br>Системное имя: VCODE<br>Тип<br>Пользовательское имя: Индекс | Х<br>Изменить<br>Выше<br>Ниже |
| < >                                                                                           | Кви<br>○ Объ<br>○ ОТГ<br>○ ОТГ<br>○ ОТГ<br>○ ОТМЕНИТЬ<br>Сохранить<br>Сохранить<br>Сохранить<br>Сохранить<br>Сохранить                                                                    |                               |
| Расширенные настройки                                                                         | C:\Program Files\ksp\scada.7.1\1.0.1.5\DemoProjects\demo\cfg\Alarms\<br>Версия сборки: 1.0.1.5                                                                                            | Отменить                      |

Кнопка **Изменить** открывает окно настройки столбцов, которое содержит:

 Системное имя - содержит информацию о системном имени, название поля в базе данных сообщений;

- Пользовательское имя - позволяет поменять имя пункта;

– Видимость - убирает или добавляет флаг видимости в пункт;

#### 5.3.5. Оперативный режим

На данной вкладке возможно выставлять настройки только для оперативного режима.

| Параметры                                                         |                                        |                                                                                |                  |          |       | ×        |
|-------------------------------------------------------------------|----------------------------------------|--------------------------------------------------------------------------------|------------------|----------|-------|----------|
| Общие настройки<br>Кнопки<br>Цвета сообщений<br>Столбцы           | ~                                      | Операт                                                                         | ивный режим      |          |       |          |
|                                                                   | Общие<br>Главное окно поверх всех окон |                                                                                |                  |          |       |          |
| <ul> <li>Оперативный режим</li> <li>Исторический режим</li> </ul> |                                        | Максимальное количество отображаемых записей:                                  | 1000             | •        |       |          |
|                                                                   |                                        | Высота развернутого режима:                                                    | 600              | <b>T</b> |       |          |
|                                                                   |                                        | Порядок вывода сообщений:                                                      | Новые сверху     | ~        |       |          |
|                                                                   |                                        | Период опроса БД, мс:                                                          | 1000             | •        |       |          |
|                                                                   |                                        | Главное меню                                                                   |                  |          |       |          |
|                                                                   | ~                                      |                                                                                |                  |          |       |          |
| Расширенные настройк                                              | ж                                      | C:\Program Files\ksp\scada.7.1\1.0.1.5\DemoProjects\<br>Версия сборки: 1.0.1.5 | demo\cfg\Alarms\ | Сохра    | энить | Отменить |

При установки соответствующих флагов настройки **Общие** возможно задать отображение по умолчанию:

 Главное окно поверх всех окон - позволяет отображать главное окно приложения поверх всех остальных окон на экране компьютера;

 Максимальное количество отображаемых записей - позволяет выбрать максимальное количество записей в журнале событий, максимальное количество - 10000;

– Кнопка развернуть в режиме выполнения – позволяет выбрать отображение кнопки Развернуть в нижней панели кнопок;

 Высота развернутого режима - позволяет выбрать высоту окна журнала событий в развернутом режиме (задается в пикселях);

 Порядок вывода сообщений - позволяет выбрать порядок вывода сообщений в журнале событий, новые снизу или новые сверху;

 – Период опроса БД - позволяет задать время, с какой периодичностью будет идти запрос информации из базы данных, в диапазоне 200 - 60000 мсек;

При установке соответствующих флагов настройки **Показывать при** активации закладки возможно задать отображение по умолчанию:

- главное меню - позволяет отображать строку меню;

- кнопки - позволяет отображать меню кнопок.

### 5.3.6. Исторический режим

На данной вкладке возможно выставлять настройки только для исторического режима:

| Параметры                                           |   |                                                                                                | ×        |  |  |  |  |  |
|-----------------------------------------------------|---|------------------------------------------------------------------------------------------------|----------|--|--|--|--|--|
| Общие настройки                                     | ^ | Исторический режим                                                                             |          |  |  |  |  |  |
| <ul> <li>Кнопки</li> <li>Цвета сообщений</li> </ul> |   | Общие                                                                                          |          |  |  |  |  |  |
| - Столбцы                                           |   | Главное окно поверх всех окон                                                                  |          |  |  |  |  |  |
| — Оперативный режим                                 |   | Сохранять настройки интервала выборки                                                          |          |  |  |  |  |  |
| <ul> <li>историческии режим</li> </ul>              |   | Порядок вывода сообщений: Новые снизу 🗸                                                        |          |  |  |  |  |  |
|                                                     |   | Показывать при активации закладки                                                              |          |  |  |  |  |  |
|                                                     |   | 🖂 главное меню                                                                                 |          |  |  |  |  |  |
|                                                     |   | И кнопки                                                                                       |          |  |  |  |  |  |
| < >>                                                | ~ |                                                                                                |          |  |  |  |  |  |
| Расширенные настройки                               |   | C:\Program Files\ksp\scada.7.1\1.0.1.5\DemoProjects\demo\cfg\Alarms\<br>Версия сборки: 1.0.1.5 | Отменить |  |  |  |  |  |

При установки соответствующих флагов настройки **Общие** возможно задать отображение по умолчанию:

 Главное окно поверх всех окон - позволяет отображать главное окно приложения поверх всех остальных окон на экране компьютера; - Сохранять настройки интервала выборки – позволяет сохранять настройки выбора данных при закрытии программы.

По кнопке Порядок вывода сообщений возможно задать настройку:

- Новые снизу;
- Новые сверху.

При установке соответствующих флагов настройки **Показывать при** активации закладки возможно задать отображение по умолчанию:

- главное меню – позволяет отображать строка меню (см.п. 5.1.5);

- кнопки – позволяет отображать меню кнопок (см.п. 5.1.6).

#### 5.3.7. Подключения

По кнопке **Расширенные настройки/Скрыть расширенные настройки** отображается и скрывается раздел: Подключения.

Вкладка **Подключения** позволяет настроить базу данных сообщений<sup>5</sup>, проверить подключение и начать новый фрагмент.

| Параметры                                           |                                                           |                                                                    | X                  |  |  |
|-----------------------------------------------------|-----------------------------------------------------------|--------------------------------------------------------------------|--------------------|--|--|
| Общие настройки                                     |                                                           | Подключения                                                        |                    |  |  |
| <ul> <li>Кнопки</li> <li>Цвета сообщений</li> </ul> | БД сообщений                                              |                                                                    |                    |  |  |
| - Столбцы                                           | Адрес сервера                                             | Порт                                                               | Пользователь       |  |  |
| Оперативный режим                                   | localhost                                                 | 3099                                                               | SYSDBA             |  |  |
| Исторический режим                                  | Префикс имени БД                                          |                                                                    | Пароль             |  |  |
| - Фильтры                                           | C:\Program Files\ksp\scada.7.1\                           | C:\Program Files\ksp\scada.7.1\1.0.1.5\DemoProjects\demo\Base\OPMS |                    |  |  |
| Тути                                                | Действия<br>Проверка подключения                          | Начать новый фрагмент                                              |                    |  |  |
| <                                                   |                                                           |                                                                    |                    |  |  |
| Скрыть расширенные настройки                        | C:\Program Files\ksp\scada.7.1\<br>Версия сборки: 1.0.1.5 | 1.0.1.5\DemoProjects\demo\cfg\Alarms\                              | Сохранить Отменить |  |  |

База данных (далее – БД) сообщений:

- Адрес сервера – указывается адрес сервера;

<sup>&</sup>lt;sup>5</sup> Настройки, внесенные на данной вкладке относятся к настройкам всей платформы.

- Порт – указывается порт для БД;

- Пользователь - указывается имя пользователя БД;

- Префикс имени БД - указывается префикс файлов БД сообщений;

- Пароль - указывается пароль для входа в БД.

Действия:

– Проверка подключения – при нажатии можно запустить тестовую проверку подключения к БД;

– Начать новый фрагмент – при нажатии начинается новый фрагмент БД.

#### 5.3.8. Фильтры

По кнопке **Расширенные настройки/Скрыть расширенные настройки** отображается и скрывается раздел: Фильтры.

Вкладка **Фильтры** позволяет задать настройки фильтрации сообщений, а именно указать корневой каталог расположения фильтров по кнопке **Обзор**, либо указав путь в поле ввода. По умолчанию директория хранения фильтров: C:\Program Files\ksp\scada.7.1\1.1.0.0\DemoProjects\demo\cfg.

| Параметры                                              |                                                                                               | ×        |
|--------------------------------------------------------|-----------------------------------------------------------------------------------------------|----------|
| Общие настройки                                        | Настройка фильтрации сообщений                                                                |          |
| <ul> <li>Цвета сообщений</li> </ul>                    | Корневой каталог расположения фильтров                                                        |          |
| <ul> <li>Столбцы</li> <li>Оперативный режим</li> </ul> | ۸. «                                                                                          | обзор    |
| — Исторический режим                                   |                                                                                               |          |
| <ul> <li>Подключения</li> <li>Фильтры</li> </ul>       |                                                                                               |          |
| Пути                                                   |                                                                                               |          |
|                                                        |                                                                                               |          |
|                                                        |                                                                                               |          |
|                                                        |                                                                                               |          |
|                                                        |                                                                                               |          |
|                                                        |                                                                                               |          |
|                                                        |                                                                                               |          |
|                                                        |                                                                                               |          |
|                                                        |                                                                                               |          |
|                                                        |                                                                                               |          |
| < >                                                    |                                                                                               |          |
| Скрыть расширенные настройки                           | С:\Program Hies\ksp\scada./.1\1.0.1.5\DemoProjects\demo\cfg\Alarms\<br>Версия сборки: 1.0.1.5 | Отменить |

#### 5.3.9. Пути

По кнопке **Расширенные настройки/Скрыть расширенные настройки** отображается и скрывается раздел: Пути.

Вкладка Пути позволяет задать путь в корневой каталог для экспорта данных, нажав на кнопку **Обзор,** либо указав путь в поле ввода.

По умолчанию директория хранения фильтров: C:\Program Files\ksp\scada.7.1\1.1.0.0\DemoProjects\demo\Export.

| Параметры                                                                                                    |   |                           | ×       |
|----------------------------------------------------------------------------------------------------|---|---------------------------|---------|
| Общие настройки                                                                                                    | ^ | Пути                      | 1       |
| <ul> <li>Цвета сообщений</li> </ul>                                                                                                    |   | Корневой каталог экспорта |         |
| <ul> <li>Столбцы</li> <li>Оперативный режим</li> <li>Исторический режим</li> <li>Подключения</li> <li>Фильтры</li> <li>Пути</li> </ul> | - | Export                    | 🕸 Обзор |

# 5.4. Служебные сообщения

Опция служебные сообщения позволяет отображать информацию о работе модуля.

| 🦂 Окно слуз                                                                                                    | жебных сооб                                                                                                    | щений                                                                                                    | S <u></u> | × |
|----------------------------------------------------------------------------------------------------|----------------------------------------------------------------------------------------------------|----------------------------------------------------------------------------------------------------|-----------|---|
| 17:09:09.192<br>17:09:09.192<br>\scada.7.0\1.0<br>17:09:09.208<br>\scada.7.0\1.0<br>17:09:09.208<br>\scada.7.0\1.0<br>17:09:09.239<br>17:09:09.536<br>17:09:09.552<br>17:09:09.552<br>17:09:09.552<br>17:09:09.755<br>17:09:09.755<br>17:09:09.771<br>17:09:09.771<br>17:09:10.380<br>17:09:27.380 | 08-10-2024<br>08-10-2024<br>.0.7\DemoPr<br>08-10-2024<br>0.7\DemoPr<br>08-10-2024<br>0.7\DemoPr<br>08-10-2024<br>08-10-2024<br>08-10-2024<br>08-10-2024<br>08-10-2024<br>08-10-2024<br>08-10-2024<br>08-10-2024<br>08-10-2024<br>08-10-2024 | Инициализация<br>ProjectDir: C:\Program Files\ksp<br>ojects\demo\\<br>Project INI Loaded<br>AdditionDir: C:\Program Files\ksp<br>ojects\demo\cfg\Alarms\<br>Custom INI: C:\Program Files\ksp<br>ojects\demo\cfg\Alarms\Alarms.ini loade<br>Подготовка<br>Инициализация потоков<br>Главная форма загружена<br>Запуск<br>Установка режима<br>Запуск потока чтения<br>Запуск потока чтения<br>Запуск потока чтения<br>Запуск завершен<br>Загрузка буфера сообщений заверше<br>Загрузка буфера сообщений заверше | ed        |   |

### 6. Библиотека контроля целостности (Integrity control)

#### 6.1. Общие сведения

Модуль контроля целостности осуществляет слежение за неизменностью контролируемых объектов с целью защиты ИХ OT модификации. Для контроля целостности ПО выполняется подсчет и проверка соответствия контрольных сумм файлов эталонному значению. Если контрольная сумма файла не совпадает с ожидаемой, это может указывать на то, что файл был изменен или поврежден. Контроль целостности помогает обеспечить безопасность И належность системы, предотвращая несанкционированный доступ или повреждение данных.

Контроль целостности осуществляется согласно заведённым правилам вручную по запросу пользователя.

### 6.2. Описание интерфейса контроля целостности

Запуск модуля контроля целостности возможен двумя способами. Первый способ:

1. Открыть проект в K-System SCADA 7.1.

2. В блоке Дерево объектов дважды щелкнуть ЛКМ по объекту IntegrityControl. В рабочей области откроется вкладка IntegrityControl – Контроль Целостности.

| Файл Параметры Объекты-Сигналы Экраны Драйвера Т                                                                                                    | ренды Скрипты Инструменты    | Справка Разработчик     |                   |                |                |
|----------------------------------------------------------------------------------------------------|------------------------------|-------------------------|-------------------|----------------|----------------|
| 😃 🗠 🛤 🔐   🎹   🕨   🌿   🔶   🛅 🚺 🚺 Paspa6                                                                                                    | ие                           |                         |                   |                |                |
| Дерево объектов                                                                                                    | 📧 demo 🗷 🛷 IntegrityCo       | ntrol 🕱                 |                   |                |                |
| Блок. Перетаскивание Мульт. F                                                                                                    | Контроль Целостности Редакти | рование эталона         |                   |                |                |
| S S TNET<br>S IN ROOT                                                                                                    | Дата создания эталона        | Дата последней проверки | Создатель Эталона | а Проверка     |                |
| > 回 Screens<br>> 韓 DRV                                                                                                    | Дата создания эталона        | Дата последней проверки | Администратор     | Создать эталон | Экспорт данных |
| S @ Script<br>S @ Plugin<br>S @ Trends<br>→ @ Reports<br>S @ DBManager<br>- & CMD                                                                                                    | Файл Факт                    |                         | Дата изменения    | Эталон         | Дата изменения |
| - Participa Participa Part |                              |                         |                   |                |                |

Второй способ:

1. Открыть проект в K-System SCADA 7.1.

2. В строке меню щелкнуть ЛКМ на пункт Инструменты.

3. В открывшемся перечне опций выбрать пункт Контроль целостности. В рабочей области откроется вкладка IntegrityControl – Контроль целостности.

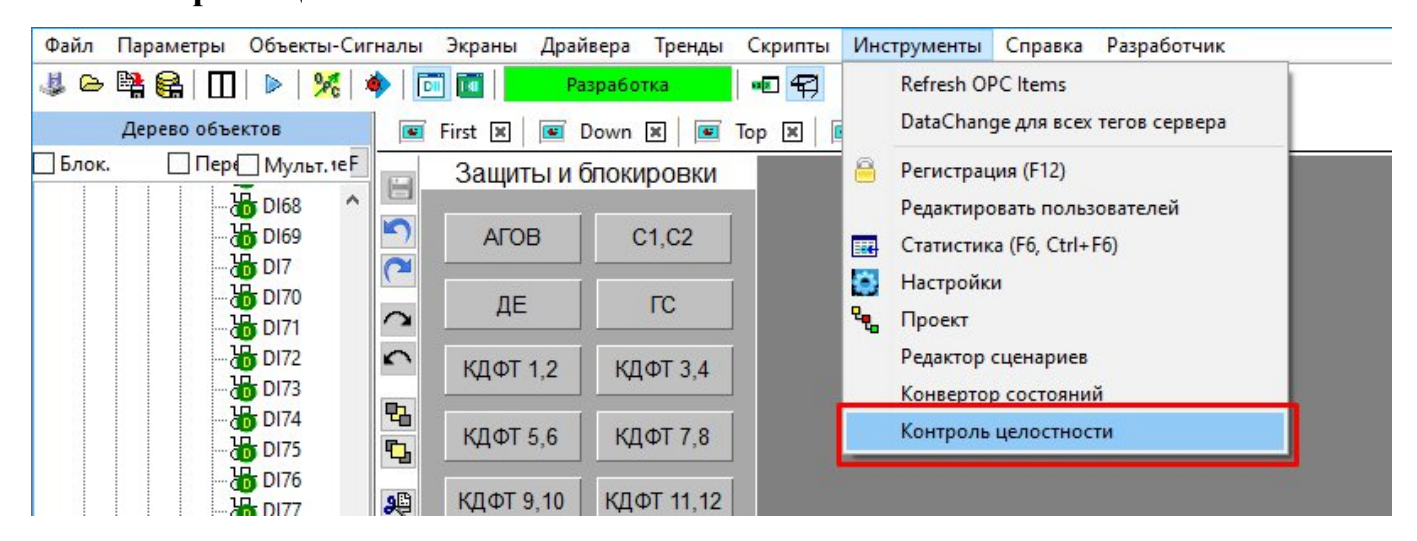

Вкладка Контроль целостности условно делится на три области:

- управление модулем контроля целостности;

 дерево результатов, содержащее в себе перечень проверяемых файлов и их состояние;

– краткая сводка по проведенной проверке.

| Контроль Целостности Редактирование эталона |                                  |                     |                                 |                        |                           |  |  |  |
|---------------------------------------------|----------------------------------|---------------------|---------------------------------|------------------------|---------------------------|--|--|--|
| Дата создания этал                          | она Дата последней проверки      | Создатель Этало     | на Проверка                     |                        |                           |  |  |  |
| 08.10.2024 17:11:06                         | 6 08.10.2024 17:11:19            | Admin               | Создать эталон                  | Экспорт данных         |                           |  |  |  |
| Файл                                        | Факт                             | Дата изменения      | Эталон                          | Дата изменения         | Дополнительная информация |  |  |  |
| 🖃 💼 bin                                     |                                  | 08.10.2024 17:11:06 |                                 |                        | Целостность не нарушена   |  |  |  |
| Alarms.exe                                  | E93BE2EE45438AD7B9E62FF4B21A6FD3 | 08.10.2024 13:25:26 | E93BE2EE45438AD7B9E62FF4B21A6F  | D3 08.10.2024 13:25:26 | Целостность не нарушена   |  |  |  |
| - DBAssistant                               | C1470B47FACFBEFF217FE44282AFED2D | 08.10.2024 13:25:18 | C1470B47FACFBEFF217FE44282AFED  | 2D 08.10.2024 13:25:18 | Целостность не нарушена   |  |  |  |
| DBAssistantd                                | 0D4412E69D0764431ECA5C71A5646B3F | 08.10.2024 13:25:18 | 0D4412E69D0764431ECA5C71A5646E  | 3F 08.10.2024 13:25:18 | Целостность не нарушена   |  |  |  |
| fbclient.dll                                | 93C561D6B22C0402194B0E51A3108630 | 22.12.2023 8:34:28  | 93C561D6B22C0402194B0E51A31086  | 30 22.12.2023 8:34:28  | Целостность не нарушена   |  |  |  |
| fbrmclib.dll                                | 95F1E9C011418436A43C2401518B2F6A | 22.12.2023 8:34:28  | 95F1E9C011418436A43C2401518B2F6 | A 22.12.2023 8:34:28   | Целостность не нарушена   |  |  |  |
| - O ardlic dll                              | 07E3E5370B3E93481914D7653CDC9E11 | 26 09 2024 15:31:04 | 07E3E5370B3E03481014D7653CDC0E  | 11 26 09 2024 15:31:04 | Пепостность не нарушена   |  |  |  |

Область управления модулем контроля целостности состоит из следующих элементов:

 Дата создания эталона - заполняется дата и время создания эталона для проверки контроля целостности.

Дата последней проверки - заполняется дата и время последней проверки контроля целостности.

ООО «К-СИСТЕМ СОФТ»

 Создатель Эталона – заполняется данными пользователя создавшего эталон для проверки контроля целостности.

 Кнопка «Проверка» – при нажатии на нее осуществляется проверка контроля целостности (см. п. 6.4.1).

– Кнопка «Создать эталон» - перезаписать текущий файл эталонных значений (см. п. 6.4.2)

 Кнопка «Экспорт данных» – позволяет осуществить экспорт значений из дерева результатов (см. п. 6.4.3).

| Контроль Целостности | Редакти | рование эталона         |                   |                |                |
|----------------------|---------|-------------------------|-------------------|----------------|----------------|
| Дата создания эт     | алона   | Дата последней проверки | Создатель Эталона | Проверка       |                |
| 28.08.2024 5:58:0    | 6       | 28.08.2024 6:00:40      | Admin             | Создать эталон | Экспорт данных |

Дерево результатов содержит в себе таблицу с перечнем проверяемых файлов и отображает их состояние. Дерево результатов заполняется только после осуществления проверки контроля целостности. Изначально таблица дерева результатов не заполнена.

| Файл              | Факт                             | Дата изменения      | Эталон                                                                                                    | Дата изменения                                                                                                    | Дополнительная информация |
|-------------------|----------------------------------|---------------------|----------------------------------------------------------------------------------------------------|----------------------------------------------------------------------------------------------------|---------------------------|
| 🖃 🚞 DemoProjects  |                                  | 08.10.2024 14:55:41 | ante de la companya de la companya de la companya de la companya de la companya de la companya de la companya d |                                                                                                    | Целостность не нарушена   |
| 🖨 🚞 demo          |                                  | 08.10.2024 16:08:00 |                                                                                                    |                                                                                                    | Целостность не нарушена   |
| CNET.ini          | 6344B613722FE15DBD41CC93736097A1 | 20.02.2024 8:38:22  | 6344B613722FE15DBD41CC93736097A1                                                                                | 20.02.2024 8:38:22                                                                                                    | Целостность не нарушена   |
| db.ini            | 950D76F27A9C42153F662208BAF3F85C | 08.10.2024 16:52:52 | 950D76F27A9C42153F662208BAF3F85C                                                                                | 08.10.2024 16:52:52                                                                                                    | Целостность не нарушена   |
| dbsetting         | 77362ACE7CDBCAA305C3768DABF4DC   | 09.08.2024 13:05:52 | 77362ACE7CDBCAA305C3768DABF4DC                                                                                  | 09.08.2024 13:05:52                                                                                                    | Целостность не нарушена   |
| 🗕 📄 login.ini     | 9F6300823BCCC67E68338A65373411D2 | 08.10.2024 16:40:38 | 9F6300823BCCC67E68338A65373411D2                                                                                | 08.10.2024 16:40:38                                                                                                    | Целостность не нарушена   |
| - 🗋 NET.ini       | 03DE8586EF9566279AAA326D853CDC99 | 28.08.2024 11:45:38 | 03DE8586EF9566279AAA326D853CDC99                                                                                | 28.08.2024 11:45:38                                                                                                    | Целостность не нарушена   |
| Param.ini         | 22151F963E82B338AE463432E7D5355E | 08.10.2024 16:08:28 | 22151F963E82B338AE463432E7D5355E                                                                                | 08.10.2024 16:08:28                                                                                                    | Целостность не нарушена   |
| - SmitTrend       | F7909F0DF298C810DC78DC56EEC6EA   | 09.08.2024 12:18:34 | F7909F0DF298C810DC78DC56EEC6EA                                                                                  | 09.08.2024 12:18:34                                                                                                    | Целостность не нарушена   |
| 🗕 📄 trend0.ini    | 6B762E0046329189EF04FA4CDB0C26FF | 16.08.2024 11:50:14 | 6B762E0046329189EF04FA4CDB0C26FF                                                                                | 16.08.2024 11:50:14                                                                                                    | Целостность не нарушена   |
| trendCom          | 01D7C7B377DAD217BD49351158BD6B   | 20.02.2024 8:38:22  | 01D7C7B377DAD217BD49351158BD6B                                                                                  | 20.02.2024 8:38:22                                                                                                    | Целостность не нарушена   |
| 🚽 📄 useredit.ini  | 8935144AF96BF10FBA692829CB781033 | 08.10.2024 16:25:38 | 8935144AF96BF10FBA692829CB781033                                                                                | 08.10.2024 16:25:38                                                                                                    | Целостность не нарушена   |
| 🛨 💼 cfg           |                                  | 08.10.2024 17:08:20 |                                                                                                    | -                                                                                                    | Целостность не нарушена   |
| 🔅 🧰 temp          |                                  | 08.10.2024 14:56:26 |                                                                                                    | -                                                                                                    | Целостность не нарушена   |
| 😑 💼 DemoEipDriver |                                  | 08.10.2024 14:56:31 |                                                                                                    | et al construction de la construction de la constru | Целостность не нарушена   |
| CNET.ini          | 6344B613722FE15DBD41CC93736097A1 | 20.02.2024 8:38:22  | 6344B613722FE15DBD41CC93736097A1                                                                                | 20.02.2024 8:38:22                                                                                                    | Целостность не нарушена   |
| 🗕 🗋 db.ini        | D686C67B6CAC74F678716B73D5FDD2   | 08.10.2024 14:56:38 | D686C67B6CAC74F678716B73D5FDD2                                                                                  | 08.10.2024 14:56:38                                                                                                    | Целостность не нарушена   |
| dbsetting         | 77362ACE7CDBCAA305C3768DABF4DC   | 09.08.2024 13:06:26 | 77362ACE7CDBCAA305C3768DABF4DC                                                                                  | 09.08.2024 13:06:26                                                                                                    | Целостность не нарушена   |
| - 🗋 login.ini     | 9F6300823BCCC67E68338A65373411D2 | 09.07.2024 9:21:54  | 9F6300823BCCC67E68338A65373411D2                                                                                | 09.07.2024 9:21:54                                                                                                    | Целостность не нарушена   |
| 🗕 🗋 NET.ini       | 03DE8586EF9566279AAA326D853CDC99 | 28.08.2024 11:45:50 | 03DE8586EF9566279AAA326D853CDC99                                                                                | 28.08.2024 11:45:50                                                                                                    | Целостность не нарушена   |
| - 🗋 Param.ini     | 6A9A7C7384F625CC12CC9E546332E11B | 07.10.2024 16:29:34 | 6A9A7C7384F625CC12CC9E546332E11B                                                                                | 07.10.2024 16:29:34                                                                                                    | Целостность не нарушена   |
| - SmitTrend       | F7909F0DF298C810DC78DC56EEC6EA   | 09.08.2024 13:08:32 | F7909F0DF298C810DC78DC56EEC6EA                                                                                  | 09.08.2024 13:08:32                                                                                                    | Целостность не нарушена   |
| 🗌 📄 trend0.ini    | 6B762E0046329189EF04FA4CDB0C26FF | 16.08.2024 11:51:54 | 6B762E0046329189EF04FA4CDB0C26FF                                                                                | 16.08.2024 11:51:54                                                                                                    | Целостность не нарушена   |
| - C trendCom      | 01D7C7B377DAD217BD49351158BD6B   | 20.02.2024 8:38:22  | 01D7C7B377DAD217BD49351158BD6B                                                                                  | 20.02.2024 8:38:22                                                                                                    | Целостность не нарушена   |
| 🕀 🚞 cfg           |                                  | 08.10.2024 14:56:27 |                                                                                                    | -                                                                                                    | Целостность не нарушена   |
| 💼 🧰 temp          | -                                | 08 10 2024 14:56:31 |                                                                                                    | -                                                                                                    | Пелостность не нарушена   |

Область краткой сводки по проведенной проверке заполняется после проведения проверки и содержит в себе сводку по файлам.

Дополнительные данные о проверке Файлов проверено: 84 Обнаружено нарушений: 0 Нарушений целостности: 0

Вкладка Редактирование эталона условно делится на две области:

- окно информационной сводки;
- настройка выборки файлов (см. гл. 6.3).

| 📧 demo 🗷 🖋 IntegrityControl 🗵                                                                                                    |                                                       |
|----------------------------------------------------------------------------------------------------|-------------------------------------------------------|
| Контроль Цепостности Редактирование эталона                                                                                                    |                                                       |
| C:\Program Files\ksp\scada.7.1\1.0.1.5\bin\alarms.exe<br>C:\Program Files\ksp\scada.7.1\1.0.1.5\bin\chacha.dll<br>C:\Program Files\ksp\scada.7.1\1.0.1.5\bin\dhassistant.eve               | <ul> <li>Запустить мастер создания эталона</li> </ul> |
| C:\Program Files\ksp\scada.7.1\1.0.1.5\bin\dbassistantd.exe                                                                                                    | Выбрать файл эталона                                  |
| C:\Program Files\ksp\scada.7.11.0.1.5\bin\bclient.dll<br>C:\Program Files\ksp\scada.7.1\1.0.1.5\bin\grdlic.dll<br>C:\Program Files\ksp\scada.7.11.0.1.5\bin                                | Выбор папки                                           |
| \GrdLicensingLibrary.dll                                                                                                    | C:\Program Files\ksp\scada.7.1\1.0.1.5\bin\           |
| C:\Program Files\ksp\scada.7.111.0.1.5\bin\Hook.dll<br>C:\Program Files\ksp\scada.7.1\1.0.1.5\bin\kspmain.exe<br>C:\Program Files\ksp\scada.7.11.0.1.5\bin                                 | Выбор маски                                           |
| Vibopermessages.dll                                                                                                    | *.exe;*.dll                                           |
| C:\Program Files\ksp\scada.7.111.0.1.5\bin\login.exe<br>C:\Program Files\ksp\scada.7.1\1.0.1.5\bin\monitor.exe<br>C:\Program Files\ksp\scada.7.11.0.1.5\bin\osk.exe                        | Выбор имени файла                                     |
| C:\Program Files\ksp\scada.7.1\1.0.1.5\bin\trends.exe                                                                                                    | default.selection                                     |
| C:\Program Files\ksp\scada.7.1\1.0.1.5\bin\useredit.exe<br>C:\Program Files\ksp\scada.7.1\1.0.1.5\bin\usersservice.exe<br>C:\Program Files\ksp\scada.7.1\1.0.1.5\bin<br>\usersserviced.exe | Создать эталон                                        |

# Примечание

В режиме **Исполнения** вкладка **Редактирование эталона** не доступна, отображается только вкладка **Контроль целостности**.

#### 6.3. Редактирование эталона

#### 6.3.1. Создание выборки эталонных файлов

Для создания выборки эталонных файлов необходимо:

1. Нажать на кнопку Запустить мастер создания эталона.

2. В открывшемся окне выбрать необходимую папку для выборки эталонных файлов и нажать кнопку **Выбор папки**.

3. В результате открывается окно выбора маски эталонных файлов.

Для разделения масок необходимо использовать «; » без пробела (пример:

\*.txt;\*.csv). Маска выборки эталонных файлов задается по следующим правилам:

ООО «К-СИСТЕМ СОФТ»

- \*.exe для всех ехе файлов;
- log.log для конкретного файла с конкретным расширением;
- поле оставить пустым, либо задать точку «.», либо звездочку « \* »

- что соответствует файлам с любым расширением.

| Маска выборки                                  |          | ×        |
|------------------------------------------------|----------|----------|
| разделительный знак ;<br>*.exe;*.dll;*ini;*txt |          |          |
|                                                | <u> </u> | × Cancel |

4. После задания маски выборки необходимо нажать кнопку ОК.

5. В открывшемся окне необходимо указать имя эталонного файла и нажать кнопку Сохранить.

#### ВНИМАНИЕ!

Нельзя изменять директорию C:\Program Files\ksp\scada.7.1\<версия билда>\bin.

Имя эталонного файла может быть любым, в пределах ограничений для имени файла, заданных Windows.

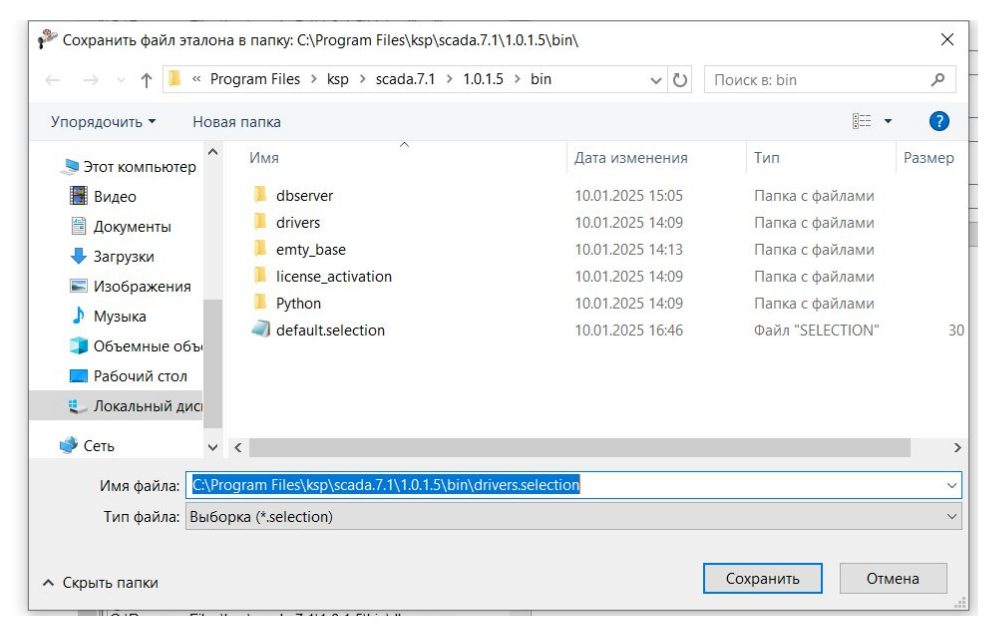

6. В результате успешного сохранения будет отображено окно

уведомления.

ООО «К-СИСТЕМ СОФТ»

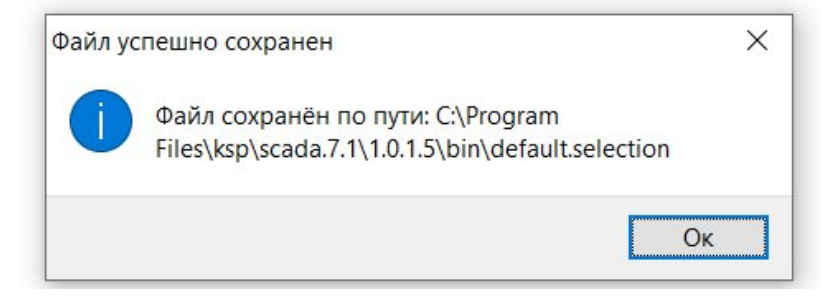

7. В окне информационной сводки будут перечислены все файлы

соответствующие заданной эталонной выборке.

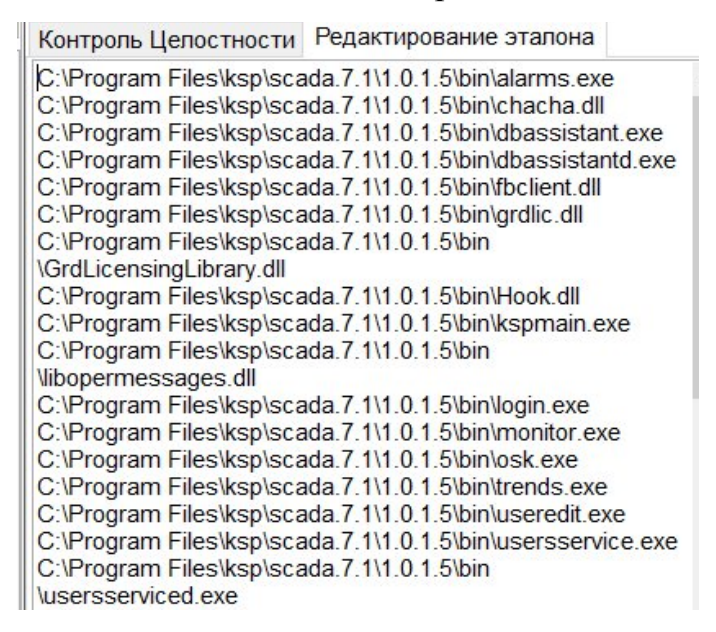

### 6.3.2. Настройка выборки эталонных файлов

### 6.3.2.1 Смена корневой папки

Для изменения корневой папки необходимо:

1. Нажать на кнопку <sup>[]</sup> Сменить папку или ввести путь к корневой папке в строке вручную.

2. В открывшемся окне выбрать необходимую папку и нажать на кнопку **Выбор папки.** 

3. В результате в окне информационной сводки будет сообщение «Изменения не сохранены!» и список файлов соответствующий заданной маске в выбранной директории. Путь к корневой папке будет изменен на выбранный.

| Контроль Целостности Редактирование эталона                                                                                                    |                                                                        |
|----------------------------------------------------------------------------------------------------|------------------------------------------------------------------------|
| Изменения не сохранены!<br>C:\Program Files\ksp\scada.7.0\1.0.0.7\DemoProjects\demo\CNET.ini<br>C:\Program Files\ksp\scada.7.0\1.0.0.7\DemoProjects\demo\db.ini<br>C:\Program Files\ksp\scada.7.0\1.0.0.7\DemoProjects\demo\dbsettings.ini                                                                                                    | Запустить мастер создания эталона<br>Выбрать файл эталона              |
| C:Program Files/ksplscada.7.011.0.7DemoProjeds/demol/ogin.ini<br>C:Program Files/ksplscada.7.011.0.7DemoProjeds/demol/NET.ini<br>C:Program Files/ksplscada.7.011.0.7DemoProjeds/demol/Smrlini<br>C:Program Files/ksplscada.7.011.0.7DemoProjeds/demol/SmrliTends.ini<br>C:Program Files/ksplscada.7.011.0.7DemoProjeds/demol/SmrliTends.ini                                                                                                    | Выбор папки<br>С\Program Files\ksp\scada.7.0\1.0.0.7\DemoProjects\demo |
| C:Program Fileskapiscada 7.0/1.0.7/DeremProjedsivemoviendomi<br>C:Program Fileskapiscada 7.0/1.0.7/DeremProjedsivemoviendomm.ini<br>C:Program Fileskapiscada 7.0/1.0.7/DeremProjedsivemoviendemoviendom<br>C:Program Fileskapiscada 7.0/1.0.7/DeremProjedsivemovig/qWarmskiarms.ini<br>C:Program Fileskapiscada 7.0/1.0.7/DeremProjedsivemovig/qWarmskiarms.ini<br>C:Program Fileskapiscada 7.0/1.0.7/DeremProjedsivemovig/qWarmskiarms.ini                                                                                                    | Выбор маски<br>*.exe;*.dll;*ini;*bt                                    |
| C: Program Files/kspiscada 7.01.0.0.7 DemoProjeds/demoldgi/rends/Smittrends.ini<br>C:Program Files/kspiscada 7.01.0.0.7 DemoProjeds/demoldgi/rends/Smittrends.ini<br>C:Program Files/kspiscada 7.01.0.7 7 DemoProjeds/demoldgi/rends/rends/rend<br>C:Program Files/kspiscada 7.01.0.0.7 DemoProjeds/demoldgi/rends/rendSirend<br>C:Program Files/kspiscada 7.01.0.7 DemoProjeds/demoldgi/rends/rendSirend<br>Sireforgam Files/kspiscada 7.01.0.7 DemoProjeds/demoldgi/rends/rendSirefi.                                                                                                    | Выбор имени файла<br>primer.selection                                  |
| C:\Program Files\ksp\scada.7.0\1.0.0.7\DemoProjedts\demo\tqg\Trends\kemp\Dase.td<br>C:\Program Files\ksp\scada.7.0\1.0.0.7\DemoProjedts\demo\tqg\Trends\kemp\DemoSignals.td<br>C:\Program Files\ksp\scada.7.0\1.0.0.7\DemoProjedts\demo\tqg\Trends\kemp\Dase.tM<br>C:\Program Files\ksp\scada.7.0\1.0.0.7\DemoProjedts\demo\tqg\Trends\kemp\DistAN\td<br>C:\Program Files\ksp\scada.7.0\1.0.0.7\DemoProjedts\demo\tqg\Trends\kemp\DistAN\td<br>C:\Program Files\ksp\scada.7.0\1.0.0.7\DemoProjedts\demo\tqg\Trends\kemp\DistAN\td<br>C:\Program Files\ksp\scada.7.0\1.0.0.7\DemoProjedts\demo\tqg\Trends\kemp\DistAN\td<br>C:\Program Files\ksp\scada.7.0\1.0.0.7\DemoProjedts\demo\tqg\Trends\kemp\DistAN\td<br>C:\Program Files\ksp\scada.7.0\1.0.0.7\DemoProjedts\demo\temp\DistAN\td<br>C:\Program Files\ksp\scada.7.0\1.0.0.7\DemoProjedts\demo\temp\DastAN\td<br>C:\Program Files\ksp\scada.7.0\1.0.0.7\DemoProjedts\demo\temp\DastAN\td<br>C:\Program Files\ksp\scada.7.0\1.0.0.7\DemoProjedts\demo\temp\DastAN\td<br>C:\Program Files\ksp\scada.7.0\1.0.0.7\DemoProjedts\demo\temp\DastAN\td<br>C:\Program Fi | Создать эталон                                                         |

4. Для сохранения изменений необходимо нажать на кнопку Создать эталон и подтвердить перезапись файла в окне подтверждения сохранения.

#### 6.3.2.2 Изменения маски выборки

Для редактирования маски необходимо:

1. В поле задания маски внести изменения и нажать кнопку Enter.

2. В результате в окне информационной сводки будет сообщение «Изменения не сохранены!» и список файлов соответствующий заданной маске в выбранной директории.

| 📧 demo 🗷 🧬 IntegrityControl 🗵                                                                                                    |   |                                             |   |
|----------------------------------------------------------------------------------------------------|---|---------------------------------------------|---|
| Контроль Целостности Редактирование эталона                                                                                                    |   |                                             |   |
| Изменения не сохранены!<br>C:\Program Files\ksp\scada.7.1\1.0.1.5\bin\alarms.exe<br>C:\Program Files\ksp\scada.7.1\1.0.1.5\bin\chacha.dll                                                | ^ | Запустить мастер создания эталона           |   |
| C:\Program Files\ksp\scada.7.1\1.0.1.5\bin\dbassist.ini                                                                                                    |   | Выбрать файл эталона                        |   |
| C:\Program Files\ksp\scada.7.1\1.0.1.5\bin\dbassistant.exe<br>C:\Program Files\ksp\scada.7.1\1.0.1.5\bin\dbassistantd.exe<br>C:\Program Files\ksp\scada.7.1\1.0.1.5\bin\fbassistantd.exe |   | Выбор папки                                 |   |
| C:\Program Files\ksp\scada.7.1\1.0.1.5\bin\grdlic.dll                                                                                                    |   | C:\Program Files\ksp\scada.7.1\1.0.1.5\bin\ |   |
| C:\Program Files\ksp\scada.7.1\1.0.1.5\bin<br>\GrdLicensingLibrary.dll<br>C:\Program Files\ksp\scada.7.1\1.0.1.5\bin\Hook.dll                                                            |   | Выбор маски                                 |   |
| C:\Program Files\ksp\scada.7.1\1.0.1.5\bin\ksp.ini                                                                                                    |   | *.exe;*.dll;*ini; *txt                      |   |
| C:\Program Files\ksp\scada.7.1\1.0.1.5\bin\kspmain.exe<br>C:\Program Files\ksp\scada.7.1\1.0.1.5\bin\kspmain.ini<br>C:\Program Files\ksp\scada 7.1\1.0.1.5\bin                           | / | Выбор имени файла                           |   |
| Vibopermessages.dll                                                                                                    |   | default.selection                           | B |
| C:\Program Files\ksp\scada.7.1\1.0.1.5\bin\login.exe<br>C:\Program Files\ksp\scada.7.1\1.0.1.5\bin\monitor.exe<br>C:\Program Files\ksp\scada.7.1\1.0.1.5\bin\WET.ini                     |   | Создать эталон                              |   |

3. Для сохранения изменений необходимо нажать на кнопку Создать эталон и подтвердить перезапись файла в окне подтверждения сохранения.

#### 6.3.2.3 Выбор файла выборки

Для выбора эталонного файла выборки необходимо:

1. Нажать кнопку **Выбрать файл выборки** наименование файла в строке вручную.

2. В открывшемся окне выбрать эталонный файл и нажать на кнопку **Открыть** в результате эталонный файл будет изменен.

Выбор папки С:\Program Files\ksp\scada.7.1\1.0.1.5\bin\ Выбор маски \*.exe;\*.dll;\*ini; \*txt Выбор имени файла default.selection

#### 6.4. Работа контроля целостности

#### 6.4.1. Проверка контроля целостности

Для запуска проверки контроля целостности по эталонному файлу необходимо на вкладке контроля целостности нажать на кнопку **Проверка**<sup>6</sup>. После окончания проверки строится дерево результатов.

| Файл | 1                                | Факт                             | Дата изменения      | Эталон                           | Дата изменения      | Дополнительная информация |
|------|----------------------------------|----------------------------------|---------------------|----------------------------------|---------------------|---------------------------|
|      | DemoProjects                     |                                  | 09.10.2024 11:30:28 | -                                | -                   | -                         |
|      | – 📄 primer 3.bt                  | C4CA4238A0B923820DCC509A6F75849B | 09.10.2024 11:33:22 |                                  |                     | -                         |
|      | – 📄 primer1 2.txt                | 202CB962AC59075B964B07152D234B70 | 09.10.2024 11:29:54 |                                  |                     | -                         |
| þ    | H 💼 demo                         | -                                | 08.10.2024 16:08:00 | -                                | -                   | Обновлена дата изменения  |
|      | - 🗋 CNET.ini                     | 6344B613722FE15DBD41CC93736097A1 | 20.02.2024 8:38:22  | 6344B613722FE15DBD41CC93736097A1 | 20.02.2024 8:38:22  | Целостность не нарушена   |
|      | db.ini                           | 950D76F27A9C42153F662208BAF3F85C | 08.10.2024 16:52:52 | 950D76F27A9C42153F662208BAF3F85C | 08.10.2024 16:52:52 | Целостность не нарушена   |
|      | dbsetting                        | 77362ACE7CDBCAA305C3768DABF4DC   | 09.08.2024 13:05:52 | 77362ACE7CDBCAA305C3768DABF4DC   | 09.08.2024 13:05:52 | Целостность не нарушена   |
|      | – 🗋 login.ini                    | 9F6300823BCCC67E68338A65373411D2 | 09.10.2024 13:22:44 | 9F6300823BCCC67E68338A65373411D2 | 08.10.2024 16:40:38 | Обновлена дата изменения  |
|      | NET.ini                          | 03DE8586EF9566279AAA326D853CDC99 | 28.08.2024 11:45:38 | 03DE8586EF9566279AAA326D853CDC99 | 28.08.2024 11:45:38 | Целостность не нарушена   |
|      | Param.ini                        | 22151F963E82B338AE463432E7D5355E | 08.10.2024 16:08:28 | 22151F963E82B338AE463432E7D5355E | 08.10.2024 16:08:28 | Целостность не нарушена   |
|      | SmitTrend                        | F7909F0DF298C810DC78DC56EEC6EA   | 09.08.2024 12:18:34 | F7909F0DF298C810DC78DC56EEC6EA   | 09.08.2024 12:18:34 | Целостность не нарушена   |
|      | - 🗋 trend0.ini                   | 6B762E0046329189EF04FA4CDB0C26FF | 16.08.2024 11:50:14 | 6B762E0046329189EF04FA4CDB0C26FF | 16.08.2024 11:50:14 | Целостность не нарушена   |
|      | - 🗋 trendCom                     | 01D7C7B377DAD217BD49351158BD6B   | 20.02.2024 8:38:22  | 01D7C7B377DAD217BD49351158BD6B   | 20.02.2024 8:38:22  | Целостность не нарушена   |
|      | useredit.ini                     | 8935144AF96BF10FBA692829CB781033 | 08.10.2024 16:25:38 | 8935144AF96BF10FBA692829CB781033 | 08.10.2024 16:25:38 | Целостность не нарушена   |
|      | 🖻 🚞 cfg                          |                                  | 08.10.2024 17:08:20 |                                  |                     | Целостность не нарушена   |
|      | 😐 🚞 temp                         |                                  | 08.10.2024 14:56:26 |                                  | -                   | Целостность не нарушена   |
|      | DemoEipDriver                    |                                  | 08.10.2024 14:56:31 | -                                | -                   | Целостность не нарушена   |
|      | <ul> <li>primer 2 txt</li> </ul> |                                  |                     | D41D8CD98E00B204E9800998ECE8427E | 09.10.2024 11:27:10 |                           |

<sup>&</sup>lt;sup>6</sup> Если ранее не был создан эталон, то будет отображено сообщение, что параметров для проверки нет и предложением создать эталон по умолчанию.

Условное форматирование каждой строки дерева определяется результатом проверки:

 Цвет фона зеленый, цвет шрифта черный - если контрольная сумма фактического файла и дата изменения совпадают с эталонным файлом;

 Цвет фона желтый, цвет шрифта черный – если контрольная сумма фактического файла совпадают с эталонной, а дата изменения отличается;

– Цвет фона красный, цвет шрифта белый – если:

• контрольная сумма фактического файла отличаются с эталонной;

• отсутствуют фактические файлы. В столбцах «Факт», «Дата изменения» указывается прочерк («-»);

• присутствует новый (лишний) файл. В столбцах «Эталон», «Дата изменения» указывается прочерк («-»).

# 6.4.2. Создание эталона

Для создания выборки эталонных файлов необходимо:

1. Нажать кнопку на Создать эталон.

2. Если ранее эталонная выборка не создавалась то выйдет окно успешного сохранения<sup>7</sup>

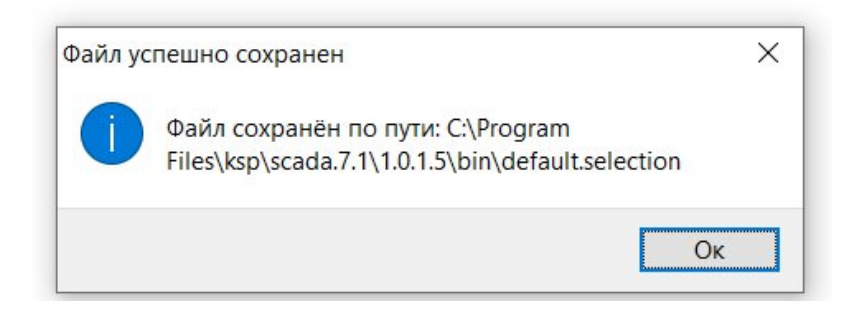

3. Если ранее была создана эталонная выборка, то будет отображено окно подтверждения сохранения. Для подтверждения перезаписи необходимо нажать на кнопку Да.

<sup>&</sup>lt;sup>7</sup> Создание эталона по умолчанию: выборка по папке C:\Program Files\ksp\scada.7.1\ сохраненная в папке C:\Program Files\ksp\scada.7.1\1.1.0.0\bin в файле default.selection, в которую входят файлы с расширением \*.dll и \*.exe.

Руководство пользователя K-System SCADA 7.1

| Подтве | рдите сохранение                                 | ×  |
|--------|--------------------------------------------------|----|
| Δ      | default.selection уже существет, перезаписать ег | o? |
|        | Да Н                                             | ет |

4. Если перезапись существующего файла не требуется, то необходимо нажать на кнопку **Нет** или **Закрыть**. В результате будет отображено окно прерывания сохранения, для закрытия окна требуется нажать кнопку **Ок**.

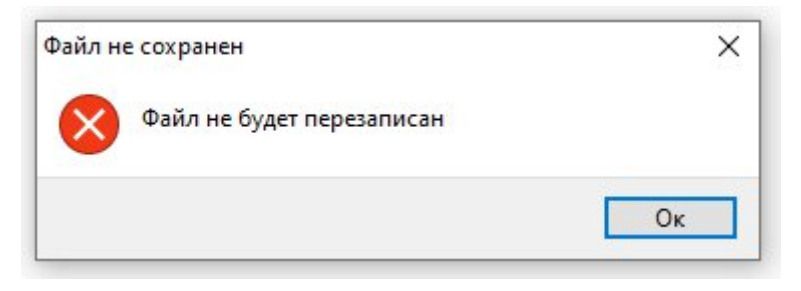

# 6.4.3. Экспорт результата проверки контроля целостности

Для экспорта данных необходимо выполнить следующие действия:

1. В открытой вкладке контроля целостности проекта K-System SCADA 7.1, нажать кнопку Экспорт данных.

2. В открывшемся окне сохранения<sup>8</sup> указать имя файла **.xls** для дальнейшего экспорта значений дерева результатов.

3. Нажать кнопку Сохранить.

 $<sup>^8</sup>$  Недопустимо менять директорию сохранения C:\Program Files\ksp\scada.7.1\1.1.0.0\bin. OOO «К-СИСТЕМ СОФТ»

Руководство пользователя K-System SCADA 7.1

| -> · 1 📕 « Pr                                                                                                    | ogram Files > ksp > scada.7.1 > 1.0.1.                                  | .5 > bin > ひ _ 「                                                                                                   | Іоиск в: bin                                                                                          |
|----------------------------------------------------------------------------------------------------|-------------------------------------------------------------------------|----------------------------------------------------------------------------------------------------|----------------------------------------------------------------------------------------------------|
| порядочить 🔻 Нова                                                                                                    | ая папка                                                                |                                                                                                    | □<br>□ ▼                                                                                              |
| <ul> <li>Этот компьютер</li> <li>Видео</li> <li>Документы</li> <li>Загрузки</li> <li>Изображения</li> <li>Музыка</li> <li>Объемные объ</li> <li>Рабочий стол</li> <li>Локальный дис</li> </ul> | Имя<br>dbserver<br>drivers<br>emty_base<br>license_activation<br>Python | Дата изменения<br>10.01.2025 15:05<br>10.01.2025 14:09<br>10.01.2025 14:13<br>10.01.2025 14:09<br>10.01.2025 14:09 | Тип Ра<br>Папка с файлами<br>Папка с файлами<br>Папка с файлами<br>Папка с файлами<br>Папка с файлами |
| Сеть  Имя файла:  Тип файла: *.xls                                                                                                    | <                                                                       |                                                                                                    |                                                                                                    |
| Скрыть папки                                                                                                    |                                                                         |                                                                                                    | Сохранить Отмена                                                                                      |

4. Значения дерева результатов будут записаны в директорию C:\Program Files\ksp\scada.7.1\1.1.0.0\bin в файл с выбранным наименованием.

### 7. Драйверы ввода/вывода

# 7.1. Драйвер EtherNet/IP

Драйвер EtherNet/IP предназначен для обеспечения взаимодействия устройств в промышленной сети, работающих по протоколу EtherNet/IP (IP - Industrial Protocol). Драйвер обеспечивает обмен данными (чтение/запись) между K-System SCADA 7.1 и системой Rockwell Logix серии 5000.

Основные функции драйвера:

– поддержка протокола EtherNet/IP (в варианте для общения с контроллерами Rockwell Logix серии 5000);

- непосредственная отправка и приём данных;

– опрос данных;

 поддержка соединения при длительном ожидании или обрыве/восстановлении сети;

– обработка ошибок при отправке и приёме данных;

настройки параметров подключения;

– логирование.

### 7.2. Условия функционирования

Драйвер EIP поставляется и устанавливается в составе с K-System SCADA 7.1.

Требования к аппаратному обеспечению, операционной системе и вычислительным ресурсам определяются требованиями к K-System SCADA 7.1.

Для корректной работы программируемые логические контроллеры должны быть подключены к сети Ethernet.

# 7.3. Расположение драйвера ЕІР

Драйвер EIP состоит из четырех файлов (DrvCIP.dll, DrvCIP.lib, DrvCIPConfig.exe, EIPScanner.dll) и располагается в директории K-System SCADA 7.1 по следующему пути: <путь к K-System SCADA 7.1>\Drivers.

Например: C:\Program Files\ksp\scada.7.1\1.1.0.0\bin\Drivers.

### 7.4. Создание конфигурации

Для создания конфигурации необходимо запустить приложение **DrvCIPConfig**, расположенное в директории драйвера K-System SCADA 7.1.

В открывшемся окне «Конфигурация драйвера CIP» требуется выбрать пункт меню Драйвер – Новая конфигурация.

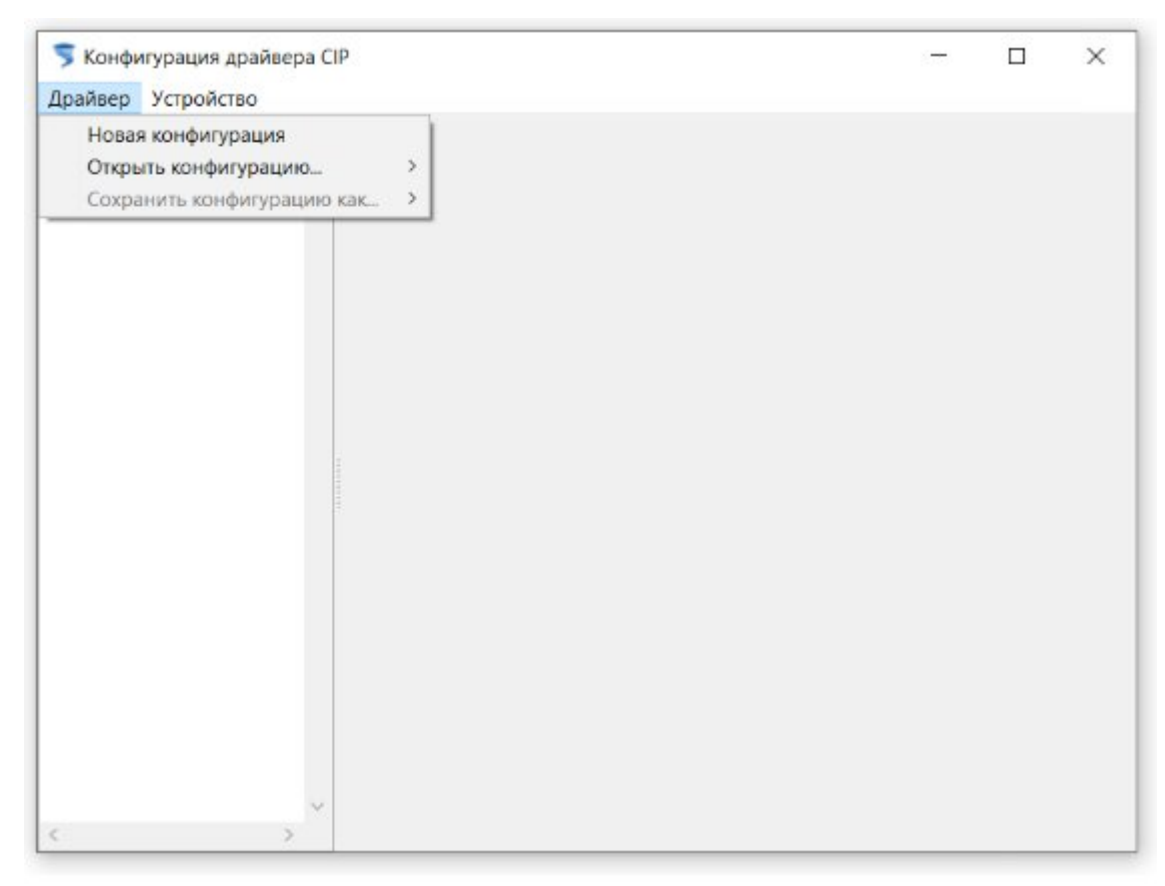

В левой области окна конфигурации будет создана конфигурация Драйвер.

По умолчанию Драйвер уже существует в дереве объектов.

Для добавления нового устройства необходимо выбрать созданную конфигурацию и в меню нажать на пункт **Устройства – Новое устройство – Наименование устройства** (например: Rockwell Logix 5000).

| 5 Конфи | игурация драйвера СІР |                     | 1.000 | × |
|---------|-----------------------|---------------------|-------|---|
| Драйвер | Устройство            |                     |       |   |
|         | Новое устройство >    | Rockwell Logix 5000 |       |   |
|         | Удалить устройство    |                     |       |   |
|         |                       |                     |       |   |
|         |                       |                     |       |   |
|         |                       |                     |       |   |
|         |                       |                     |       |   |
|         |                       |                     |       |   |
|         |                       |                     |       |   |
|         |                       |                     |       |   |
|         |                       |                     |       |   |
|         |                       |                     |       |   |
|         |                       |                     |       |   |
|         |                       |                     |       |   |
|         |                       |                     |       |   |
|         |                       |                     |       |   |
|         |                       |                     |       |   |
|         |                       |                     |       |   |
|         |                       |                     |       |   |
|         | ~                     |                     |       |   |
| <       | >                     |                     |       |   |

В результате будет создано новое устройство в выбранной конфигурации. Для настройки устройства необходимо его выбрать в левой области окна (см. п. 7.4).

|       | Символьное им | ия: Хост: | Порт: |
|-------|---------------|-----------|-------|
|       |               |           |       |
|       | Библиотека СА |           | 0 -   |
|       |               |           |       |
|       |               |           |       |
|       |               |           |       |
| ***** |               |           |       |
| 4     |               |           |       |
|       |               |           |       |
|       |               |           |       |
|       |               |           |       |
|       |               |           |       |
|       | *****         |           |       |

После задания требуемых настроек необходимо нажать на кнопку Сохранить.

#### ВНИМАНИЕ!

1. Если после внесения изменений в параметры устройства кнопка Сохарнить не была нажата, то все изменения не будут применены.

Для сохранения созданной конфигурации требуется выбрать пункт меню Драйвер – Сохранить конфигурацию как... – Двоичный объективный формат (\*.binconf), в открывшемся окне выбрать директорию сохранения <путь к K-System SCADA 7.1>\Drivers и задать наименование файла.

| 🀬 Конфигурация драйвера CIP                  |                                        | - | × |
|----------------------------------------------|----------------------------------------|---|---|
| Драйвер Устройство                           |                                        |   |   |
| Новая конфигурация<br>Открыть конфигурацию > |                                        |   |   |
| Сохранить конфигурацию как >                 | Двоиичный объектный формат (*.binconf) |   |   |
|                                              |                                        |   |   |
|                                              |                                        |   |   |
|                                              |                                        |   |   |
|                                              |                                        |   |   |
|                                              |                                        |   |   |
|                                              |                                        |   |   |
|                                              |                                        |   |   |
|                                              |                                        |   |   |
|                                              |                                        |   |   |
|                                              |                                        |   |   |
|                                              |                                        |   |   |
|                                              |                                        |   |   |
|                                              |                                        |   |   |
| < > > *                                      |                                        |   |   |

Для того чтобы в проекте отображался корректный файл конфигурации необходимо:

- 1. Открыть файл DrvCIP.lib с помощью приложения блокнот.
- 2. В строке CfgFileName указать наименование файла конфигурации.

Например:

CfgFileName=drvcip.binconf

3. Сохранить изменения.

### 7.5. Открытие существующей конфигурации

Для того чтобы открыть существующую конфигурацию необходимо в окне «Конфигурация драйвера СІР» выбрать пункт меню Драйвер – Открыть конфигурацию – Двоичный объектный формат(\*.binconf), в открывшейся директории выбрать требуемый файл с расширением \*.binconf.

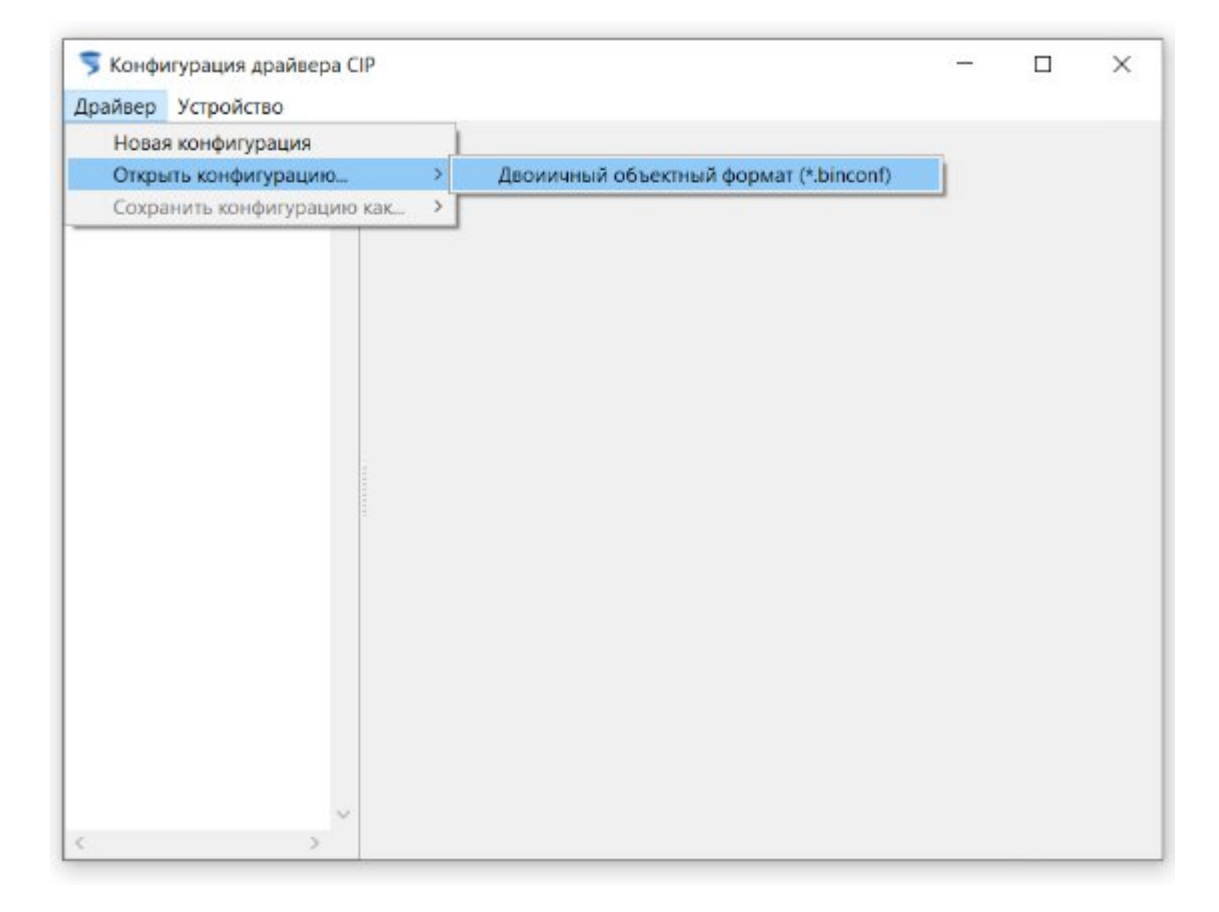

### 7.6. Настройка устройства

Для настройки устройств необходимо в левой области окна выбрать нужное устройство, в результате в правой стороне окна будут доступны для настройки следующие параметры:

– Символьное имя - имя, по которому K-System SCADA 7.1 будет обращаться к конкретном устройству;

- **Хост** IPv4-адрес;
- Порт;

– Библиотека САРІ - абсолютный путь к библиотеке EipScanner, по которому K-System SCADA 7.1 обращается к ней. Редактировать этот пункт возможно как в текстовом виде, так и через диалоговое окно проводника,

открывающегося по кнопке

| 🔸 🎲 Драйвер 🔥 🔨     | Полключить                                             | Сохранить    |
|---------------------|--------------------------------------------------------|--------------|
| DEV100 (Rockwell Lo |                                                        | Порт         |
|                     | DEV100 192.168.1.100                                   | 44818        |
|                     |                                                        |              |
|                     | Библиотека САРІ:                                       |              |
|                     | C:\Program Files\ksp\scada.7.0\1.0.0.7\bin\Drivers\Ell | PScanner.dll |
|                     | Подключение                                            |              |
|                     |                                                        |              |
|                     |                                                        |              |
|                     |                                                        |              |
|                     |                                                        |              |
|                     |                                                        |              |
|                     |                                                        |              |
|                     |                                                        |              |
|                     |                                                        |              |
|                     |                                                        |              |
|                     |                                                        |              |
|                     |                                                        |              |
|                     |                                                        |              |
|                     |                                                        |              |

После задания требуемых настроек необходимо нажать на кнопку Сохранить.

#### ВНИМАНИЕ!

1. Если после внесения изменений в параметры устройства кнопка Сохарнить не была нажата, то все изменения не будут применены.

2. Если внесенные изменения требуется сохранить в ранее созданный конфигурационный файл \*.binconf, то необходимо перезаписать существующий файл в директории по кнопке Драйвер – Сохранить конфигурацию как... – Двоичный объектный формат (\*.binconf).

#### 7.7. Подключение/отключение устройства

Для подключения или отключения устройства в окне «Конфигурация драйвера СІР» необходимо:

- 1. Выбрать требуемое устройство в левой части окна.
- 2. Для подключения нажать кнопку Подключить.

2.1. При успешном подключении в информационном поле будет отображено сообщение:

*int result: 00000000 connect result: 00000000* 

Если подключение было не успешным, то будет отображено следующее сообщение:

*int result: 0000000* 

connect result: 00000001

| Драйвер Устройство  |                    |                                                                   |               |           |  |
|---------------------|--------------------|-------------------------------------------------------------------|---------------|-----------|--|
| DEV100 (Rockwell Lo | Подключить         | Отключить                                                         |               | Сохранить |  |
|                     | Символьное им      | IR: 0                                                             | Хост:         | Порт:     |  |
|                     | DEV100             |                                                                   | 192.168.1.100 | 44818     |  |
|                     | Библиотека СА      | PI:                                                               |               |           |  |
|                     | C:\Program File    | C:\Program Files\ksp\scada.7.0\1.0.0.7\bin\Drivers\EIPScanner.dll |               |           |  |
|                     | Полключение        | 1                                                                 |               |           |  |
|                     | connect result: 00 | 000000                                                            |               |           |  |

3. Для отключения нажать кнопку Отключить.

3.1. При успешном отключении в информационном поле будет отображено сообщение:

disconnect result: 00000000

Если отключение было не успешным то будет отображено следующее сообщение:

disconnect result: 0000001F

ООО «К-СИСТЕМ СОФТ»

| Драйвер<br>DEV100 (Rockwell Lc | Подключить    | Отключить                          | Сохранит            |
|--------------------------------|---------------|------------------------------------|---------------------|
|                                | Символьное и  | імя: Хост:                         | Порт:               |
|                                | DEV100        | 192.168.1.100                      | 44818               |
|                                | Библиотека С  | API:                               |                     |
|                                | C:\Program Fi | les\ksp\scada.7.0\1.0.0.7\bin\Driv | vers\EIPScanner.dll |
|                                | Полключение   | Depend toron                       |                     |
|                                | подюночение   | дерево тегов                       |                     |
|                                |               |                                    |                     |
|                                |               |                                    |                     |

Коды состояний описаны в таблице ниже.

# Описание кодов состояний в окне сообщений

| Код    | Доп. код | 0                                                         |
|--------|----------|-----------------------------------------------------------|
| ошибки | ошибки   | Описание                                                  |
|        |          | EIPDriver_CIP_InitStatusCode                              |
| \$00   | -        | Инициализация прошла успешно                              |
|        |          | CIP_ISC_SUCCESS                                           |
| \$0B   | -        | Драйвер уже инициализирован и работает                    |
|        |          | CIP_ISC_ALREADY_IN_REQUESTED_MODE_OR_STATE                |
| \$1F   | -        | Другая ошибка времени выполнения                          |
|        |          | CIP_ISC_RUNTIME_ERROR                                     |
|        |          | EIPDriver_CIP_ConnectStatusCode                           |
| \$00   | -        | Соединение прошло успешно                                 |
|        |          | CIP_CSC_SUCCESS                                           |
| \$01   | -        | Соединение с контроллером не удалось                      |
|        |          | CIP_CSC_CONNECTION_FAILURE                                |
| \$03   | -        | Адрес некорректен                                         |
|        |          | CIP_CSC_INVALID_PARAMETER_VALUE                           |
| \$1F   | -        | Другая ошибка времени выполнения                          |
|        |          | CIP_CSC_RUNTIME_ERROR                                     |
| \$31   | -        | Соединение с контроллером не удалось: по этому адресу уже |
|        |          | есть соединение                                           |
|        |          | CIP_CSC_BUSY_CONNECTION                                   |
|        |          | EIPDriver_CIP_DisconnectStatusCode                        |
| \$00   | -        | Разрыв соединения прошёл успешно                          |

ООО «К-СИСТЕМ СОФТ»

| Код<br>ошибки | Доп. код<br>ошибки | Описание                                                                                                 |
|---------------|--------------------|----------------------------------------------------------------------------------------------------|
|               |                    | CIP_DSC_SUCCESS                                                                                          |
| \$02          | -                  | Переданный идентификатор не соответствует ни одному активному соединению<br>CIP_DSC_RESOURCE_UNAVAILABLE |
| \$07          | -                  | Разрыв соединения с контроллером завершился некорректным образом<br>СІР_DSC_CONNECTION_LOST              |
| \$1F          | -                  | Другая ошибка времени выполнения<br>CIP_DSC_RUNTIME_ERROR                                                |

### 7.8. Дерево тегов

При подключении автоматически формируется дерево тегов данного устройства, для его просмотра необходимо щелкнуть на вкладке Дерево тегов

| Драйвер Устройство                                       | 9                 |                            | - 0                     |
|----------------------------------------------------------|-------------------|----------------------------|-------------------------|
| <ul> <li>Драйвер</li> <li>DEV100 (Rockwell Lc</li> </ul> | Подключить        | Отключить                  | Сохранит                |
|                                                          | Символьное имя    | Хост:                      | Порт:                   |
|                                                          | DEV100            | 192.168.1.100              | 44818                   |
|                                                          | Библиотека CAPI:  |                            |                         |
|                                                          | C:\Program Files\ | ksp\scada.7.0\1.0.0.7\bin` | \Drivers\EIPScanner.dll |
|                                                          | Подключение Де    | рево тегов                 |                         |
|                                                          | Символьный путь,  | до тега(оставить пустым    | для root)               |
|                                                          | Имя               | Тип Id                     | Long Long               |
|                                                          |                   |                            |                         |
| P                                                        |                   |                            |                         |
|                                                          |                   |                            |                         |
|                                                          |                   |                            |                         |
|                                                          |                   |                            |                         |
|                                                          |                   |                            |                         |
|                                                          |                   |                            |                         |
|                                                          | 4                 |                            |                         |

Для удобства использования тега необходимо в дерево тегов щелкнуть на необходимый тег и скопировать имя в строке **Имя тега**.

<sup>&</sup>lt;sup>9</sup> Символьный путь до тега необходимо оставить пустым. ООО «К-СИСТЕМ СОФТ»
| DEV100 (Rockwell Lo                                                                                            | Подключить         | Отключить                                                       |              | Cox   | ранит         |  |  |  |  |
|----------------------------------------------------------------------------------------------------|--------------------|-----------------------------------------------------------------|--------------|-------|---------------|--|--|--|--|
| DEV101 (Rockwell Lo                                                                                            | Символьное им      | Символьное имя: Хост:                                           |              |       |               |  |  |  |  |
| and a second second second second second second second second second second second second second second second | DEV100             | 1                                                               | 92.168.1.100 | 44818 | *             |  |  |  |  |
|                                                                                                    | Библиотека САР     |                                                                 |              |       | in the second |  |  |  |  |
|                                                                                                    | C:\Program Files   | C:\Program Files\ksp\scada.7.0\1.0.0.7\bin\Drivers\ElPScanner.4 |              |       |               |  |  |  |  |
|                                                                                                    |                    |                                                                 |              |       |               |  |  |  |  |
|                                                                                                    | Подключение Д      | ерево тегов                                                     |              | 12    |               |  |  |  |  |
|                                                                                                    | Символьный путь    | Символьный путь до тега(оставить пустым для гоо                 |              |       |               |  |  |  |  |
|                                                                                                    | Имя<br>Temperature | Тип<br>REAL                                                     | ld<br>1972   |       | ^             |  |  |  |  |
|                                                                                                    | ⊟ ZK40             | STRUCT                                                          | 3052         |       |               |  |  |  |  |
|                                                                                                    | Enableln           | BOOL                                                            | 0            |       |               |  |  |  |  |
|                                                                                                    | Enable             | BOOL                                                            | 0            |       |               |  |  |  |  |
|                                                                                                    | - Opened           | BOOL                                                            | 0            |       |               |  |  |  |  |
|                                                                                                    | Closed             | BOOL                                                            | 0            |       |               |  |  |  |  |
|                                                                                                    | Local_Bl           | BOOL                                                            | 0            |       |               |  |  |  |  |
|                                                                                                    | Local_O            | BOOL                                                            | 0            |       |               |  |  |  |  |
|                                                                                                    | I and C            | BOOL                                                            | 0            |       | ~             |  |  |  |  |
|                                                                                                    | Local_C            | DOOL                                                            |              |       |               |  |  |  |  |

#### 7.9. Включение и выключение драйвера EIP

Перед началом использования необходимо убедиться, что выполнены все условия функционирования, описанные в Руководстве системного программиста (администратора) драйвера EtherNet/IP (см. п. Условия функционирования).

При открытии проекта в дереве объектов на вкладке **DRV** отображается объект **EIP**.

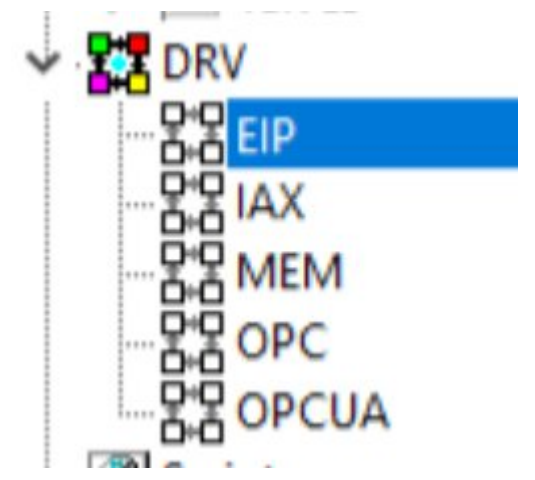

По умолчанию драйвер выключен, для включения необходимо щелкнуть на объект **EIP**. В результате будут открыты **Параметры объекта**, на вкладке Свойства объекта необходимо изменить параметр Enabled на True, сохранить изменения в проекте и перезапустить проект.

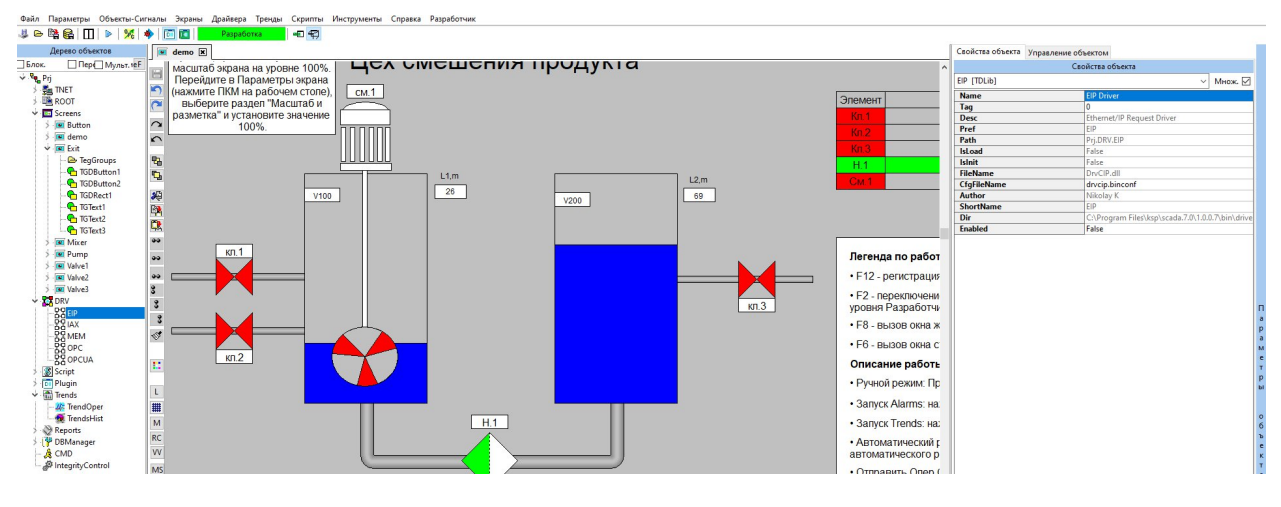

После перезапуска проекта, значок объекта **EIP** будет подсвечен что соответствует запущенному драйверу EIP.

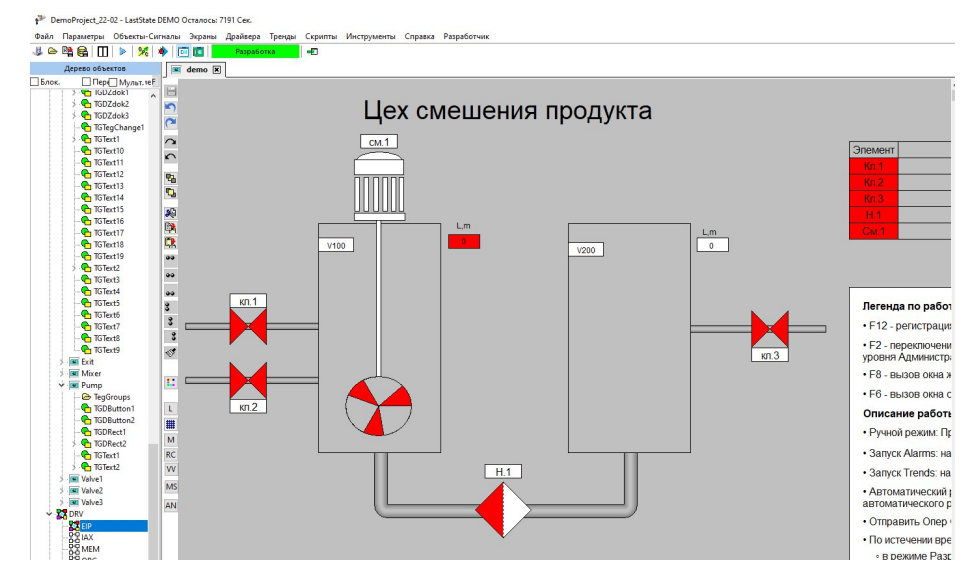

Для выключения необходимо дважды щелкнуть на объект EIP. В результате будут открыты Параметры объекта, на вкладке Свойства объекта необходимо изменить параметр Enabled на False, сохранить изменения в проекте и перезапустить проект.

#### 7.10. Настройка сигналов

Теги с драйвера записываются внутрь полей сигнала.

#### 7.10.1. Создание нового сигнала

Для настройки сигналов необходимо в дереве объектов щелкнуть ПКМ на объекте **ROOT** и выбрать пункт **Сигнал**. В результате будет создан сигнал **AObject1.** 

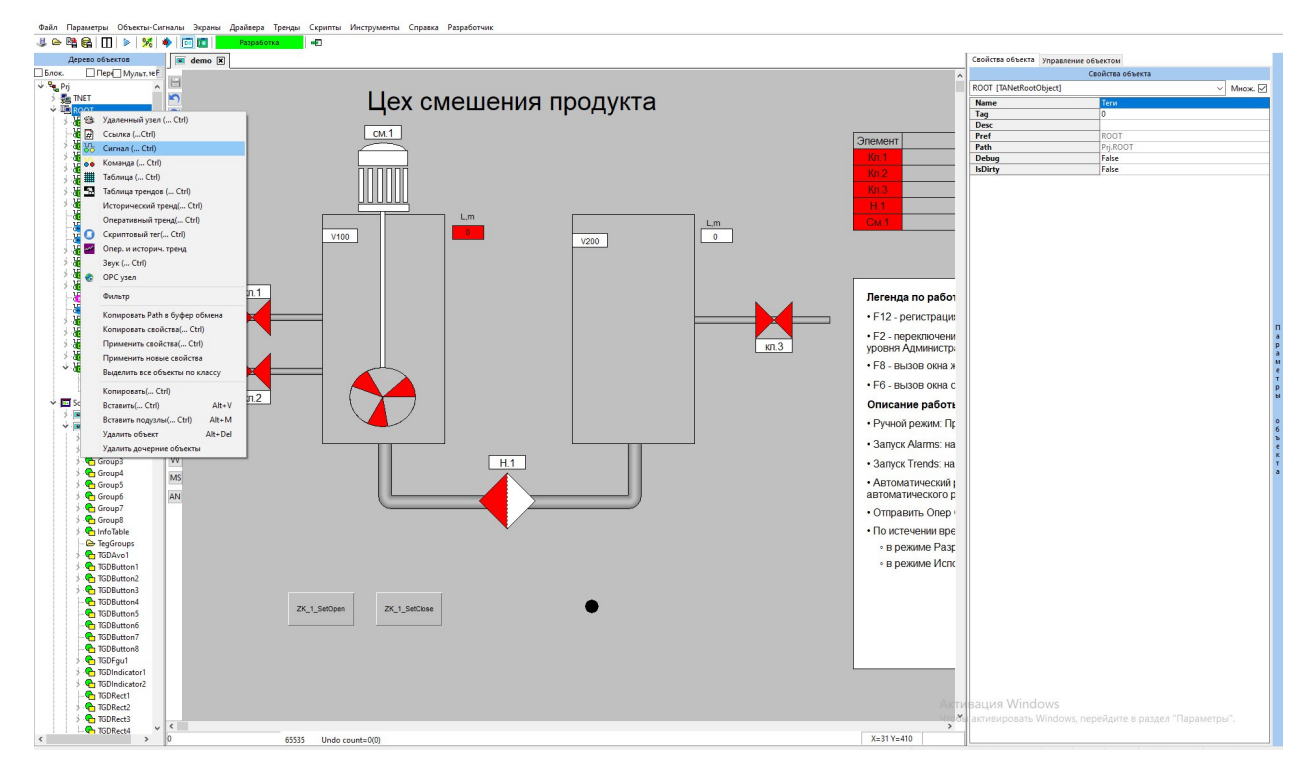

#### 7.10.2. Заполнение полей сигнала тегами с драйвера

Для задания настроек необходимо дважды щелкнуть на объекте сигнала. В открывшемся окне отображаются предлагаемые для заполнения поля выбранного сигнала. Параметр **Source** должен заполняться по следующей маске:

EIP:[наименование устройства]:[наименование тега],

где:

– Наименование устройства – это символьное имя устройства, указанное в конфигураторе драйвера ЕІР.

 Наименование тега – это составная часть наименования тега (обращение к элементу массива).

Путь к тегу может быть простым (например, 'TEST\_FLOAT'), может быть обращение к элементу структуры (например 'TEST\_STRING.LEN' значит, что в структуре 'TEST\_STRING' есть тег 'LEN'), может быть обращение ООО «К-СИСТЕМ СОФТ» 219

к элементу массива (например, 'arr\_real32 {7}' значит, что в массиве 'arr\_real32' искомый тег является седьмым элементом), может быть произвольное сочетание вышеперечисленного (например, в структуре может лежать массив, в массиве элементом быть структура, в ней полем ещё структура, в ней полем искомый тег). Обращение к полю структуры идёт через точку, к элементу массива - через фигурные скобки.

При необходимости записи и чтения в создаваемом сигнале, необходимо указывать префиксы перед задаваемой маской >> и << соответственно в параметре **Source,** например: << EIP:DEV100:TEST.

| Пер Мульт. 1е Г          | Префи | kc AObje | :t1         |          |           |       |         | Prj.ROOT.AObject1                                                                                                    |                |          |         |       |            |              |             |  |
|--------------------------|-------|----------|-------------|----------|-----------|-------|---------|----------------------------------------------------------------------------------------------------|----------------|----------|---------|-------|------------|--------------|-------------|--|
| nj ^<br>E TNET<br>E ROOT | Имя   |          |             |          |           |       |         |                                                                                                    |                |          |         |       |            |              | De          |  |
| Angle                    | Доба  | вить У   | далить      | > 5000   | > 6000    | Экспо | от Сохр | р. колонки Prj.ROOT.AObject1.                                                                                                    |                |          |         |       |            |              |             |  |
| AUTO_OnOf_tan1           | ID    | Name     | Desc        | Туре     | Value     | State | NET     | Source                                                                                                    | Quality        | Time     | NET VAL | NETID | ErrorCount | Write Source | Read Source |  |
| AUTO_OnOf_tan1_2         | 1     | Value    | Значени     | Double   | 0         | False | False   | EIP:DEV100:NOTEXISTINGTAG                                                                                                    | SOURCE_FAILURE | 15:45:46 |         | -1    | 0          | 0            |             |  |
| AUTO_OnOf_tan2           | 2     | QUALITY  | Статус      | Integer  | 192       | False | False   |                                                                                                    | GOOD           | 0:00:00  |         |       |            |              |             |  |
| AUTO_pere_check          | 3     | TIME     | Время       | Date     | 25.06.202 | False | False   |                                                                                                    | GOOD           | 0:00:00  |         |       |            |              |             |  |
| AUTO_Rotate_check        | 4     | AccessR  | Прова д     | Integer  | 2         | False | False   |                                                                                                    | GOOD           | 15:45:46 |         |       |            |              |             |  |
| Check_automod            | 5     | ServerSc | Скан        | Integer  | 75        | False | False   |                                                                                                    | GOOD           | 0:00:00  |         |       |            |              |             |  |
| Critical Tan 1           | 5001  | TestFI   | Testfl      | Single   | 0         | True  | False   | EIP:DEV100:TEST_FLOAT                                                                                                    | UNCERTAIN      | 0:00:00  |         |       |            |              | 179         |  |
| Demo limer               | 5002  | TestInt1 | 5 TestInt16 | Smallint | 75        | False | False   | EIP:DEV100:TESTTAG                                                                                                    | UNCERTAIN      | 0:00:00  |         |       |            |              | 4           |  |
| Wixer Imer               | 5003  | TestStr  | TestStr     | String   | 0         | False | False   | EIP:DEV100:TEST_STRING                                                                                                    | UNCERTAIN      | 0:00:00  |         |       |            |              | 179         |  |
| an OnOf tan1             | 5004  | TestAnN  | TestAnM     | Smallint | 0         | False | False   | EIP:DEV101:BS502A_S                                                                                                    | UNCERTAIN      | 0:00:00  |         |       |            |              | 179         |  |
| UnOf tan1 2              | 5005  | WriteInt | WriteInt1   | Smallint | 75        | False | False   | >>EIP:DEV100:TESTTAG                                                                                                    | UNCERTAIN      | 0:00:00  |         |       |            | 179          |             |  |
| OnOf_tan2                | 5006  | StringLe | r StringLer | Integer  | 0         | False | False   | EIP:DEV100:TEST_STRING.LEN                                                                                                    | UNCERTAIN      | 0:00:00  |         |       |            |              | 179         |  |
| OPMSSent                 | 5007  | Second   | SecondC     | ShortInt | 0         | False | False   | < <eip:dev100:test_string.data{1}< td=""><td>UNCERTAIN</td><td>0:00:00</td><td></td><td></td><td></td><td></td><td></td><td></td></eip:dev100:test_string.data{1}<> | UNCERTAIN      | 0:00:00  |         |       |            |              |             |  |
| OPMSSentTimer            | 5008  | arr0     | arr0        | Single   | 0         | False | False   | EIP:DEV100:arr_real32{0}                                                                                                    | UNCERTAIN      | 0:00:00  |         |       |            |              | 179         |  |
| Pere_check               | 5009  | arr1     | arr1        | Single   | 0         | False | False   | EIP:DEV100:arr_real32{1}                                                                                                    | UNCERTAIN      | 0:00:00  |         |       |            |              | 179         |  |
| Rotate_check             | 5010  | arr2     | arr2        | Single   | 0         | False | False   | EIP:DEV100:arr_real32{2}                                                                                                    | UNCERTAIN      | 0:00:00  |         |       |            |              | 179         |  |
| lan1                     | 5011  | arr3     | arr3        | Single   | 0         | False | False   | EIP:DEV100:arr_real32{3}                                                                                                    | UNCERTAIN      | 0:00:00  |         |       |            |              | 179         |  |
|                          | 5012  | arr4     | arr4        | Single   | 0         | False | False   | EIP:DEV100:arr real32(4)                                                                                                    | UNCERTAIN      | 0:00:00  |         |       |            |              |             |  |
| OU LN                    |       |          | -           |          |           |       |         |                                                                                                    |                |          |         |       |            |              |             |  |

Если устройство и тег указаны верно, то параметр Quality перейдёт в состояние UNCERTAIN, что демонстрирует корректное подключение к устройству. В противном случае он перейдёт в состояние SOURCE\_FAILURE.

#### 7.11. Запуск ввода-вывода

Перед запуском необходимо убедится, что:

- проект запущен на основном сервере;

 устройства подключены по тому адресу, который прописан в файле конфигурации.

Для запуска необходимо нажать на кнопку **Запуск/останов** системы ввода/вывода, в результате параметр Quality из состояния

## UNCERTAIN переходит в состояние GOOD, что демонстрирует

корректность передаваемых данных.

| 164 Ш ≥ % Ч              | •         |           | Paspa6o    | тка      | •         |        |       |                                  |                       |          |         |       |            |              |             |       |                         |                  |                           |
|--------------------------|-----------|-----------|------------|----------|-----------|--------|-------|----------------------------------|-----------------------|----------|---------|-------|------------|--------------|-------------|-------|-------------------------|------------------|---------------------------|
| ерево объектов Запуск/ос | станов си | стемы вас | да/вывод   | a rt1 🕱  | 1         |        |       |                                  |                       |          |         |       |            |              |             |       | Свойства объекта Управл | ение объектом    |                           |
| Пер Мульт. те Е          | Поефия    | c AObier  | +1         |          |           |        |       | Pri ROOT AObject1                |                       |          |         |       |            |              |             |       |                         | Свойства объекта |                           |
| ^                        | Имя       | 1         |            |          |           |        |       | 1, ,                             |                       |          |         |       |            |              |             | Debug | AObject1 [TAObject]     |                  | <ul> <li>Множ.</li> </ul> |
| TNET                     | Описан    | ne l      |            |          |           |        |       |                                  |                       |          |         |       |            |              |             |       | Name                    |                  |                           |
| ROOT                     |           |           |            |          |           |        |       |                                  |                       |          |         |       |            |              |             |       | Tag                     | 0                |                           |
| T Angle                  | Доба      | вить У,   | далить     | > 5000   | >6000     | Экспор | Coxp. | колонки Prj.ROOT.AObject1.       |                       |          |         |       |            |              |             |       | Desc                    |                  |                           |
| AUDICAT                  | ID        | Name      | Desc       | Type     | Value     | State  | NET   | Source                           | Quality               | Time     | NET VAL | NETID | ErrorCount | Write Source | Read Source | ^     | Pref                    | AObject1         |                           |
| AUTO OnOf tan1 2         | 1         | Value     | Значени    | Double   | 0         | False  | False | EIP:DEV100:NOTEXISTINGTAG        | SOURCE FAILURE        | 15:45:46 |         | -1    | 0          | 0            | 0           |       | Debug                   | FilkoutAubjecti  |                           |
| AUTO OnOf tan2           | 2         | QUALITY   | Статус     | Integer  | 192       | False  | False |                                  | GOOD                  | 0:00:00  |         |       |            |              |             |       | beday                   | - one            |                           |
| AUTO_pere_check          | 3         | TIME      | Воемя      | Date     | 25.06.202 | False  | False |                                  | GOOD                  | 0:00:00  |         |       |            |              |             |       |                         |                  |                           |
| AUTO_Rotate_check        | 4         | AccessRi  | Прова да   | Integer  | 2         | False  | False |                                  | GOOD                  | 15:45:46 |         |       |            |              |             |       |                         |                  |                           |
| Check_automod            | 5         | ServerSc  | Скан       | Integer  | 75        | False  | False |                                  | GOOD                  | 0:00:00  |         |       |            |              |             |       |                         |                  |                           |
| CriticalTan1             | 5001      | TestFl    | Testfl     | Single   | 0         | True   | False | EIP:DEV100:TEST_FLOAT            | UNCERTAIN             | 0:00:00  |         |       |            |              |             |       |                         |                  |                           |
| DemoTimer                | 5002      | Testint16 | Testint16  | Smallint | 75        | False  | False | EIP:DEV100:TESTTAG               | UNCERTAIN             | 0:00:00  |         |       |            |              | 4           |       |                         |                  |                           |
| MixerTimer               | 5003      | TestStr   | TestStr    | String   | 0         | False  | False | EIP:DEV100:TEST_STRING           | UNCERTAIN             | 0:00:00  |         |       |            |              |             |       |                         |                  |                           |
| out_or_tan2              | 5004      | TestAnM   | TestAnM    | Smallint | 0         | False  | False | EIP:DEV101:BS502A_S              | UNCERTAIN             | 0:00:00  |         |       |            |              |             |       |                         |                  |                           |
| OnOf tan1 2              | 5005      | WriteInt  | WriteInt1  | Smallint | 75        | False  | False | >>EIP:DEV100:TESTTAG             | UNCERTAIN             | 0:00:00  |         |       |            |              |             |       |                         |                  |                           |
| OnOf tan2                | 5005      | Stringle  | Stringl er | Integer  | 0         | Falce  | False | FIP-DEV100-TEST_STRING LEN       | UNCERTAIN             | 0-00-00  |         |       |            |              |             |       |                         |                  |                           |
| OPMSSent                 | 5007      | Second    | Second     | Shortint | 0         | Falce  | False | < EIP-DEV100-TEST_STRING DATA(1) | UNCERTAIN             | 0.00-00  |         |       |            |              |             |       |                         |                  |                           |
| OPMSSentTimer            | 5008      | arril     | arrfl      | Single   | 0         | Falce  | False | FIP-DEV100-arr real32/01         | UNCERTAIN             | 0-00-00  |         |       |            |              |             |       |                         |                  |                           |
|                          | 1000      | 0110      | 0110       | ungie    |           |        | 10120 | en iner roman "rempt/of          | or contraction of the | 0100100  |         |       |            |              |             |       |                         |                  |                           |

| ЦПер€_ Мульт. теЕ            | Префи  | kc AObject | 1           |          |          |                     |         | Prj.ROOT.AObject1                                                                                                    |                |          |         |       |                      |                 |       |                     | Свойства объекта |     |
|------------------------------|--------|------------|-------------|----------|----------|---------------------|---------|----------------------------------------------------------------------------------------------------|----------------|----------|---------|-------|----------------------|-----------------|-------|---------------------|------------------|-----|
| ^                            | Имя    |            |             |          |          |                     |         |                                                                                                    |                |          |         |       |                      |                 | Debug | AObject1 [TAObject] |                  | ~ 1 |
| NET                          | Описан | ис         |             |          |          |                     |         |                                                                                                    |                |          |         |       |                      |                 |       | Name                |                  |     |
| Anala                        | -      |            |             |          |          |                     |         | 1                                                                                                    |                |          |         |       |                      |                 |       | Tag                 | 0                |     |
| AObject1                     | Доба   | вить Уда   | лить        | > 5000   | >6000    | Экспо               | орт Сох | р. колонки Prj.ROOT.AObject1.                                                                                                    |                |          |         |       |                      |                 |       | Desc                | 101-1-11         |     |
| AUTO OnOf tan1               | ID     | Name I     | Desc 1      | Туре     | Value    | State               | NET     | Source                                                                                                    | Quality        | Time     | NET VAL | NETID | ErrorCount Write Sou | urc Read Source | ^     | Path                | Ri ROOT AObject1 |     |
| AUTO_OnOf_tan1_2             | 1      | Value      | Вначени (   | Double   | 0        | False               | False   | EIP:DEV100:NOTEXISTINGTAG                                                                                                    | SOURCE_FAILURE | 15:45:46 |         |       |                      |                 |       | Debug               | False            |     |
| AUTO_OnOf_tan2               | 2      | QUALITY    | Статус І    | integer  | 192      | False               | False   |                                                                                                    | GOOD           | 0:00:00  |         |       |                      |                 |       |                     |                  |     |
| AUTO_pere_check              | 3      | TIME       | Время (     | Date     | 25.06.20 | 2 False             | False   |                                                                                                    | GOOD           | 0:00:00  |         |       |                      |                 |       |                     |                  |     |
| AUTO_Rotate_check            | 4      | AccessRi I | Прова де    | nteger   | 2        | False               | False   |                                                                                                    | GOOD           | 15:45:46 |         |       |                      |                 |       |                     |                  |     |
| Check_automod                | 5      | ServerScal | Скан        | nteger   | 75       | False               | False   |                                                                                                    | GOOD           | 0:00:00  |         |       |                      |                 |       |                     |                  |     |
| Critical Ian1                | 5001   | TestFI     | Testfi S    | Single   | 3.140000 | 0 <sup>°</sup> True | False   | EIP:DEV100:TEST_FLOAT                                                                                                    | GOOD           | 15:47:40 |         |       |                      |                 |       |                     |                  |     |
| MixedTimer                   | 5002   | TestInt16  | Festint16 S | Smallint | 75       | False               | False   | EIP:DEV100:TESTTAG                                                                                                    | GOOD           | 15:47:40 |         |       |                      |                 |       |                     |                  |     |
| mixer limer                  | 5003   | TestStr    | TestStr S   | String   | agcdefg  | H False             | False   | EIP:DEV100:TEST_STRING                                                                                                    | GOOD           | 15:47:40 |         |       |                      |                 |       |                     |                  |     |
| OnOf tan1                    | 5004   | TestAnM    | TestAnM S   | Smallint | 11       | False               | False   | EIP:DEV101:BS502A_S                                                                                                    | GOOD           | 15:47:40 |         |       |                      |                 |       |                     |                  |     |
| OnOf_tan1_2                  | 5005   | WriteInt1  | WriteInt1   | Smallint | 75       | False               | False   | >>EIP:DEV100:TESTTAG                                                                                                    | GOOD           | 15:47:40 |         |       |                      |                 |       |                     |                  |     |
| OnOf_tan2                    | 5006   | StringLer  | StringLer   | integer  | 8        | False               | False   | EIP:DEV100:TEST_STRING.LEN                                                                                                    | G000           | 15:47:40 |         |       |                      |                 |       |                     |                  |     |
| OPMSSent                     | 5007   | SecondC    | SecondC S   | ShortInt | 103      | False               | False   | < <eip:dev100:test_string.data(1)< td=""><td>GOOD</td><td>15:47:40</td><td></td><td></td><td></td><td>4</td><td></td><td></td><td></td><td></td></eip:dev100:test_string.data(1)<> | GOOD           | 15:47:40 |         |       |                      | 4               |       |                     |                  |     |
| OPMSSentTimer                | 5008   | arr0 a     | err0 S      | Single   | 509.0754 | 4 False             | False   | EIP:DEV100:arr real32(0)                                                                                                    | GOOD           | 15:47:47 |         |       |                      |                 |       |                     |                  |     |
| Pere_check                   | 5009   | arr1 a     | arr1 S      | Single   | 0        | False               | False   | EIP:DEV100:arr real32(1)                                                                                                    | GOOD           | 15:47:40 |         |       |                      |                 |       |                     |                  |     |
| Rotate_check                 | 5010   | arr2       | arr2        | Single   | 0        | False               | False   | EIP:DEV100:arr_real32(2)                                                                                                    | GOOD           | 15:47:40 |         |       |                      |                 |       |                     |                  |     |
| Tan1                         | 5011   | arr3       | arr3        | Single   | 0        | False               | False   | EIP:DEV100:arr_real32(3)                                                                                                    | GOOD           | 15:47:40 |         |       |                      |                 |       |                     |                  |     |
| Tan2                         | 5012   | arr4       | arr4        | Single   | 0        | False               | False   | EIP:DEV100:arr_real32(4)                                                                                                    | GOOD           | 15:47:40 |         |       |                      |                 |       |                     |                  |     |
| ZK III. TV A                 | 5013   | arrs       | arr5 G      | Single   | 0        | Falce               | False   | FIP-DEV100-arr real32/5)                                                                                                    | 6000           | 15-47-40 |         |       |                      |                 |       |                     |                  |     |
| 10 2K_1                      | 5014   | and a      |             | lingle   | 0        | Ealco               | Ealco   | EID-DEV100-arr real/22(6)                                                                                                    | 6000           | 15,47,40 |         |       |                      |                 |       |                     |                  |     |
| C L L                        | 5015   | 2017       | 7 9         | lingle   | 0        | Ealco               | Ealco   | EID-DEV100-arr coal22(7)                                                                                                    | 6000           | 15,47,40 |         |       |                      |                 |       |                     |                  |     |
| Rutton                       | 5016   | 200        |             | lingle   | 0        | Ealco               | Ealco   | EID-DEV100-arr coal22(9)                                                                                                    | 6000           | 15,47,40 |         |       |                      |                 |       |                     |                  |     |
| demo                         | 5017   | ano 1      | 0 0         | lingle   | 0        | Falce               | Ealse   | EID-DEV100-arr ceal22(0)                                                                                                    | 6000           | 15,47,40 |         |       |                      |                 |       |                     |                  |     |
| Group1                       | 5012   | arr10      | 10 9        | lingle   | 0        | False               | False   | EID-DEV100-arr ceal22(10)                                                                                                    | 6000           | 15,47,40 |         |       |                      |                 |       |                     |                  |     |
| Group2                       | 5010   | arrito a   | 11 9        | Single   | 0        | Ealco               | False   | EID-DEV100-arr ceal22(11)                                                                                                    | 6000           | 15,47,40 |         |       |                      |                 |       |                     |                  |     |
| Group3                       | 5015   | ann 1      |             | Single   | 0        | False               | False   | CIP. DEVICUAIT_IEB/32(11)                                                                                                    | 0000           | 15,47,40 |         |       |                      |                 |       |                     |                  |     |
| Group4                       | 5020   | arriz a    | sm12 3      | single   | 0        | False               | Faise   | EIP:DEVTOURAIT_Real32(12)                                                                                                    | 6000           | 15:47:40 |         |       |                      |                 |       |                     |                  |     |
| Group5                       | 5021   | arris      | smib a      | single   | 0        | raise               | raise   | EIP:DEvToutarr_realo2(15)                                                                                                    | 0000           | 15:47:40 |         |       |                      |                 |       |                     |                  |     |
| Group6                       | 5022   | arr14 a    | sm14        | single   | 0        | False               | False   | EIP:DEV100tarr_real32{14}                                                                                                    | GOOD           | 15:4/:40 |         |       |                      |                 |       |                     |                  |     |
| Group7                       | 5023   | arr15 a    | arr15 S     | single   | 0        | False               | False   | EIP:DEV100tarr_real32{15}                                                                                                    | GOOD           | 15:47:40 |         |       |                      |                 |       |                     |                  |     |
| Group8                       | 5024   | arr1b a    | dime        | angle    | 0        | False               | False   | EIP:DEV100tarr_real32{16}                                                                                                    | GOOD           | 15:4/:40 |         |       |                      |                 |       |                     |                  |     |
| TraCrowner                   | 5025   | arr1/      | str1/ S     | angle    | 0        | halse               | False   | EIP:DEV100tarr_real32{17}                                                                                                    | GOOD           | 15:47:40 |         |       |                      |                 |       |                     |                  |     |
| - TGDAvn1                    | 5026   | arr18      | sm18 5      | angle    | 0        | halse               | False   | EIP:DEV100tarr_real32{18}                                                                                                    | GOOD           | 15:47:40 |         |       |                      |                 |       |                     |                  |     |
| TGDButton1                   | 5027   | arr19      | srr19 S     | angle    | 0        | False               | False   | EIP:DEV100tarr_real32{19}                                                                                                    | GOOD           | 15:47:40 |         |       |                      |                 |       |                     |                  |     |
| TGDButton2                   | 5028   | arr20      | arr20 S     | angle    | U        | False               | False   | EIP:DEV100tarr_real32{20}                                                                                                    | GOOD           | 15:47:40 |         |       |                      |                 |       |                     |                  |     |
| TGDButton3                   | 5029   | arr21 a    | arr21 S     | angle    | U        | False               | False   | EIP:DEV100tarr_real32{21}                                                                                                    | GOOD           | 15:47:40 |         |       |                      |                 |       |                     |                  |     |
| - C TGDButton4               | 5030   | arr22      | arr22 S     | Single   | 0        | False               | False   | EIP:DEV100:arr_real32{22}                                                                                                    | GOOD           | 15:47:40 |         |       |                      |                 |       |                     |                  |     |
| - Contraction 16 TGDButton 5 | 5031   | arr23      | arr23 S     | Single   | 0        | False               | False   | EIP:DEV100:arr_real32{23}                                                                                                    | GOOD           | 15:47:40 |         |       |                      |                 |       |                     |                  |     |
| - TGDButton6                 | 5032   | arr24      | srr24 S     | Single   | 0        | False               | False   | EIP:DEV100:arr_real32{24}                                                                                                    | GOOD           | 15:47:40 |         |       |                      |                 |       |                     |                  |     |
| - TGDButton7                 | 5033   | arr25 a    | srr25 S     | Single   | 0        | False               | False   | EIP:DEV100:arr_real32{25}                                                                                                    | GOOD           | 15:47:40 |         |       |                      |                 |       |                     |                  |     |
| - TGDButton8                 | 5034   | arr26 a    | srr26 S     | Single   | 0        | False               | False   | EIP:DEV100:arr_real32{26}                                                                                                    | GOOD           | 15:47:40 |         |       |                      |                 |       |                     |                  |     |
| 1GDFgu1                      | 5035   | arr27      | arr27 S     | Single   | 0        | False               | False   | EIP:DEV100:arr_real32{27}                                                                                                    | GOOD           | 15:47:40 |         |       |                      |                 |       |                     |                  |     |
| TGDIndicator1                | 5036   | arr28 a    | arr28 S     | Single   | 0        | False               | False   | EIP:DEV100:arr_real32{28}                                                                                                    | GOOD           | 15:47:40 |         |       |                      |                 |       |                     |                  |     |
| TCDPact1                     | 5037   | arr29      | arr29 S     | Single   | 0        | False               | False   | EIP:DEV100:arr_real32{29}                                                                                                    | GOOD           | 15:47:40 |         |       |                      |                 |       |                     |                  |     |
| TGDRect2                     | 5038   | arr30 a    | arr30 S     | Single   | 0        | False               | False   | EIP:DEV100:arr_real32{30}                                                                                                    | GOOD           | 15:47:40 |         |       |                      |                 | AKT   | ивация Window       |                  |     |
| TSDRect3                     | 5039   | arr31 a    | arr31 S     | Single   | 0        | False               | False   | EIP:DEV100:arr_real32{31}                                                                                                    | GOOD           | 15:47:40 |         |       |                      |                 | UTO   | Бы активировать Win |                  |     |
| TGDRect4                     | 5040   | arr32 a    | arr32 S     | Single   | 0        | False               | False   | EIP:DEV100:arr_real32{32}                                                                                                    | GOOD           | 15:47:40 |         |       |                      |                 |       |                     |                  |     |
| >                            | 60.41  |            |             | Single   | 0        | Ealca               | Falsa   | EID-DEV(100-+++++122(22))                                                                                                    | 6000           | 10 17 10 |         |       |                      |                 |       | 11                  |                  |     |

# Должность, Отметка о Обозначение Примеча-Дата Содержание фамилия, Изм. внесении изменения записи документа подпись, ние изменений дата 2 3 4 7 1 6 5

### Лист регистрации изменений